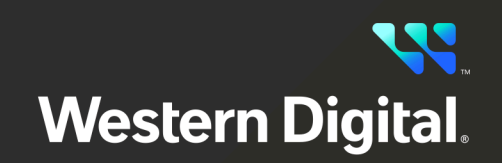

# User Guide OpenFlex™ Data24 4000 Series

FW Version 2.0.0 Regulatory Model: DCS0011 D018-000724-000 Doc. Version 04 March 2025

## **Table of Contents**

| Revision History                      | V   |
|---------------------------------------|-----|
| Notices                               | vi  |
| Points of Contact                     | vii |
| Chapter 1. Overview                   | 1   |
| OpenFlex™ Data24 4000 Series Overview | 2   |
| Design Details                        |     |
| LEDs                                  | 5   |
| Cables                                |     |
| Servicing Features                    |     |
| Electrical Specifications             |     |
| Environmental Specifications          |     |
| Mechanical Specifications             |     |
| System Level Block Diagram            |     |
| Best Practices                        |     |
| Limitations & Restrictions            |     |
| Rack Requirements                     |     |
| Space Requirements                    |     |
| Supported Operating Systems           |     |
| Supported SKUs                        |     |
| List of Compatible Devices            |     |
| List of CRUs                          |     |
| Third Party Licenses                  |     |
| Chapter 2. Components                 |     |
| Chassis                               |     |
| Chassis Specifications                | 23  |
| Power Supply Unit (PSU)               |     |

| PSU Specifications                                                       | 24  |
|--------------------------------------------------------------------------|-----|
| IO Module (IOM)                                                          | 25  |
| IOM Specifications                                                       | 25  |
| Drive Assembly                                                           |     |
| Drive Assembly Specifications                                            |     |
| Drive Blank Assembly                                                     | 27  |
| Drive Blank Assembly Specifications                                      | 27  |
| System Fan                                                               |     |
| System Fan Specifications                                                |     |
| Rail Assembly                                                            | 29  |
| Rail Assembly Specification                                              |     |
| Chapter 3. Support                                                       | 30  |
| Drive Assembly Replacement                                               | 31  |
| Drive Blank Assembly Replacement                                         |     |
| Power Supply Unit (PSU) Replacement                                      |     |
| IO Module (IOM) Replacement                                              | 43  |
| Rail Assembly Replacement                                                |     |
| System Fan Replacement                                                   | 61  |
| Chassis Replacement                                                      |     |
| Power Cable Replacement                                                  | 105 |
| QSFP28 Cable Replacement                                                 | 107 |
| Chapter 4. Management                                                    | 109 |
| Open Composable API                                                      |     |
| Accessing the API                                                        | 110 |
| RESTful API                                                              | 110 |
| Discovering and Connecting to NVMe Devices using the Open Composable API | 111 |
| Open Composable GUI                                                      | 114 |
| Compatible Browsers                                                      |     |

| Login Page                                             |     |
|--------------------------------------------------------|-----|
| Dashboard                                              |     |
| Storage Device Page                                    |     |
| Basic Operational Functions                            |     |
| Device Sharing                                         |     |
| Maintenance                                            |     |
| Firmware Upgrade                                       |     |
| Downloading Firmware from the Support Portal           |     |
| Upgrading Firmware                                     |     |
| Drive Firmware Upgrade                                 |     |
| Enclosure Pullout Tabs                                 |     |
| In-band Enclosure Management                           |     |
| NVMe-CLI                                               |     |
| Supported NVMe-CLI Commands                            |     |
| Unsupported NVMe Drive Level Commands                  |     |
| Chapter 5. Safety                                      |     |
| Electrostatic Discharge                                |     |
| Optimizing Location                                    |     |
| Power Connections                                      |     |
| Power Cords                                            |     |
| Rack-Mountable Systems                                 |     |
| Safety and Service                                     |     |
| Safety Warnings and Cautions                           |     |
| Chapter 6. Regulatory                                  | 179 |
| Country Certifications                                 |     |
| Electromagnetic Compatibility (EMC) Class A Compliance |     |
| Restricted Access Location                             |     |
| Regulatory Statement of Compliance                     |     |

| Europe (CE Declaration of Conformity)            | 181 |
|--------------------------------------------------|-----|
| FCC Class A Notice                               | 181 |
| ICES-003 Class A Notice—Avis NMB-003, Classe A   | 182 |
| Japanese Compliance Statement, Class A ITE       | 182 |
| South Korea Warning Label Statement, Class A ITE |     |
| Taiwan Warning Label Statement, Class A ITE      | 183 |

# **Revision History**

| Date          | Revision | Comment                                                |
|---------------|----------|--------------------------------------------------------|
| November 2024 | 01       | Initial release                                        |
| December 2024 | 02       | Updated the List of CRUs (page 20)                     |
| March 2025    | 03       | Added a section on Disabling Device Sharing (page 154) |
| Warch 2020    | 05       | Various editorial updates                              |
| March 2025    | 04       | Branding update                                        |

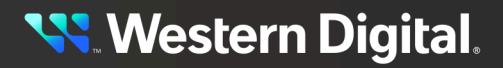

### **Notices**

Western Digital Technologies, Inc. or its affiliates' (collectively "Western Digital") general policy does not recommend the use of its products in life support applications wherein a failure or malfunction of the product may directly threaten life or injury. Per Western Digital Terms and Conditions of Sale, the user of Western Digital products in life support applications assumes all risk of such use and indemnifies Western Digital against all damages.

This document is for information use only and is subject to change without prior notice. Western Digital assumes no responsibility for any errors that may appear in this document, nor for incidental or consequential damages resulting from the furnishing, performance or use of this material.

Absent a written agreement signed by Western Digital or its authorized representative to the contrary, Western Digital explicitly disclaims any express and implied warranties and indemnities of any kind that may, or could, be associated with this document and related material, and any user of this document or related material agrees to such disclaimer as a precondition to receipt and usage hereof.

Each user of this document or any product referred to herein expressly waives all guaranties and warranties of any kind associated with this document any related materials or such product, whether expressed or implied, including without limitation, any implied warranty of merchantability or fitness for a particular purpose or non-infringement. Each user of this document or any product referred to herein also expressly agrees Western Digital shall not be liable for any incidental, punitive, indirect, special, or consequential damages, including without limitation physical injury or death, property damage, lost data, loss of profits or costs of procurement of substitute goods, technology, or services, arising out of or related to this document, any related materials or any product referred to herein, regardless of whether such damages are based on tort, warranty, contract, or any other legal theory, even if advised of the possibility of such damages.

This document and its contents, including diagrams, schematics, methodology, work product, and intellectual property rights described in, associated with, or implied by this document, are the sole and exclusive property of Western Digital. No intellectual property license, express or implied, is granted by Western Digital associated with the document recipient's receipt, access and/or use of this document or the products referred to herein; Western Digital retains all rights hereto.

Western Digital, the Western Digital design, the Western Digital logo, Ultrastar, and OpenFlex are registered trademarks or trademarks of Western Digital Corporation or its affiliates in the US and/or other countries. Linux® is the registered trademark of Linus Torvalds in the U.S. and other countries. Mellanox is a registered trademark of NVIDIA Corporation. Microsoft is a trademark of the Microsoft group of companies. Mozilla and Firefox are trademarks of the Mozilla Foundation in the US and other countries The NVMe word mark is a trademark of NVM Express, Inc. All other marks are the property of their respective owners. Product specifications subject to change without notice. Pictures shown may vary from actual products. Not all products are available in all regions of the world.

Western Digital 5601 Great Oaks Parkway San Jose, CA 95119

© 2025 Western Digital Corporation or its affiliates. All Rights Reserved.

<mark>९ W</mark>estern Digital.

### **Points of Contact**

For further assistance with a Western Digital product, contact Western Digital Datacenter Platforms technical support. Please be prepared to provide the following information, as applicable: part number (P/N), serial number (S/N), product name and/or model number, software version, and a brief description of the issue.

#### Website: https://portal.wdc.com/s/

Email: enterprisesupport@wdc.com

#### **UK Import Representation Contact**

PO Box 471 Leatherhead KT22 2LU UK

Telephone: +44 1372 366000

#### **EU Import Representation Contact**

BP 80006 92135 Issy les Moulineaux, France

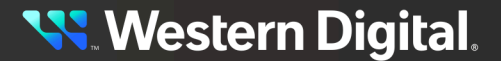

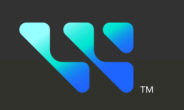

# **Overview**

### In This Chapter:

| - OpenFlex Data24 4000 Series Overview | 2  |
|----------------------------------------|----|
| - Design Details                       | 3  |
| - Electrical Specifications            | 9  |
| - Environmental Specifications         | 9  |
| - Mechanical Specifications            | 10 |
| - System Level Block Diagram           | 11 |
| - Best Practices                       | 12 |
| - Limitations & Restrictions           | 14 |
| - Rack Requirements                    | 16 |
| - Space Requirements                   | 16 |
| - Supported Operating Systems          |    |
| - Supported SKUs                       | 17 |
| - List of Compatible Devices           |    |
| - List of CRUs                         |    |
| - Third Party Licenses                 | 21 |

## 1.1 OpenFlex<sup>™</sup> Data24 4000 Series Overview

The OpenFlex<sup>™</sup> Data24 4000 Series is a 2U rack mounted data storage enclosure built on the OpenFlex platform. OpenFlex is Western Digital's architecture that supports Open Composable Infrastructure (OCI). The OpenFlex Data24 4000 Series is a Just-a-Bunch-Of-Flash (JBOF) platform that leverages this OCI approach in the form of disagreggated data storage using NVMe-over-Fabrics (NVMe-oF<sup>™</sup>). NVMe-oF is a networked storage protocol that allows storage to be disaggregated from compute to make that storage widely available to multiple applications and hosts. By enabling

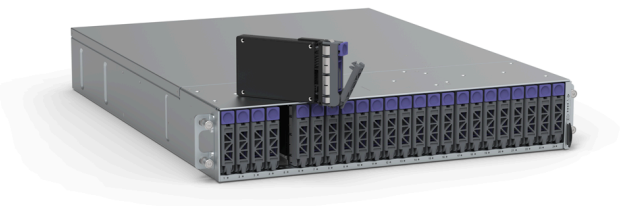

applications to share a common pool of storage capacity, data can be easily shared between applications, or needed capacity can be allocated to an application regardless of location. Utilizing NVMe<sup>™</sup> devicelevel performance, NVMe-oF promises to deliver the lowest end-to-end latency from application to shared storage. NVMe-oF enables composable infrastructures to deliver the data locality benefits of NVMe (low latency, high performance) while providing the agility and flexibility of sharing storage and compute.

#### **OpenFlex**

OpenFlex is Western Digital's architecture that supports Open Composable Infrastructure through storage disaggregation both disk and flash natively attached to a scalable fabric. OpenFlex does not rule out multiple fabrics, but whenever possible, Ethernet will be used as a unifying connection for both flash and disk because of its broad applicability and availability. Fabric that will vastly improve

#### **Composable Infrastructure**

An emerging category of datacenter infrastructure that seeks to disaggregate compute, storage, and networking fabric resources into shared resource pools that can be available for on-demand allocation (i.e., "composable"). Composability occurs at the software level, disaggregation occurs at the hardware level using NVMe-overcompute and storage utilization, performance, and agility in the data center.

#### **Open Composable API**

Western Digital's Open Composable API is a REST interface designed for data center composability. It builds upon existing industry standards utilizing the best features of those standards as well as practices from proprietary management protocols.1

#### Features

- 1474.56TB Max Storage  $Capacity^2$
- 100Gbps NVMe-oF
- Operational Temperature: 10°C to 15.6 kg / 34.4 lbs. 35°C
- 100V 240V Input Voltages
- 2U Form Factor

- Dual 800W PSUs
- Device Sharing

😽 Western Digital.

## **1.2 Design Details**

On the front of the OpenFlex Data24 4000 Series there are the 24 Small Form Factor (SFF) drive slots, and the enclosure status LEDs. Each drive is individually removable/serviceable. Below each drive slot is a status and activity LED embedded in the chassis. For more details, see the **LEDs** (*page 5*) section.

#### Figure 2: Front of the System

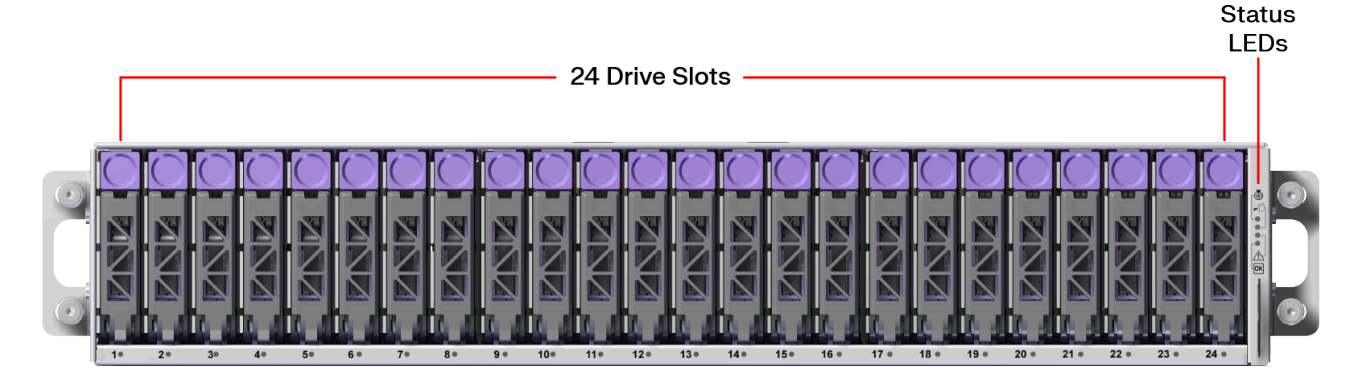

The rear of the platform contains the Power Supply Units (PSUs) and IO Modules (IOMs). All of these components are hot-swappable and do not require tools to replace.

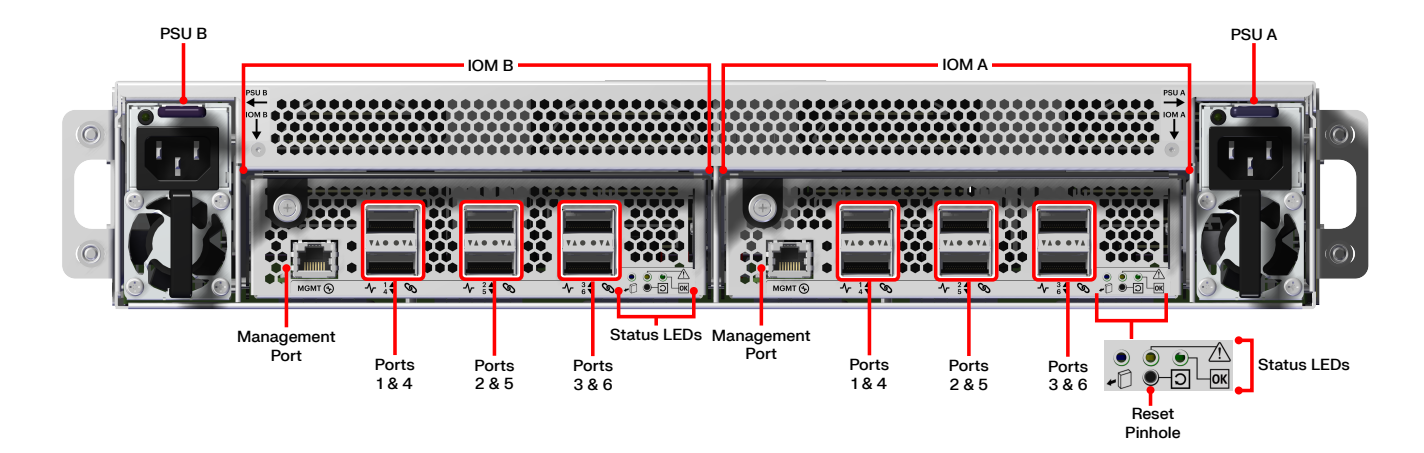

#### Figure 3: Rear of the System

Each IOM contains a Reset Pinhole that will factory reset the enclosure if it is pressed for more than three seconds. The enclosure automatically restarts when the reset completes. Use of the Reset Pinhole is not recommended in Low Power Mode.

The enclosure measures 491.9 mm/19.37 in. wide by 628.65 mm/24.75 in. long. The height is 85.5 mm/3.37 in. or 2U.

#### Figure 4: Enclosure Measurements

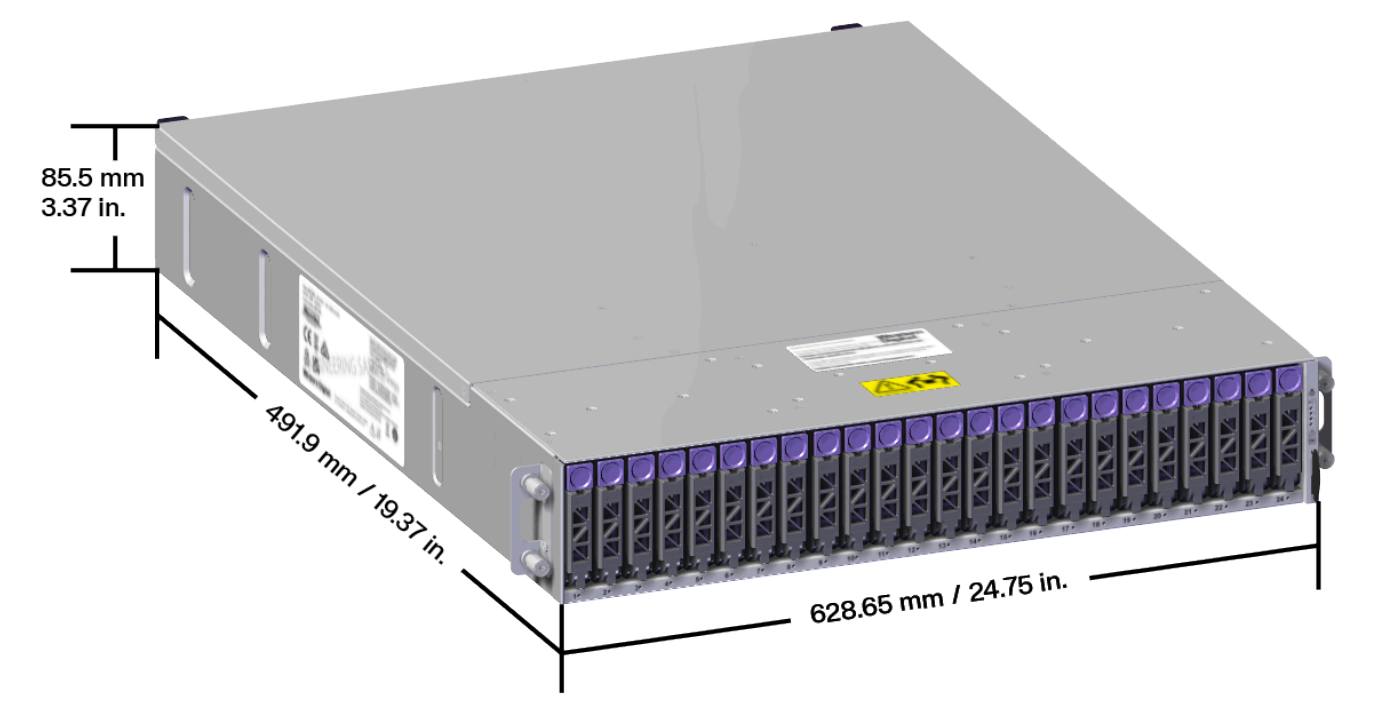

### 1.2.1 LEDs

The OpenFlex Data24 4000 Series contains LEDs on the enclosure, PSU, drive slots, and the IOMs. This section defines the LED name, corresponding color, and the behavior of each of the LEDs on the system.

#### **Enclosure LEDs**

Figure 5: Enclosure LEDs

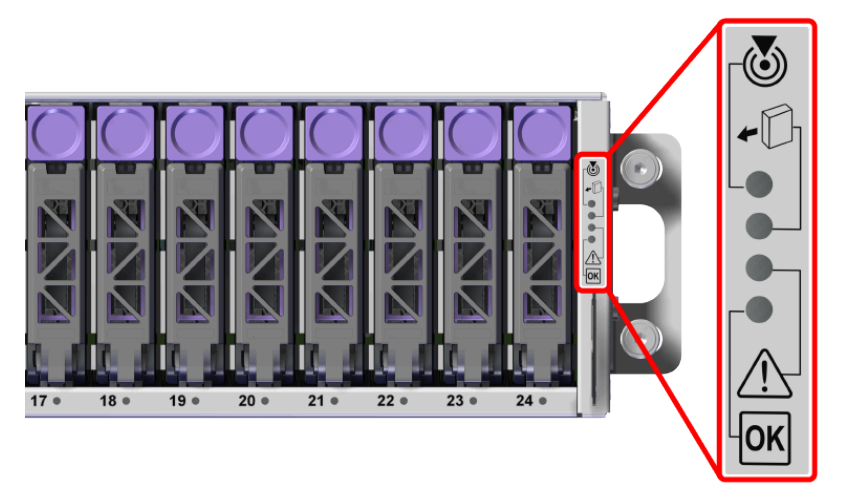

#### Table 2: Enclosure LED Flash Patterns

| LED Name       | LED Icon    | Color | Behavior                                                                                                    |
|----------------|-------------|-------|----------------------------------------------------------------------------------------------------|
| Identification | 6           | White | Fast Blink: Enclosure is being identified/<br>located<br>Off: Enclosure not being identified/<br>located                                                                                                    |
| Service        | -           | Blue  | No LED behavior (unused)                                                                                                    |
| Fault          | $\triangle$ | Amber | <b>Solid:</b> Enclosure has a fault<br><b>Off:</b> Enclosure has no fault                                                                                                    |
| Power          | ΟΚ          | Green | <ul> <li>Off: Enclosure is powered off or in a degraded state</li> <li>Solid: Enclosure is powered on</li> <li>Standby Blink: Enclosure is in sleep mode (low-power mode)</li> <li>Slow Blink: Enclosure is booting</li> </ul> |

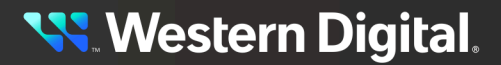

#### Power Supply Unit (PSU) LED

Figure 6: Power Supply Unit (PSU) LED

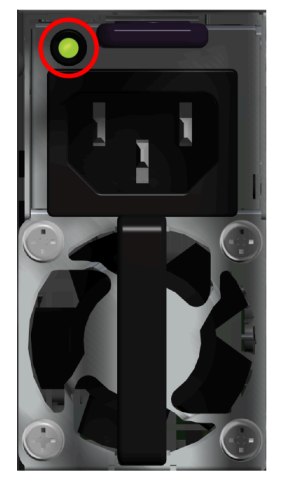

# Table 3: Power Supply Unit (PSU) LED Flash Patterns

| LED Name               | Color | Behavior                                                                                                    |
|------------------------|-------|----------------------------------------------------------------------------------------------------|
|                        | Green | Solid: PSU is on and<br>reporting no faults<br>Blinking @ 2Hz: PSU in<br>firmware update mode<br>Off: PSU is<br>disconnected from<br>power                                          |
| Multi-<br>function LED | Amber | Solid: PSU is<br>disconnected from<br>power or critical fault<br>causing a shutdown<br>failure<br>Blinking @ 0.5Hz: PSU<br>reporting warnings<br>Off: PSU is reporting<br>no faults |

#### **Drive Assembly LED**

Figure 7: Drive Assembly LED

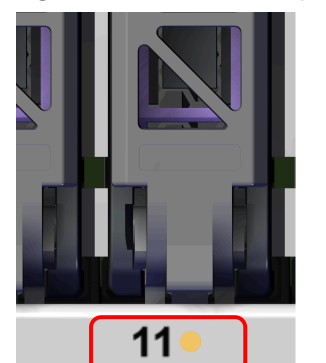

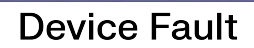

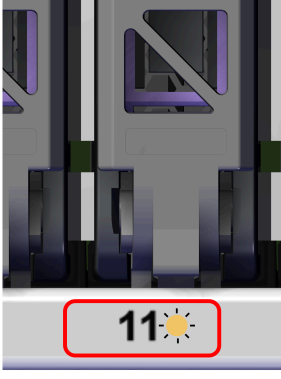

**Device Ident** 

#### Table 4: Drive Assembly LED Flash Patterns

| LED<br>Name | Color | Behavior                                                                                              |
|-------------|-------|----------------------------------------------------------------------------------------------------|
| Status      | Amber | Steady On: Device has<br>Fault<br>Fast Blink: Device is<br>being Identified<br>Off: Device is Healthy |

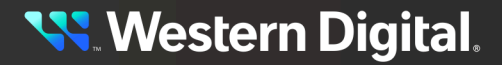

#### IO Module (IOM) LEDs

Figure 8: IO Module (IOM) LEDs

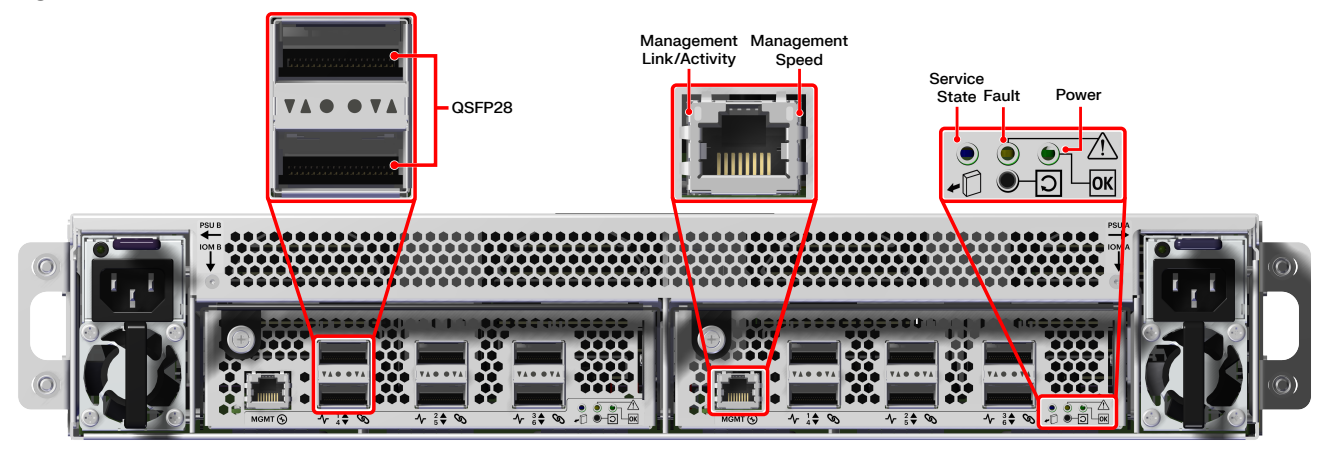

Table 5: IOM LEDs Flash Patterns

| LED Name                                       | Color/Number            | Behavior                                                                                                    |
|------------------------------------------------|-------------------------|----------------------------------------------------------------------------------------------------|
| RJ45 Management Port<br>Ethernet Link/Activity | Green                   | Off: No Connection<br>Solid: Connected<br>Feedback Flash: Activity                                                                   |
| RJ45 Management<br>Port Ethernet Speed         | Bi-color<br>Green/Amber | Off: Operating at 10 Mbps<br>Solid Green: Operating at 100Mbps<br>Solid Amber: Operating at 1000Mbps                                 |
| QSFP28                                         | QSFP28 (top port)       | Green Blinking: Activity<br>Off: No Activity                                                                                         |
|                                                | Activity                | Off: No Activity<br>Feedback Flash: Activity                                                                                         |
|                                                | Link                    | (unused)                                                                                                    |
|                                                | QSFP28<br>(bottom port) | Green Blinking: Activity<br>Off: No Activity                                                                                         |
|                                                | Activity                | Off: No Activity<br>Feedback Flash: Activity                                                                                         |
|                                                | Link                    | (unused)                                                                                                    |
| Service State ( <b>unused</b> )                | N/A                     | N/A                                                                                                    |
| Fault                                          | Amber                   | <b>Solid:</b> IOM has a fault<br><b>Off:</b> IOM has no fault                                                                        |
| Power                                          | Green                   | Solid:<br>IOM is powered on<br>Off:<br>IOM is powered off<br>IOM is in a degraded or warning state<br>Enclosure is in low power mode |

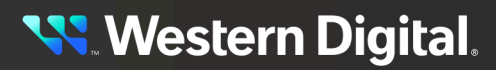

### 1.2.2 Cables

The following table displays the CRU power cables available from Western Digital:

#### Table 6: Available CRU Power Cables

| Туре                                             | Part Number                            | Length |
|--------------------------------------------------|----------------------------------------|--------|
| IEC C13 to IEC C14 Heavy<br>Duty 15A Power Cable | 1EX1530 (Provided<br>in Accessory Kit) | Зm     |

The following table displays the CRU Ethernet cables available from Western Digital:

#### Table 7: Available CRU Ethernet Cables

| Vendor                                                           | Active/Passive | Vendor Model Number | Western Digital<br>Part Number |
|------------------------------------------------------------------|----------------|---------------------|--------------------------------|
| Mellanox® Ethernet<br>100GbE,<br>100Gb/s, QSFP,<br>PVC, 3m 28AWG | Passive        | MCP1600-C003        | 1EX2705                        |

The following table displays additional Ethernet cables qualified by Western Digital:

#### Table 8: Qualified Direct Attached Cables

| Vendor                                             | Active/<br>Passive | Vendor Model Number |
|----------------------------------------------------|--------------------|---------------------|
| Mellanox QSFP28 to QSFP28 Cable, 1m 30AWG          | Passive            | MCP1600-C001E30N    |
| Mellanox QSFP28 to QSFP28 Cable, 2m 30AWG          | Passive            | MCP1600-C002E30N    |
| Mellanox QSFP28 to QSFP28 Cable, 3m 30AWG          | Passive            | MCP1600-C003E30L    |
| Mellanox QSFP28 to QSFP28 Cable, 5m 26AWG          | Passive            | MCP1600-C005E26L    |
| Mellanox QSFP28 to QSFP28 Cable, 5m 26AWG          | Active             | MFA1A00-C005        |
| Amphenol 100G/200G, QSFP28Gb 30AWG, 1m             | Passive            | NDAAFF-0001         |
| Amphenol 100G/200G, QSFP28Gb 30AWG, 2m             | Passive            | NDAAFF-0002         |
| Amphenol 100G/200G, QSFP28Gb 30AWG, 3m             | Passive            | NDAAFF-0003         |
| Molex zQSFP+ to zQSFP+ Cable Assembly, 30AWG, 1.5m | Active             | 100297-1151         |
| Molex zQSFP+ to zQSFP+ Cable Assembly, 30AWG, 2m   | Active             | 100297-1201         |
| FS 100G QSFP28 Cable Assembly, 30AWG, 10m          | Active             | Q28-A010            |
| FS 100G QSFP28 Cable Assembly, 30AWG, 15m          | Active             | Q28-A015            |
| FS 100G QSFP28 Cable Assembly, 30AWG, 20m          | Active             | Q28-AO20            |

### **1.2.3 Servicing Features**

#### **Toolless Servicing**

- External system components can be serviced without any additional tools.
- **IO Module (IOM)** and **Power Supply Unit (PSU)** can be accessed from the rear, and have toolless latching mechanisms.
- All **Drive Assemblies** and **Drive Blanks** can be hotswapped from the front of the enclosure using built-in drive carrier latches.

#### **Standard Servicing**

- Standard servicing requires the use of tools.
- **System Fans** must be accessed with the top cover removed. This requires the system to be shut down and uninstalled from the installation location.
- Rail Assembly must be uninstalled using additional tools with the Chassis removed.

### **1.3 Electrical Specifications**

Table 9: Electrical Specifications

| Specification                    | Value                                                                                                    |
|----------------------------------|----------------------------------------------------------------------------------------------------|
| Max Power Consumption            | 800W                                                                                                    |
| Typical Power Consumption        | ~700W                                                                                                    |
| Input Voltage                    | 100V - 240V                                                                                                    |
| PSU Connector Type               | C14                                                                                                    |
| Inrush Current Maximum (per PSU) | AC line inrush current shall not exceed 40A<br>peak, for up to one-quarter of the AC cycle<br>after which, the input current should be no<br>more than the specified maximum input current. |
| PSU Efficiency                   | 80 Plus Titanium                                                                                                    |
|                                  |                                                                                                    |

## **1.4 Environmental Specifications**

#### Table 10: Environmental Specifications

| Specification              | Non-Operational          | Operational             |
|----------------------------|--------------------------|-------------------------|
| Temperature                | 5°C to 45°C              | 10°C to 35°C            |
| Temperature Gradient       | 30°C/hr Maximum          | 5°C per 15 minutes      |
| Temperature De-rating      | 1°C per 300m above 3000m | 1°C per 300m above 900m |
| Relative Humidity          | 5-95% Non-Condensing     | 8-80% Non-Condensing    |
| Relative Humidity Gradient | 30% per hour maximum     | 30% per hour maximum    |

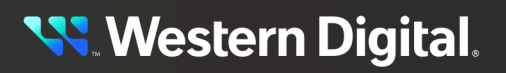

| Specification | Non-Operational                             | Operational                                |
|---------------|---------------------------------------------|--------------------------------------------|
| Altitude      | -300m to 12,000m /<br>-984 ft. to 39,370 ft | -300m to 3048m /<br>-984 ft. to 10,000 ft. |
| Cooling       | N/A                                         | 4 System Fans (N+2 Supported)              |

# **1.5 Mechanical Specifications**

#### Table 11: Mechanical Specifications

| Specification              | Non-Operational                                                                                                    | Operational                                                                                                    |
|----------------------------|----------------------------------------------------------------------------------------------------|----------------------------------------------------------------------------------------------------|
| Shock                      | 10G, 11ms half sine; 3<br>positive and 3 negative<br>pulses in X, Y, and Z axes.                                                                                                    | 5G, 11ms half sine; positive<br>and 3 negative pulses<br>in X, Y, and Z axes.                                                                                           |
| Vibration                  | Linear Random: 0.54 Grms;<br>5-500 Hz; 10 minutes<br>each axis in X, Y, and Z<br>Linear Random: 0.54 Grms;<br>1-200 Hz; 60 minutes in Z axis.<br>Linear Random: 0.80 Grms; 2<br>- 200Hz; 15 minutes in Z axis<br>Swept Sine: 0.75 Grms,<br>0 - peak swept sine; 5 -<br>500Hz; 1 complete sweep<br>@ 1/2 octave per minute | Linear Random: 0.15 Grms<br>5-500 Hz 10 minutes<br>each axis in X, Y and Z<br>Swept Sine:0.10 G, 0 - peak,<br>5-500 Hz 0.5 octaves/min,<br>approx. 13 minutes each axis |
| Weight                     | 24 Drive Configuration<br>12 Drive Configuration                                                                                                    | ı: 18.25 kg / 40.2 lbs.<br>ı: 15.6 kg / 34.4 lbs.                                                                                                    |
| Dimensions                 | <b>W:</b> 491.9 mm x <b>L:</b> 623<br>mm / <b>W:</b> 19.37 in. x <b>L:</b> 2                                                                                                    | 8.65 mm x <b>H:</b> 85.5<br>24.75 in. x <b>H:</b> 3.37 in.                                                                                                    |
| Required Rack Depth        | 1000 mm (39.4 in.) of usable                                                                                                    | e rack space, door to door                                                                                                    |
| Required Rack Width        | 450mm (17.72in.) with 465m<br>nominal hole spacing. See                                                                                                    | nm (18.31in.) ± with 1.5mm<br>EIA-310 Rack Standard                                                                                                    |
| Rack Units (U)             | 20                                                                                                    |                                                                                                    |
| Vertical Rack Rail Spacing | 650 mm – 850 mm /                                                                                                    | 25.6 in. – 33.46 in.                                                                                                    |

### 1.6 System Level Block Diagram

The system block diagram for the OpenFlex Data24 4000 Series is a conceptual depiction of the communication and power relationships between major components within the system.

Figure 9: System Block Diagram

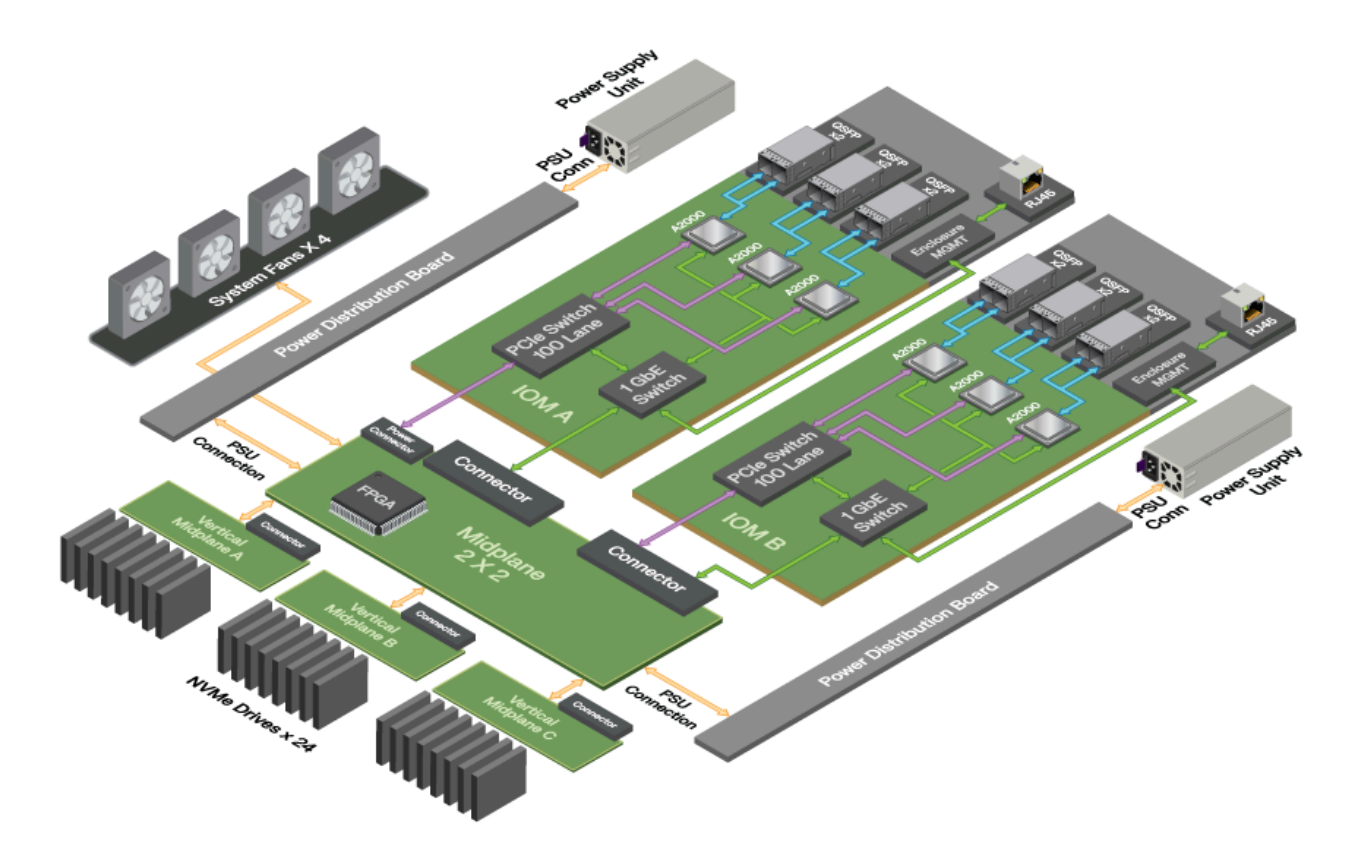

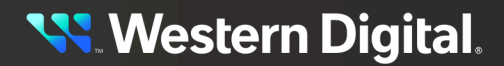

### **1.7 Best Practices**

The following is a list of best practices to follow when using the OpenFlex<sup>™</sup> Data24 4000 Series :

- 1. For best performance, recommend the following:
  - **a.** Utilize the recommended network configuration for the product. Contact Western Digital for the best practices documentation on multi-path and network configuration.
  - b. Configure native NVMe multi-pathing instead of Device Mapper multi-pathing.
  - **c.** For best bandwidth, balance concurrently accessed drives (e.g. a RAID set) equally across the devices.
- 2. For NVMe-oF stability, recommend the following:
  - a. There are a maximum of 448 I/O connections for RoCE and TCP per RFX. It is recommended to share this resource equally across all hosts that connect to the RFX. It is recommended to open 8 I/O queues per NVMe connect command.
  - **b.** It is recommended that the version 1.16 of the NVMe-CLI utility is used. Refer to the release notes for issues encountered with other NVMe-CLI versions. Incompatibilities may cause connect or disconnect issues.
  - c. Disable auto-negotiate on the switch ports for the RFXs.
  - d. Enable auto-negotiate on a host.
  - e. Disable auto-negotiate on data ports.
  - f. Set the Linux I/O timeout to 12 seconds RoCE and 30 seconds for TCP or greater to avoid the default I/O timeout of 1 second.
- 3. For optimal enclosure management, recommend the following:
  - **a.** Wait 5 minutes before performing management actions after updating firmware, enclosure reboots or power state changes.
  - **b.** Confirm that the enclosure is healthy through the OCAPI / User Interface and enclosure LEDs prior to making configuration changes.
  - **c.** Check the health of the IOM after each firmware update. Once the firmware update is complete, verify that both IOMs are on the latest version of firmware. If the firmware is not the expected version, after the update, the enclosure will report a warning enclosure "Firmware Mismatch".
  - d. Configuration changes should not be made during the enclosure firmware update process.
  - e. Configure NTP on the enclosure. It is disabled by default.
    - The configured NTP servers must be reachable at the time of configuration, otherwise, the request to enable NTP will be rejected.
    - Disable NTP if the enclosure cannot connect to a timeserver.
    - NTP requires the Out of Band management port be connected to the network.
  - **f.** Changing the enclosure name should only be done as an offline event. Changing the enclosure name requires an enclosure restart to go into effect. Changing the enclosure name changes the NVMe Qualified Name (NQN) for the devices, which affects access.
  - **g.** Changing the Device Sharing state should only be done as an offline event. All devices should be disconnected before modifying the setting. When changing Device Sharing Setting, please note the following:
    - The command to enable or disable Device Sharing must be issued to each IOM separately.

- Enabling or Disabling Device Sharing will cause the IOM to reboot. For best results, wait for the first IOM to finish rebooting before changing the setting on the other IOM.
- The Device Sharing setting must be the same on both IOMs.
- **h.** To eliminate browser caching the page for accurate data returned, clear the web browser cache or use OCAPI curl commands.

### **1.8 Limitations & Restrictions**

The following are limitations and restrictions when using the OpenFlex Data24 4000 Series :

- 1. Drive related:
  - **a.** Maximum of 24 drives and 32 namespaces per drive is supported.
  - **b.** Namespaces from the same drive, should have the same block size (either 4096 or 512B).
  - **c.** Creating namespaces on the drive outside of the enclosure, and then inserting the drive into the unsupported enclosure.
  - **d.** Update only four devices per RFX at a time when doing drive firmware updates using NVMe-CLI. Drive updates may be in parallel through different RFXs and may take up to five minutes to complete.
- **2.** NVMe/NVMe-oF related:
  - a. Maximum of 448 for RoCE and TCP I/O connections per RFX.
  - **b.** Maximum of 64 Admin connections per RFX.
  - c. The following NVMe Admin commands are not supported:
    - Asymmetric Namespace Access (ANA)
    - Reservations
    - Non-Transparent Bridge (NTB)
    - NVMe-MI Send/Receive
    - Directive Send/Receive
    - Virtualization Management
    - Doorbell Buffer Config
    - Fused (Compare and Write)
    - Zoned Namespaces (ZNS)
  - **d.** Not all NVMe-cli wdc plug-in commands are supported. The following are supported if needed for support:
    - cap-diag (may take up to 50 minutes to complete)
    - vs-internal-log (specify transfer size of 0x1000)
    - vs-smart-add-log (-CA Log Page)
    - clear-pcie-correctable-errors
    - get-drive-status
  - **e.** When using multiple NICs on a single host with IPs on the same subnet, two ARP settings need to be changed from the Linux default on the host:

```
net.ipv4.conf.all.arp_announce=2
net.ipv4.conf.all.arp_ignore=1
```

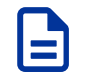

**Note:** This will prevent the host from responding to the wrong MAC address when there are multiple target ports on the same subnet.

- **f.** SPDK initiator running on the host is not supported on all host configurations. Please contact Western Digital for supported configurations.
- g. Extended metadata on 4k and 512B block sectors is not supported.

# 😽 Western Digital.

- **3.** OCAPI and GUI related:
  - **a.** Maximum of one GUI or OCAPI client per enclosure is supported. Launch one GUI to display one dashboard and up to one device page.
  - **b.** The Web Client needs to operate with the HTTP Conditional capability provided by the Web Service. If the client does not, it may see a "precondition failed" error, match HTTP Conditional capability.
  - **c.** Recommend that the number of threads used in an OCAPI client be limited to 6. Connections beyond that limit will result in a 429, system busy error.
  - **d.** Daylight Savings Time (DST) field under system clock will always be disabled.
  - e. TLS certification file size cannot exceed 4K when uploaded through in-band management.
  - **f.** Maximum of one openflex-api installed server in one subnet for managing up to three enclosures via in-band.
  - g. When using In-Band GUI enclosure management:
    - One MI device is presented from each IOM for in-band enclosure management
    - The first MI Device that is NVMe connected in the in-band setup process determines which controller (IOM) MI Device is used for the GUI Device Page
    - Management through the other IOM requires changing the first MI Device connected or switch to the Out-of-Band IP on the other controller IOM
    - Generally, either IOM can be used for enclosure management
    - Refer to the **Management (***page 109***)** for the In-Band Management setup and usage instructions
  - **h.** When creating accounts for In-Band Management, setup the user credentials to be the same on storage nodes (MAT-4719).
  - i. When using In-Band enclosure management, if the enclosure is put into low power sleep mode, the power must be restored back on through the out-of-band management port.
  - j. The OCAPI interface with the option stream=True may exceed all the available file handles. Explicitly close the connection if you are using stream=True. This issue does not exist when using cURL (MAT-3874).
- **4.** Enclosure related:
  - **a.** IPv6 networking is not supported.
  - **b.** VLAN tagging is not supported.
  - c. Hot swap one CRU at a time..
  - **d.** Factory reset and pinhole reset are not supported when the enclosure is in sleep mode.

## **1.9 Rack Requirements**

The OpenFlex Data24 4000 Series is designed to be installed into a rack that meets the EIA-310 standard with a minimum of 1000 mm (39.4 in.) of usable rack space, door to door. The vertical rack rails must be set between 650 mm – 850 mm / 25.6 in. – 33.46 in. to support the enclosure. It requires 2U of rack space, and it should be installed into the rack at the lowest possible U height to keep the load on the rack balanced.

#### Table 12: Required Rack Specifications

| Parameter                  | Requirement                                                                                               |
|----------------------------|----------------------------------------------------------------------------------------------------|
| Rack Depth                 | 1000 mm (39.4 in.) of usable rack space, door to door                                                     |
| Rack Width                 | 450mm (17.72in.) with 465mm (18.31in.) ± with<br>1.5mm nominal hole spacing. See EIA-310 Rack<br>Standard |
| Rack Units (U)             | 20                                                                                                    |
| Vertical Rack Rail Spacing | 650 mm – 850 mm / 25.6 in. – 33.46 in.                                                                    |
| Static Load Rating         | Rack meets ISTA 3E or 3B test requirements and regulations when mounted to the shipping pallet            |
| Dynamic Load Rating        | Rack meets ISTA 3E or 3B test requirements and regulations when mounted to the shipping pallet            |

### **1.10 Space Requirements**

The installation of the OpenFlex Data24 4000 Series requires enough space in front of the rack for two people to perform a safe installation. The recommended forward clearance is 914.4 mm / 36 in. from the front of the rack and 609.6 mm / 24 in. on both sides of the enclosure. It is also recommended to make considerations for any carts or lift equipment that might be used to perform the installation.<sup>3</sup> The servicing of the enclosure requires one person and a minimum of 711 mm / 27.99 in. of space in front of the rack to allow enough clearance to remove an enclosure.

## 1.11 Supported Operating Systems

The following table lists the operating systems tested on the OpenFlex Data24 4000 Series .

| Operating System | Supported Network Type | Kernel                       |
|------------------|------------------------|------------------------------|
| RHEL 9.2         | RoCE                   | 5.14.0-284.11.1.el9_2.x86_64 |
| Ubuntu 22.04     | RoCE                   | 5.15.0-94-generic            |
| Ubuntu 24.04     | TCP                    | 6.8.0-31-generic             |

#### Table 13: Supported Operating Systems

3. The weight of the enclosure during installation will vary, depending on the number of devices and blanks contained in the OpenFlex Data24 4000 Series . In some situations, carts or lift equipment may be required.

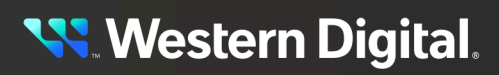

# 1.12 Supported SKUs

The following table lists the versions of this Western Digital product that are supported by this document.

#### Table 14: List of Supported SKUs

| Component                                 | Capacity  | SKU     |
|-------------------------------------------|-----------|---------|
| OpenFlex Data24-0 4141 nTAA               | OTB       | 1ES2364 |
| OpenFlex Data24-0 4241 nTAA               | OTB       | 1ES2365 |
| OpenFlex Data24-12 4243 nTAA RI-1DW/D SE  | 46.08TB   | 1ES2415 |
| OpenFlex Data24-12 4243 nTAA RI-1DW/D ISE | 46.08TB   | 1ES2417 |
| OpenFlex Data24-12 4243 nTAA RI-1DW/D TCG | 46.08TB   | 1ES2420 |
| OpenFlex Data24-12 4243 nTAA RI-1DW/D SE  | 92.16TB   | 1ES2416 |
| OpenFlex Data24-24 4243 nTAA RI-1DW/D SE  | 92.16TB   | 1ES2380 |
| OpenFlex Data24-12 4243 nTAA RI-1DW/D ISE | 92.16TB   | 1ES2418 |
| OpenFlex Data24-24 4243 nTAA RI-1DW/D ISE | 92.16TB   | 1ES2387 |
| OpenFlex Data24-12 4243 nTAA RI-1DW/D TCG | 92.16TB   | 1ES2421 |
| OpenFlex Data24-24 4243 nTAA RI-1DW/D TCG | 92.16TB   | 1ES2412 |
| OpenFlex Data24-24 4243 nTAA RI-3DW/D ISE | 153.6TB   | 1ES2715 |
| OpenFlex Data24-12 4243 nTAA RI-1DW/D SE  | 184.32TB  | 1ES2383 |
| OpenFlex Data24-24 4243 nTAA RI-1DW/D SE  | 184.32TB  | 1ES2381 |
| OpenFlex Data24-12 4243 nTAA RI-1DW/D ISE | 184.32TB  | 1ES2419 |
| OpenFlex Data24-24 4243 nTAA RI-1DW/D ISE | 184.32TB  | 1ES2388 |
| OpenFlex Data24-12 4243 nTAA RI-1DW/D TCG | 184.32TB  | 1ES2422 |
| OpenFlex Data24-24 4243 nTAA RI-1DW/D TCG | 184.32TB  | 1ES2413 |
| OpenFlex Data24-24 4243 nTAA RI-1DW/D SE  | 368.64TB  | 1ES2382 |
| OpenFlex Data24-24 4243 nTAA RI-1DW/D ISE | 368.64TB  | 1ES2389 |
| OpenFlex Data24-24 4243 nTAA RI-1DW/D TCG | 368.64TB  | 1ES2414 |
| OpenFlex Data24-24 4243 nTAA RI-1DW/D SE  | 737.28TB  | 1ES2704 |
| OpenFlex Data24-24 4243 nTAA RI-1DW/D ISE | 737.28TB  | 1ES2705 |
| OpenFlex Data24-24 4243 nTAA RI-1DW/D TCG | 737.28TB  | 1ES2706 |
| OpenFlex Data24-24 4243 nTAA RI-1DW/D SE  | 1474.56TB | 1ES2707 |
| OpenFlex Data24-24 4243 nTAA RI-1DW/D ISE | 1474.56TB | 1ES2708 |
| OpenFlex Data24-24 4243 nTAA RI-1DW/D TCG | 1474.56TB | 1ES2709 |

## 1.13 List of Compatible Devices

#### Table 15: Western Digital Device List

| Device                                                  | <b>Volume</b> <sup>4</sup> | Max<br>Bandwidth <sup>5</sup> | Drive<br>Writes | Encryption | Drive<br>Firmware | Part Number |
|---------------------------------------------------------|----------------------------|-------------------------------|-----------------|------------|-------------------|-------------|
| Western Digital<br>Ultrastar DC SN655<br>SSD w/ Carrier | 3.84 TB                    | 3.3GB/s                       | RI-1DW/D        | SE         | RC610008          | 1EX3087     |
| Western Digital<br>Ultrastar DC<br>SN655 SSD w/ Carrier | 3.84 TB                    | 3.3GB/s                       | RI-1DW/D        | ISE        | RC610008          | 1EX3079     |
| Western Digital<br>Ultrastar DC SN655<br>SSD w/ Carrier | 3.84 TB                    | 3.3GB/s                       | RI-1DW/D        | TCG        | RC610008          | 1EX3082     |
| Western Digital<br>Ultrastar DC SN655<br>SSD w/ Carrier | 7.68 TB                    | 3.3GB/s                       | RI-1DW/D        | SE         | RC610008          | 1EX3088     |
| Western Digital<br>Ultrastar DC SN655<br>SSD w/ Carrier | 7.68 TB                    | 3.3GB/s                       | RI-1DW/D        | ISE        | RC610008          | 1EX3080     |
| Western Digital<br>Ultrastar DC SN655<br>SSD w/ Carrier | 7.68 TB                    | 3.3GB/s                       | RI-1DW/D        | TCG        | RC610008          | 1EX3083     |
| Western Digital<br>Ultrastar DC SN655<br>SSD w/ Carrier | 15.36 TB                   | 3.3GB/s                       | RI-1DW/D        | SE         | RC610008          | 1EX3089     |
| Western Digital<br>Ultrastar DC SN655<br>SSD w/ Carrier | 15.36 TB                   | 3.3GB/s                       | RI-1DW/D        | ISE        | RC610008          | 1EX3081     |
| Western Digital<br>Ultrastar DC SN655<br>SSD w/ Carrier | 15.36 TB                   | 3.3GB/s                       | RI-1DW/D        | TCG        | RC610008          | 1EX3084     |
| Western Digital<br>Ultrastar DC SN655<br>SSD w/ Carrier | 30.72 TB                   | 3.3GB/s                       | RI-1DW/D        | SE         | RC910002          | 1EX3241     |
| Western Digital<br>Ultrastar DC SN655<br>SSD w/ Carrier | 30.72 TB                   | 3.3GB/s                       | RI-1DW/D        | ISE        | RC910002          | 1EX3242     |
| Western Digital<br>Ultrastar DC SN655<br>SSD w/ Carrier | 30.72 TB                   | 3.3GB/s                       | RI-1DW/D        | TCG        | RC910002          | 1EX3243     |

4. One terabyte (TB) is equal to one trillion bytes. Actual user capacity may be less due to operating environment.

5. Sequential read bandwidth, 64KiB block size. Based on internal testing. Performance will vary by capacity point, or with changes in useable capacity. All measurements are in full sustained mode and are peak values. Subject to change.

| Device                                                  | <b>Volume</b> <sup>4</sup> | $\mathbf{Max}\\ \mathbf{Bandwidth}^{5}$ | Drive<br>Writes | Encryption | Drive<br>Firmware | Part Number                 |
|---------------------------------------------------------|----------------------------|-----------------------------------------|-----------------|------------|-------------------|-----------------------------|
| Western Digital<br>Ultrastar DC SN655<br>SSD w/ Carrier | 61.44 TB                   | 3.3GB/s                                 | RI-1DW/D        | SE         | RC910002          | 1EX3244                     |
| Western Digital<br>Ultrastar DC SN655<br>SSD w/ Carrier | 61.44 TB                   | 3.3GB/s                                 | RI-1DW/D        | ISE        | RC910002          | 1EX3245                     |
| Western Digital<br>Ultrastar DC SN655<br>SSD w/ Carrier | 61.44 TB                   | 3.3GB/s                                 | RI-1DW/D        | TCG        | RC910002          | 1EX3246                     |
| Samsung PCle Gen 4-<br>enabled PM1733 SSD               |                            |                                         |                 | SE         | EPK9AB5Q          | MZWLJ1T9HBJR-<br>00007      |
| Samsung PCle Gen 5-<br>enabled PM1743 SSD               |                            |                                         |                 | SE         | EPK9AB5Q          | MZWLO3T8HCLS<br>00A07/00B07 |

4. One terabyte (TB) is equal to one trillion bytes. Actual user capacity may be less due to operating environment.

5. Sequential read bandwidth, 64KiB block size. Based on internal testing. Performance will vary by capacity point, or with changes in useable capacity. All measurements are in full sustained mode and are peak values. Subject to change.

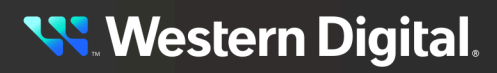

# 1.14 List of CRUs

Table 16: List of Replaceable Components

| Component                                         | Package Dimensions                                                                                                    | Packaged<br>Weight    | Part Number                                   |
|---------------------------------------------------|----------------------------------------------------------------------------------------------------|-----------------------|-----------------------------------------------|
| OpenFlex Data24 4200 Chassis                      | <b>W:</b> 927.1 mm x <b>L:</b> 609.6<br>mm x <b>H:</b> 254 mm<br><b>W:</b> 36.5 in x <b>L:</b> 24 in x <b>H:</b> 10 in                              | 9.34 kg /<br>20.6 lbs | 1EX3076                                       |
| Power Supply Unit (PSU) 800W<br>Titanium          | <b>W:</b> 177.8 mm x <b>L:</b> 184.1<br>mm x <b>H:</b> 133.3 mm<br><b>W:</b> 7 in x <b>L:</b> 7.25 in x <b>H:</b> 5.25 in                           | 1.4 kg /<br>3.1 lbs   | 1EX3057                                       |
| IO Module (IOM)                                   | <ul> <li>W: 292.1 mm x L: 469.9 mm x H: 203.2 mm</li> <li>W: 11.5 in x L: 18.5 in x H: 8 in</li> </ul>                                              | 3.6 kg /<br>8 lbs     | 1EX3059                                       |
| System Fan                                        | <ul> <li>W: 69.8 mm x L: 69.8 mm x H: 38.1 mm</li> <li>W: 2.75 in. x L: 2.75 in. x H: 1.5 in.</li> <li>Fan Cable length: 254 mm / 10 in.</li> </ul> | 0.49 kg /<br>1.1 lbs  | 1EX3060                                       |
| Western Digital Ultrastar DC Drives w/<br>Carrier | <ul> <li>W: 69.85 mm x L: 100.33 mm x H: 14.98 mm</li> <li>W: 2.75 in x L: 3.95 in x H: 0.59 in</li> </ul>                                          | 0.49 kg /<br>1.1 lbs  | List of<br>Compatible<br>Devices (page<br>18) |
| Rail Assembly                                     | <ul> <li>W: 990.6 mm x L: 812.8 mm x H: 50.8 mm</li> <li>W: 9 in x L: 32 in x H: 2 in</li> </ul>                                                    | 2.6 kg /<br>6.8 lbs   | 1EX3085                                       |
| Power Cord 3m C13-C14 18AWG                       | <b>W:</b> 107.9 mm x <b>L:</b> 158.7<br>mm x <b>H:</b> 311.1 mm<br><b>W:</b> 4.25 in x <b>L:</b> 6.25 in x <b>H:</b> 12.25 in                       | 0.81 kg /<br>1.8 lbs  | 1EX1530                                       |
| QSFP28 to QSFP28 30AWG 3m<br>Cable                | <b>W:</b> 261.6 mm x <b>L:</b> 373.8<br>mm x <b>H:</b> 116.8 mm<br><b>W:</b> 10.3 in x <b>L:</b> 13.3 in x <b>H:</b> 4.6 in                         | 0.95 kg /<br>2.1 lbs  | 1EX2705                                       |
| Drive Blank                                       | W: 261.6 mm x L: 373.8<br>mm x H: 116.8 mm<br>W: 10.3 in x L: 13.3 in x H: 4.6 in                                                                   | 0.72 kg /<br>1.1 lbs  | 1EX3078                                       |

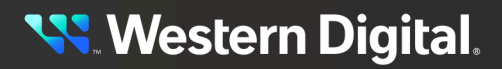

|         | Component | Package Dimensions                                           | Packaged<br>Weight | Part Number |
|---------|-----------|--------------------------------------------------------------|--------------------|-------------|
| Rack Ea | ır Kit    | <b>W:</b> 261.6 mm x <b>L:</b> 373.8 mm x <b>H:</b> 116.8 mm | 0.72 kg /          | 1EX3086     |
|         |           | <b>W:</b> 10.3 in x <b>L:</b> 13.3 in x <b>H:</b> 4.6 in     | I.I IDS            |             |

## 1.15 Third Party Licenses

This product may include or use open source software subject to open source licenses. If required by the applicable open source license, Western Digital may provide the open source code to you on request either electronically or on a physical storage medium for a charge covering the cost of performing such distribution, which may include the cost of media, shipping, and handling.

For open source licensing information, please download the **Third-Party Notices** from the Western Digital Business Support Center at https://www.westerndigital.com/company/innovation/open-source/product-compliance.

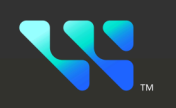

# Components

### In This Chapter:

| - Chassis                 | 23 |
|---------------------------|----|
| - Power Supply Unit (PSU) | 24 |
| - IO Module (IOM)         | 25 |
| - Drive Assembly          | 26 |
| - Drive Blank Assembly    | 27 |
| - System Fan              | 28 |
| - Rail Assembly           | 29 |
|                           |    |

## 2.1 Chassis

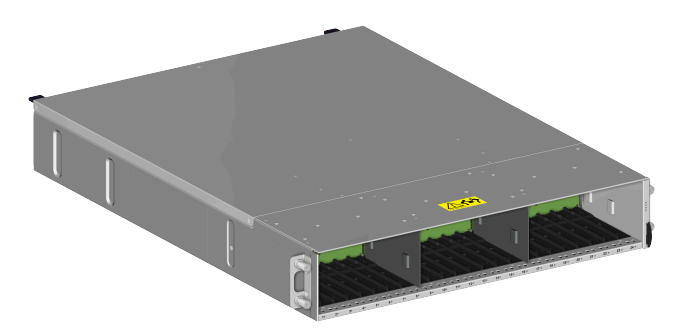

The chassis is the primary housing that contains and connects all of the system components. All of the drives are located at the front in the drive bay, and the rear houses the IO Modules, PSUs, and cable connections. There is a compartment cover on the top of the chassis that can be opened for access to the system fans for servicing.

### 2.1.1 Chassis Specifications

#### Table 17: Chassis Specification Summary

| Specification  | Value                                                                                                    |
|----------------|----------------------------------------------------------------------------------------------------|
| Part Number    | 1EX3076                                                                                                    |
| Hot Swappable? | No                                                                                                    |
| Service Window | N/A                                                                                                    |
| Dimensions     | <b>W:</b> 491.9 mm x <b>L:</b> 596.9mm x <b>H:</b> 85.5 mm<br><b>W:</b> 19.37 in. x <b>L:</b> 23.5 in. x <b>H:</b> 3.37 in. |
| Weight         | 8.89 kg / 19.6 lbs.                                                                                                    |

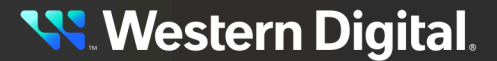

# 2.2 Power Supply Unit (PSU)

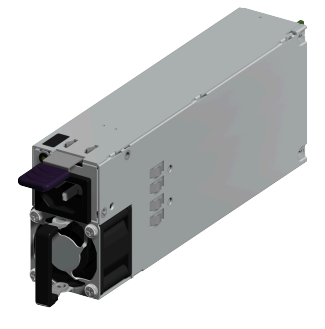

The Power Supply Unit (PSU) inside the OpenFlex<sup>™</sup> Data24 4000 Series are 800W, 80 Plus Titanium efficiency rated, and operate within a 100V - 240V voltage range. The PSUs are redundant and can be hotswapped one at a time. There must always be one PSU in operation for continuous usage during replacements of the PSUs.

### 2.2.1 PSU Specifications

#### Table 18: Power Supply Unit (PSU) Specification Summary

| Specification        | Value                                                                                                    |
|----------------------|----------------------------------------------------------------------------------------------------|
| Part Number          | 1EX3057                                                                                                    |
| Number per Enclosure | 2                                                                                                    |
| Hot Swappable?       | Yes                                                                                                    |
| Service window       | 5 minutes                                                                                                    |
| Dimensions           | <b>W:</b> 38.1 mm x <b>L:</b> 228.6 mm x <b>H:</b> 72.8 mm<br><b>W:</b> 1.5 in. x <b>L:</b> 9 in. x <b>H:</b> 2.87 in. |
| Weight               | 0.95 kg / 2.1 lbs.                                                                                                    |
| Current Output       | 12V current output<br>65A maximum                                                                                      |
| Power Output         | 800W Maximum                                                                                                    |
| Input Voltage        | 100V - 240V                                                                                                    |
| Redundancy           | N+1                                                                                                    |
| PSU Type             | Common Redundant Power Supply (CRPS)                                                                                   |
| 80 PLUS Standard     | Titanium                                                                                                    |
| Connector Type       | C14                                                                                                    |

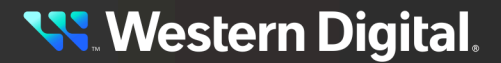

# 2.3 IO Module (IOM)

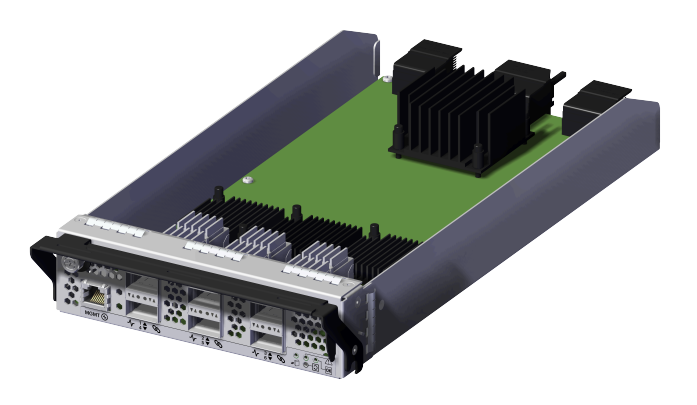

Each IOM contains three, chip down RapidFlex A2000s that provide system data connectivity through a QSFP28 cable, and supports cable lengths up to 10m. Out-of-Band Management (OOBM) features are accessed via an RJ45 port that supports a 10/100/1000 Mbps Ethernet connection. The IOM status LEDs report Fault and Power. The IOM is hotswappable and easily removable by removing cables/connectors, loosening the single thumbscrew and pulling on the handle.

> Warning: It is important to remove the QSFP28 and management cables before unscrewing and lowering the handle. Lowering the handle while the cables are still installed can damage the internal components and the connector itself.

### 2.3.1 IOM Specifications

#### Table 19: IO Module (IOM) Specification Summary

| Specification        | Value                                                                                                    |
|----------------------|----------------------------------------------------------------------------------------------------|
| Part Number          | 1EX3059                                                                                                    |
| Number per Enclosure | 2                                                                                                    |
| Number of ASICs      | 3                                                                                                    |
| Hot Swappable?       | Yes                                                                                                    |
| Service window       | 5 minutes                                                                                                    |
| Dimensions           | <b>W:</b> 165.1 mm x <b>L:</b> 381 mm x <b>H:</b> 50.8 mm<br><b>W:</b> 6.5 in. x <b>L:</b> 15 in. x <b>H:</b> 2 in. |
| Weight               | 1.45 kg / 3.1 lbs.                                                                                                  |
| Connector Type       | Six QSFP28 connectors and one Management Port                                                                       |

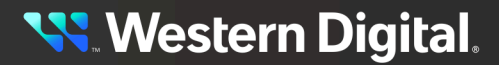

### 2.4 Drive Assembly

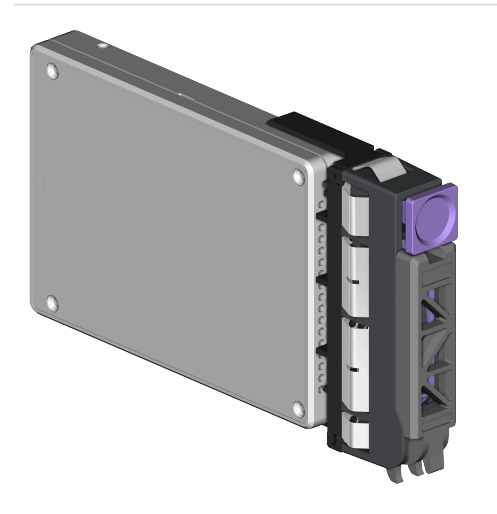

The Drive Assembly is comprised of two basic parts: the 2.5 in. SSD and the drive carrier. The drive carrier connects to the 2.5 in. drive enables toolless installation and replacement. The drive assembly is available in many different volumes, encryption, and block sizes.

### 2.4.1 Drive Assembly Specifications

Table 20: Drive Assembly Specification Summary

| Specification          | Value                                                                         |
|------------------------|-------------------------------------------------------------------------------|
| Part Number            | See List of Compatible Devices (page 18)                                      |
| Number per Enclosure   | 12 or 24 drive configurations                                                 |
| Maximum Drive Capacity | 61.44 TB                                                                      |
| Hot Swappable?         | Yes                                                                           |
| Dimensions             | W: 15.7 mm x L: 136.3 mm x H: 76.2 mm<br>W: 0.62 in. x L: 5.37 in. x H: 3 in. |
| Weight                 | 0.15 kg / 0.4 lbs.                                                            |

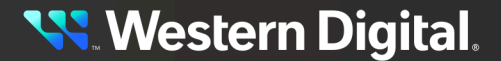

### 2.5 Drive Blank Assembly

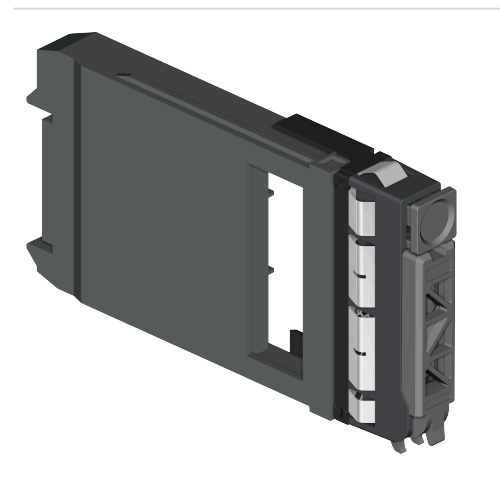

The Drive Blank Assembly is a component that is used to fill empty drive slots in the chassis when a OpenFlex Data24 4000 Series enclosure is partially populated with drives.

### 2.5.1 Drive Blank Assembly Specifications

Table 21: Drive Assembly Specification Summary

| Specification        | Value                                                                                                    |
|----------------------|----------------------------------------------------------------------------------------------------|
| Part Number          | 1EX3078                                                                                                    |
| Number per Enclosure | Up to 12                                                                                                    |
| Hot Swappable?       | Yes                                                                                                    |
| Dimensions           | <b>W:</b> 15.7 mm x <b>L:</b> 136.3 mm x <b>H:</b> 76.2 mm<br><b>W:</b> 0.62 in. x <b>L:</b> 5.37 in. x <b>H:</b> 3 in. |
| Weight               | 0.045 kg / 0.1 lbs.                                                                                                    |

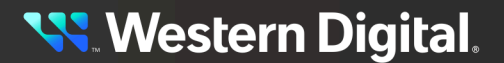

# 2.6 System Fan

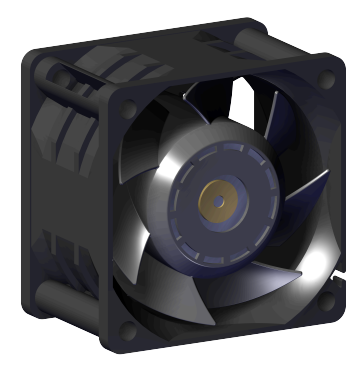

The System Fans provide the primary system cooling for the OpenFlex Data24 4000 Series . There are a total of four N+2 redundant fans. The System Fans are coldswap capable components, and require the system to be shut down for servicing and accessed by removing the chassis cover.

### 2.6.1 System Fan Specifications

Table 22: System Fan Specification Summary

| Specification           | Value                                                                                                    |
|-------------------------|----------------------------------------------------------------------------------------------------|
| Part Number             | 1EX3060                                                                                                    |
| Number per Enclosure    | 4                                                                                                    |
| Hot Swappable?          | No                                                                                                    |
| Service window          | N/A                                                                                                    |
| Dimensions              | <b>W:</b> 69.8 mm x <b>L:</b> 38.1 mm x <b>H:</b> 69.8 mm<br><b>W:</b> 2.75 in. x <b>L:</b> 1.5 in. x <b>H:</b> 2.75 in. |
| Weight                  | 0.15 kg / 0.3 lbs.                                                                                                    |
| Fan Size                | 60 mm, single rotor                                                                                                    |
| System Fan Cable Length | 254 mm / 10 in.                                                                                                    |
# 2.7 Rail Assembly

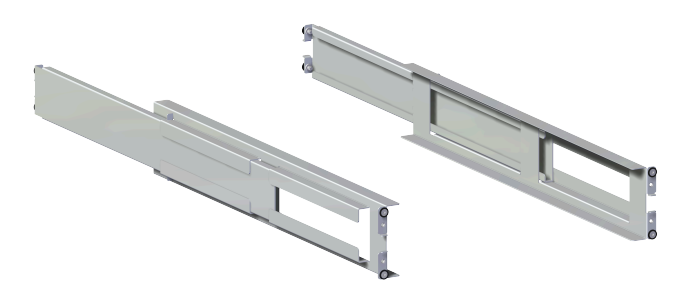

The rails contained in the Rail Assembly included with the OpenFlex Data24 4000 Series are 2U, shelf style rails with inner arms that enable easy installation.

### 2.7.1 Rail Assembly Specification

#### Table 23: Rail Assembly Specification Summary

| Specification         | Value                                                                                                    |  |  |
|-----------------------|----------------------------------------------------------------------------------------------------|--|--|
| Part Number           | 1EX3085                                                                                                    |  |  |
| Number per Enclosure  | 1 Pair                                                                                                    |  |  |
| Hot Swappable?        | No                                                                                                    |  |  |
| Service window        | N/A                                                                                                    |  |  |
| Dimensions            | <b>W:</b> 40.6 mm x <b>L:</b> 590.5 mm x <b>H:</b> 88.9 mm<br><b>W:</b> 1.6 in. x <b>L:</b> 23.25 in. x <b>H:</b> 3.5 in. |  |  |
| Weight                | 2.6 kg / 5.8 lbs.                                                                                                    |  |  |
| Rail Extension Length | 590.5 - 825.5 mm / 23.25 - 32.5 in.                                                                                       |  |  |
| Mounting Hardware     | Eight T15 Torx screws and eight washers                                                                                   |  |  |

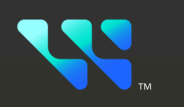

# Support

### In This Chapter:

| - Drive Assembly Replacement          | 31  |
|---------------------------------------|-----|
| - Drive Blank Assembly Replacement    | 35  |
| - Power Supply Unit (PSU) Replacement | 39  |
| - IO Module (IOM) Replacement         | 43  |
| - Rail Assembly Replacement           |     |
| - System Fan Replacement              | 61  |
| - Chassis Replacement                 |     |
| - Power Cable Replacement             | 105 |
| - QSFP28 Cable Replacement            | 107 |

# **3.1 Drive Assembly Replacement**

This procedure supports the replacement of the Drive Assembly. The Drive Assembly is a toolless replacement meaning that it **does not** require the use of any tools.

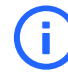

**Attention:** Hot swappable CRUs must be replaced one at a time. If multiple drives are being replaced, there must be a waiting period of 30 seconds in between each drive insertion to avoid the drive entering a degraded warning state. This would cause the drive to disconnect from the host.

| Replacement Requirements |           |
|--------------------------|-----------|
| Personnel Required       | 1         |
| Average Replacement Time | 3 minutes |
| Service Window           | N/A       |

#### Safety List

- ESD Sensitive
- **Step 1:** Uninstall the Drive Assembly from the enclosure.
  - **a.** From the front of the rack, press the release button on the front of the Drive Assembly. The release handle will eject outward.

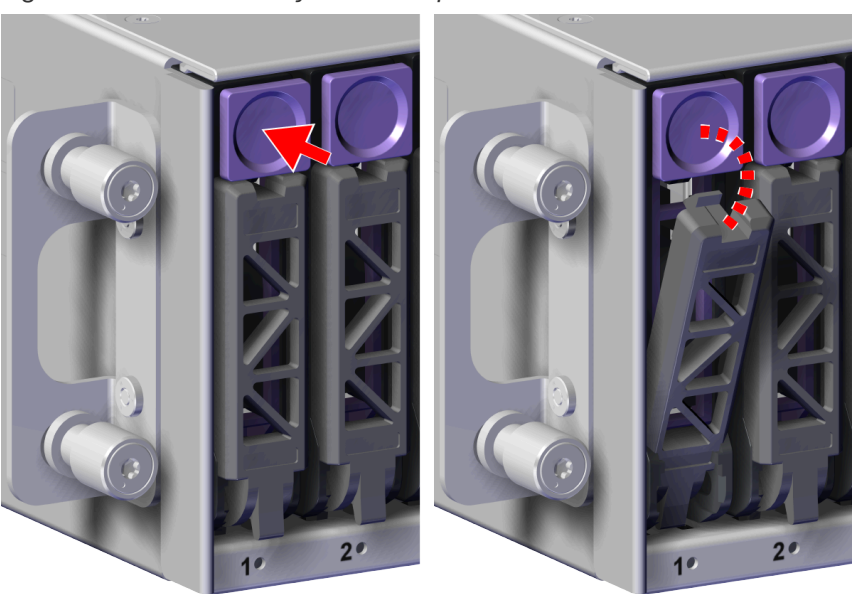

Figure 17: Drive Assembly Release Operation

**b.** Use the release handle to pull the Drive Assembly out of the enclosure.

Figure 18: Uninstall Drive Assembly

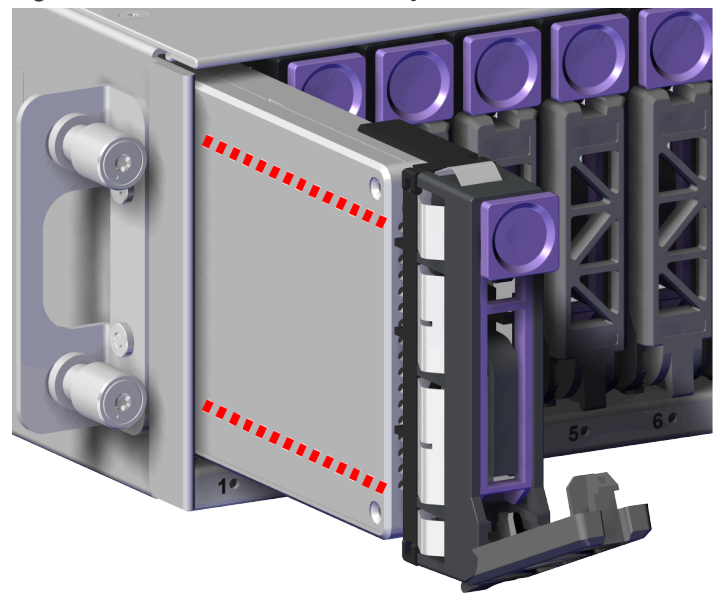

- Step 2: Unpack and inspect the new Drive Assembly for damage.
  - **a.** Inspect the packaging that the Drive Assembly replacement was shipped in and record any damage to the box. Large cuts, open boxes, and crushed corners should be reported.
  - **b.** Remove the Drive Assembly from the packaging and verify that there is no damage to the Drive Assembly. Dents, scratches, and broken parts should be reported. If major damage has occurred to the Drive Assembly, DO NOT use the replacement part.
- **Step 3:** Install the Drive Assembly into the enclosure.
  - **a.** Prepare the Drive Assembly for installation by pressing the release button on the front of the Drive Assembly. The release handle will eject outward.

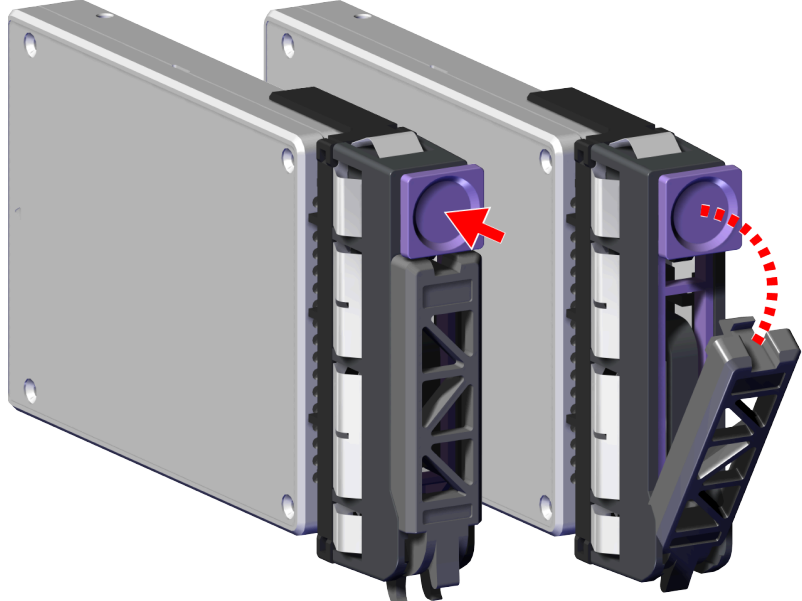

b. From the front of the rack, gently slide the Drive Assembly into the Drive Assembly slot until

the release handle lifts up slightly, indicating that it is engaged with the Chassis.

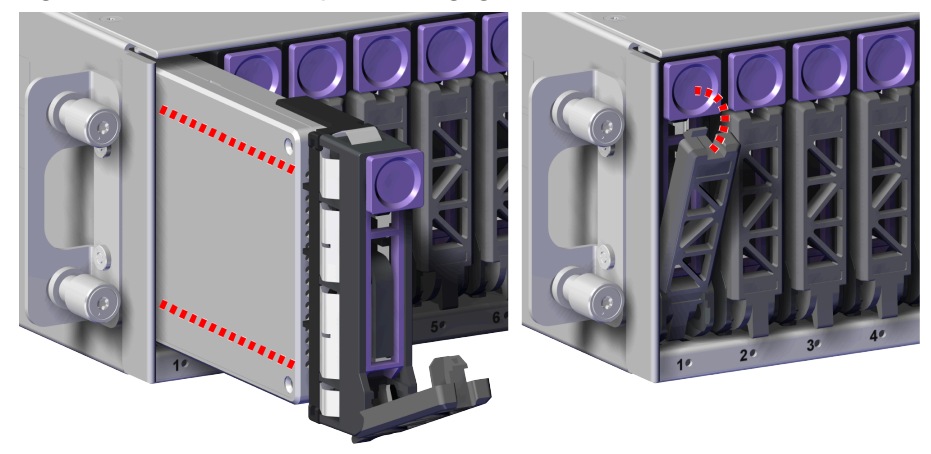

Figure 20: Drive Assembly Latch Engaged

c. Rotate the release handle up and press it into the Drive Assembly to secure it into the slot. When it is fully installed the user will feel the handle snap and lock into place.

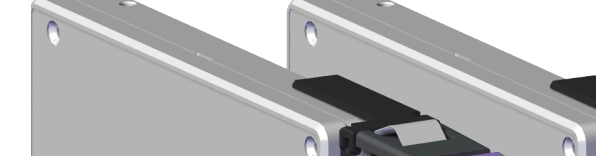

Figure 19: Drive Assembly Release Operation

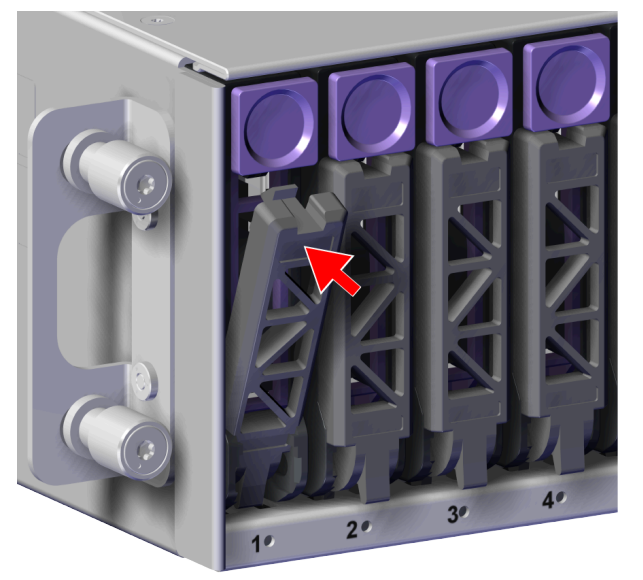

Figure 21: Drive Assembly Installation

**Result:** The Drive Assembly has now been replaced.

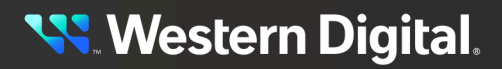

## 3.2 Drive Blank Assembly Replacement

This procedure supports the replacement of the Drive Blank Assembly. The Drive Blank Assembly is a toolless replacement meaning that it **does not** require the use of any tools.

| Replacement Requirements |           |  |
|--------------------------|-----------|--|
| Personnel Required       | 1         |  |
| Average Replacement Time | 3 minutes |  |
|                          |           |  |

- Step 1: Uninstall the Drive Blank Assembly from the enclosure.
  - **a.** From the front of the rack, press the release button on the front of the Drive Blank Assembly. The release handle will eject outward.

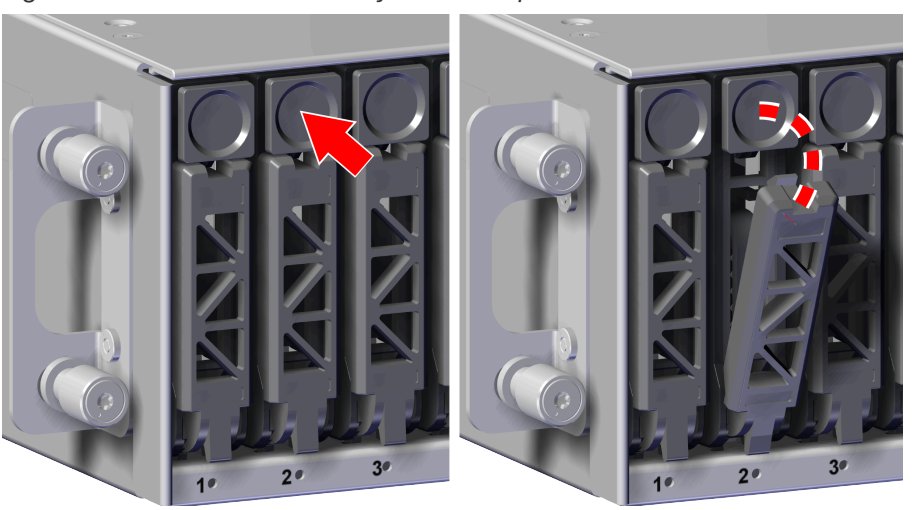

Figure 22: Drive Blank Assembly Release Operation

**b.** Use the release handle to pull the Drive Blank Assembly out of the enclosure.

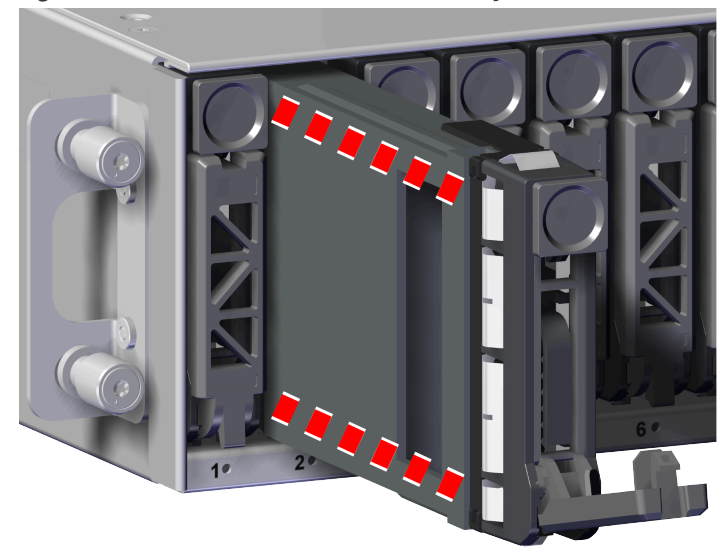

Figure 23: Uninstall Drive Blank Assembly

- Step 2: Unpack and inspect the new Drive Blank Assembly for damage.
  - **a.** Inspect the packaging that the Drive Blank Assembly replacement was shipped in and record any damage to the box. Large cuts, open boxes, and crushed corners should be reported.
  - **b.** Remove the Drive Blank Assembly from the packaging and verify that there is no damage to the Drive Blank Assembly. Dents, scratches, and broken parts should be reported. If major damage has occurred to the Drive Blank Assembly, DO NOT use the replacement part.
- **Step 3:** Install the Drive Blank Assembly into the enclosure.
  - **a.** Prepare the Drive Blank Assembly for installation by pressing the release button on the front of the Drive Blank Assembly. The release handle will eject outward.

Figure 24: Drive Blank Assembly Release Operation

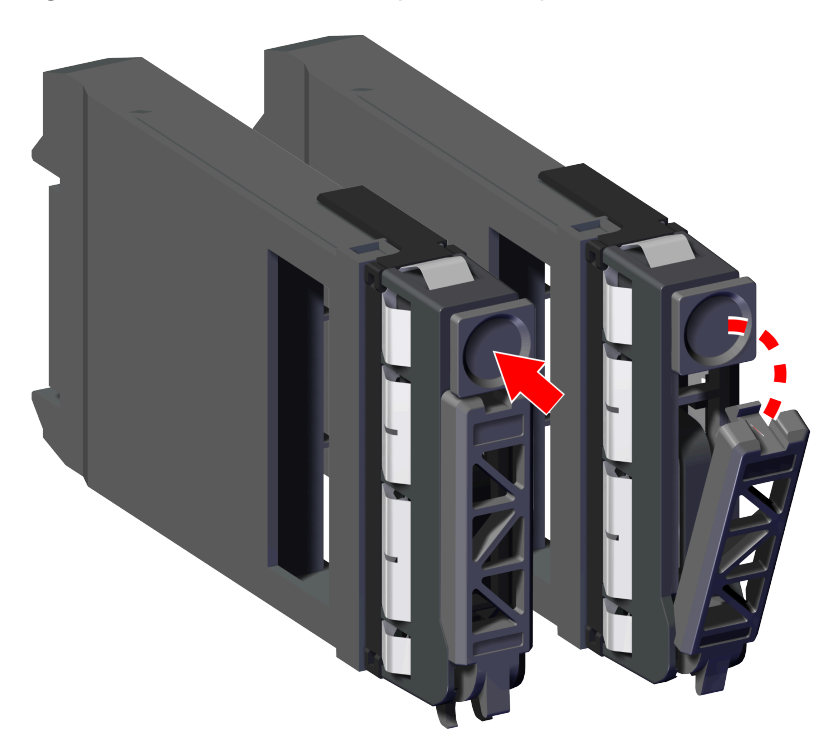

**b.** From the front of the rack, gently slide the Drive Blank Assembly into the Drive Blank Assembly slot until the release handle lifts up slightly, indicating that it is engaged with the Chassis.

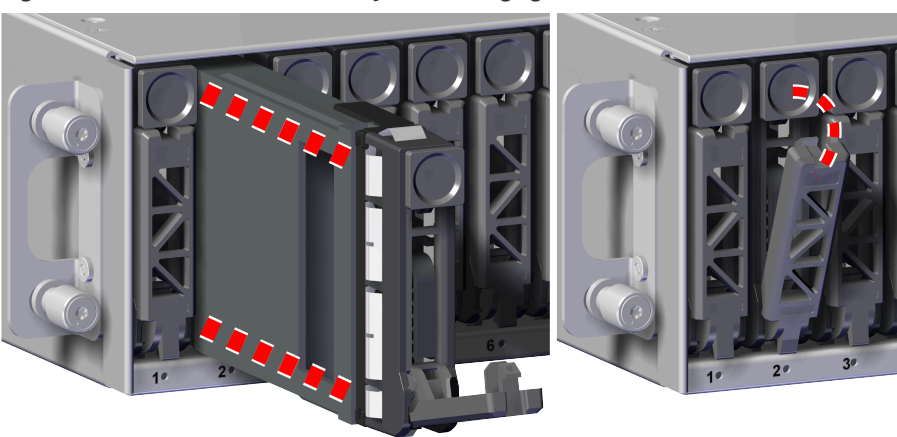

Figure 25: Drive Blank Assembly Latch Engaged

**c.** Rotate the release handle up and press it into the Drive Blank Assembly to secure it into the slot. When it is fully installed the user will feel the handle snap and lock into place.

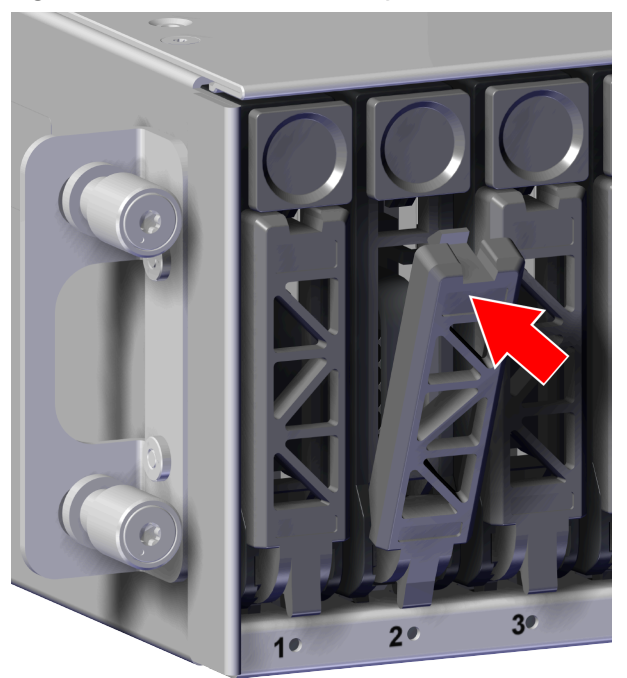

Figure 26: Drive Blank Assembly Installation

Result: The Drive Blank Assembly has now been replaced.

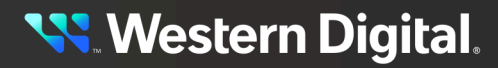

# 3.3 Power Supply Unit (PSU) Replacement

This procedure supports the replacement of the PSU. The PSU is a toolless replacement meaning that it **does not** require the use of any tools.

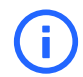

Attention: Hot swappable CRUs must be replaced one at a time.

| Replacement Requirements |           |  |
|--------------------------|-----------|--|
| Personnel Required       | 1         |  |
| Average Replacement Time | 5 minutes |  |
| Service Window           | 5 minutes |  |

#### Safety List

- ESD Sensitive
- Electric Shock
- Fan Blade Danger
- **Step 1:** Move to the rear of the rack.
- Step 2: Disconnect the power cable from the PSU.
  - a. Remove the hook and loop strap that secures the power cable to the PSU.
  - **b.** Disconnect the power cable from the PSU power port.

#### Figure 27: Disconnect Power Cable

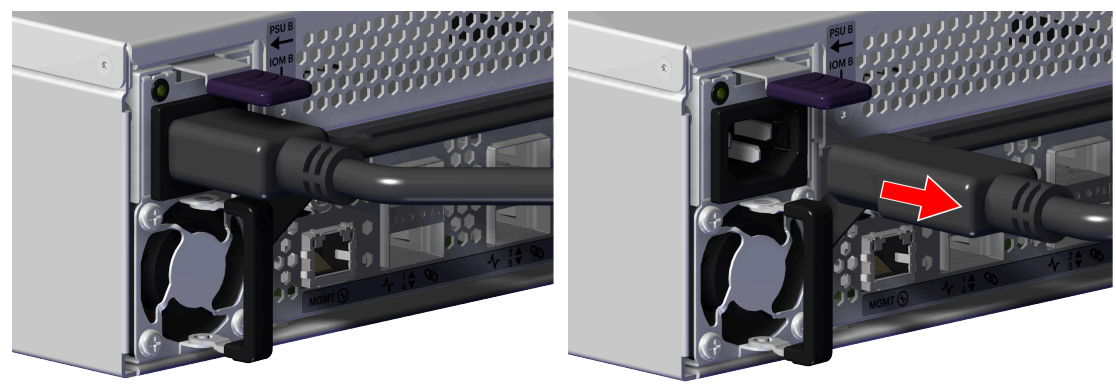

- Step 3: Uninstall the PSU from the enclosure.
  - **a.** From the rear of the rack, grasp the ring handle with your index finger and use your thumb to press the latch release using a pinching motion.

<mark>९ W</mark>estern Digital.

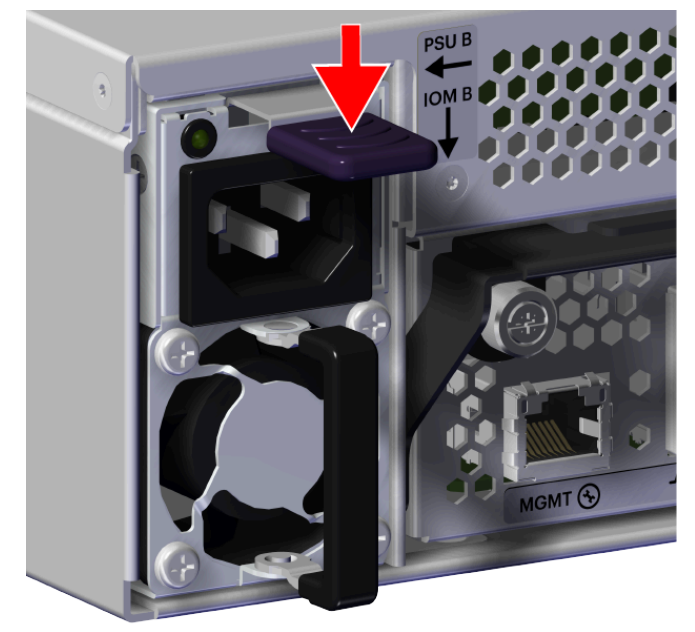

Figure 28: PSU Release Latch Operation

**b.** Carefully pull the PSU out of the PSU slot.

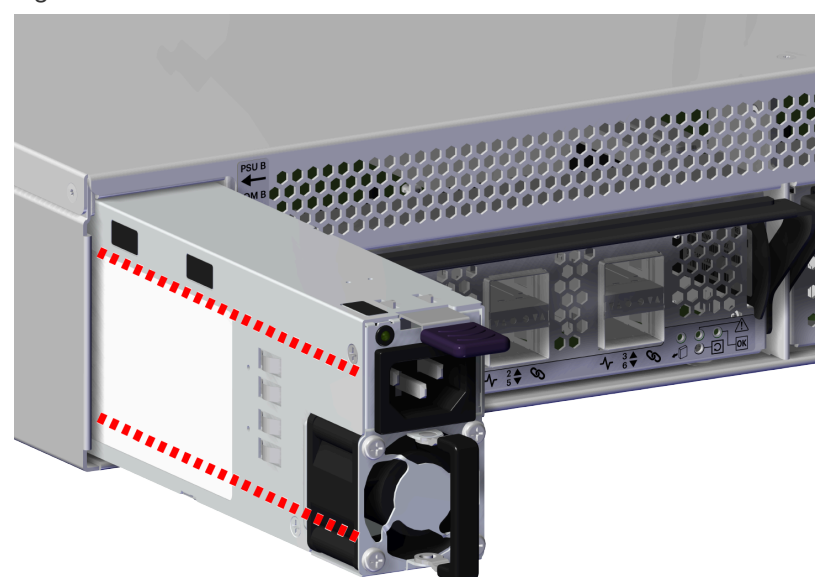

#### Figure 29: Uninstall PSU

- **Step 4:** Unpack and inspect the new PSU for damage.
  - **a.** Inspect the packaging that the PSU replacement was shipped in and record any damage to the box. Large cuts, open boxes, and crushed corners should be reported.

- **b.** Remove the PSU from the packaging and verify that there is no damage to the PSU. Dents, scratches, and broken parts should be reported. If major damage has occurred to the PSU, DO NOT use the replacement part.
- **Step 5:** Install the PSU into the enclosure.
  - **a.** Orient the PSU with the power port located on the top and insert it into the PSU slot. The location of the power port is shown in the following image.

Figure 30: Power Port Location

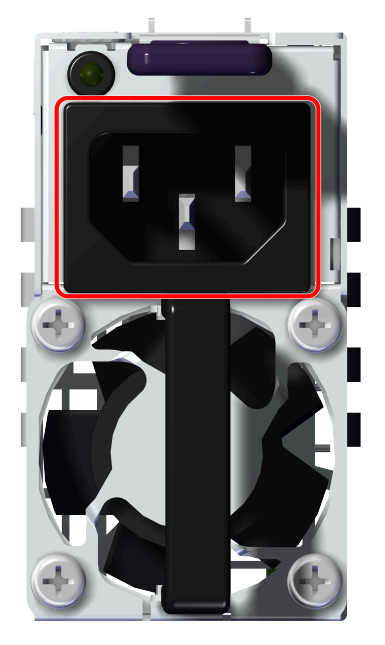

**b.** Carefully push the PSU into the PSU slot.

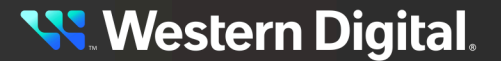

#### Figure 31: PSU Installation

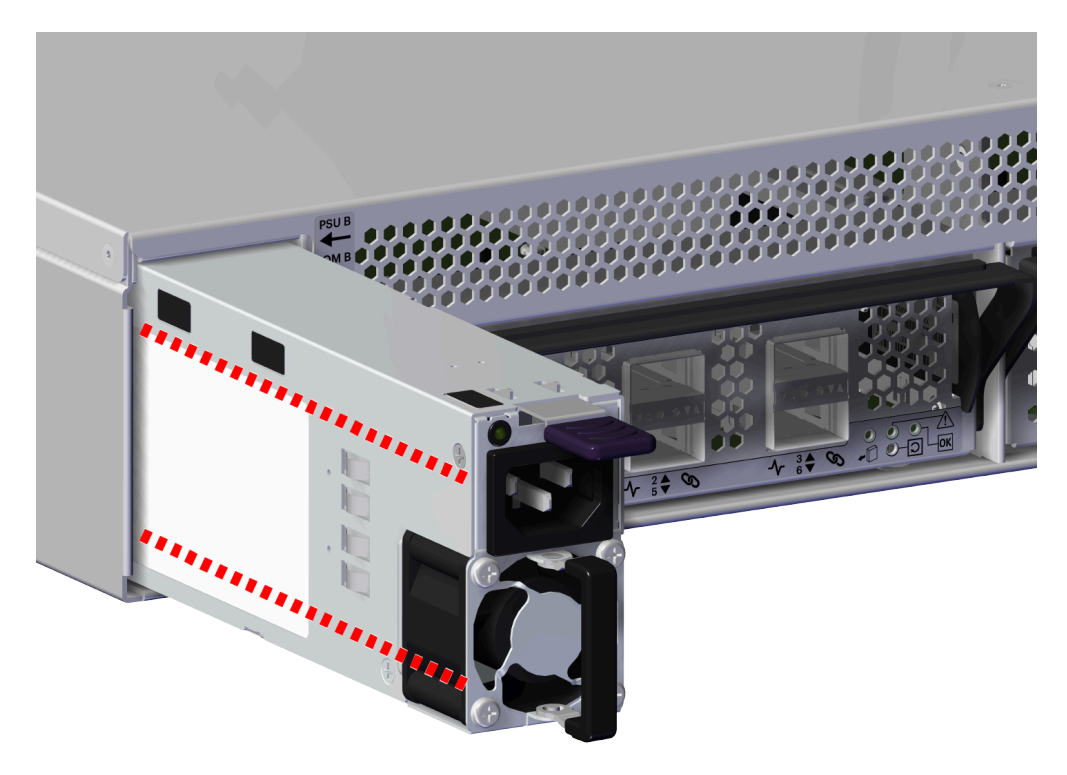

- **c.** Verify that the PSU is fully seated and latched into the PSU slot by gently pulling on the handle.
- Step 6: Connect the power cable to the PSU.
  - **a.** Plug the power cable into the PSU power port.

#### Figure 32: Connect Power Cable

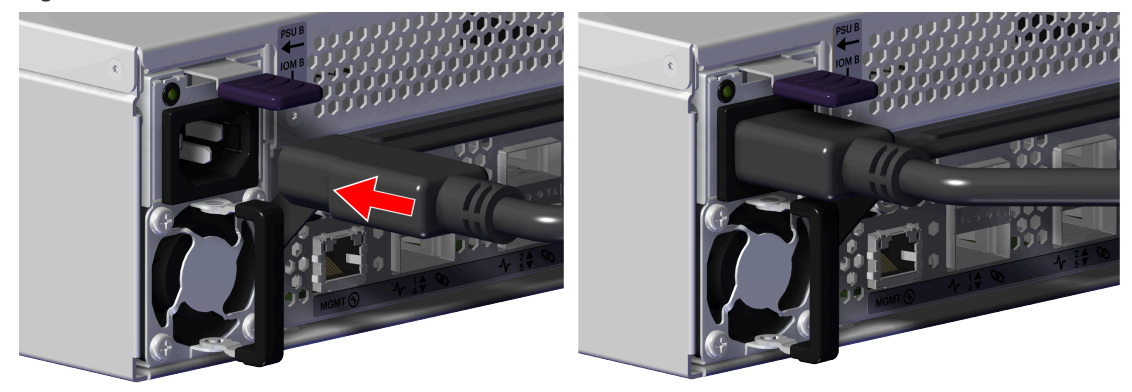

**b.** Secure the power cable to the PSU by wrapping the hook and loop strap around the power cable.

**Result:** The PSU has now been replaced.

# 3.4 IO Module (IOM) Replacement

This procedure supports the replacement of the IOM. The IOM is a toolless replacement meaning that it **does not** require the use of any tools.

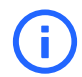

Attention: Hot swappable CRUs must be replaced one at a time.

| Replacement Requirements |           |  |  |
|--------------------------|-----------|--|--|
| Personnel Required       | 1         |  |  |
| Average Replacement Time | 4 minutes |  |  |
| Service Window           | 5 minutes |  |  |

#### Safety List

- ESD Sensitive
- Electric Shock
- Step 1: Move to the rear of the rack.
- Step 2: Record the QSFP28 cable connections for each port.
- **Step 3:** Disconnect the QSFP28 cable from the IOM by pulling on the release tab and removing the cable from the port.

#### Figure 33: Disconnect QSFP28 Cable

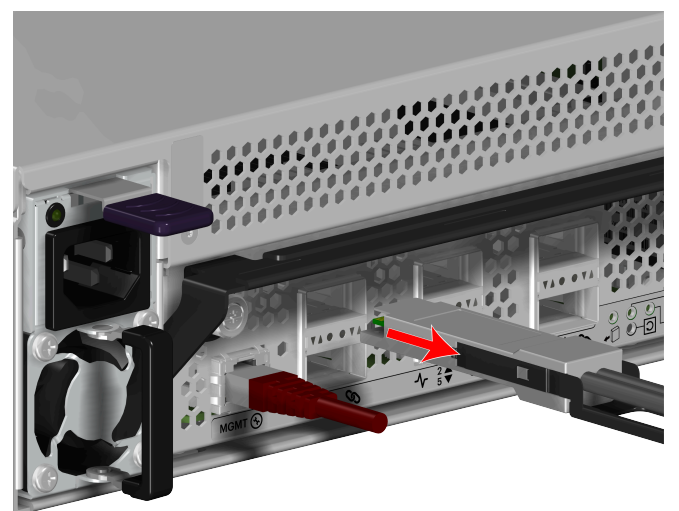

- Step 4: Repeat the previous step to uninstall the remaining QSFP28 cable(s).
- Step 5: Disconnect the Ethernet cable from the IOM Ethernet Management port.

Figure 34: Disconnect Ethernet Cable

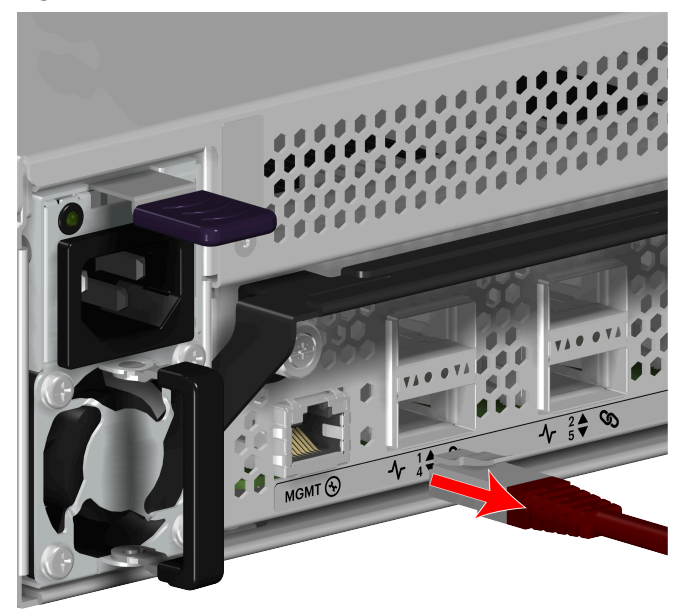

- Step 6: Uninstall the IOM from the enclosure.
  - **a.** Unlock the IOM by turning the thumbscrew counterclockwise until the screw threads are no longer engaged any longer. The location of the thumbscrew is shown in the following image. A screwdriver may be used if desired.

Figure 35: IOM Thumbscrew Operation

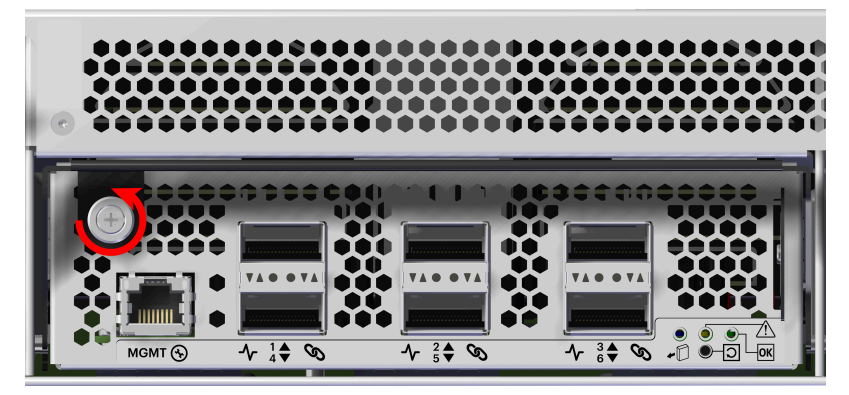

**b.** Pull the release handle down until the IOM is unseated and can be removed from the IOM slot.

**Western Digital**.

Figure 36: IOM Release Handle Operation

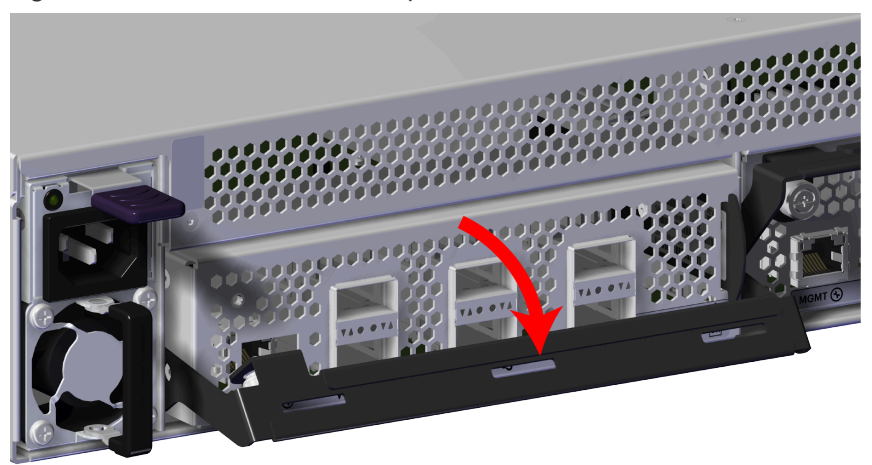

Figure 37: Uninstall IOM

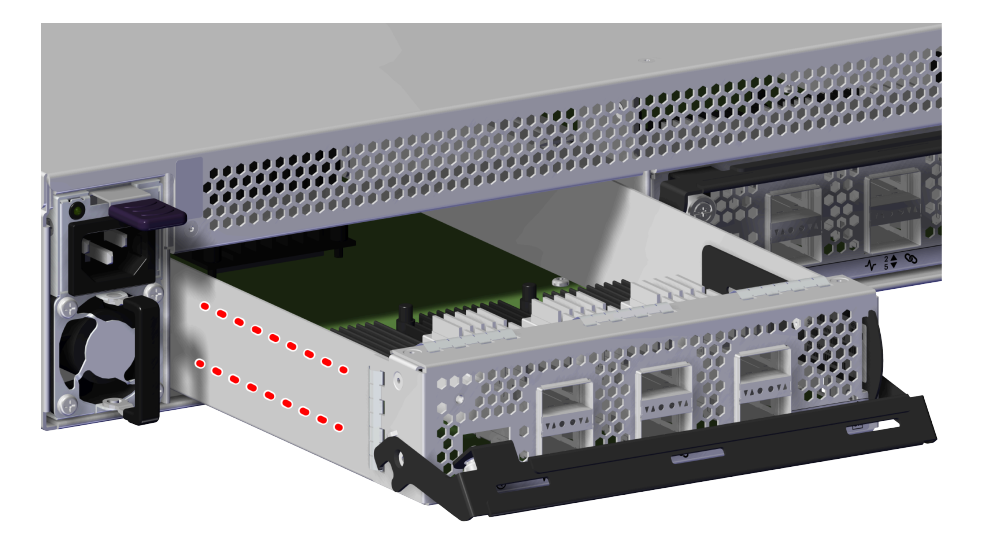

- **Step 7:** Unpack and inspect the new IOM for damage.
  - **a.** Inspect the packaging that the IOM replacement was shipped in and record any damage to the box. Large cuts, open boxes, and crushed corners should be reported.
  - **b.** Remove the IOM from the packaging and verify that there is no damage to the IOM. Dents, scratches, and broken parts should be reported. If major damage has occurred to the IOM, DO NOT use the replacement part.
- Step 8: Install the IOM into the enclosure.
  - **a.** Unlock the IOM by turning the thumbscrew counterclockwise until the screw threads are not engaged any longer. The location of the thumbscrew is shown in the following image.

Figure 38: Prepare IOM

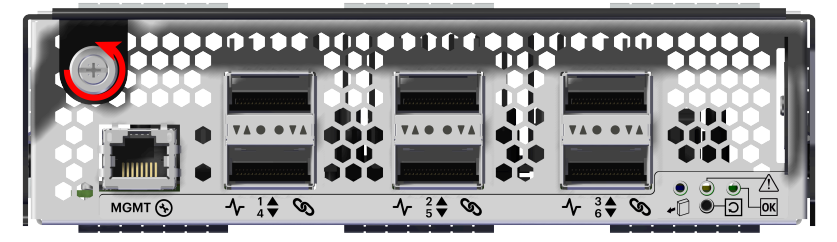

**b.** Gently slide the IOM into the IOM slot until the release handle is engaged with the Chassis. When the handle lifts up slightly, it is an indicator that the release handle is engaged with the Chassis.

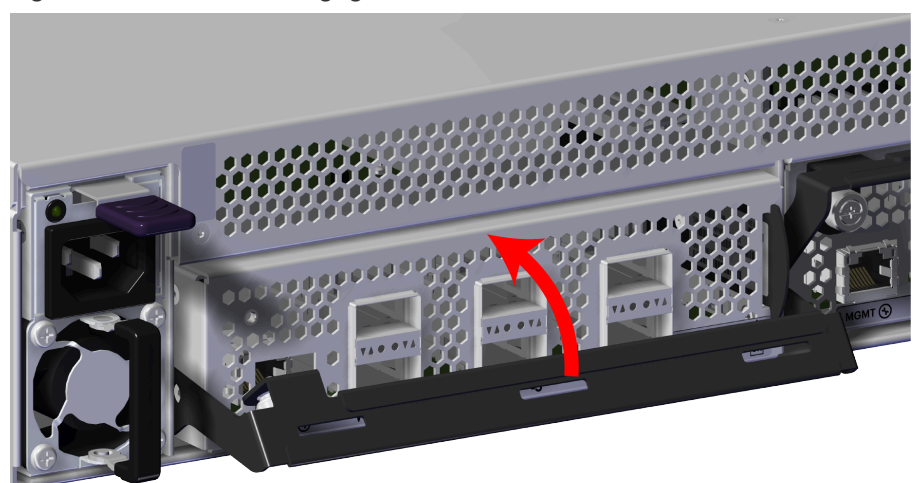

Figure 39: IOM Handle Engaged

**c.** Press the release handle into the IOM and secure it in place by turning the thumbscrew clockwise until it is tight.

Figure 40: IOM Secure

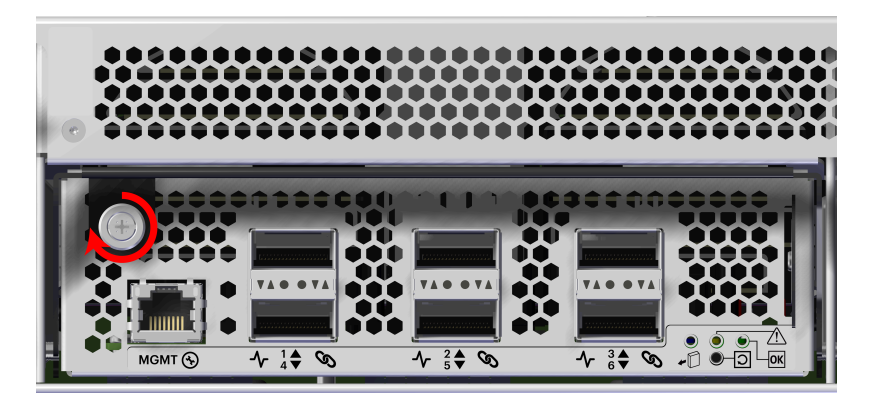

<mark>९ Western Digital</mark>.

- **d.** Verify that the IOM is securely latched into the Chassis by pulling on the release handle and ensuring the IOM does not move when pulled. Reinstall the IOM if it is not securely installed into the Chassis.
- Step 9: Connect the Ethernet cable into the Ethernet Management port on the IOM.

Figure 41: Connect Ethernet Cable

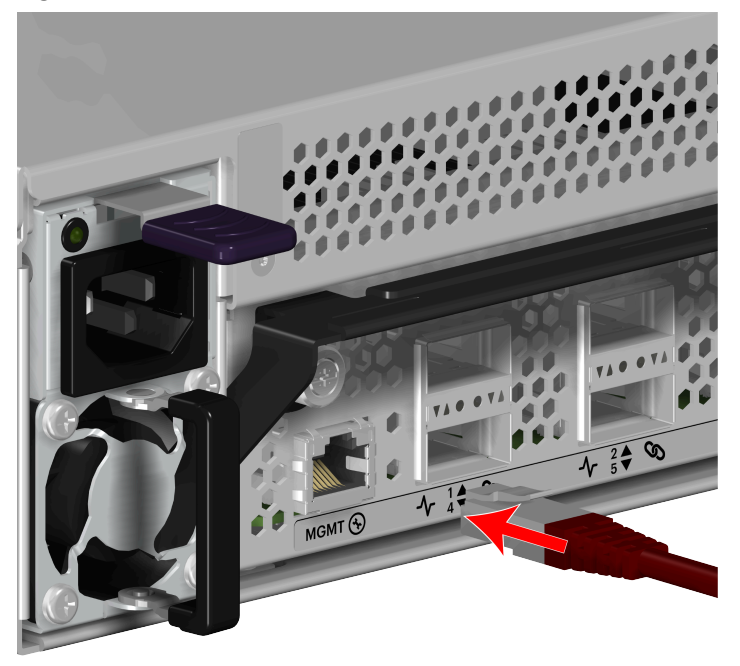

Step 10: Refer to the QSFP28 location connections that where recorded earlier in the replacement.Step 11: Connect the QSFP28 cable to the IOM to the QSFP the port.

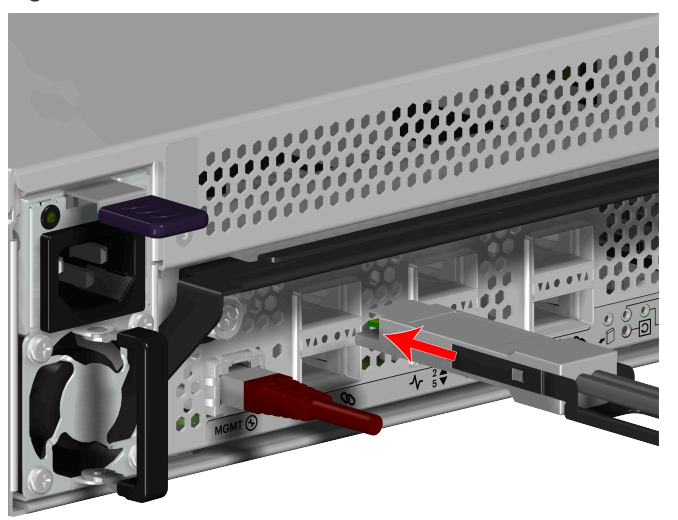

Figure 42: Connect QSFP28 Cable

**Result:** The IOM has now been replaced.

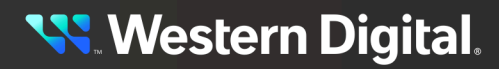

# 3.5 Rail Assembly Replacement

This procedure supports the replacement of the Rail Assembly. This procedure requires the Chassis be placed on an ESD safe surface.

| Replacement Requirements                 |          |                       |
|------------------------------------------|----------|-----------------------|
| Personnel Required                       |          | 1                     |
| Average Replacement Time                 |          | 15 minutes            |
| Service Window                           |          | N/A                   |
| ΤοοΙ                                     | # Needed | Required vs. Optional |
| T15 Torx screwdriver                     | 1        | Required              |
| ESD Mitigation Equipment (site specific) | 1        | Required              |
| Level                                    | 1        | Optional              |
| Lift Equipment                           | 1        | Optional              |

#### Safety List

- ESD Sensitive
- Electric Shock
- Team Lift Recommended
- **Step 1:** Move to the rear of the rack.
- **Step 2:** Disconnect the power cable from the PSU.
  - **a.** Remove the hook and loop strap that secures the power cable to the PSU.
  - **b.** Disconnect the power cable from the PSU power port.

#### Figure 43: Disconnect Power Cable

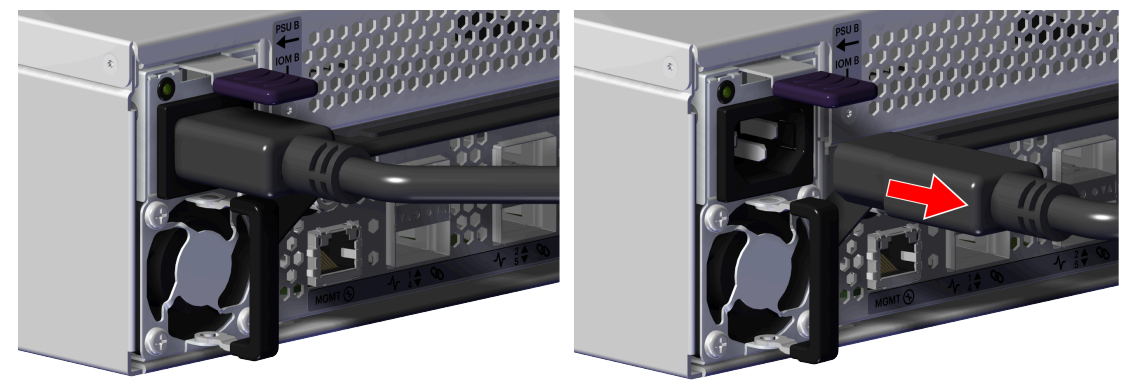

- **Step 3:** Repeat the previous step to uninstall the remaining power cable.
- **Step 4:** Disconnect the QSFP28 cable from the IOM by pulling on the release tab and removing the cable from the port.

# <mark>९ W</mark>estern Digital.

Figure 44: Disconnect QSFP28 Cable

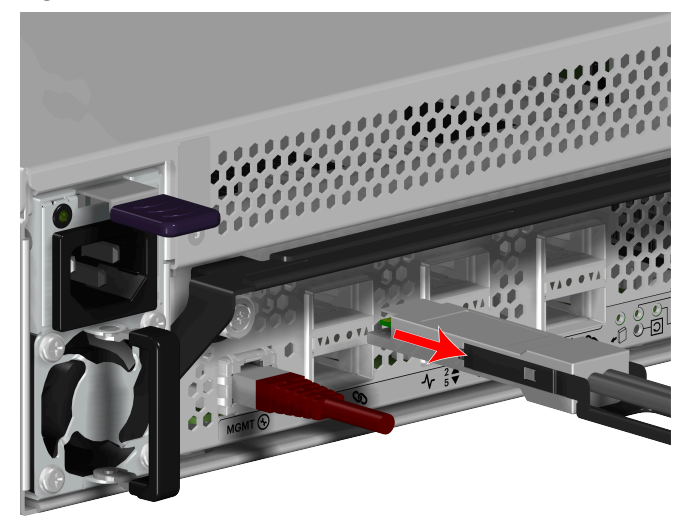

- **Step 5:** Repeat the previous step to uninstall the remaining QSFP28 cable(s).
- **Step 6:** Disconnect the Ethernet cable from the IOM Ethernet Management port.

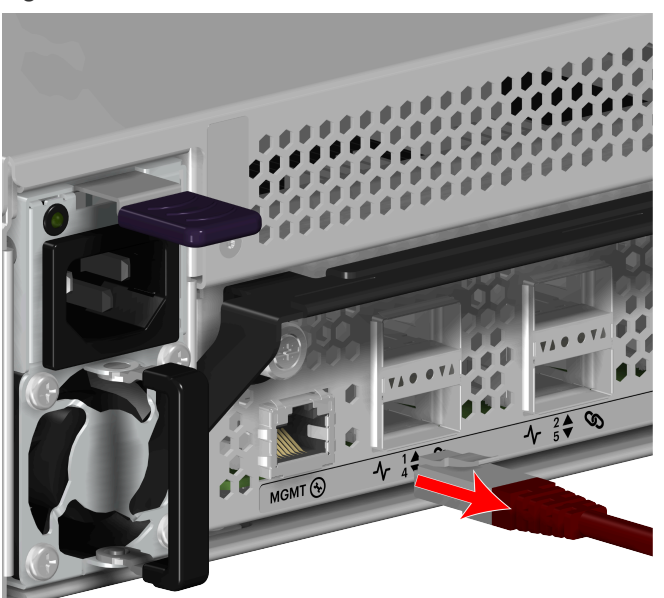

#### Figure 45: Disconnect Ethernet Cable

- **Step 7:** Repeat the previous step to uninstall the remaining Ethernet cable.
- **Step 8:** Uninstall the Chassis from the rack mounted rails.
  - **a.** From the front of the rack, using the T15 Torx screwdriver, loosen the two Torx captive screws that secure the Chassis to the rail. Repeat this step to loosen the two Torx captive screws that secure the Chassis to the remaining rail. The location of the captive screws are shown in the following image.

Figure 46: Captive Screw Loosen

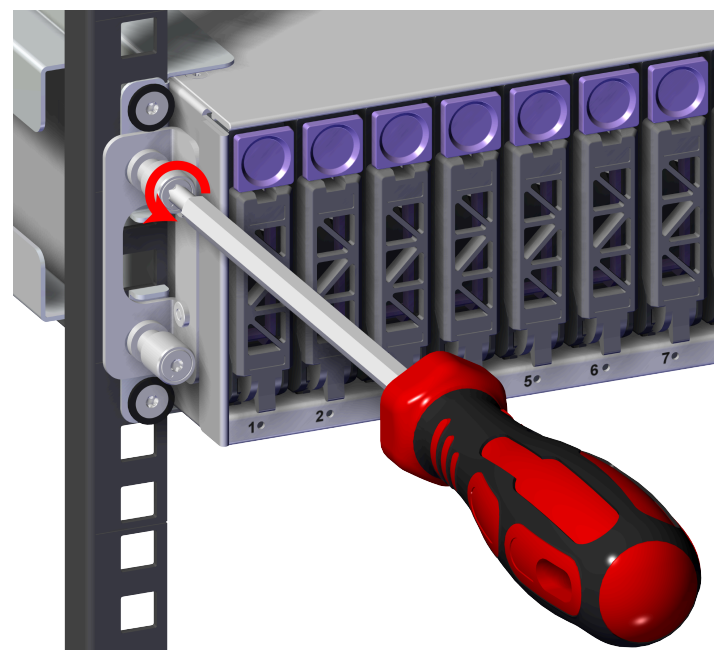

Figure 47: Captive Screw Location

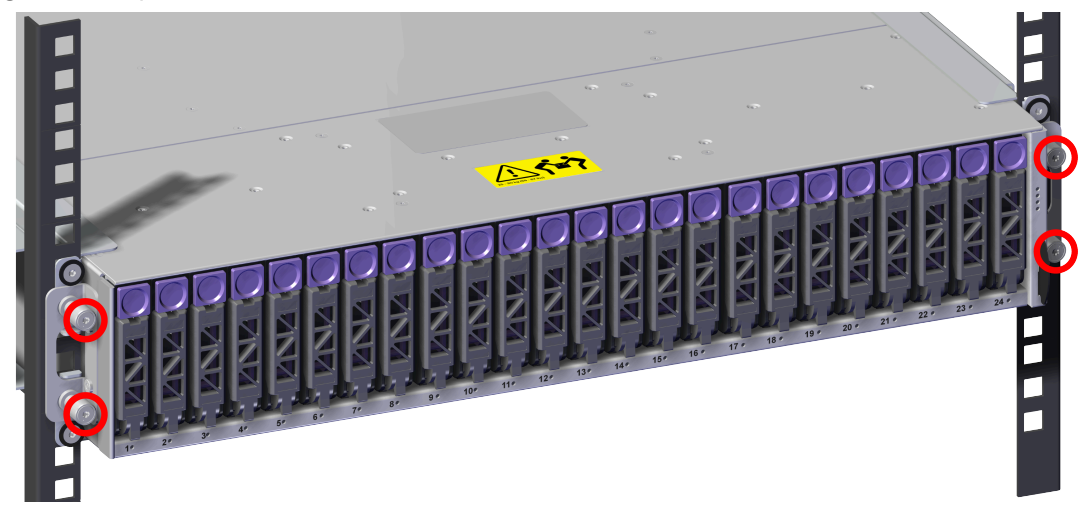

**b.** Carefully pull the Chassis out of the rack and ensure extra care is taken to support the weight of the Chassis when the Chassis is clear of the rack mount rails.

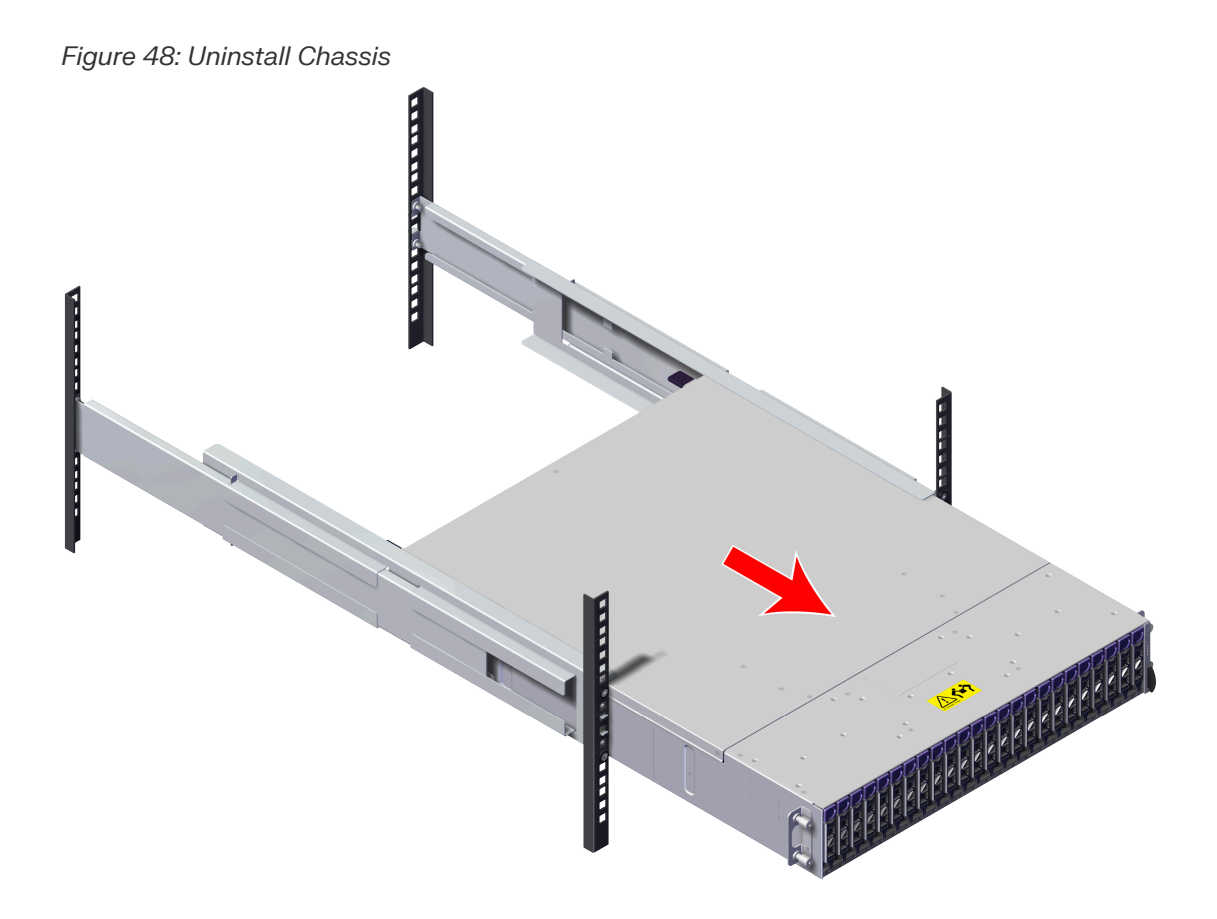

**Step 9:** Carefully place the enclosure on a sturdy ESD safe surface.

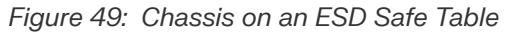

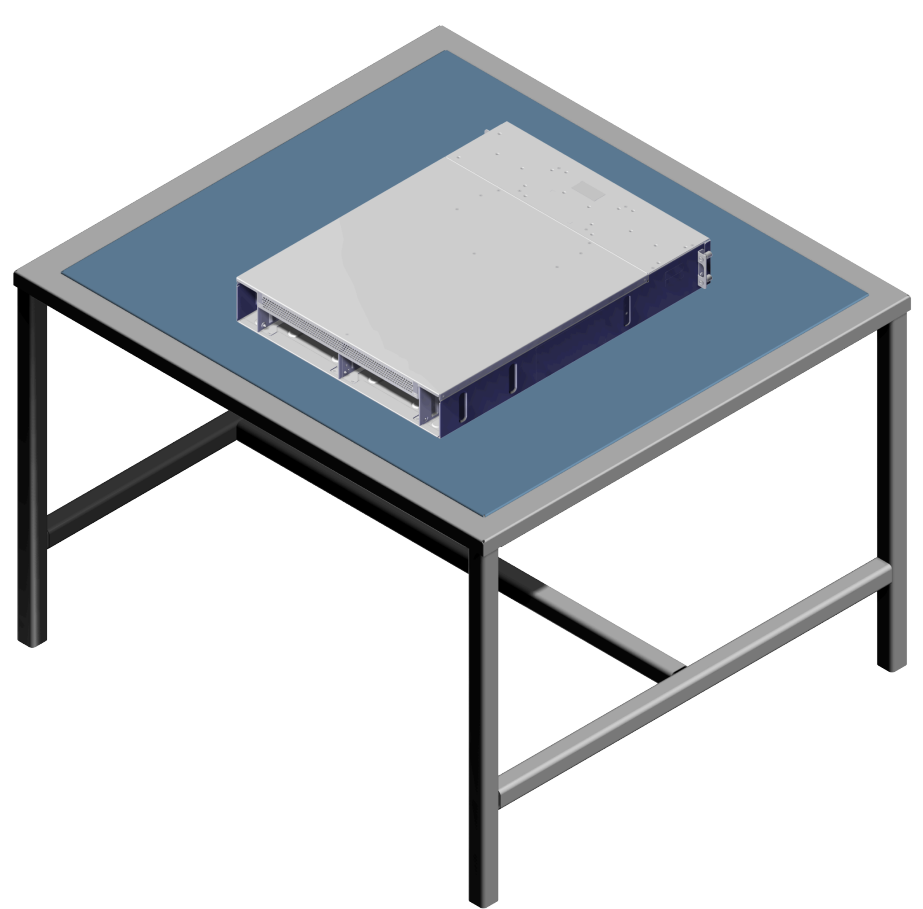

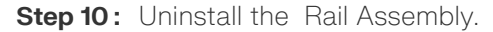

**a.** From the front of the rack, using the T15 Torx screwdriver, uninstall the two screws and washers that secure the front of the left rack mount Rail Assembly and bracket to the rack.

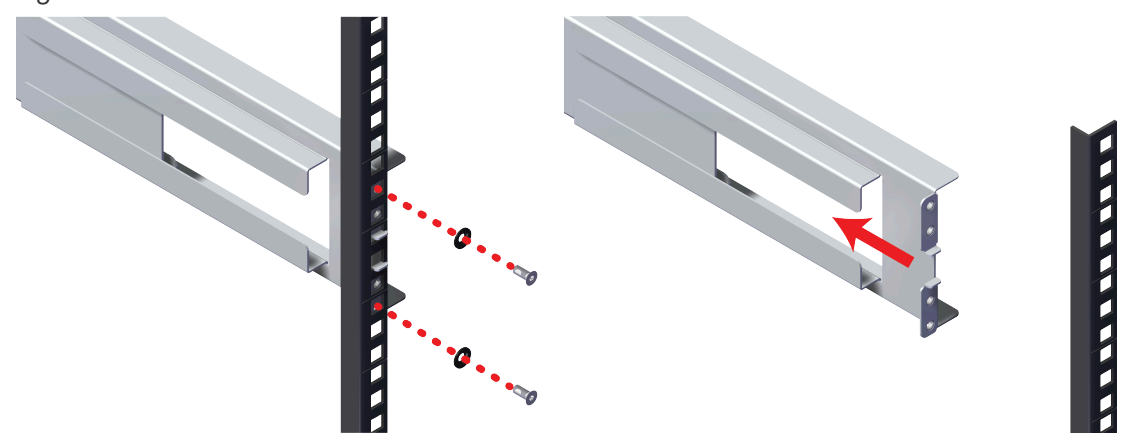

#### Figure 50: Uninstall Front Rack Mount

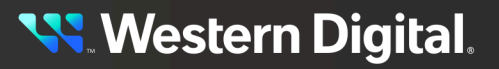

**b.** From the rear of the rack, using the T15 Torx screwdriver, uninstall the two screws and washers that secure the rear of the left rack mount Rail Assembly to the rack. Remove the Rail from the rack by rotating the front mount out and pulling the rear mount out of the rack.

#### Figure 51: Uninstall Rear Rack Mount

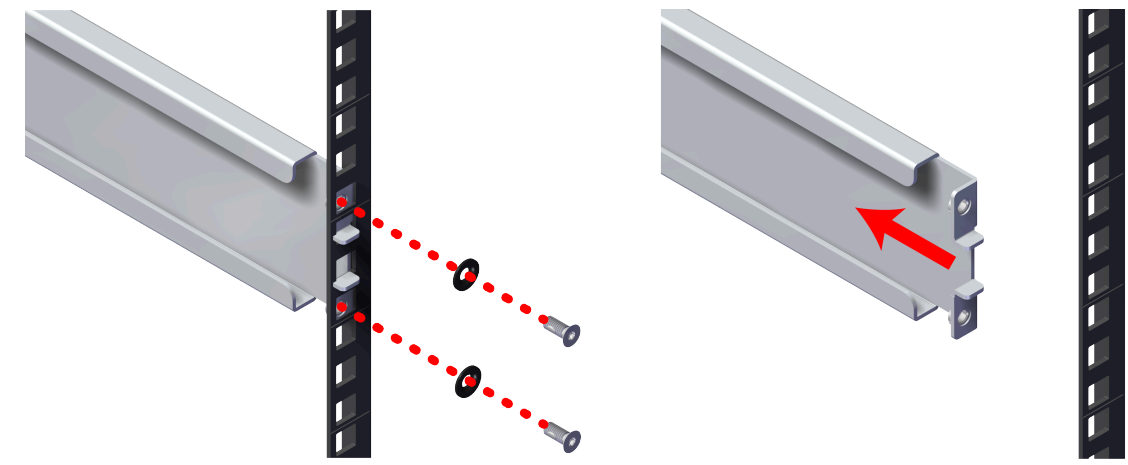

- **Step 11:** Uninstall the right Rail Assembly in the same way the first was uninstalled.
- Step 12: Unpack and inspect the new Rail Assembly for damage.
  - **a.** Inspect the packaging that the Rail Assembly replacement was shipped in and record any damage to the box. Large cuts, open boxes, and crushed corners should be reported.
  - **b.** Remove the Rail Assembly from the packaging and verify that there is no damage to the Rail Assembly. Dents, scratches, and broken parts should be reported. If major damage has occurred to the Rail Assembly, DO NOT use the replacement part.
- Step 13: Install the rack mount Rail Assembly.
  - **a.** Identify a 2U location in the rack to install the Rail Assembly.
  - **b.** From the rear of the rack, set the rear of the Rail Assembly in the identified 2U location and extend it so that the pins fit into the same U holes on the front of the rack.

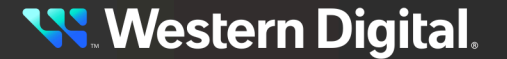

Figure 52: Rail Assembly U Location

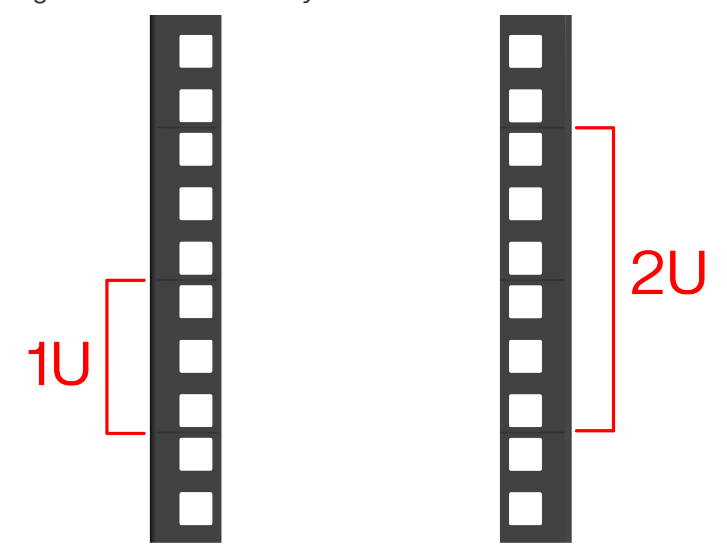

**c.** Secure the rear of the rack mount Rail Assembly to the rack using the T15 Torx screwdriver and secure the rail mount using the two washers and screws.

Figure 53: Install Rear Rack Mount

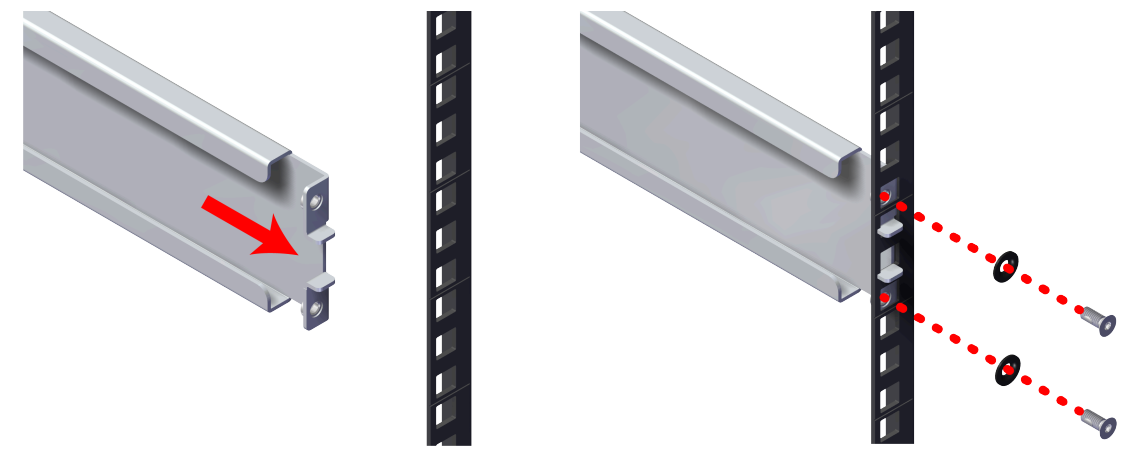

**d.** From the front of the rack, using the T15 Torx screwdriver, install the two washers and screws that secure the front of the rack mount Rail Assembly.

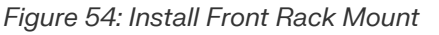

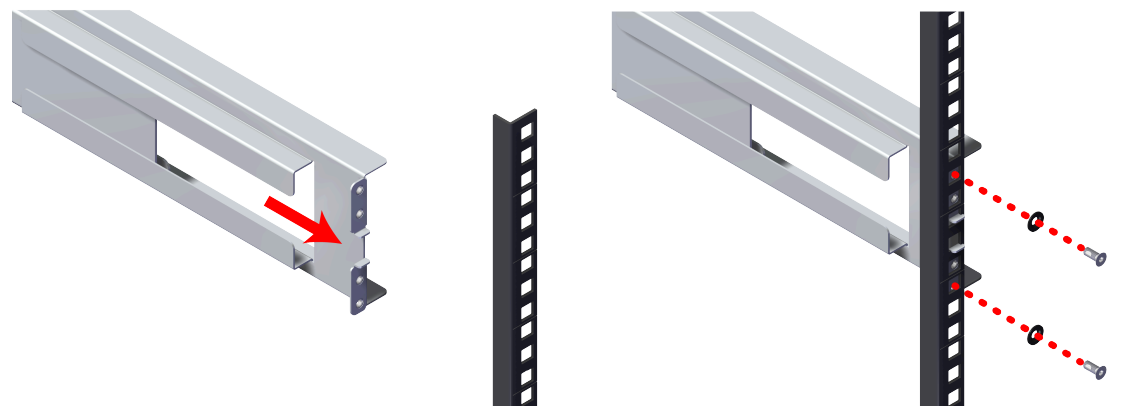

e. It is recommended at this point to use a level to ensure that the rails are installed in the appropriate position in the rack. Check each rail is installed level individually, and then ensure they are installed at the appropriate rack by spanning both rails. It may be necessary to insert the level used at an angle to rest inside the rack shelf space.

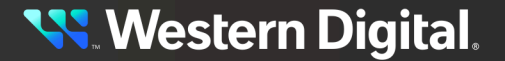

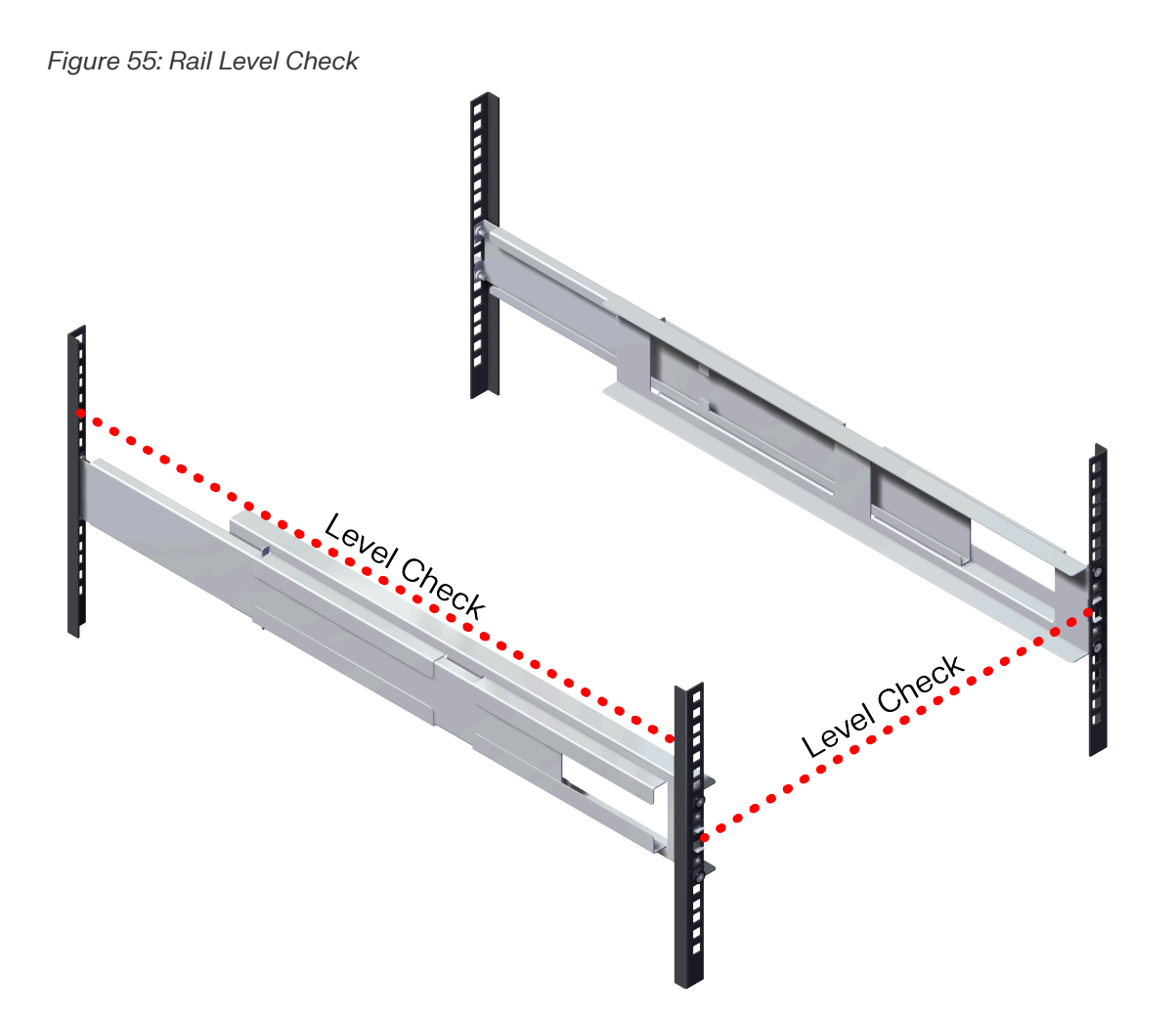

- Step 14: Install the remaining Rail Assembly in the same way the first was installed.
- **Step 15:** Install the Chassis onto the rack mounted rails.
  - **a.** Carefully slide the Chassis onto the rails until the rack mounts are flush with the mounts on the rails.

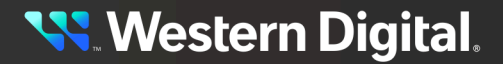

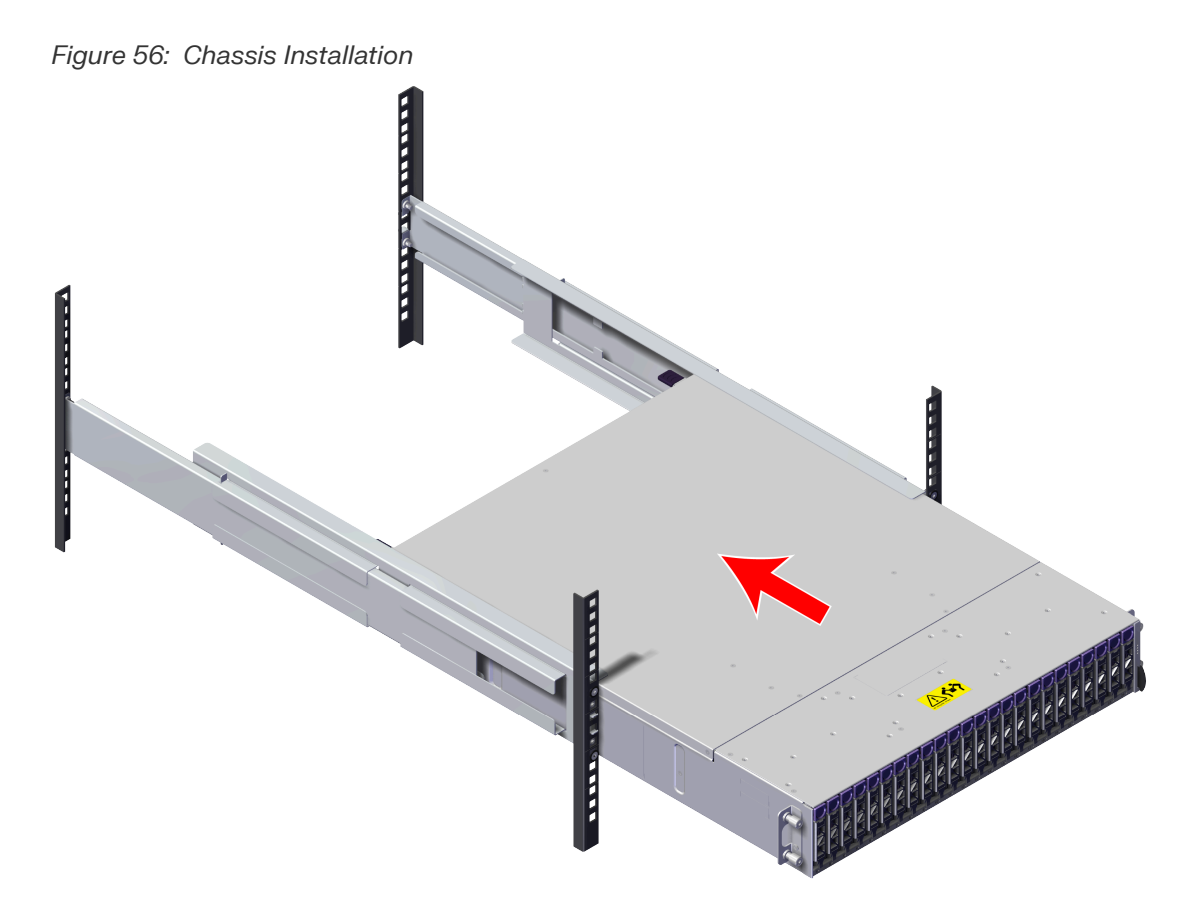

**b.** Using the T15 Torx screwdriver, tighten the two Torx captive screws to secure the Chassis to the rail. Repeat this step to secure the remaining rack mount to the remaining rail.

Figure 57: Captive Screw Tighten

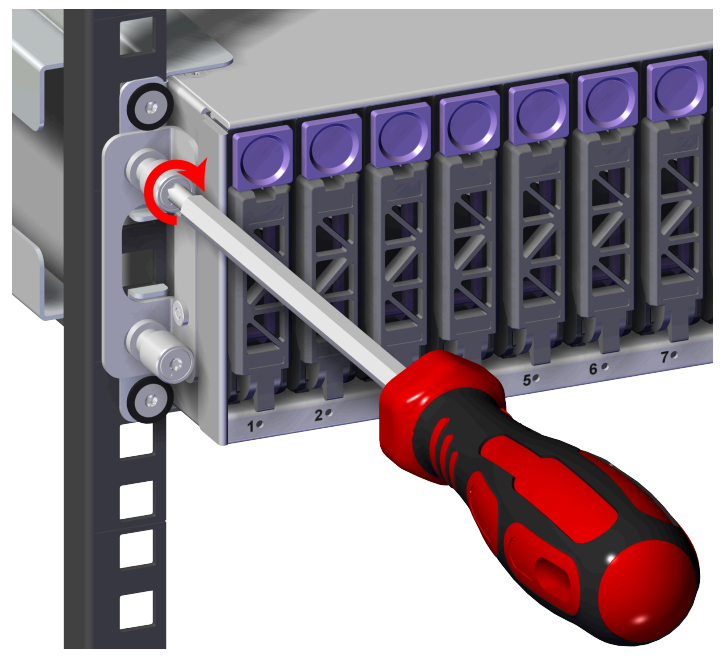

Figure 58: Captive Screw Location

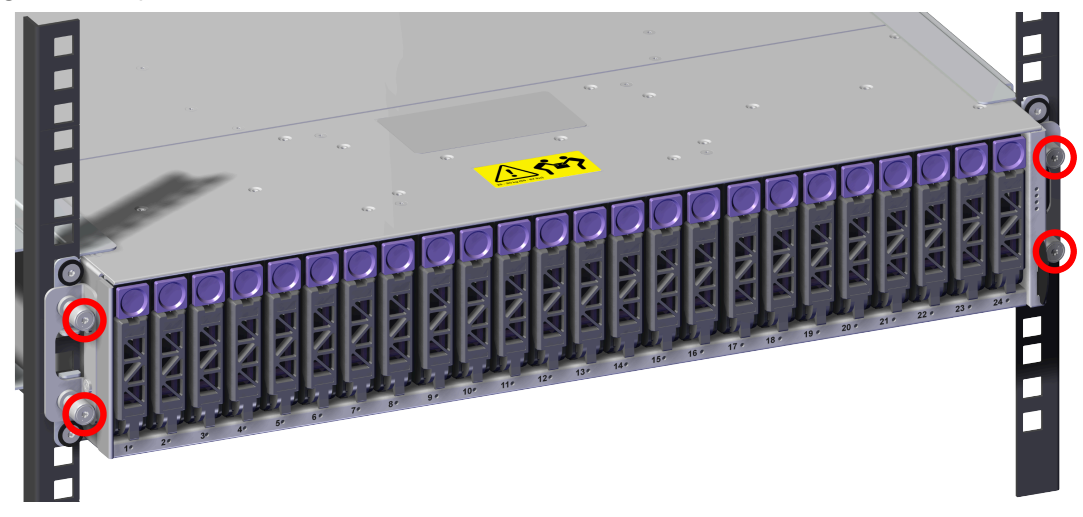

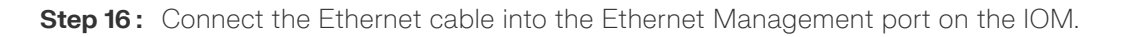

Figure 59: Connect Ethernet Cable

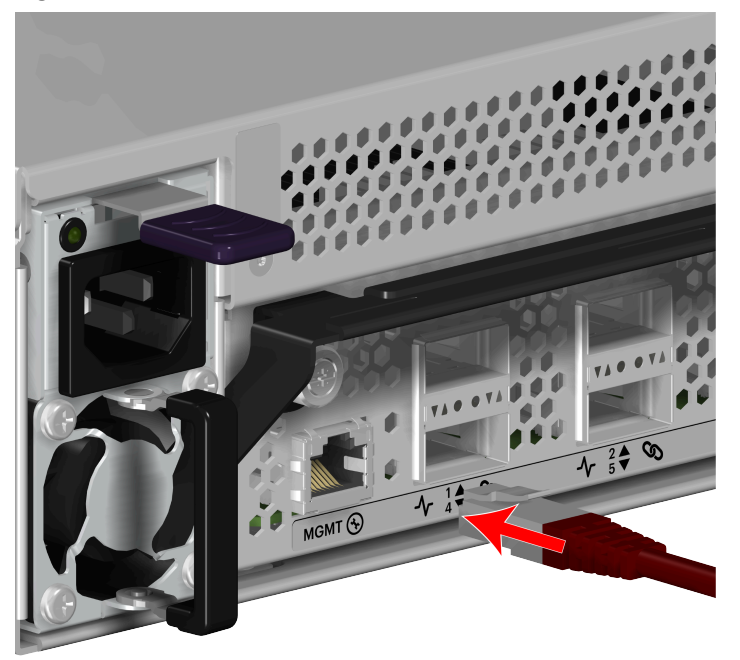

Step 17: Repeat the previous step to install the remaining Ethernet cable.Step 18: Connect the QSFP28 cable to the IOM to the QSFP the port.

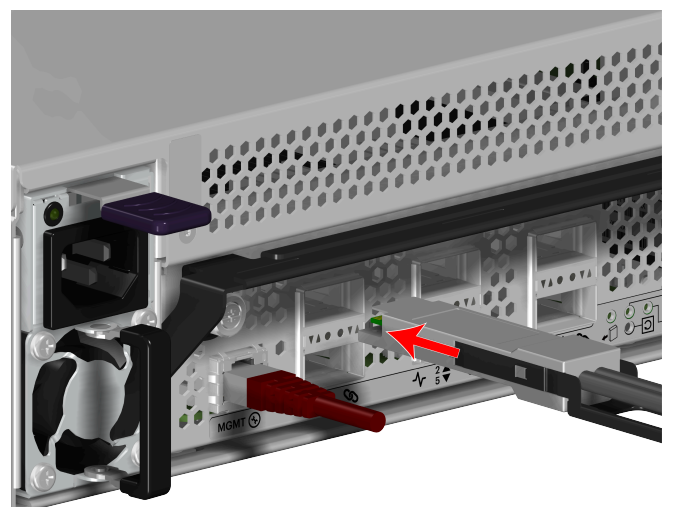

Figure 60: Connect QSFP28 Cable

**Step 19:** Repeat the previous step to install the remaining QSFP28 cable(s). **Step 20:** Connect the power cable to the PSU.

**a.** Plug the power cable into the PSU power port.

Figure 61: Connect Power Cable

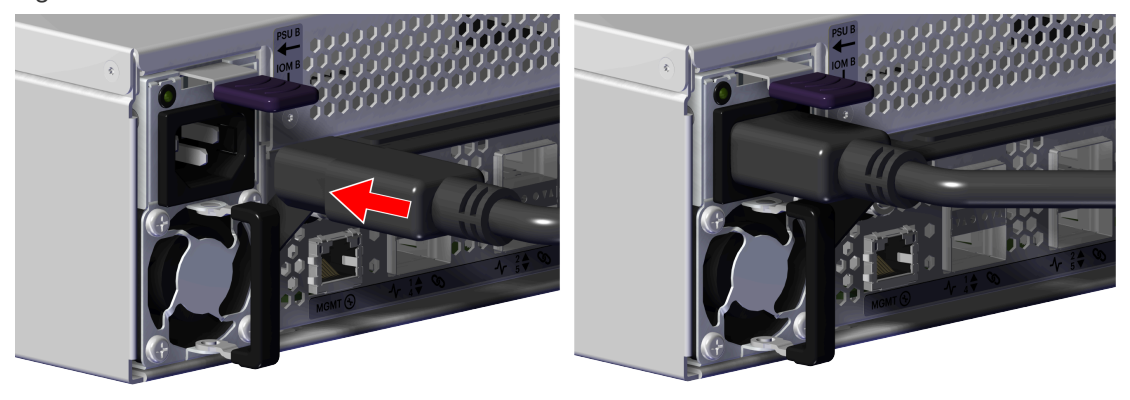

**b.** Secure the power cable to the PSU by wrapping the hook and loop strap around the power cable.

Step 21: Repeat the previous step to install the remaining power cable.

**Result:** The Rail Assembly has now been replaced.

# 3.6 System Fan Replacement

This procedure supports the replacement of the System Fan. The enclosure has to be taken offline and uninstalled to replace the System Fan.

| Replacement Requirements |          |                       |  |
|--------------------------|----------|-----------------------|--|
| Personnel Required       |          | 1                     |  |
| Average Replacement Time |          | 40 minutes            |  |
| Service Window           |          | N/A                   |  |
| ΤοοΙ                     | # Needed | Required vs. Optional |  |
| T7 Torx screwdriver      | 1        | Required              |  |
| T15 Torx screwdriver     | 1        | Required              |  |

#### Safety List

- ESD Sensitive
- Electric Shock
- Team Lift Recommended
- **Step 1:** Move to the rear of the rack.
- **Step 2:** Disconnect the power cable from the PSU.
  - a. Remove the hook and loop strap that secures the power cable to the PSU.
  - **b.** Disconnect the power cable from the PSU power port.

#### Figure 62: Disconnect Power Cable

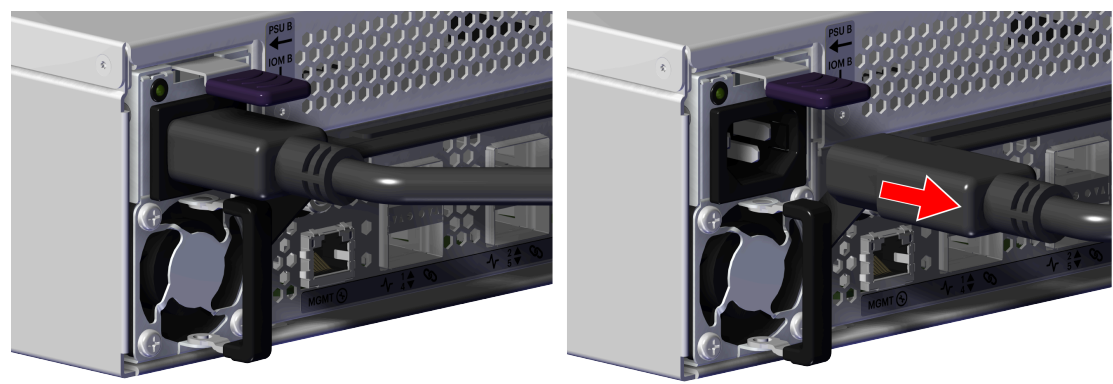

- **Step 3:** Repeat the previous step to uninstall the remaining power cable.
- **Step 4:** Disconnect the QSFP28 cable from the IOM by pulling on the release tab and removing the cable from the port.

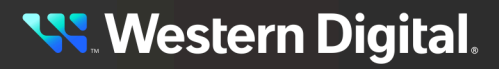

Figure 63: Disconnect QSFP28 Cable

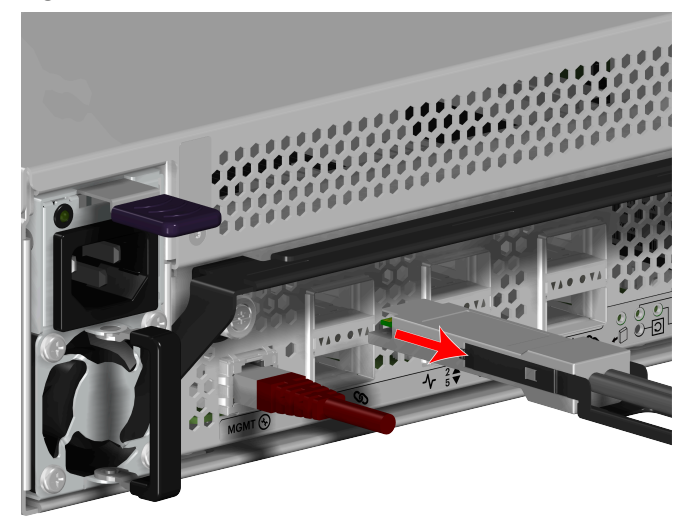

- **Step 5:** Repeat the previous step to uninstall the remaining QSFP28 cable(s).
- **Step 6:** Disconnect the Ethernet cable from the IOM Ethernet Management port.

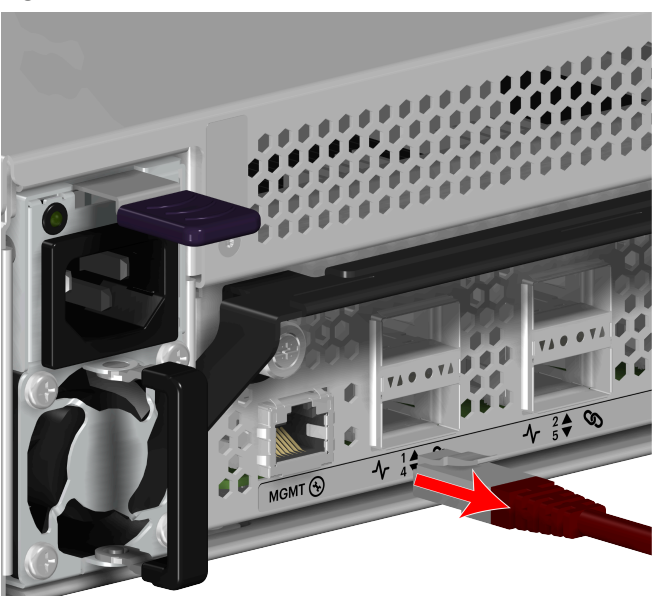

#### Figure 64: Disconnect Ethernet Cable

- **Step 7:** Repeat the previous step to uninstall the remaining Ethernet cable.
- **Step 8:** Uninstall the IOM from the enclosure.
  - **a.** Unlock the IOM by turning the thumbscrew counterclockwise until the screw threads are no longer engaged any longer. The location of the thumbscrew is shown in the following image. A screwdriver may be used if desired.

Figure 65: IOM Thumbscrew Operation

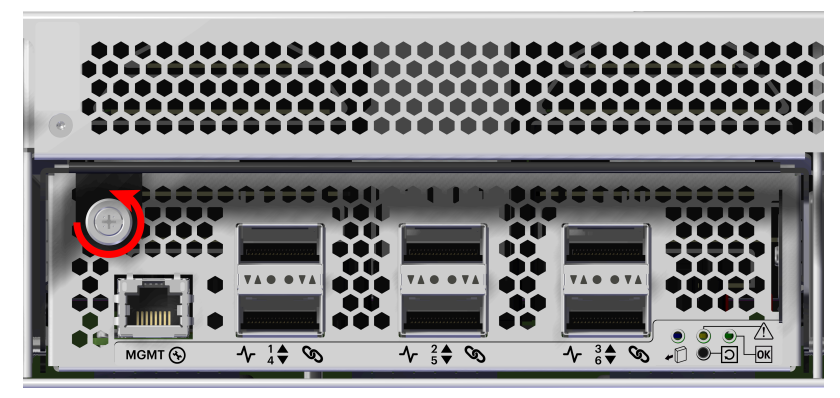

**b.** Pull the release handle down until the IOM is unseated and can be removed from the IOM slot.

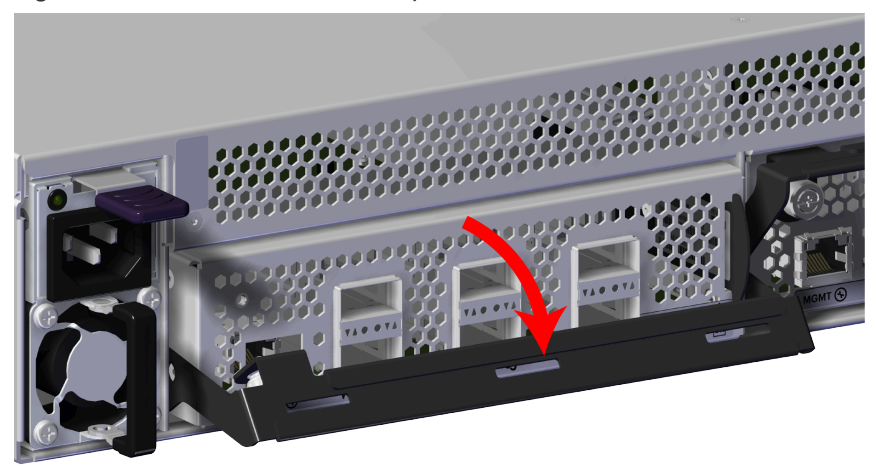

#### Figure 66: IOM Release Handle Operation

#### Figure 67: Uninstall IOM

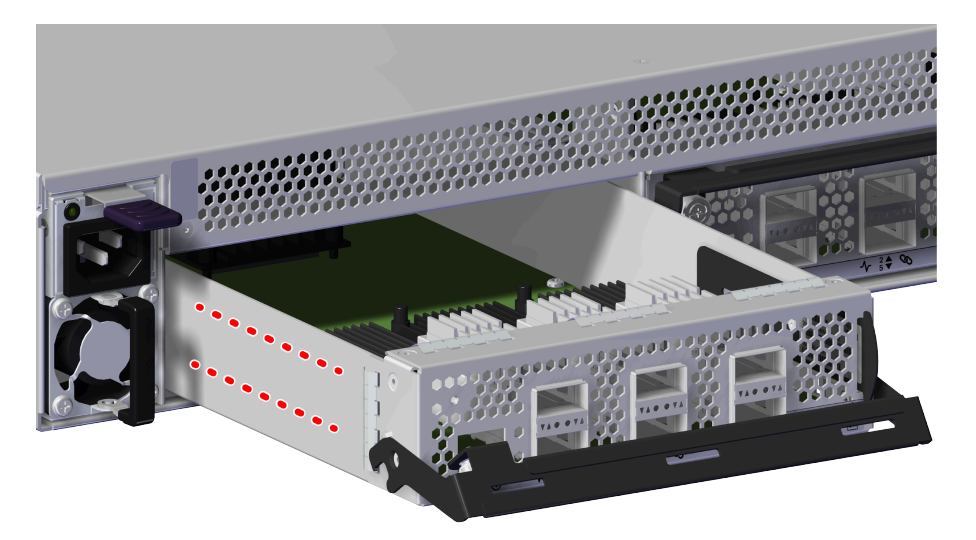

- **Step 9:** Repeat the previous step to uninstall the remaining IOM.
- **Step 10:** Ensure that the IOMs are placed on a sturdy ESD safe surface.
- Step 11: Uninstall the PSU from the enclosure.
  - **a.** From the rear of the rack, grasp the ring handle with your index finger and use your thumb to press the latch release using a pinching motion.

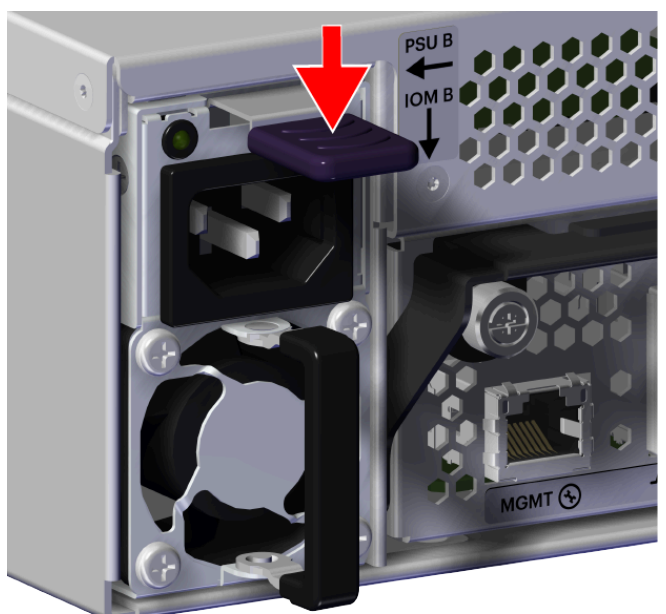

Figure 68: PSU Release Latch Operation

**b.** Carefully pull the PSU out of the PSU slot.
Figure 69: Uninstall PSU

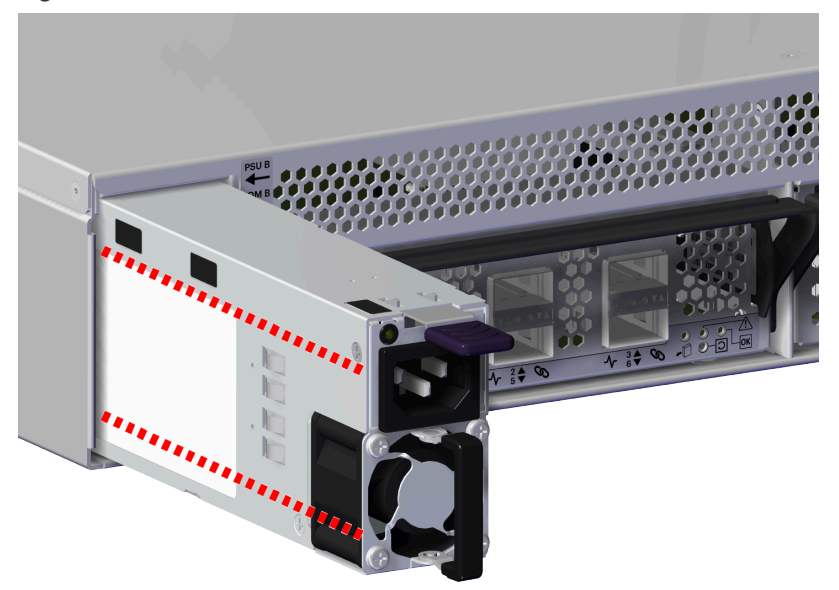

- Step 12: Repeat the previous step to uninstall the remaining PSU.
- Step 13: Ensure that the PSUs are placed on a sturdy ESD safe surface.
- Step 14: Uninstall the Chassis from the rack mounted rails.
  - **a.** From the front of the rack, using the T15 Torx screwdriver, loosen the two Torx captive screws that secure the Chassis to the rail. Repeat this step to loosen the two Torx captive screws that secure the Chassis to the remaining rail. The location of the captive screws are shown in the following image.

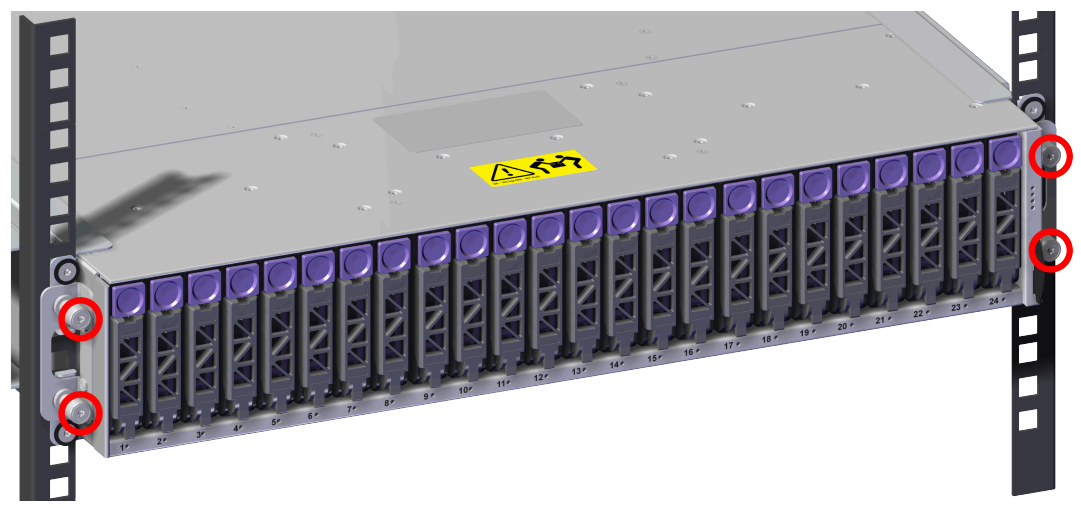

Figure 70: Captive Screw Location

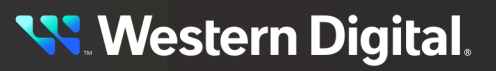

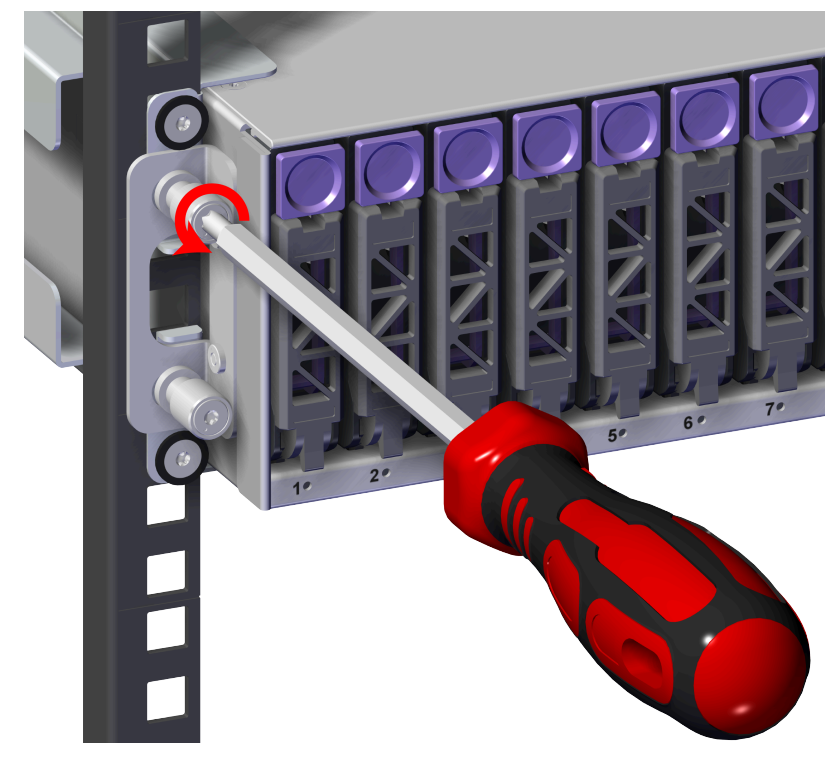

Figure 71: Captive Screw Loosen

**b.** Carefully pull the Chassis out of the rack and ensure extra care is taken to support the weight of the Chassis when the Chassis is clear of the rack mount rails.

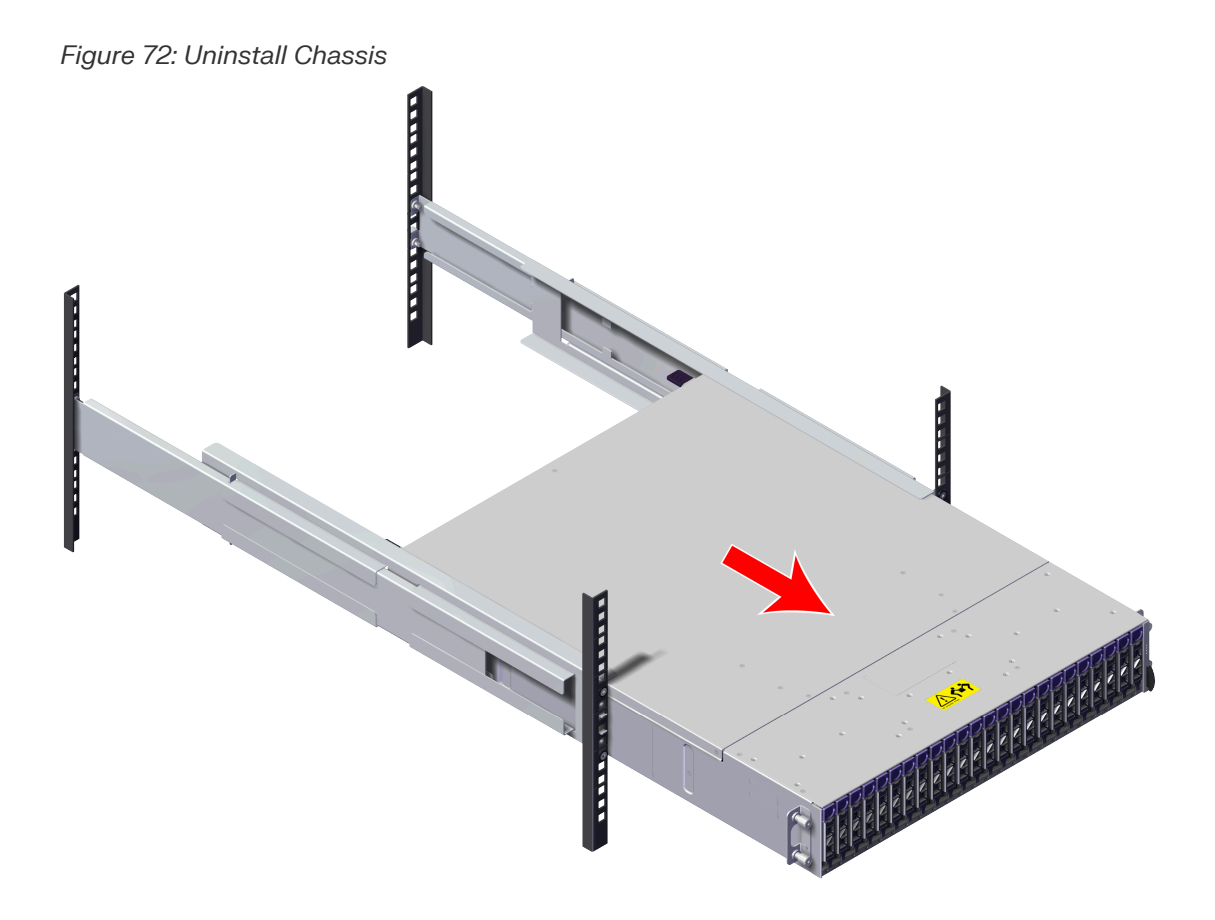

**Step 15:** Carefully place the enclosure on a sturdy ESD safe surface.

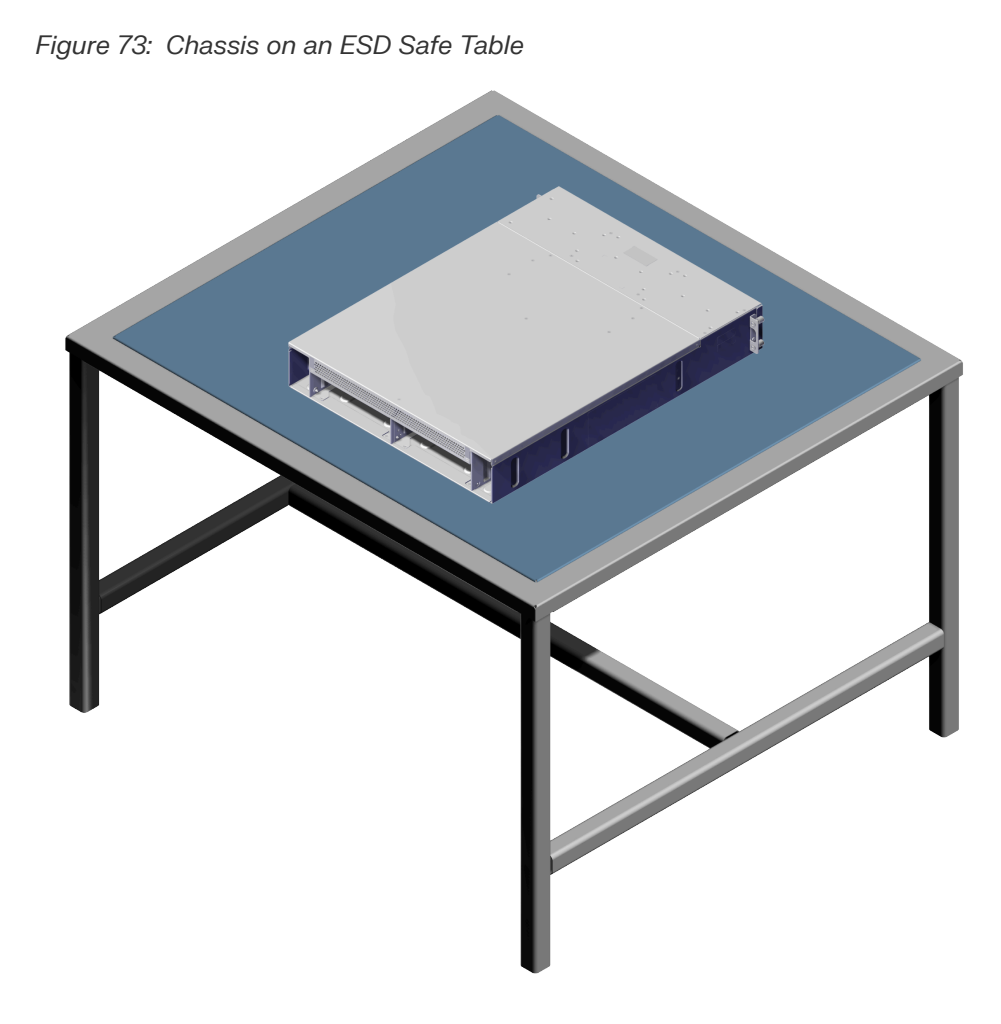

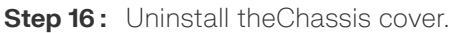

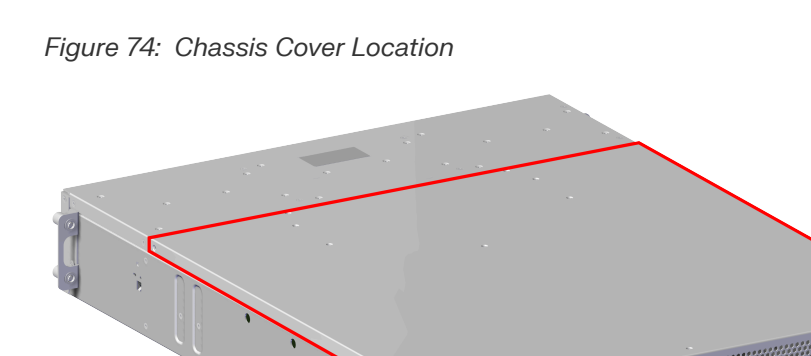

**a.** Using a T7 Torx screwdriver, remove the eight (8) screws from the top of the Chassis cover.

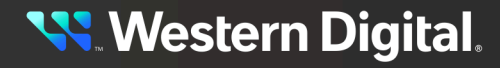

Figure 75: Top Chassis Cover Screw Locations

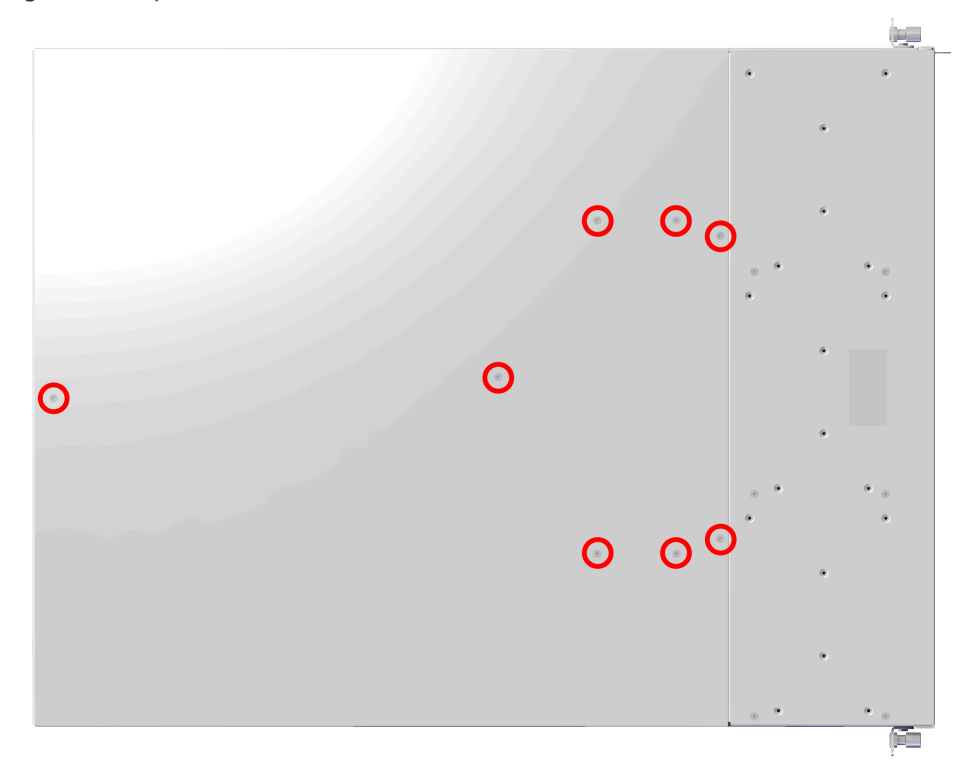

Figure 76: Remove Top Chassis Cover Screws

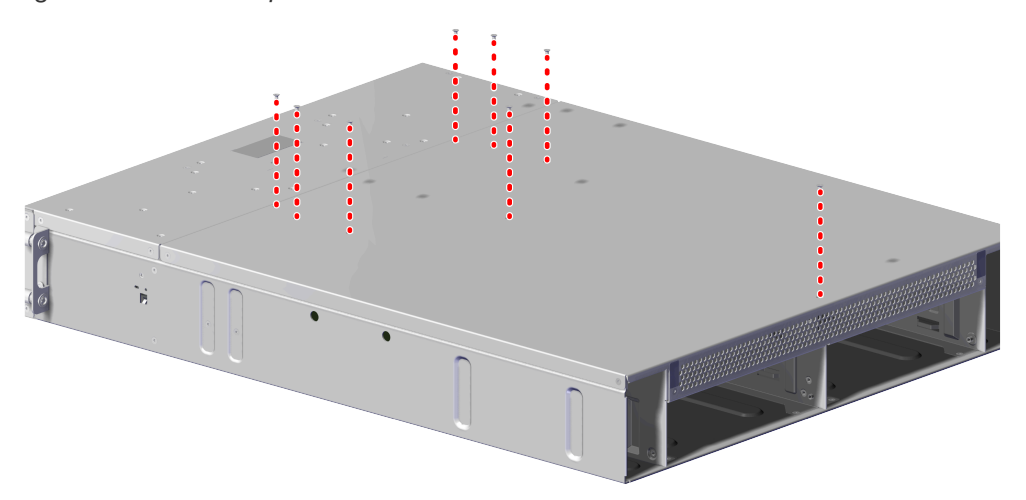

**b.** Using a T7 Torx screwdriver, remove the two (2) screws from the right side of the Chassis cover.

Figure 77: Right Chassis Cover Screw Locations

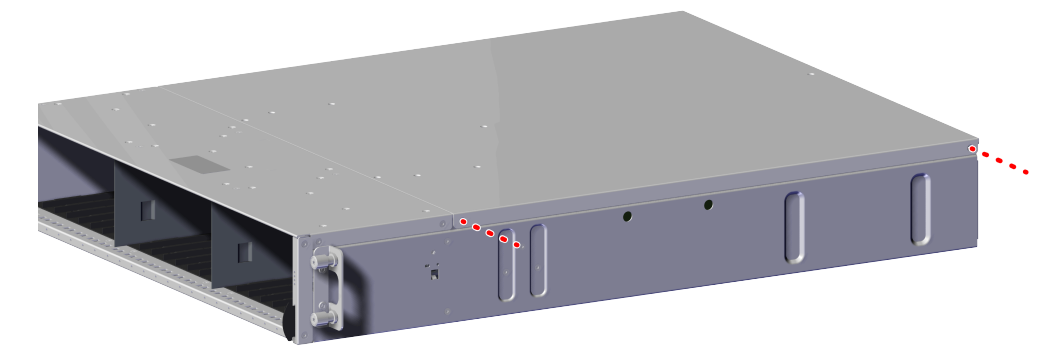

**c.** Using a T7 Torx screwdriver, remove the two (2) screws from the left side of the Chassis cover.

### Figure 78: Left Chassis Cover Screw Locations

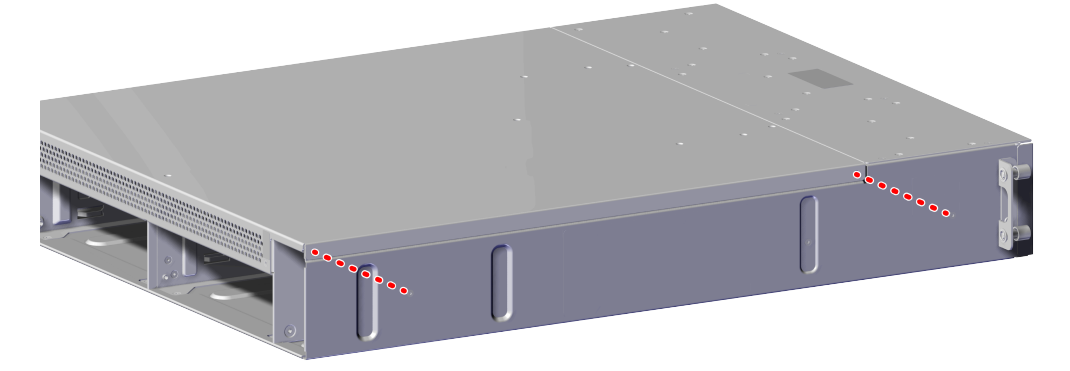

**d.** From the rear of the Chassis, using a T7 Torx screwdriver, remove the two (2) screws positioned just over the outer edge of each IOM bays.

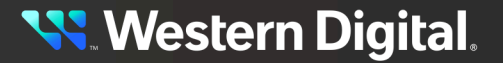

Figure 79: Rear Chassis Cover Screw Locations

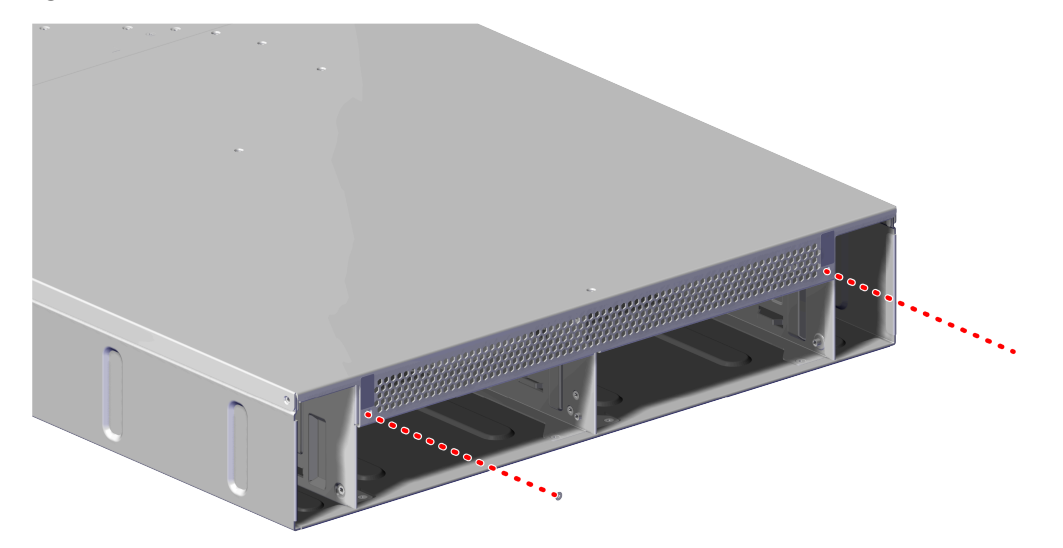

e. Carefully lift the end of the cover closest to the drive bay to about 15 degrees and slide the Chassis cover toward the rear of the Chassis until it is free of the Chassis.

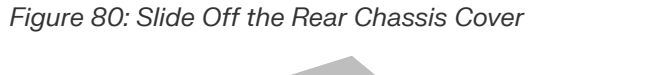

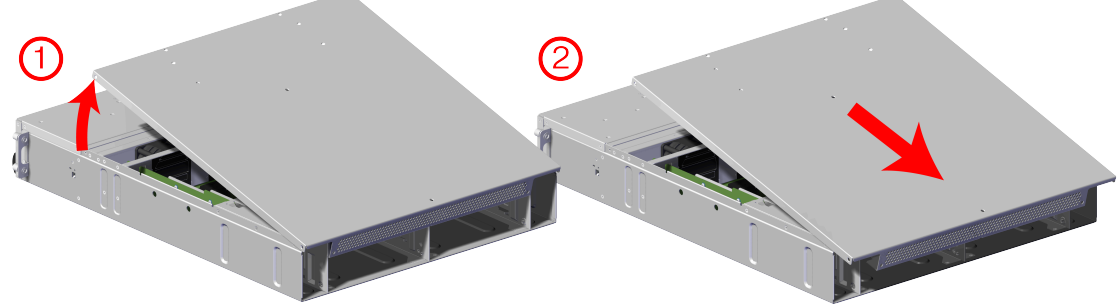

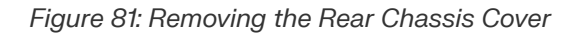

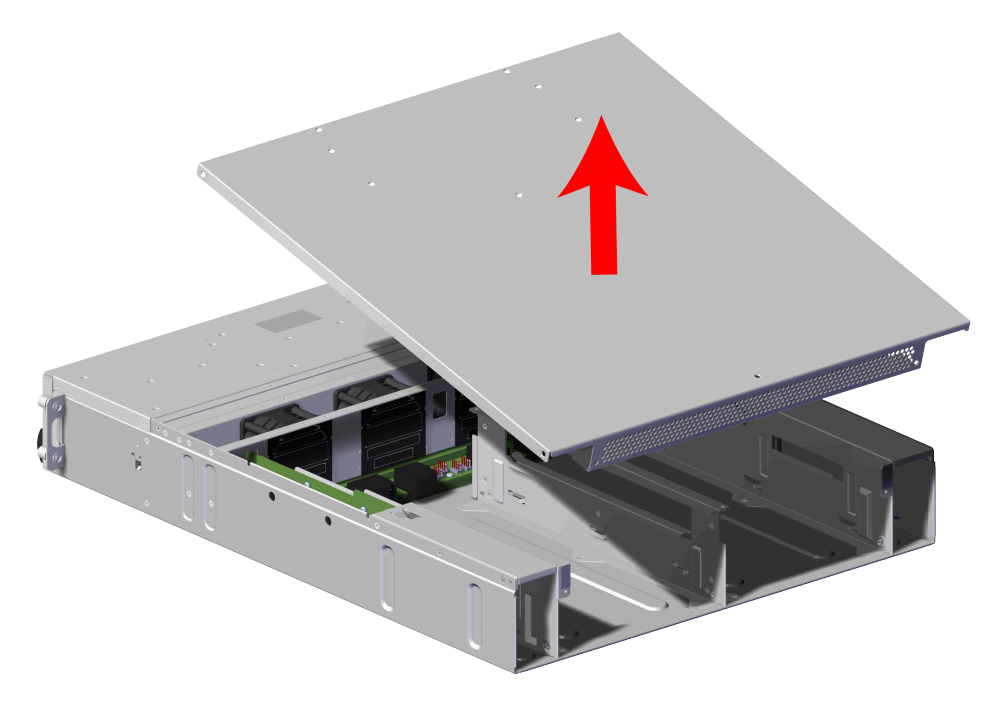

Step 17: Locate the System Fan in need of replacement.

**a.** Find the System Fan location by discovering the letter indicated in the system management. The fan bay is labeled A thought D.

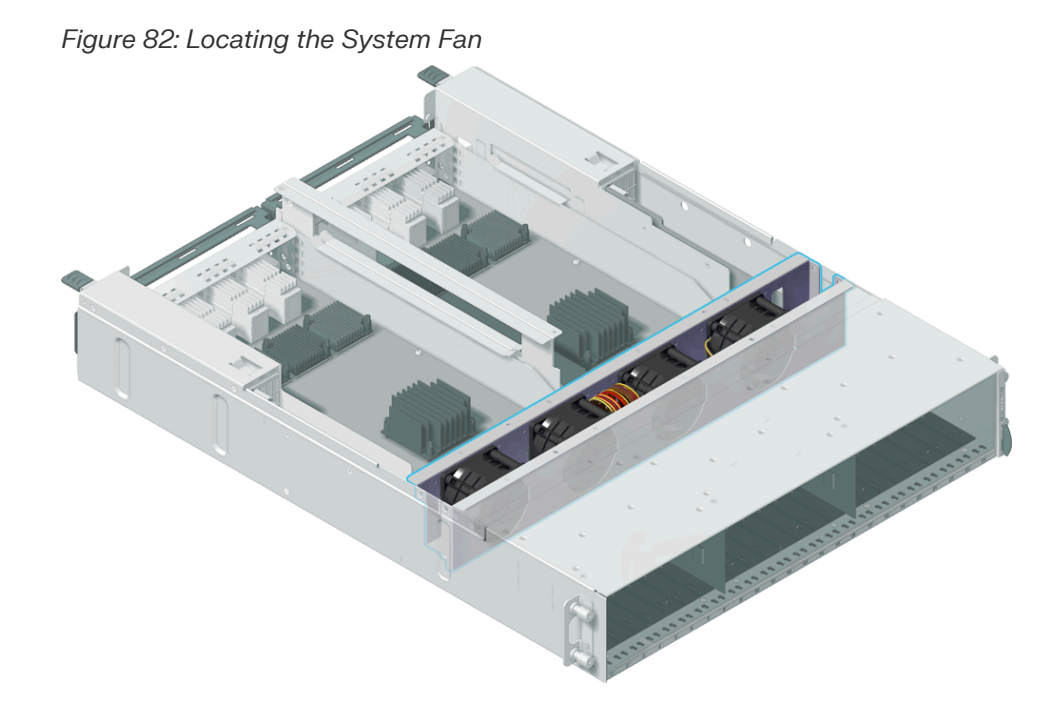

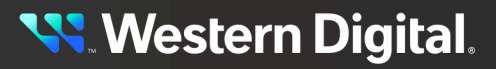

**b.** Once the System Fan is located, find the System Fan connector. This can be done by locating the same position order as the fan module being replaced. For example, fan module A is located on the far left and the coinciding connector is on the far left and so on.

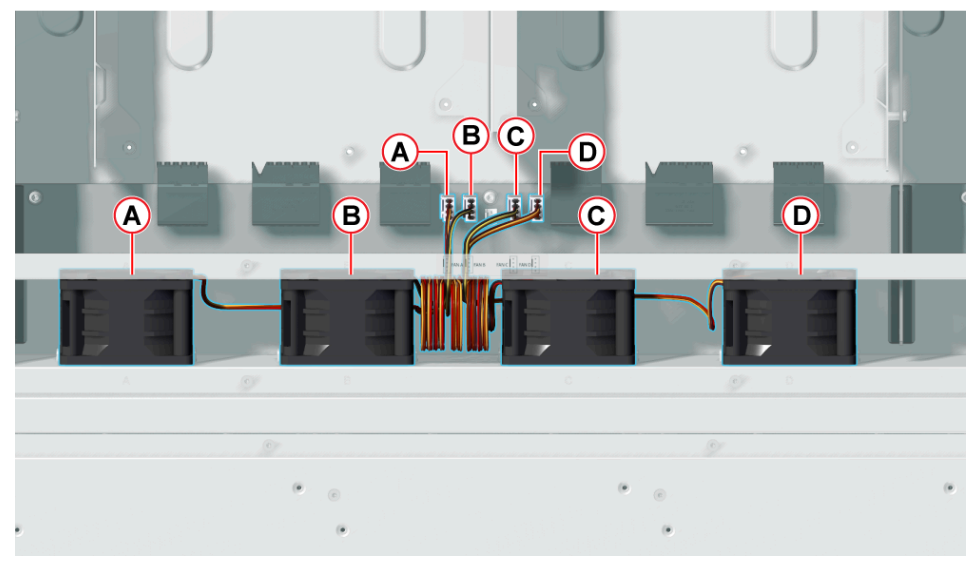

Figure 83: Locating the System Fan Connector

Step 18: Uninstall the System Fan.

**(i)** 

**Attention:** Before uninstalling the System Fan from the fan bay, take note of how the cables are run through the fan bay. The fan module cable may run under the fan module depending on the position.

### Figure 84: Fan Bay Layout

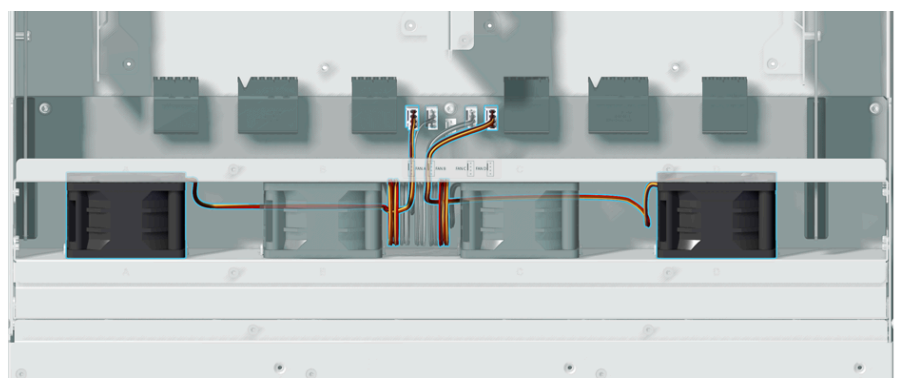

**a.** Disconnect the System Fan connector from the horizontal midplane by carefully pulling on the System Fan connector until it is disconnected from the horizontal midplane.

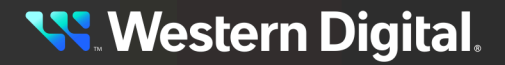

Figure 85: Disconnect the System Fan Connector

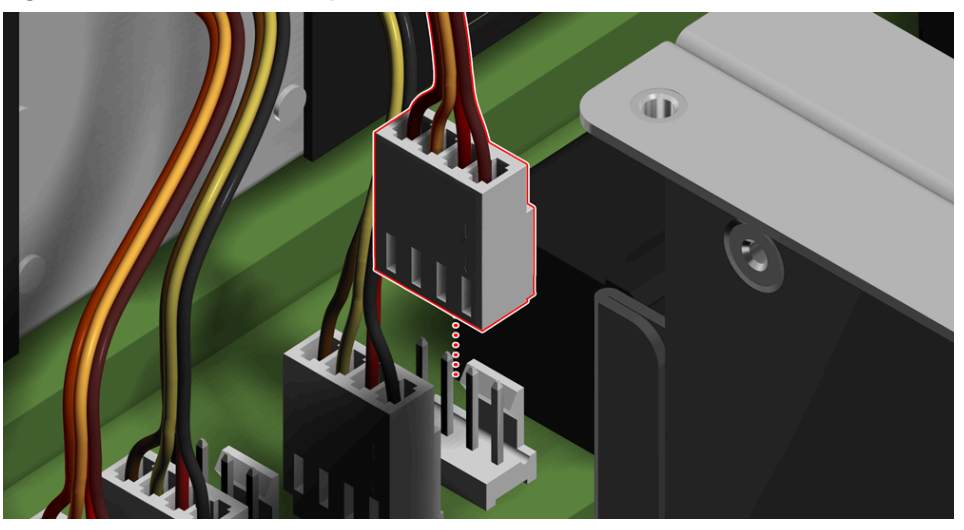

Not you

**Note:** The System Fan cable may run under another System Fan. If this occurs, you may pull the System Fan that is in the way partially out of the fan bay so that it may have proper clearance for the cable and connector.

Figure 86: System Fan Cable Clearance

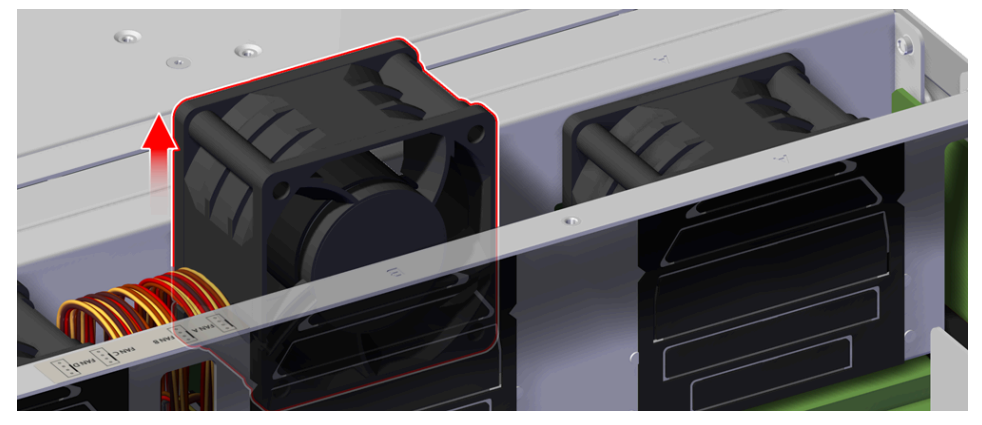

**b.** Grip the edges of the System Fan and pull it from the fan bay while feeding the cable through the cutout on the fan bay.

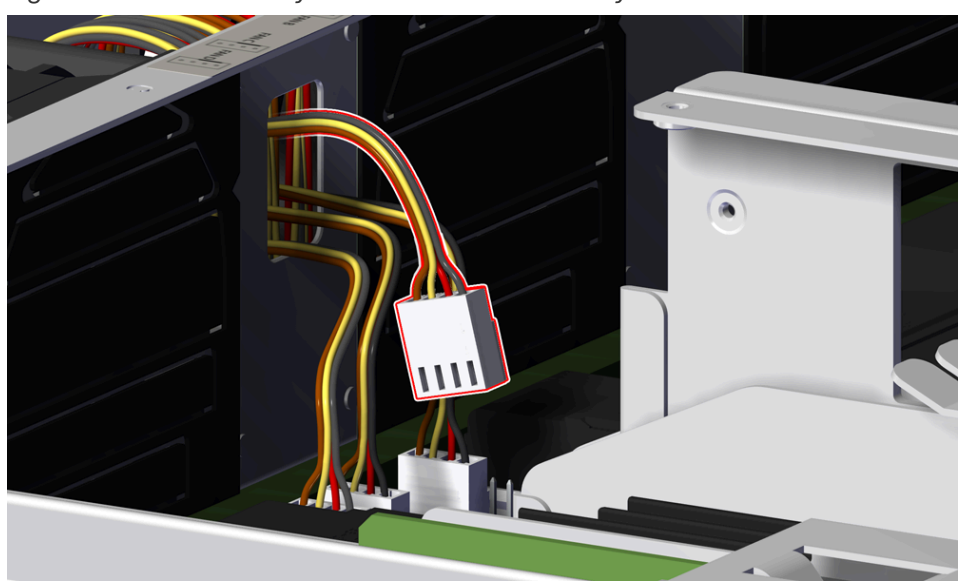

Figure 87: Remove the System Fan from the Fan Bay

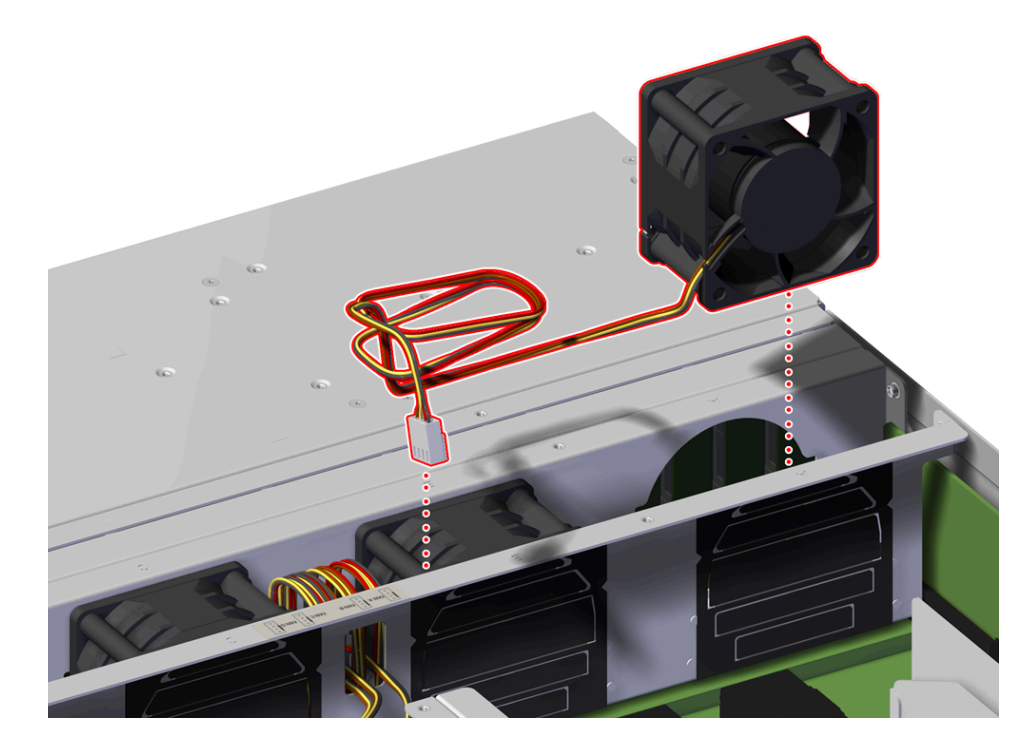

- Step 19: Unpack and inspect the new System Fan for damage.
  - **a.** Inspect the packaging that the System Fan replacement was shipped in and record any damage to the box. Large cuts, open boxes, and crushed corners should be reported.
  - **b.** Remove the System Fan from the packaging and verify that there is no damage to the System Fan. Dents, scratches, and broken parts should be reported. If major damage has occurred to the System Fan, DO NOT use the replacement part.

**Step 20:** Install the System Fan.

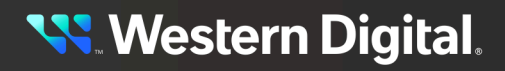

**a.** Feed the connector end of the System Fan cable through the cutout on the fan bay.

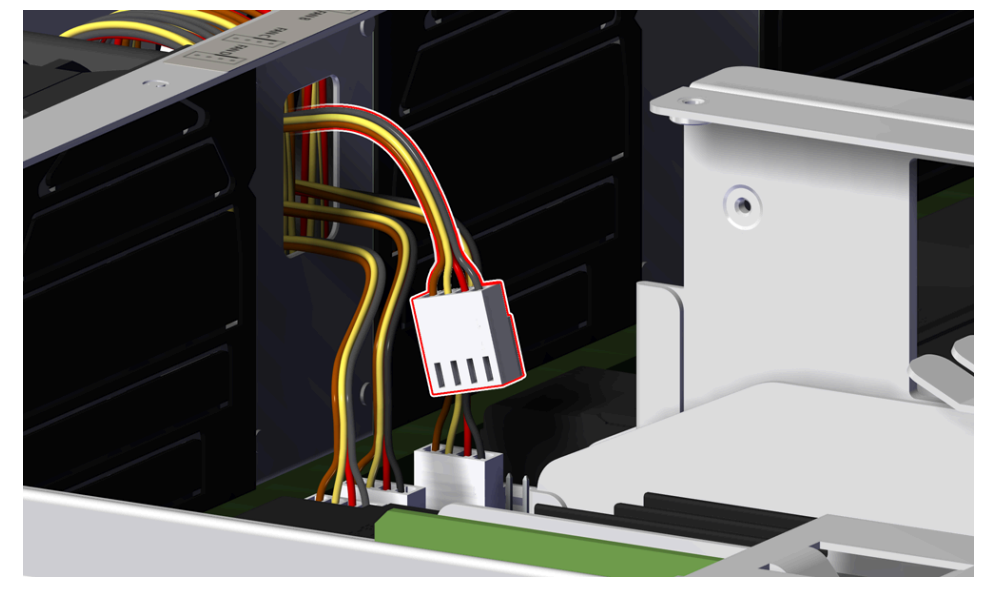

## Figure 88: System Fan Connector Feed (Start)

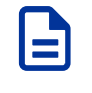

**Note:** The System Fan cable may run under another System Fan. If this occurs, you may pull the System Fan that is in the way partially out of the fan bay so that it may have proper clearance to feed the cable and connector though the fan bay.

**b.** Begin to seat the System Fan into the fan bay while continuing to feed the cable though the fan bay cutout.

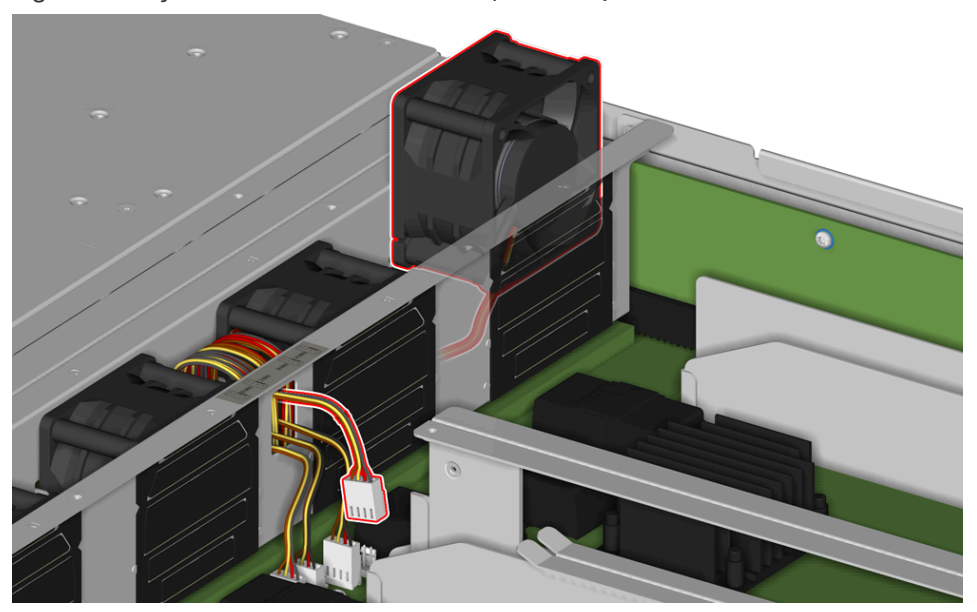

Figure 89: System Fan Connector Feed (Continue)

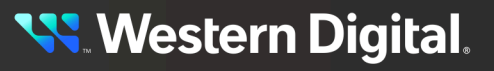

- **c.** Set the System Fan taking care to not allow the cable to get bunched up under the System Fan.
- **d.** Seat the System Fan connector to the board by carefully pushing down on the System Fan connector until it is secured to the horizontal midplane.

Figure 90: Seat the System Fan Connector on the Horizontal Midplane

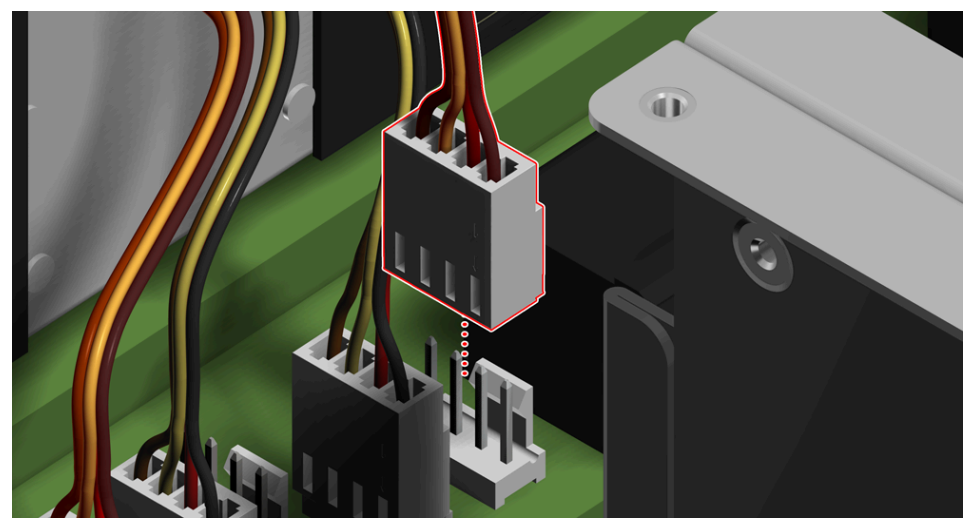

- Step 21: Install the Chassis cover.
  - **a.** Carefully slide the end of the cover under the tabs located above the IOM bays on the Chassis toward the front of the enclose at about a 15 degree angle.

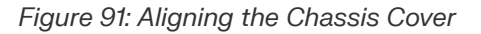

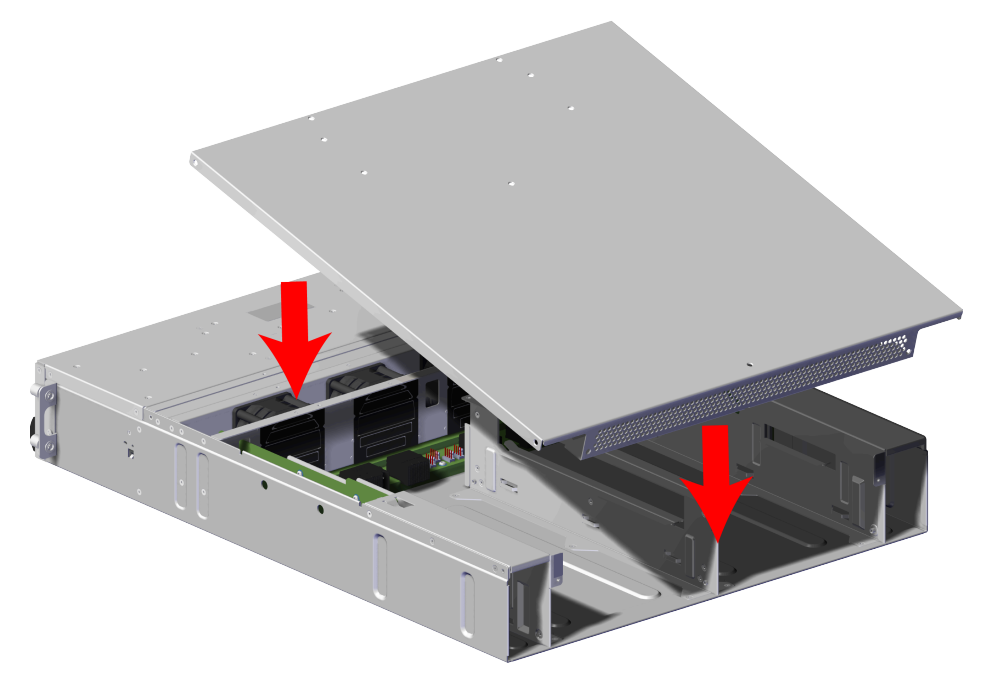

<mark>९ Western Digital</mark>.

**b.** Once the cover has cleared the tabs above the IOM bays, rotate the front part of the cover down to seat it into place over the Chassis.

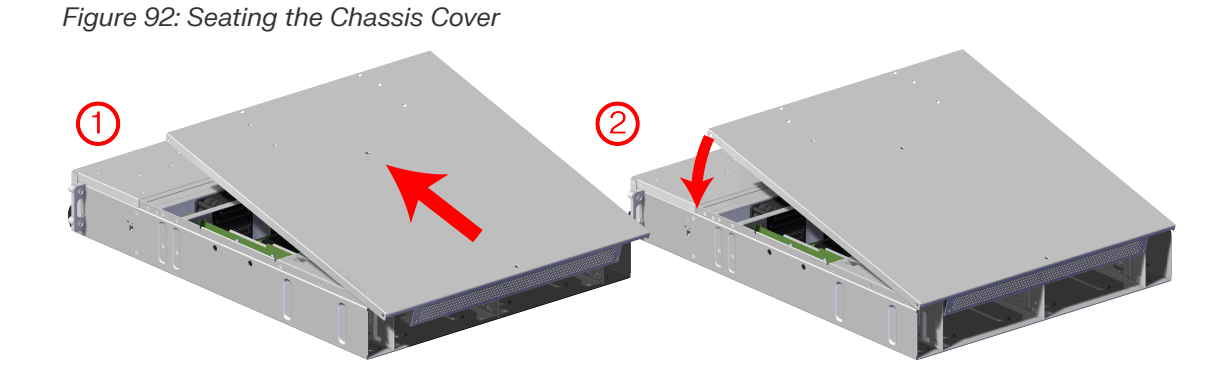

**c.** Using a T7 Torx screwdriver, install the eight (8) screws on the top the Chassis cover.

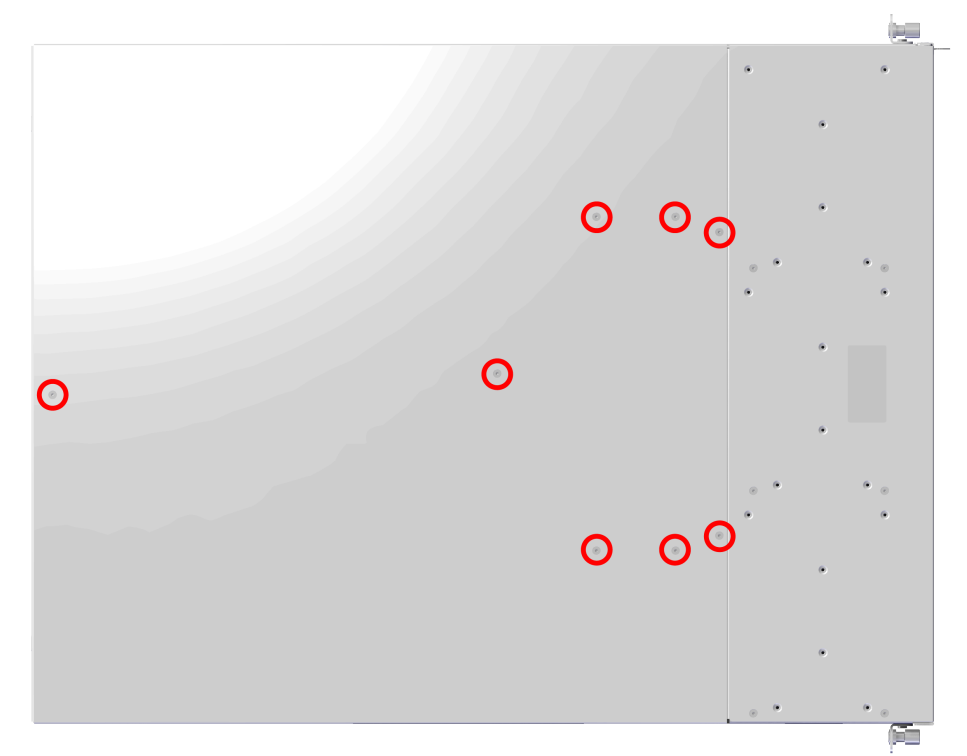

Figure 93: Top Chassis Cover Screw Locations

Figure 94: Install Top Chassis Cover Screws

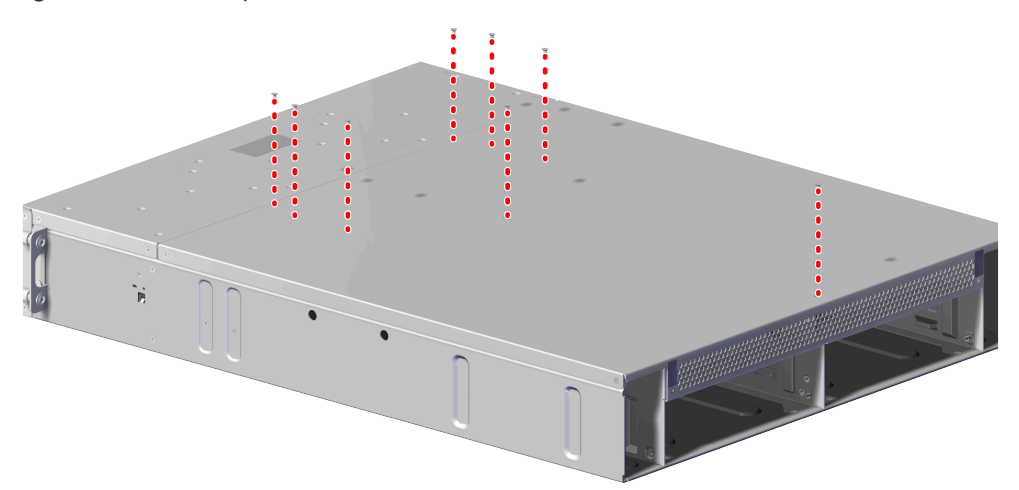

**d.** Using a T7 Torx screwdriver, install the two (2) screws on the right side of the Chassis cover.

Figure 95: Right Chassis Cover Screw Locations

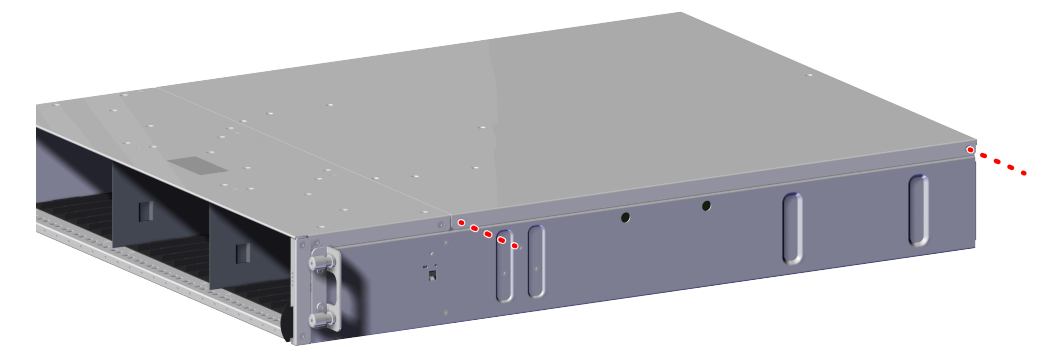

e. Using a T7 Torx screwdriver, install the two (2) screws on the left side of the Chassis cover.

Figure 96: Left Chassis Cover Screw Locations

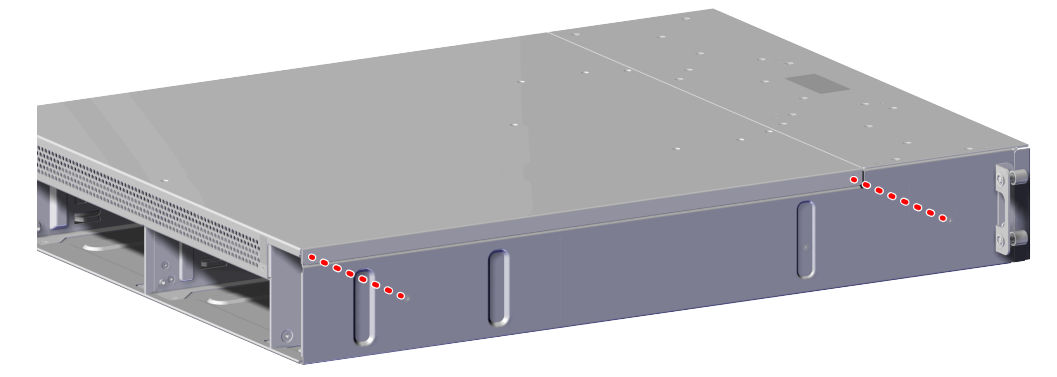

**f.** From the rear of the Chassis, using a T7 Torx screwdriver, install the two (2) screws positioned just over the outer edge of each IOM bays.

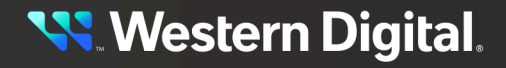

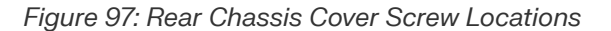

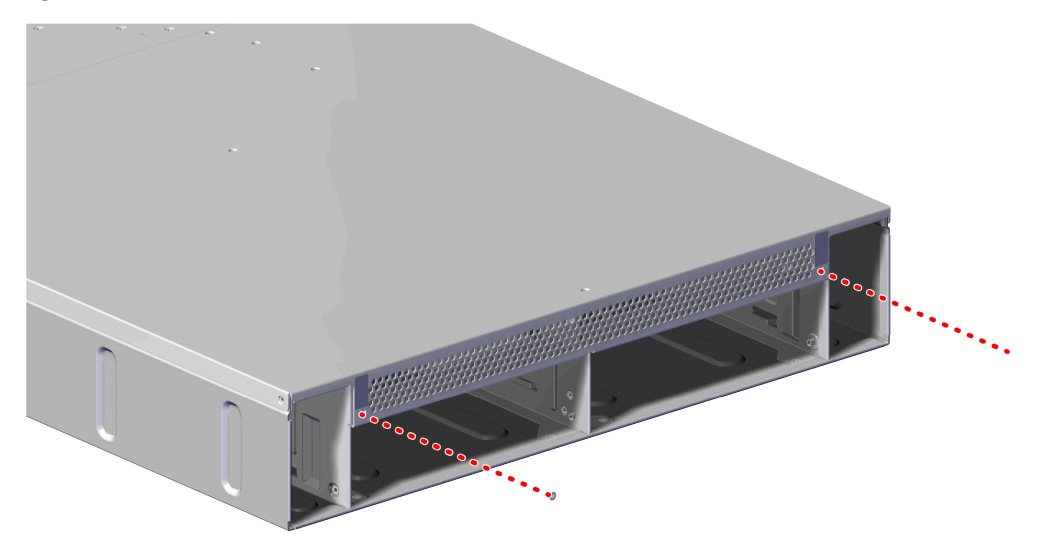

- Step 22: Install the Chassis onto the rack mounted rails.
  - **a.** Carefully slide the Chassis onto the rails until the rack mounts are flush with the mounts on the rails.

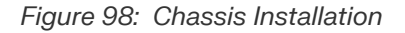

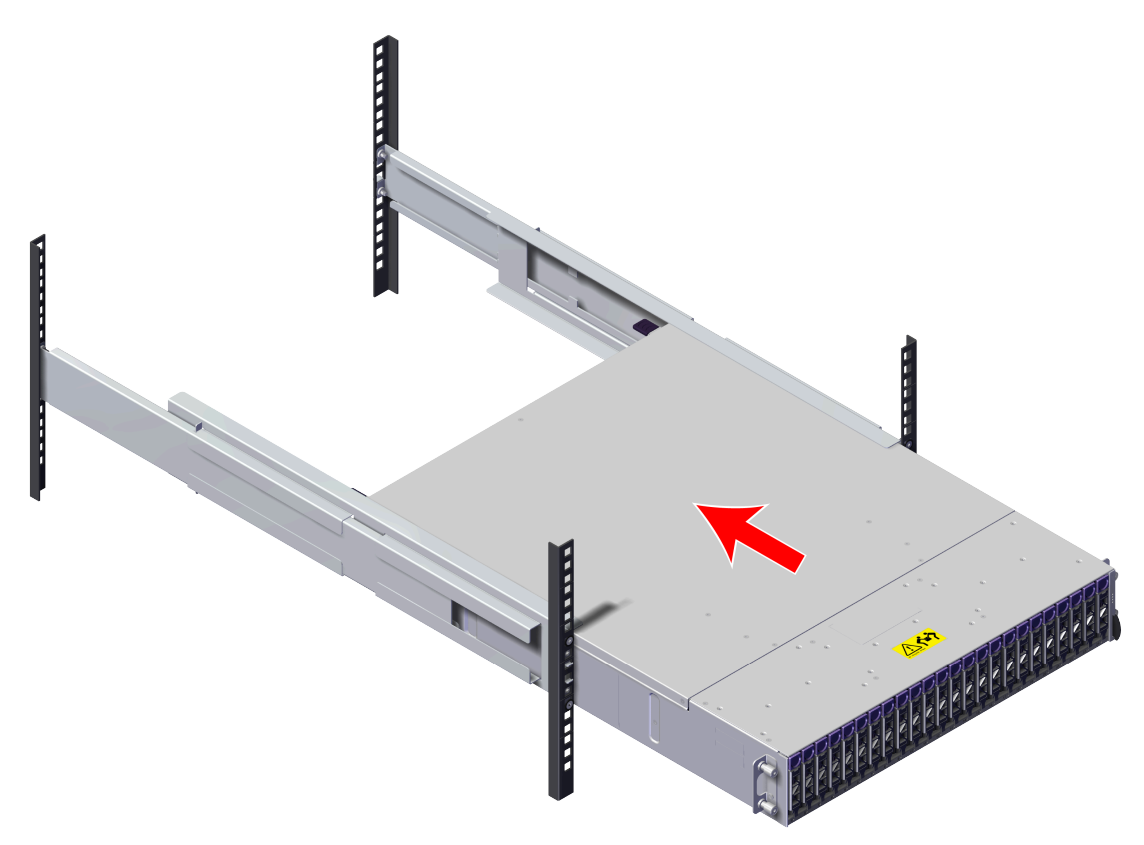

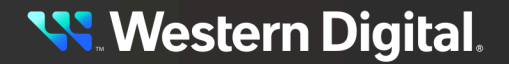

**b.** Using the T15 Torx screwdriver, tighten the two Torx captive screws to secure the Chassis to the rail. Repeat this step to secure the remaining rack mount to the remaining rail.

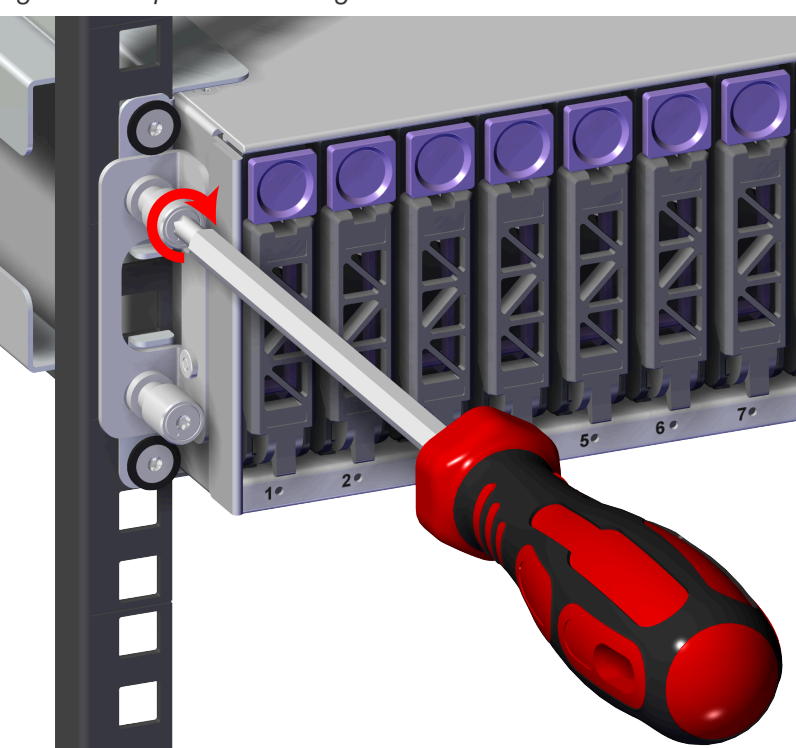

Figure 99: Captive Screws Tighten

Figure 100: Captive Screw Location

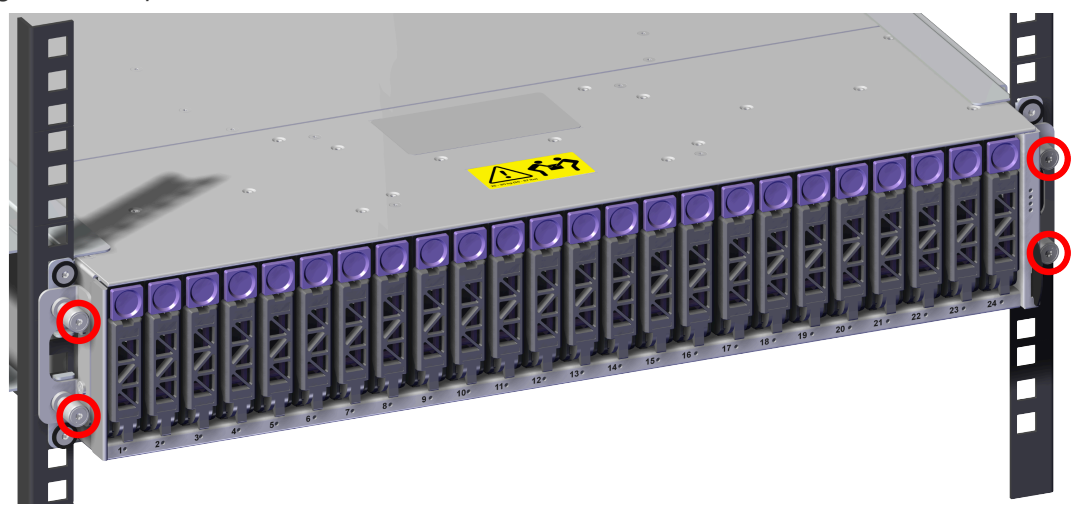

Step 23: Install the PSU into the enclosure.

**a.** Orient the PSU with the power port located on the top and insert it into the PSU slot. The location of the power port is shown in the following image.

Figure 101: Power Port Location

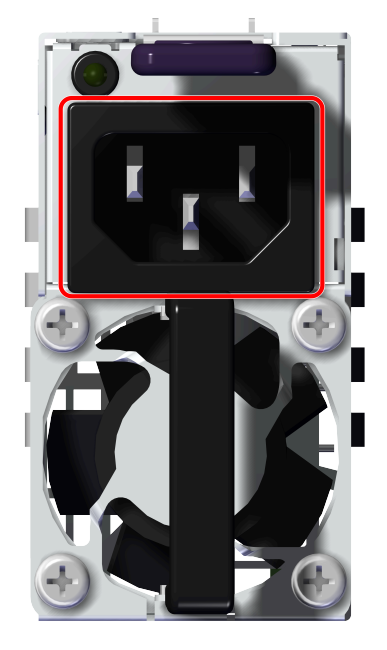

**b.** Carefully push the PSU into the PSU slot.

Figure 102: PSU Installation

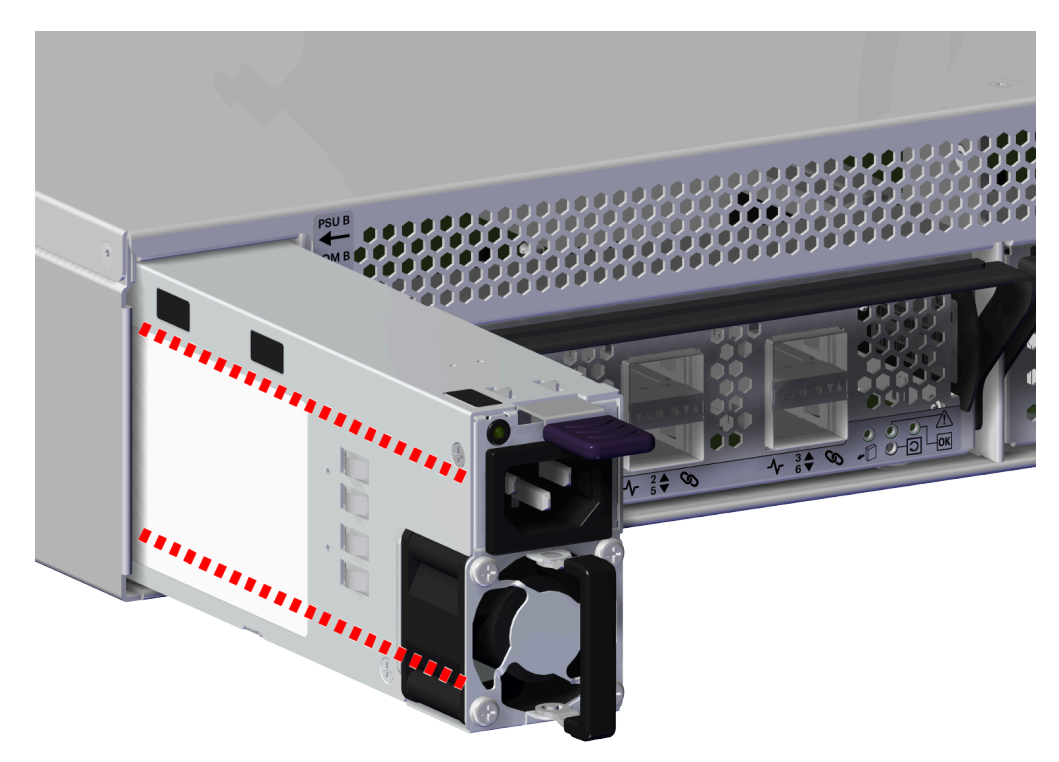

**c.** Verify that the PSU is fully seated and latched into the PSU slot by gently pulling on the handle.

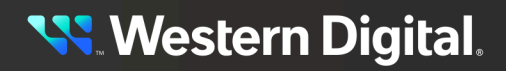

**Step 24:** Repeat the previous step to install the remaining PSU.

- **Step 25:** Install the IOM into the enclosure.
  - **a.** Unlock the IOM by turning the thumbscrew counterclockwise until the screw threads are not engaged any longer. The location of the thumbscrew is shown in the following image.

Figure 103: Prepare IOM

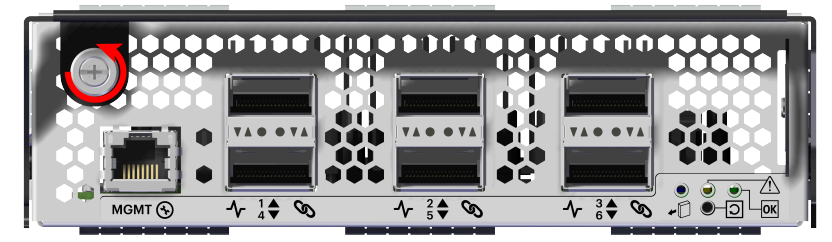

**b.** Gently slide the IOM into the IOM slot until the release handle is engaged with the Chassis. When the handle lifts up slightly, it is an indicator that the release handle is engaged with the Chassis.

# Figure 104: IOM Handle Engaged

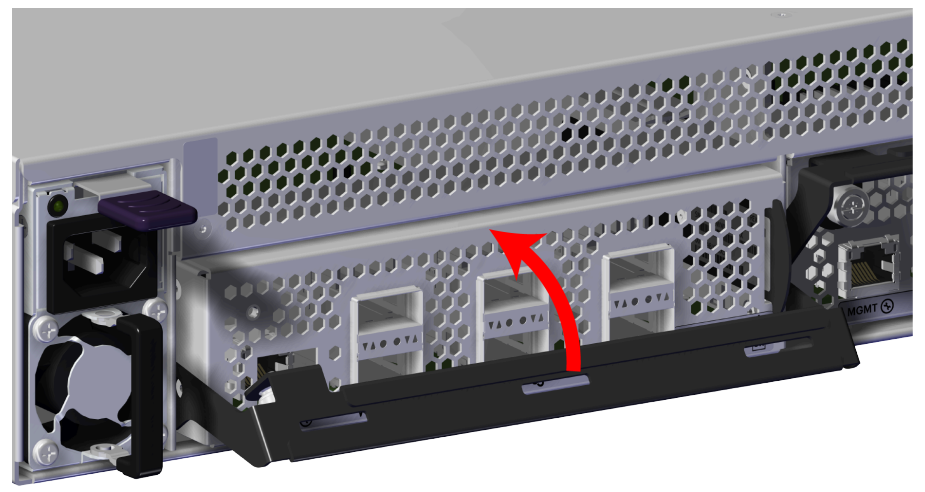

**c.** Press the release handle into the IOM and secure it in place by turning the thumbscrew clockwise until it is tight.

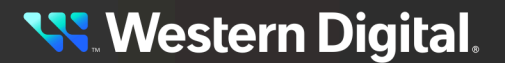

Figure 105: IOM Secure

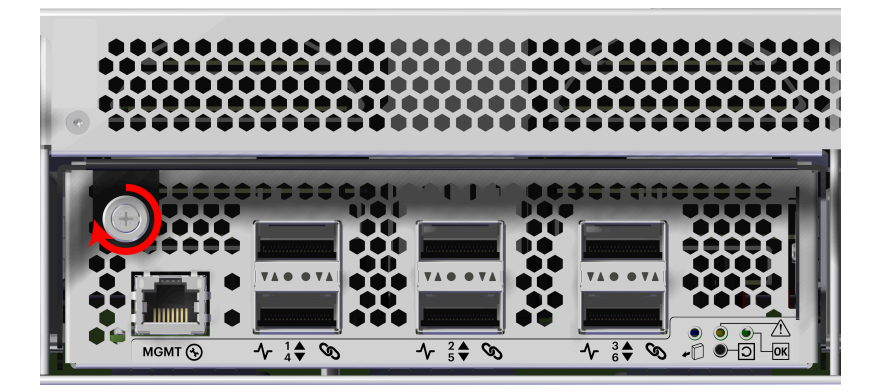

- **d.** Verify that the IOM is securely latched into the Chassis by pulling on the release handle and ensuring the IOM does not move when pulled. Reinstall the IOM if it is not securely installed into the Chassis.
- Step 26: Repeat the previous step to install the remaining IOM.
- Step 27: Connect the Ethernet cable into the Ethernet Management port on the IOM.

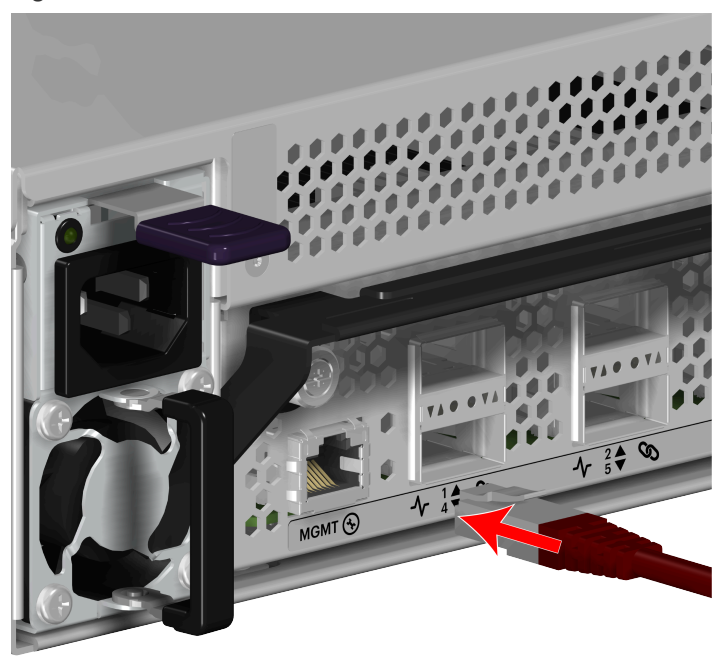

### Figure 106: Connect Ethernet Cable

Step 28: Repeat the previous step to install the remaining Ethernet cable.Step 29: Connect the QSFP28 cable to the IOM to the QSFP the port.

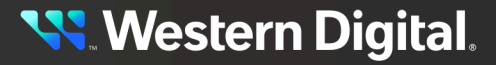

Figure 107: Connect QSFP28 Cable

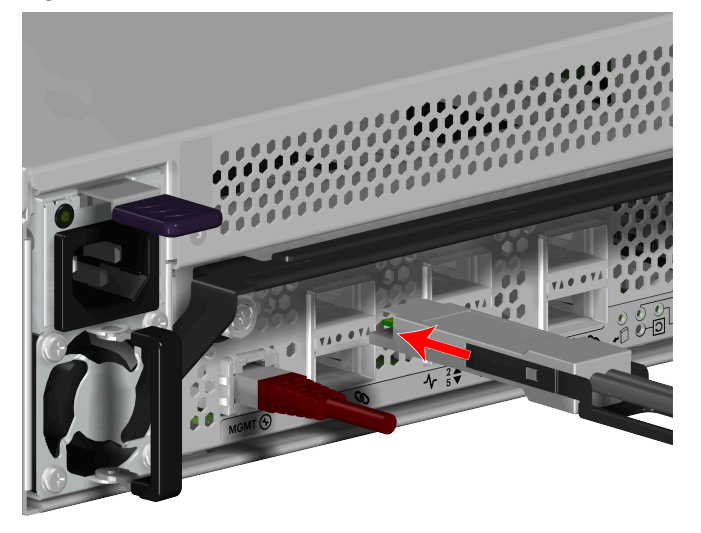

**Step 30:** Repeat the previous step to install the remaining QSFP28 cable(s).

- **Step 31:** Connect the power cable to the PSU.
  - **a.** Plug the power cable into the PSU power port.

## Figure 108: Connect Power Cable

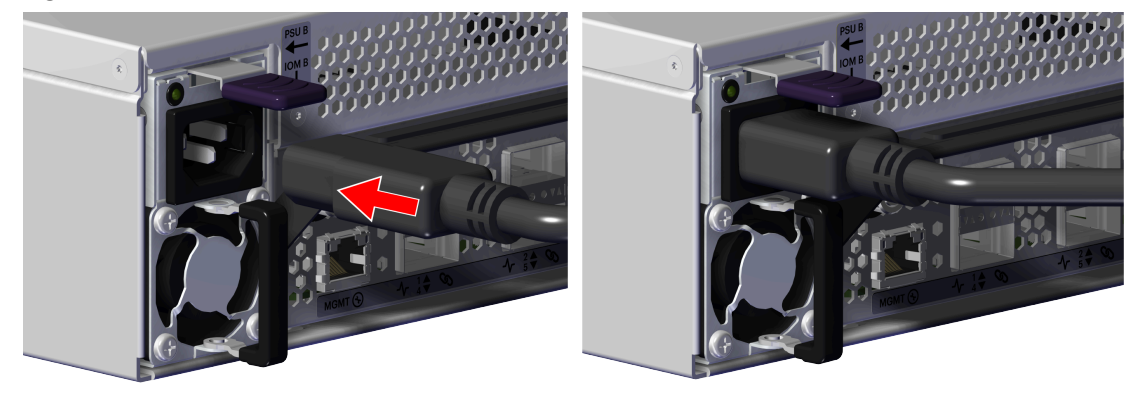

- **b.** Secure the power cable to the PSU by wrapping the hook and loop strap around the power cable.
- **Step 32:** Repeat the previous step to install the remaining power cable.

**Result:** The System Fan has now been replaced.

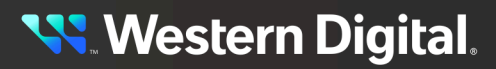

# 3.7 Chassis Replacement

This procedure supports the replacement of the Chassis.

| Replacement Requirements |          |                       |
|--------------------------|----------|-----------------------|
| Personnel Required       |          | 1                     |
| Average Replacement Time |          | 60 minutes            |
| ΤοοΙ                     | # Needed | Required vs. Optional |
| T15 Torx screwdriver     | 1        | Required              |

# Safety List

- ESD Sensitive
- Electric Shock
- Team Lift Recommended
- **Step 1:** Move to the rear of the rack.
- **Step 2:** Disconnect the power cable from the PSU.
  - a. Remove the hook and loop strap that secures the power cable to the PSU.
  - **b.** Disconnect the power cable from the PSU power port.

## Figure 109: Disconnect Power Cable

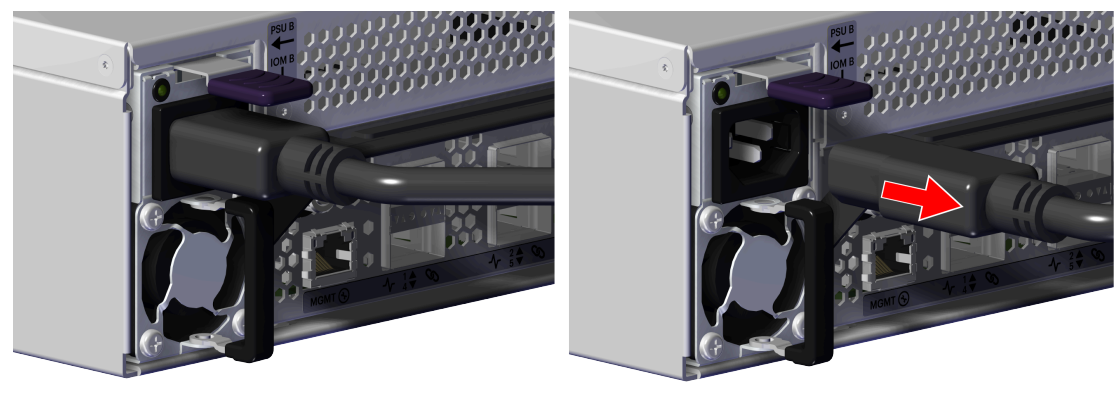

- **Step 3:** Repeat the previous step to uninstall the remaining power cable.
- Step 4: Record the QSFP28 cable connections for each port.
- **Step 5:** Disconnect the QSFP28 cable from the IOM by pulling on the release tab and removing the cable from the port.

😽 Western Digital.

Figure 110: Disconnect QSFP28 Cable

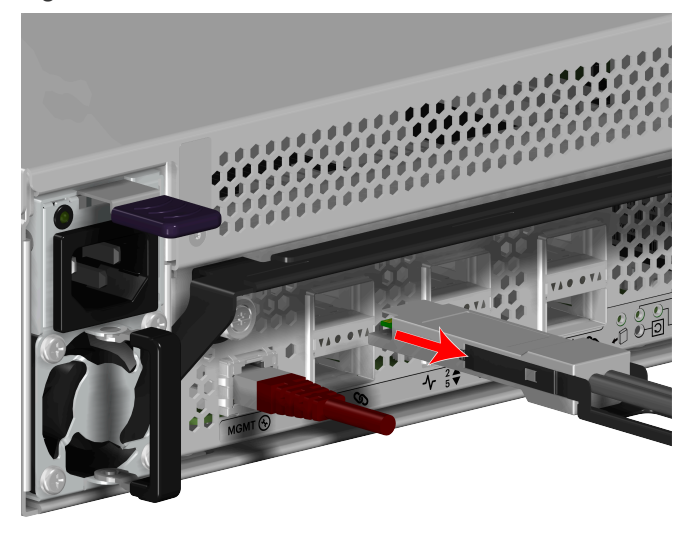

- **Step 6:** Repeat the previous step to uninstall the remaining QSFP28 cable(s).
- **Step 7:** Disconnect the Ethernet cable from the IOM Ethernet Management port.

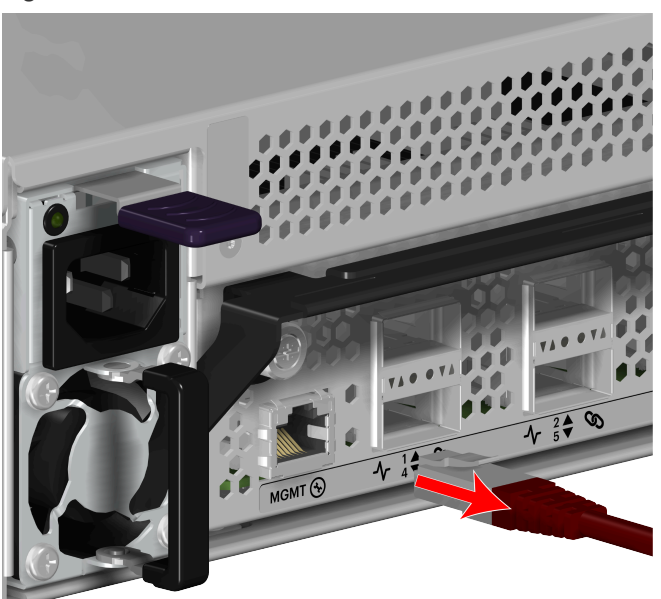

## Figure 111: Disconnect Ethernet Cable

- **Step 8:** Repeat the previous step to uninstall the remaining Ethernet cable.
- Step 9: Record the IOM location to ensure they are installed into the same IOM bay.
- Step 10: Uninstall the IOM from the enclosure.
  - Unlock the IOM by turning the thumbscrew counterclockwise until the screw threads are no longer engaged any longer. The location of the thumbscrew is shown in the following image. A screwdriver may be used if desired.

Figure 112: IOM Thumbscrew Operation

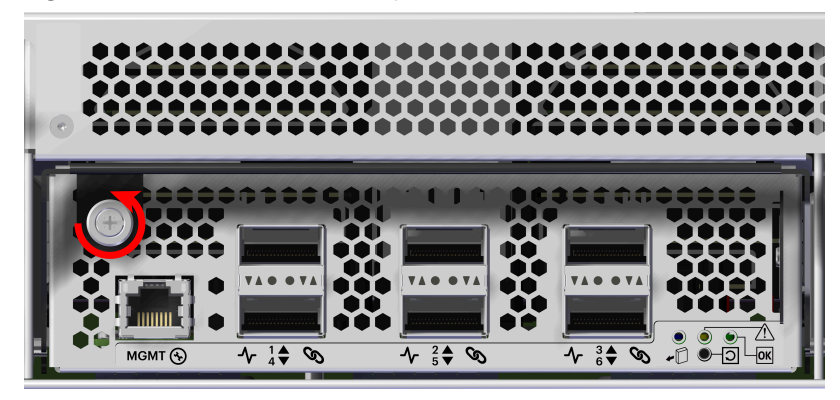

**b.** Pull the release handle down until the IOM is unseated and can be removed from the IOM slot.

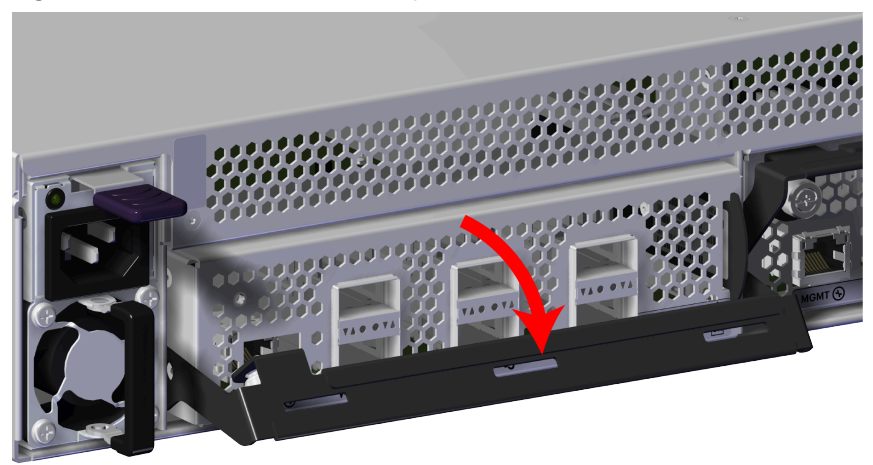

Figure 113: IOM Release Handle Operation

### Figure 114: Uninstall IOM

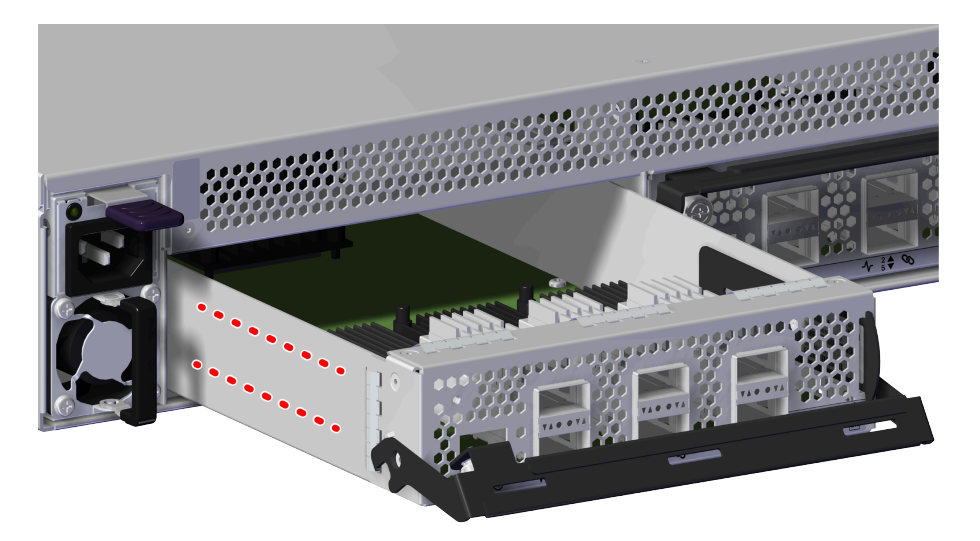

- **Step 11:** Repeat the previous step to uninstall the remaining IOM.
- **Step 12:** Ensure that the IOMs are placed on a sturdy ESD safe surface.
- Step 13: Uninstall the PSU from the enclosure.
  - **a.** From the rear of the rack, grasp the ring handle with your index finger and use your thumb to press the latch release using a pinching motion.

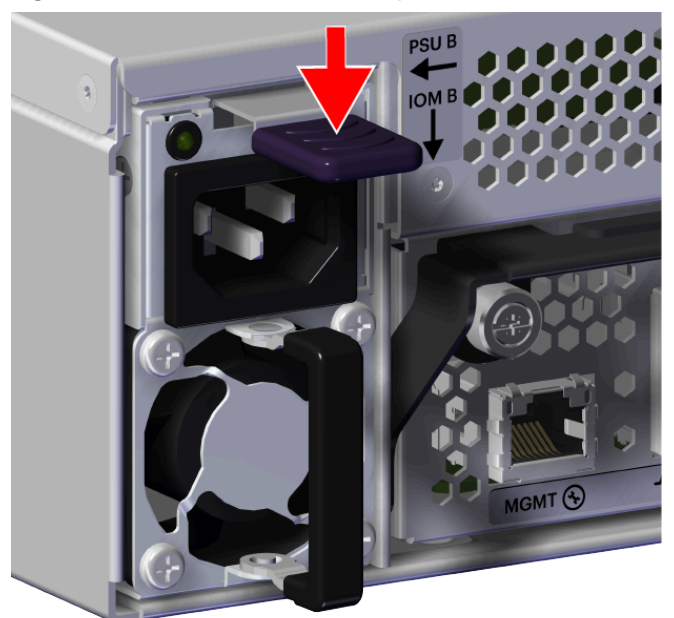

Figure 115: PSU Release Latch Operation

**b.** Carefully pull the PSU out of the PSU slot.

Figure 116: Uninstall PSU

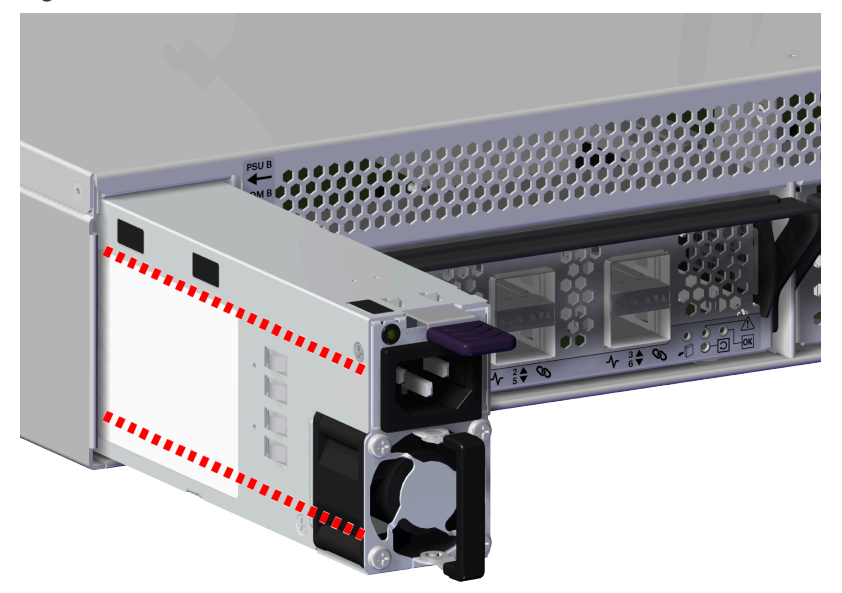

- Step 14: Repeat the previous step to uninstall the remaining PSU.
- Step 15: Ensure that the PSUs are placed on a sturdy ESD safe surface.
- Step 16: Uninstall the Chassis from the rack mounted rails.
  - **a.** From the front of the rack, using the T15 Torx screwdriver, loosen the two Torx captive screws that secure the Chassis to the rail. Repeat this step to loosen the two Torx captive screws that secure the Chassis to the remaining rail. The location of the captive screws are shown in the following image.

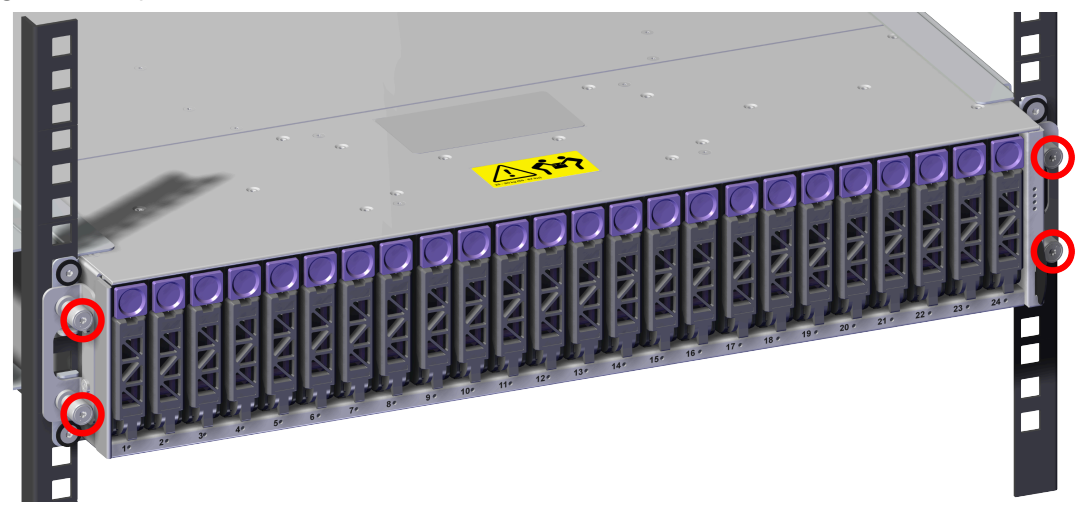

Figure 117: Captive Screw Location

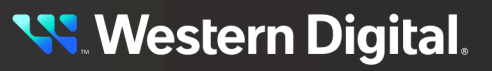

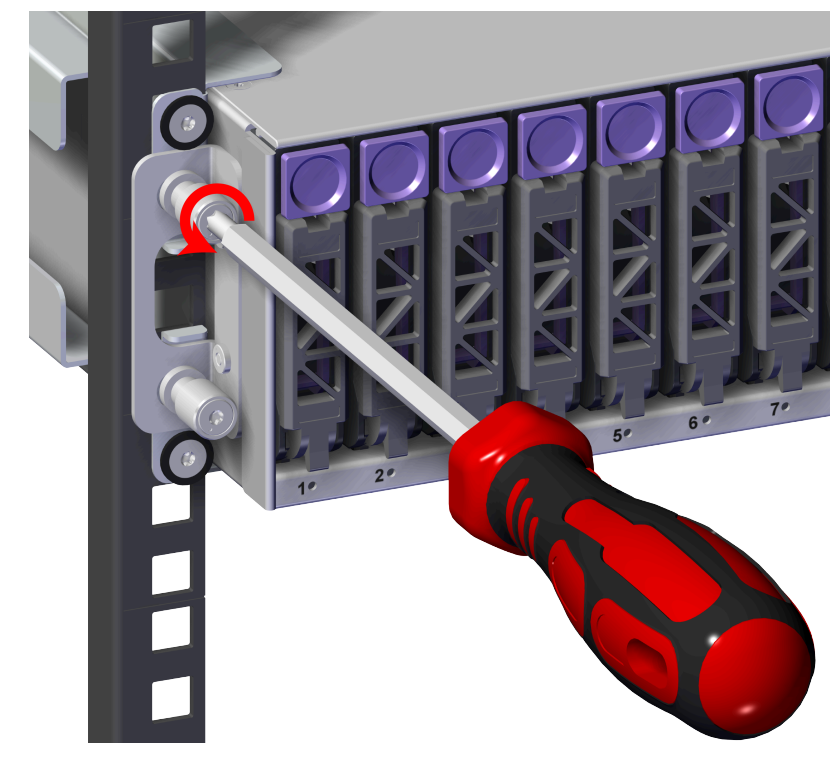

Figure 118: Captive Screw Loosen

**b.** Carefully pull the Chassis out of the rack and ensure extra care is taken to support the weight of the Chassis when the Chassis is clear of the rack mount rails.

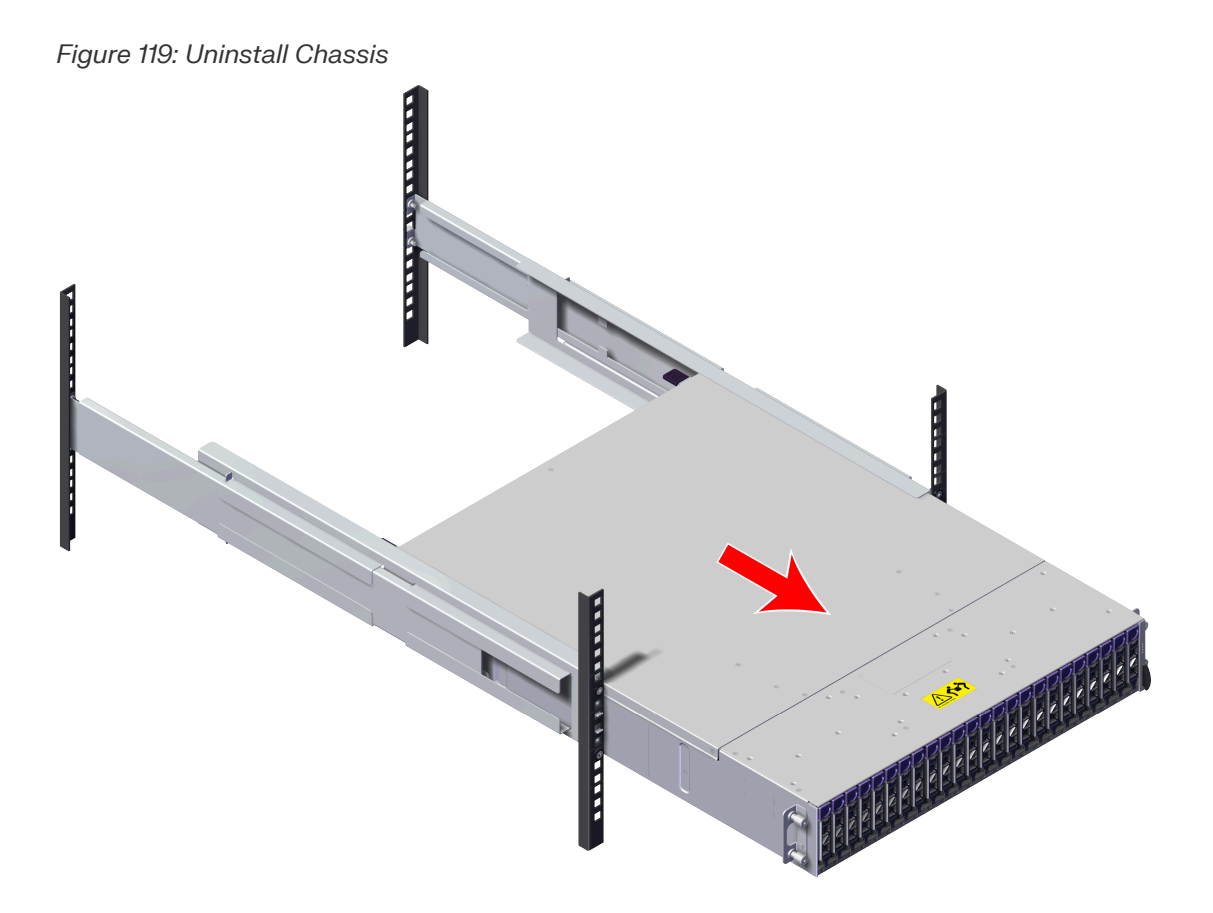

- **Step 17:** Record the order of each Drive Assembly in order to ensure the drives are reinstalled in the same order.
- Step 18: Uninstall the Drive Assembly from the enclosure.
  - **a.** From the front of the rack, press the release button on the front of the Drive Assembly. The release handle will eject outward.

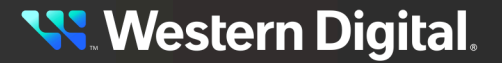

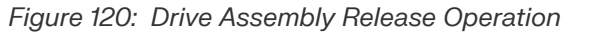

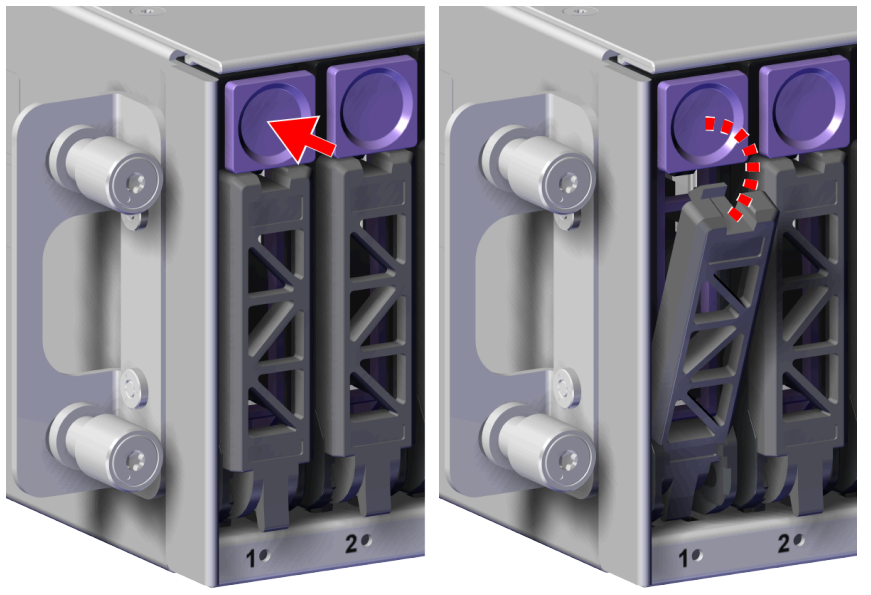

**b.** Use the release handle to pull the Drive Assembly out of the enclosure.

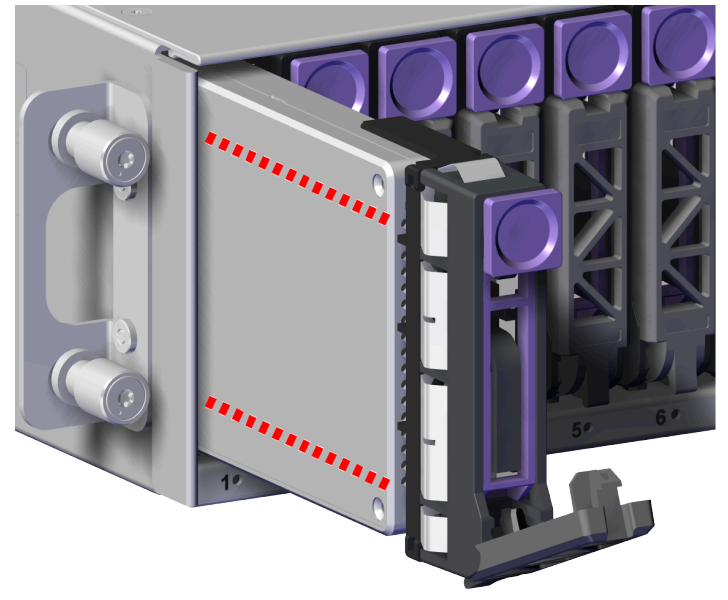

Figure 121: Uninstall Drive Assembly

- Step 19: Repeat the previous step to uninstall the remaining Drive Assemblies.
- **Step 20:** Ensure that the Drive Assemblies are placed on a sturdy ESD safe surface.
- Step 21: Optional: Uninstall the Drive Blank Assembly from the enclosure.
  - **a.** From the front of the rack, press the release button on the front of the Drive Blank Assembly. The release handle will eject outward.

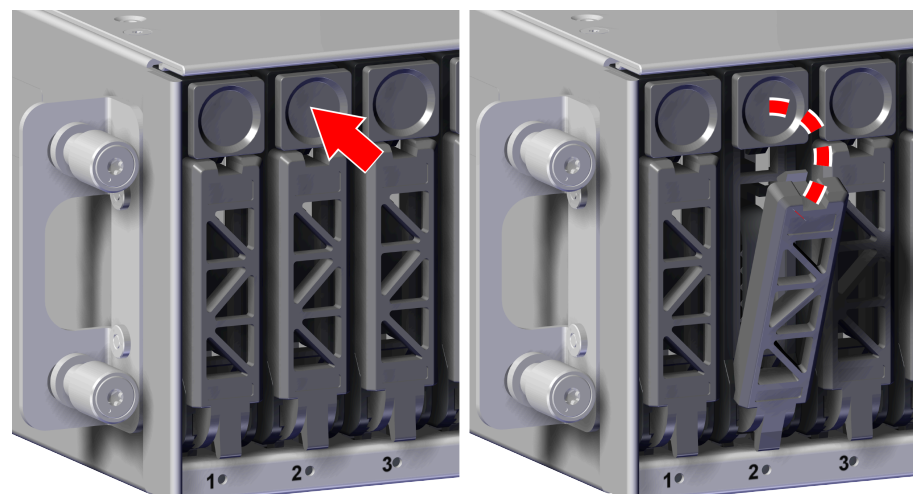

Figure 122: Drive Blank Assembly Release Operation

**b.** Use the release handle to pull the Drive Blank Assembly out of the enclosure.

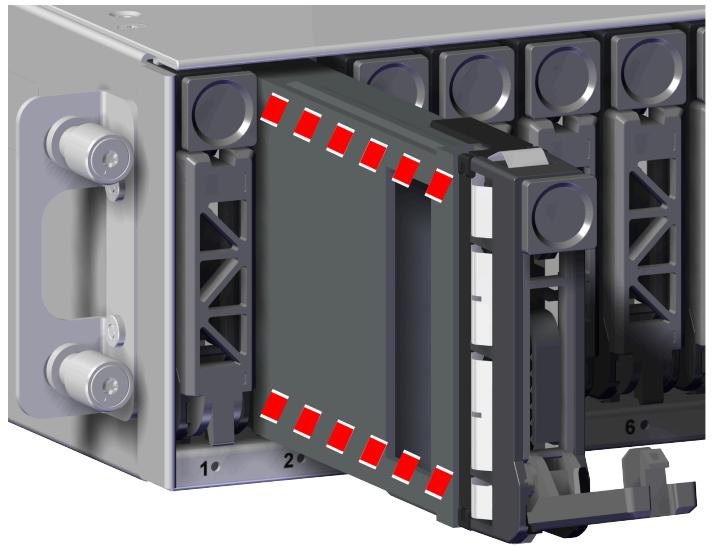

Figure 123: Uninstall Drive Blank Assembly

- **Step 22:** Repeat the previous step to uninstall the remaining Drive Blank Assemblies.
- **Step 23:** Unpack and inspect the new Chassis for damage.
  - **a.** Inspect the packaging that the Chassis replacement was shipped in and record any damage to the box. Large cuts, open boxes, and crushed corners should be reported.
  - **b.** Remove the Chassis from the packaging and verify that there is no damage to the Chassis. Dents, scratches, and broken parts should be reported. If major damage has occurred to the Chassis, DO NOT use the replacement part.

Step 24: Optional: Install the Drive Blank Assembly into the enclosure.

**a.** Prepare the Drive Blank Assembly for installation by pressing the release button on the front of the Drive Blank Assembly. The release handle will eject outward.

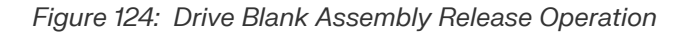

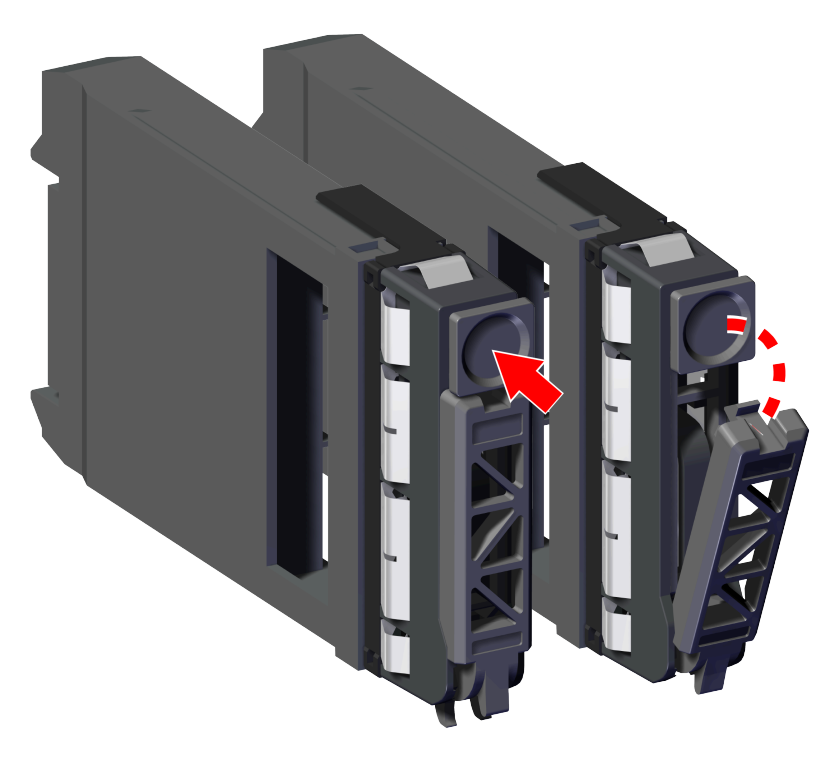

**b.** From the front of the rack, gently slide the Drive Blank Assembly into the Drive Blank Assembly slot until the release handle lifts up slightly, indicating that it is engaged with the Chassis.

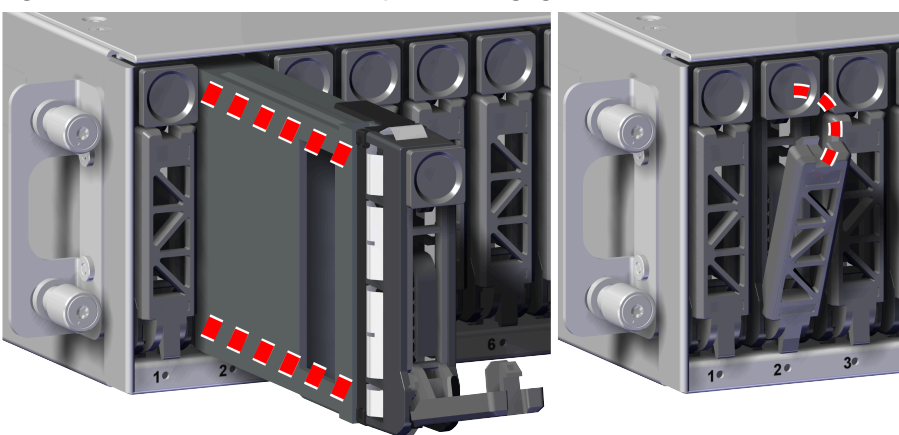

Figure 125: Drive Blank Assembly Latch Engaged

**c.** Rotate the release handle up and press it into the Drive Blank Assembly to secure it into the slot. When it is fully installed the user will feel the handle snap and lock into place.

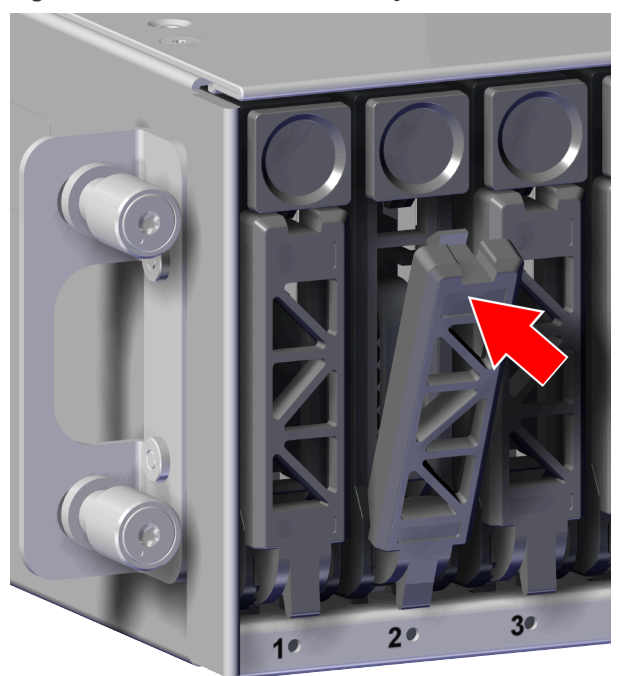

Figure 126: Drive Blank Assembly Installation

- Step 25: Repeat the previous step to install the remaining Drive Blank Assemblies.
- **Step 26:** Refer to the Drive Assembly list that was recorded earlier to ensure the drives are reinstalled in the same order.
- Step 27: Install the Drive Assembly into the enclosure.
  - **a.** Prepare the Drive Assembly for installation by pressing the release button on the front of the Drive Assembly. The release handle will eject outward.

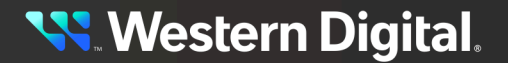

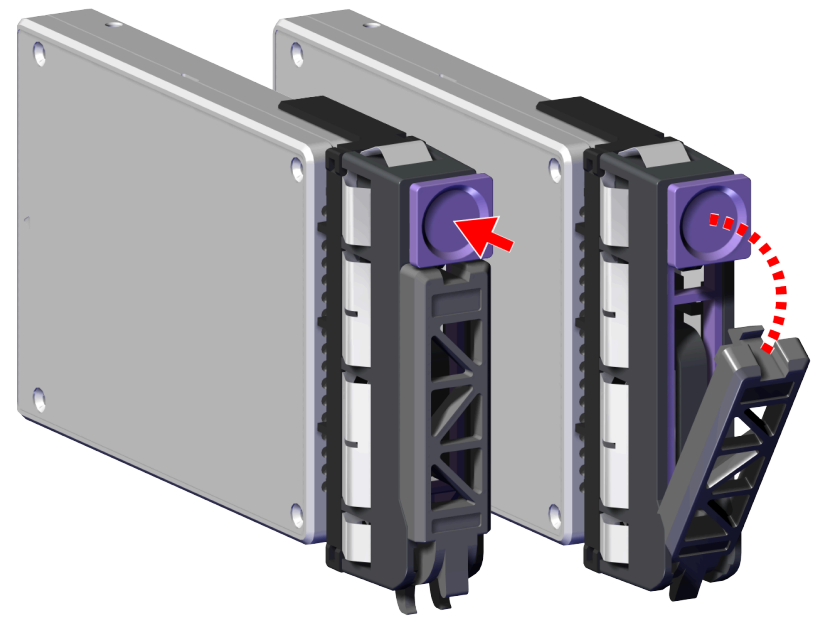

Figure 127: Drive Assembly Release Operation

**b.** From the front of the rack, gently slide the Drive Assembly into the Drive Assembly slot until the release handle lifts up slightly, indicating that it is engaged with the Chassis.

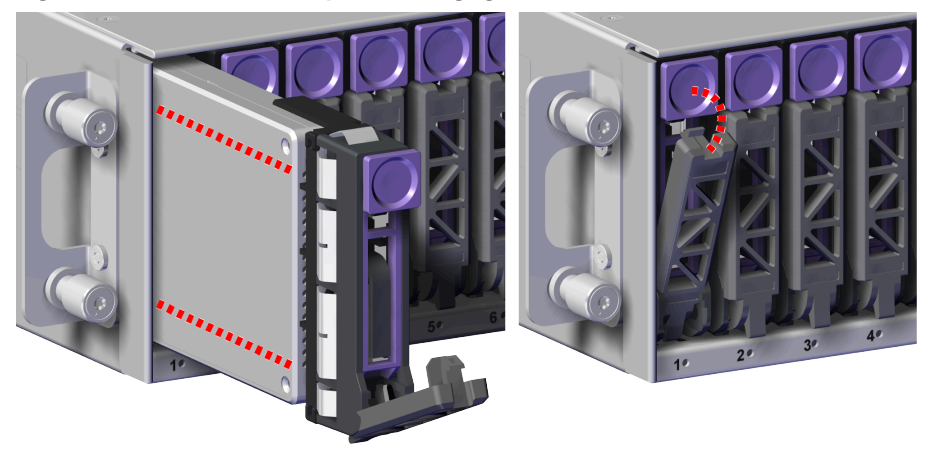

Figure 128: Drive Assembly Latch Engaged

**c.** Rotate the release handle up and press it into the Drive Assembly to secure it into the slot. When it is fully installed the user will feel the handle snap and lock into place.

Figure 129: Drive Assembly Installation

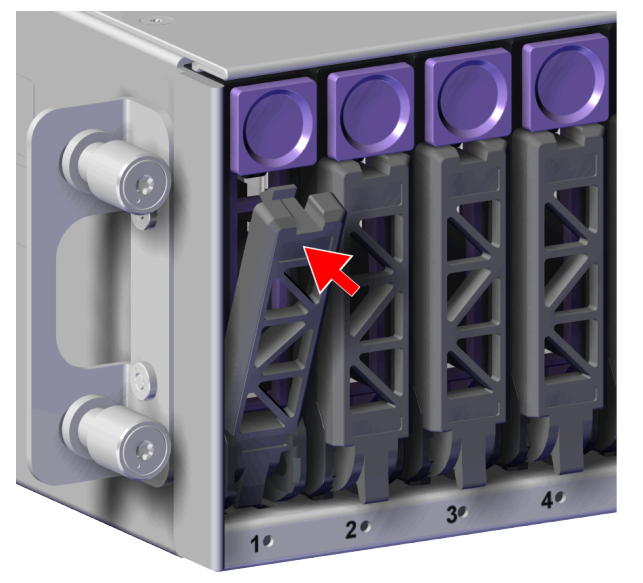

- Step 28: Repeat the previous step to install the remaining Drive Assemblies.
- Step 29: Install the Chassis onto the rack mounted rails.
  - **a.** Carefully slide the Chassis onto the rails until the rack mounts are flush with the mounts on the rails.

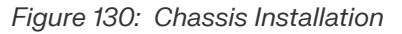

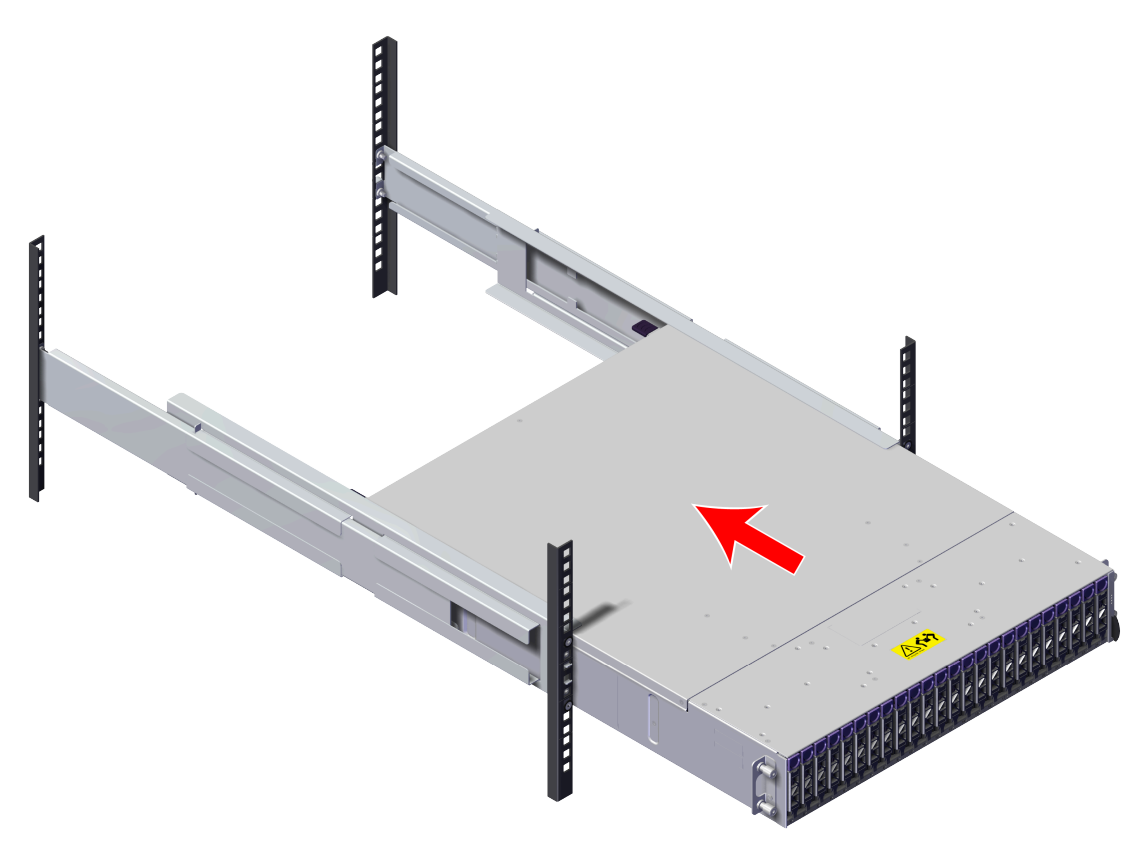

**b.** Using the T15 Torx screwdriver, tighten the two Torx captive screws to secure the Chassis to the rail. Repeat this step to secure the remaining rack mount to the remaining rail.

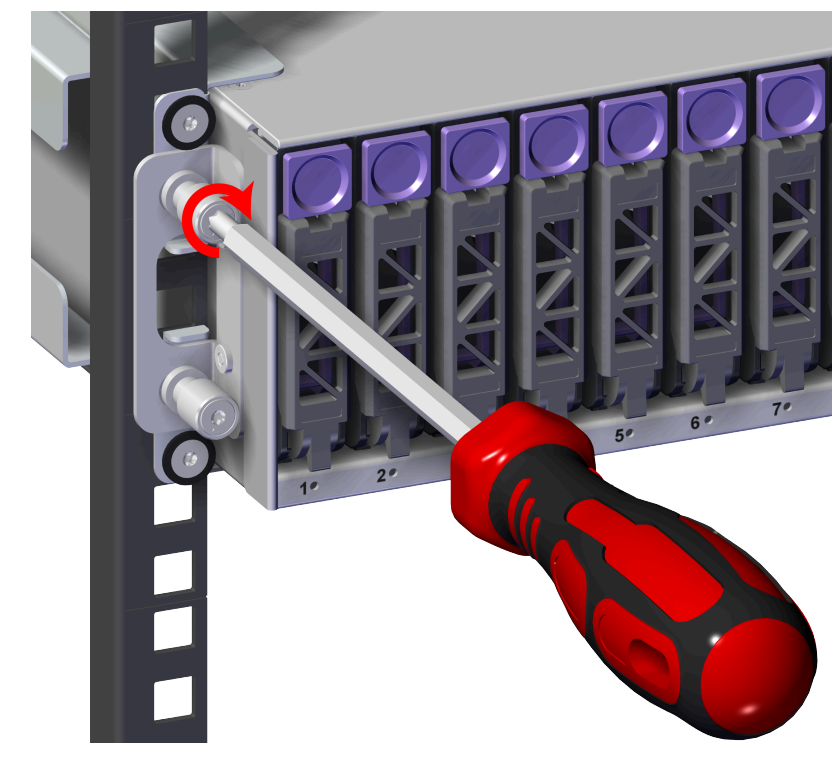

Figure 131: Captive Screws Tighten

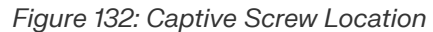

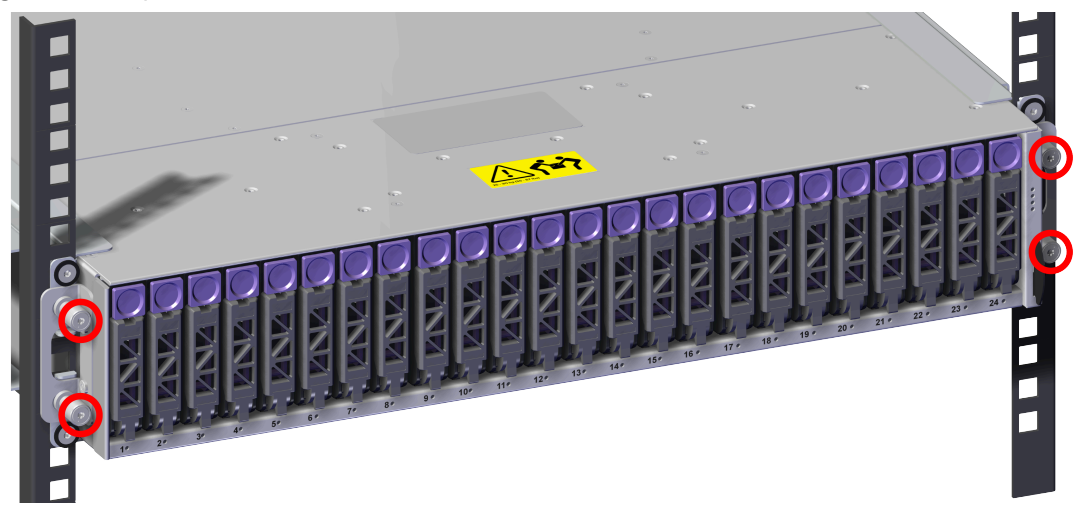

Step 30: Install the PSU into the enclosure.

**a.** Orient the PSU with the power port located on the top and insert it into the PSU slot. The location of the power port is shown in the following image.
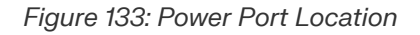

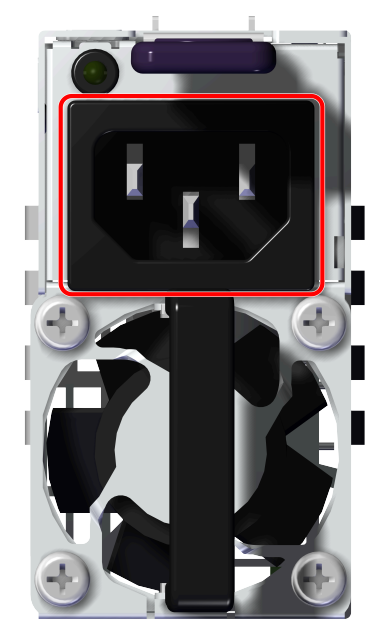

**b.** Carefully push the PSU into the PSU slot.

Figure 134: PSU Installation

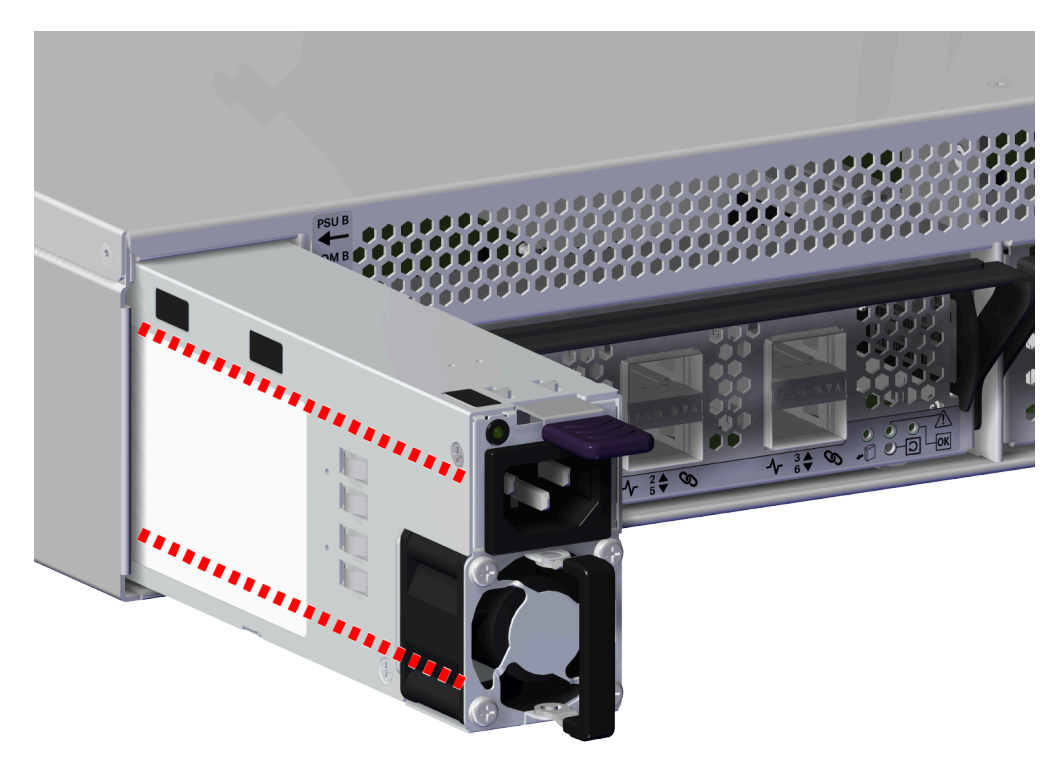

**c.** Verify that the PSU is fully seated and latched into the PSU slot by gently pulling on the handle.

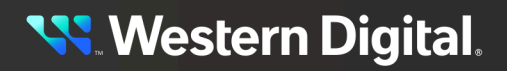

- **Step 31:** Repeat the previous step to install the remaining PSU.
- **Step 32:** Refer to the IOM list that was recorded earlier to ensure the IOMs are reinstalled in the same order as the previous configuration.
- **Step 33:** Install the IOM into the enclosure.
  - **a.** Unlock the IOM by turning the thumbscrew counterclockwise until the screw threads are not engaged any longer. The location of the thumbscrew is shown in the following image.

Figure 135: Prepare IOM

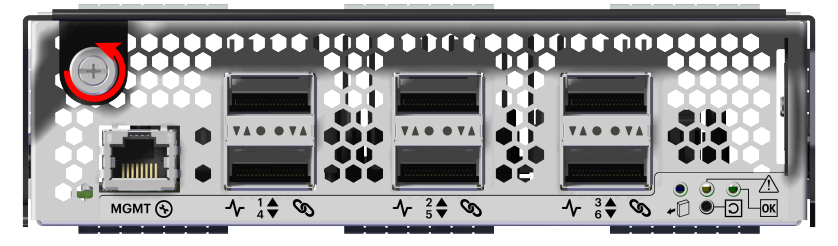

**b.** Gently slide the IOM into the IOM slot until the release handle is engaged with the Chassis. When the handle lifts up slightly, it is an indicator that the release handle is engaged with the Chassis.

Figure 136: IOM Handle Engaged

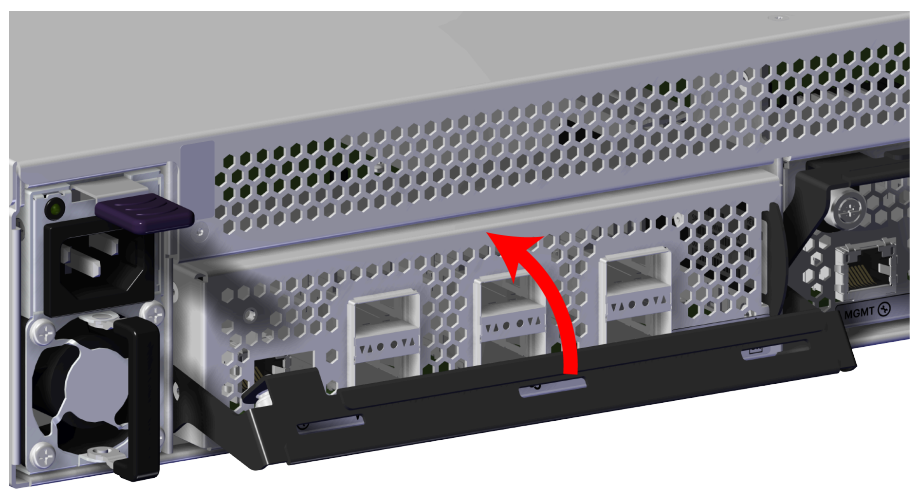

**c.** Press the release handle into the IOM and secure it in place by turning the thumbscrew clockwise until it is tight.

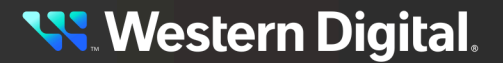

Figure 137: IOM Secure

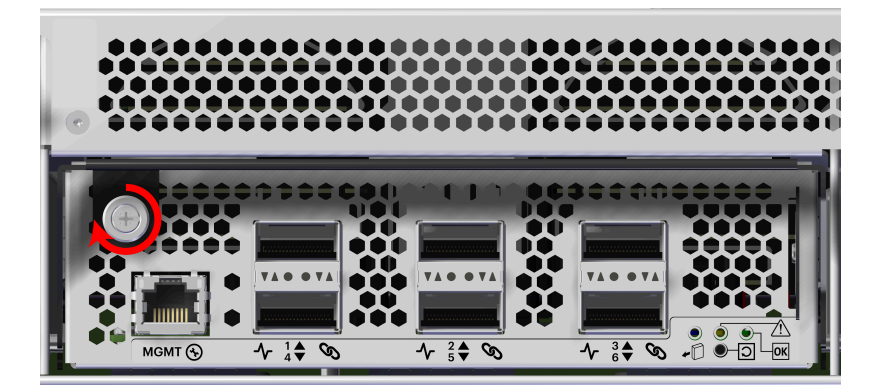

- **d.** Verify that the IOM is securely latched into the Chassis by pulling on the release handle and ensuring the IOM does not move when pulled. Reinstall the IOM if it is not securely installed into the Chassis.
- Step 34: Repeat the previous step to install the remaining IOM.
- Step 35: Connect the Ethernet cable into the Ethernet Management port on the IOM.

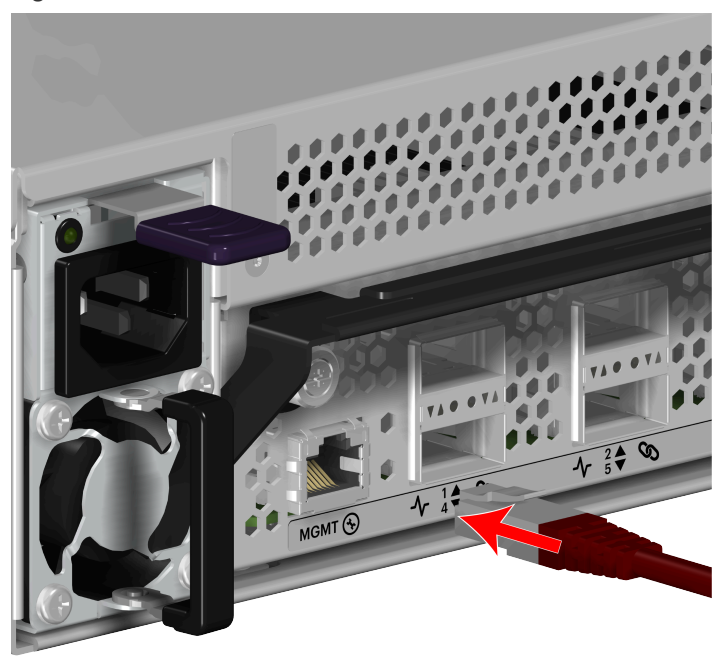

#### Figure 138: Connect Ethernet Cable

- **Step 36:** Repeat the previous step to install the remaining Ethernet cable.
- Step 37: Refer to the QSFP28 location connections that where recorded earlier in the replacement.
- Step 38: Connect the QSFP28 cable to the IOM to the QSFP the port.

Figure 139: Connect QSFP28 Cable

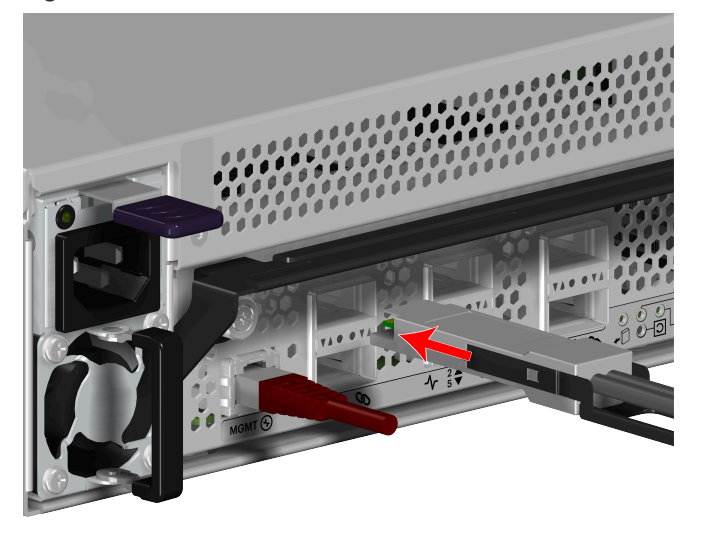

**Step 39:** Repeat the previous step to install the remaining QSFP28 cable(s).

**Step 40:** Connect the power cable to the PSU.

**a.** Plug the power cable into the PSU power port.

#### Figure 140: Connect Power Cable

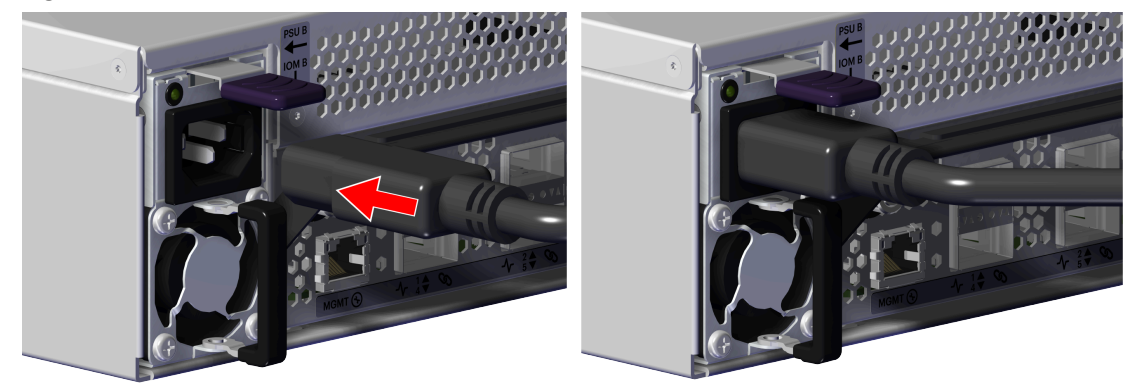

- **b.** Secure the power cable to the PSU by wrapping the hook and loop strap around the power cable.
- **Step 41:** Repeat the previous step to install the remaining power cable.

**Result:** The Chassis has now been replaced.

**Western Digital**.

## 3.8 Power Cable Replacement

This procedure supports the replacement of the power cable. The power cable is a toolless replacement meaning that it **does not** require the use of any tools.

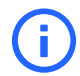

Attention: Power cables must be replaced one at a time.

| Replacement Requirements |           |
|--------------------------|-----------|
| Personnel Required       | 1         |
| Average Replacement Time | 5 minutes |
| Service Window           | 5 minutes |

#### Safety List

- Electric Shock
- **Step 1:** Move to the rear of the rack.
- **Step 2:** Disconnect the power cable from the PSU.
  - **a.** Remove the hook and loop strap that secures the power cable to the PSU.
  - **b.** Disconnect the power cable from the PSU power port.

#### Figure 141: Disconnect Power Cable

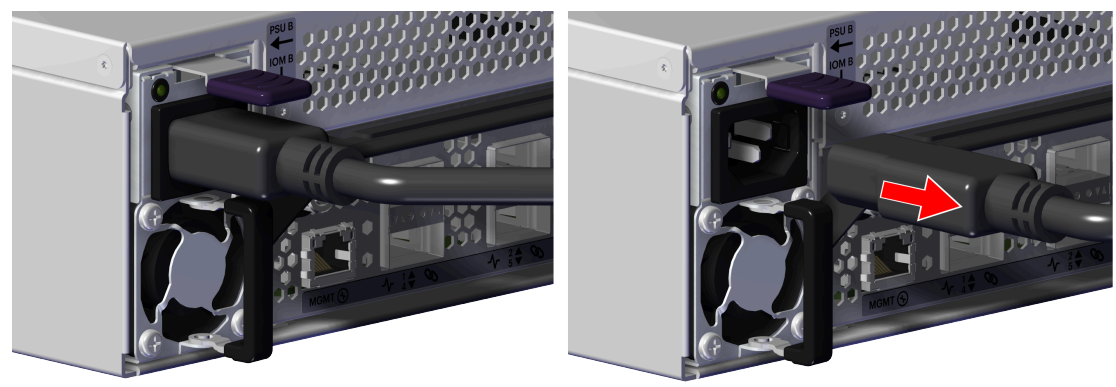

- Step 3: Unpack and inspect the new power cable for damage.
  - **a.** Inspect the packaging that the power cable replacement was shipped in and record any damage to the box. Large cuts, open boxes, and crushed corners should be reported.
  - Remove the power cable from the packaging and verify that there is no damage to the power cable. Broken parts should be reported. If major damage has occurred to the power cable, DO NOT use the replacement part.
- **Step 4:** Connect the power cable to the PSU.
  - a. Plug the power cable into the PSU power port.

<mark>९ W</mark>estern Digital.

Figure 142: Connect Power Cable

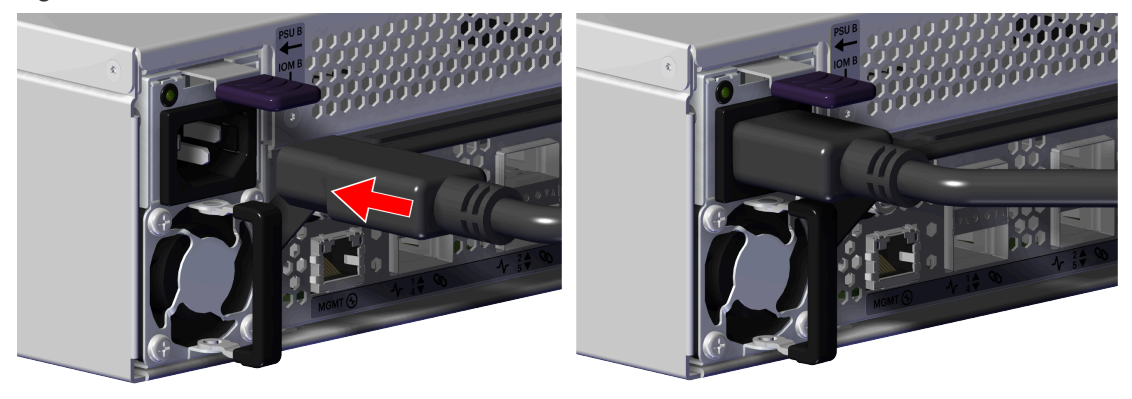

**b.** Secure the power cable to the PSU by wrapping the hook and loop strap around the power cable.

**Result:** The power cable has now been replaced.

## 3.9 QSFP28 Cable Replacement

This procedure supports the replacement of the QSFP28 cable. The QSFP28 cable is a toolless replacement meaning that it **does not** require the use of any tools.

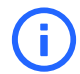

Attention: QSFP28 cables must be replaced one at a time.

| Replacement Requirements |           |
|--------------------------|-----------|
| Personnel Required       | 1         |
| Average Replacement Time | 5 minutes |
| Service Window           | 5 minutes |

#### Safety List

- Electric Shock
- Step 1: Move to the rear of the rack.
- **Step 2:** Disconnect the QSFP28 cable from the IOM by pulling on the release tab and removing the cable from the port.

#### Figure 143: Disconnect QSFP28 Cable

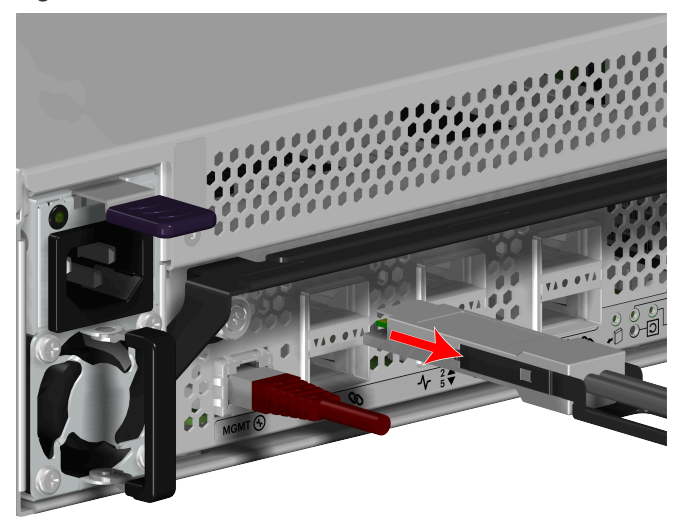

- Step 3: Unpack and inspect the new QSFP28 cable for damage.
  - **a.** Inspect the packaging that the QSFP28 cable replacement was shipped in and record any damage to the box. Large cuts, open boxes, and crushed corners should be reported.
  - **b.** Remove the QSFP28 cable from the packaging and verify that there is no damage to the QSFP28 cable. Broken parts should be reported. If major damage has occurred to the QSFP28 cable, DO NOT use the replacement part.

Step 4: Connect the QSFP28 cable to the IOM to the QSFP the port.

## <mark>९ W</mark>estern Digital.

Figure 144: Connect QSFP28 Cable

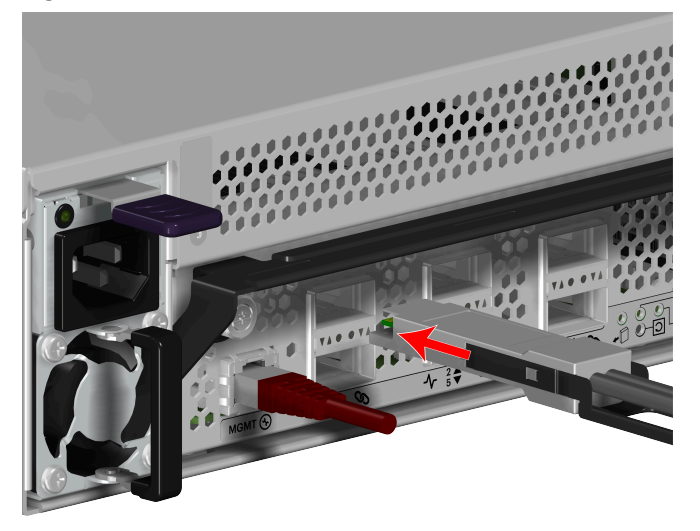

**Result:** The QSFP28 cable has now been replaced.

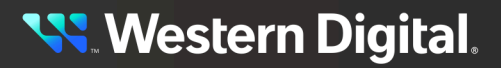

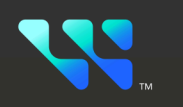

# Management

## In This Chapter:

| - Open Composable API          |     |
|--------------------------------|-----|
| - Open Composable GUI          | 114 |
| - Firmware Upgrade             |     |
| - Enclosure Pullout Tabs       |     |
| - In-band Enclosure Management |     |
| - NVMe-CLI                     |     |
|                                |     |

## 4.1 Open Composable API

The Open Composable API is a RESTful interface for OpenFlex that enables a Unified Fabric Control Plane for Storage Fabric Devices. This allows for composing disaggregated storage resources—with compute, networking, and memory—into virtual systems in the future. These virtual systems will be dynamically provided to the right application at the right time, ensuring SLAs can be met automatically.

- Monitor hardware sensors (temperatures, voltages, hardware state)
- Configure hardware (update firmware, reboot individual components or systems, locate LEDs)
- Capture inventory data (serial number, part number, etc.)
- Capture log information
- Configure policies (user access lists, authentication, HTTPS/TLS encryption/security with certificate/key settings)
- Self-discovery of other locally-available resources configurable using the Open Composable API for OpenFlex

## 4.1.1 Accessing the API

The API is accessible on every fabric device connected to the fabric network and management port.. The simplest way to access the API is to find the IP address of the management port on the rear of the Device that contains all of the other devices. This is set to DHCP by default. The DHCP IP Address may be obtained from the DHCP Server and cross referenced with the MAC address on front pull out tab of the system. The DHCP may also be obtained by navigating to that IP address from a browser with /query/ added to the end of the IP address will return top level status information. There are a few APIs that follow a case sensitive behavior.

The IP addresses/API targets listed in this response body will help in navigating the resources available on this device, as well as provide links and contextual information related to other devices connected on the fabric. The entire system is accessible from either IOM management or fabric ports using the API.

## 4.1.2 RESTful API

This API is based on the true REST architectural style meaning that all actions/verbs will be handled exclusively by the existing HTTP Methods (GET, POST, PUT, DELETE, HEAD, OPTIONS) along with all URI patterns containing only fully qualified collections of resources and resource instantiations (nouns only, no action verbs permitted in the URI). HTTP response data is compressed when requested by the browser for reduced network traffic. Open Composable GUI (OCGUI) and in-band management always compress the response data transparent to the user.

## 4.1.3 Discovering and Connecting to NVMe Devices using the Open Composable API

**Before you begin:** The user needs to use the GUI or the REST API to set/get the IP address of the 100Gb high-speed links.

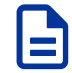

**Note:** This procedure may be used in cases where the network may not detect the IP addresses of the adapters that will be connected.

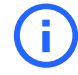

**Attention:** The following procedure uses JSON indicated by "jq". This may require you to download JSON if you would like to use the "jq" option to parse the commands. In Ubuntu, the JSON processor may be installed by issuing sudo apt install jq in the CLI.

**Step 1:** To determine the Storage Device ID, issue a GET to /Query/ to review a list of devices installed in the target enclosure. This is the Management port on the IOM.

```
curl -u http://ip.of.target.iom/Query/ | jq
```

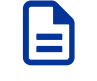

Note: In addition, you may use the following:

```
curl -u https://ip.of.target.iom/Query/ | jq
```

**Step 2:** Review the data returned to find the device ID of the target device. See the highlighted example below.

```
"Self": "http://10.20.30.40:80/Query/",
   "SystemQuery": "http://10.20.30.40:80/System/Query/",
   "InformationStructure": {
       "Self": "http://10.20.30.40:80/Query/InformationStructure/",
       "AuthenticationType": {
           "ID": 0,
           "Name": "Basic"
        },
        "HTTPPort": 80,
       "HTTPSPort": 443,
        "LogLevel": "debug",
       "MaximumThreads": 5,
        "Name": "OpenFlex API",
        "OwningOrganization": "WDC",
        "Status": "Released",
        "StructureDescription": "REST-based API for Device Management. Use
HTTP OPTIONS with header
                                {\"Documentation\": \"Schema\"} to get
resource schema information based on URI.
                                Use HTTP OPTIONS with header {\"Documentation
\": \"Info\"} to get general information
                               based on URI. ",
        "URI": "/Query/",
        "TimeoutMultiplier": 1,
```

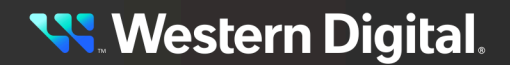

```
"Version": "1.2.0-301"
    },
    "Devices": {
        "Self": "http://10.20.30.40:80/Devices/",
        "Members": [
            {
                "Self": "http://10.20.30.40:80/Storage/Devices/ofdata24-4XXX-
<EncSerialNum>/",
                "SystemType": {
                    "ID": 2,
                    "Name": "Storage"
                },
                "Name": "ofdata24-4XXX-<EncSerialNum>",
                "ID": "ofdata24-4XXX-<EncSerialNum>",
                "OperatingSystem": {
                    "Self": "http://10.20.30.40:80/Storage/Devices/
ofdata24-4XXX-<EncSerialNum>/OperatingSystem/",
                    "Name": "Vendor Firmware",
                    "OSType": {
                        "ID": 59,
                                                 Truncated Example
```

Step 3: Determine the Adapters URL by sending a GET to the device ID gathered in the previous step.

```
curl -u http://ip.of.target.iom/Storage/Devices/ofdata24-4XXX-<EncSerialNum>/
Adapters/ | jq
```

Note: The URL is bolded in the following example output.

```
"Adapters": {
    "Self": "http://ofdata24-4XXX-<EncSerialNum>-ioma-mgmt:80/Storage/
Devices/ofdata24-4213-<EncSerialNum>/Adapters/"
}
```

**Step 4:** Review the output to locate the IP of the appropriate port. The port location in the following output is identified by "Name": "IOMA-PORT4".

```
"Self": "http://10.20.30.40:80/Storage/Devices/ofdata24-4XXX-
<EncSerialNum>/Adapters/",
   "Members": [
            "Self": "http://10.20.30.40:80/Storage/Devices/ofdata24-4XXX-
<EncSerialNum>/Adapters/1/",
            "ID": "1",
            "Name": "IOMA-PORT4",
            "Status": {
                "State": {
                    "ID": 16,
                    "Name": "In service"
                },
                "Health": [
                    {
                        "ID": 5,
                        "Name": "OK"
```

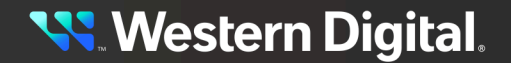

```
},
    "HostName": "ofdata24-4XXX-<EncSerialNum>-ioma-port4",
    "Ports": "http://10.20.30.40:80/Storage/Devices/ofdata24-4XXX-
<EncSerialNum>/Ports/?adapterid=1"
    },
    Truncated Example
```

**Step 5:** Determine the IP address of the adapter that is attached to your host using the ports link. This will be the IP that is used to perform an nvme discover to find drives connected on the fabric. Send a GET to the Ports object associated with the adapter.

```
curl -u username:password http://10.20.30.40:80/Storage/Devices/
ofdata24-4XXX-<EncSerialNum>/Ports/?adapterid=1 | jq
```

Step 6: Review the returned data to find the IP of the proper port.

```
"Self": "http://10.20.30.40:80/Storage/Devices/ofdata24-4XXX-
<EncSerialNum>/Ports/",
    "Members": [
            "Self": "http://10.20.30.40:80/Storage/Devices/ofdata24-4XXX-
<EncSerialNum>/Ports/70_b3_d5_76_8a_be_192_168_10_51_24/",
            "ID": "70_b3_d5_76_8a_be_192_168_10_51_24",
            "Status": {
                "State": {
                    "ID": 16,
                    "Name": "In service"
                },
                "Health": [
                    {
                        "ID": 5,
                        "Name": "OK"
                    }
                ]
            },
            "AddressOrigin": {
                "ID": 65536,
                "Name": "DHCPv4"
            },
            "IPv4Address": "192.168.10.51/24",
            "IPv4Gateway": "192.168.10.1",
            "MACAddress": "70:b3:d5:76:8a:be",
            "NetworkType": {
                "ID": 8,
                "Name": "IPv4 Network"
            },
            "MTUBytes": 5000,
            "Adapters": "http://10.20.30.40:80/Storage/Devices/ofdata24-4XXX-
<EncSerialNum>/Adapters/?portid=70_b3_d5_76_8a_be_192_168_10_51_24"
        }
   ]
```

**Western Digital**.

## 4.2 Open Composable GUI

The Open Composable Graphical User Interface (OCGUI) is the graphical representation of all of the data shared up to the fabric by the OCAPI. This GUI is presented to the user by browsing to the IP address of any device on the fabric and the management port for each IOM. The GUI has a "command-center" design layout that presents all vital health, utilization, and performance statistics related to devices on the network at a glance.

## 4.2.1 Compatible Browsers

The OCGUI is compatible with the following web browsers. Some browsers require a JSON plugin in order to view OCAPI data. The JSON plugin is not required for accessing OCGUI.

#### Table 33: OCGUI Browser Compatibility

| Browser         | Version                   |
|-----------------|---------------------------|
| Google Chrome™  | 71.0.3578.98 and higher   |
| Mozilla Firefox | 40.15063.674.0 and higher |
| Microsoft Edge  | 60.5.0 and higher         |

## 4.2.2 Login Page

## Login - OFDATA24-4213-USCOS04023SB000B

Sign In to your account

| <u>Q</u> Username                                                                                                    |  |
|----------------------------------------------------------------------------------------------------|--|
| Password                                                                                                    |  |
| Remember Settings                                                                                                    |  |
| Login - OFDATA24-4213-USCOS04023SB000B                                                                                                    |  |
| Login ?                                                                                                    |  |
| You will need to login first to access the system.                                                                                                    |  |
| OFDATA24-4213-USCOS04023SB000B                                                                                                    |  |
| Type - Storage<br>ID - ofdata24-4213-uscos04023sb000b<br>Device OS Version - 2.0.0<br>Manufacturer - WDC<br>Model - OpenFlex Data24 4213<br>Status - OK |  |
| Jul 12th 24, 2:21:47 pm                                                                                                    |  |
| © 2020-2024 western Digital Corporation                                                                                                    |  |

The login page displays two panels. The left panel provides **username** and **password** fields for logging into the device. This panel also displays two options:

- **Dashboard NOC**: Selected by default. Will timeout after 30 minutes if NOC is not selected. The NOC option enables the dashboard to display in the Network Operations Center (NOC) mode without timing out the session.
- Remember Settings: Will remember the settings of the last user that signed in.

The right panel lists basic information about the device itself, including its type, status, and OS version.

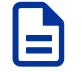

**Note:** For instructions on navigating to the login page, see **Navigating to a Device** (*page* 127).

## 4.2.3 Dashboard

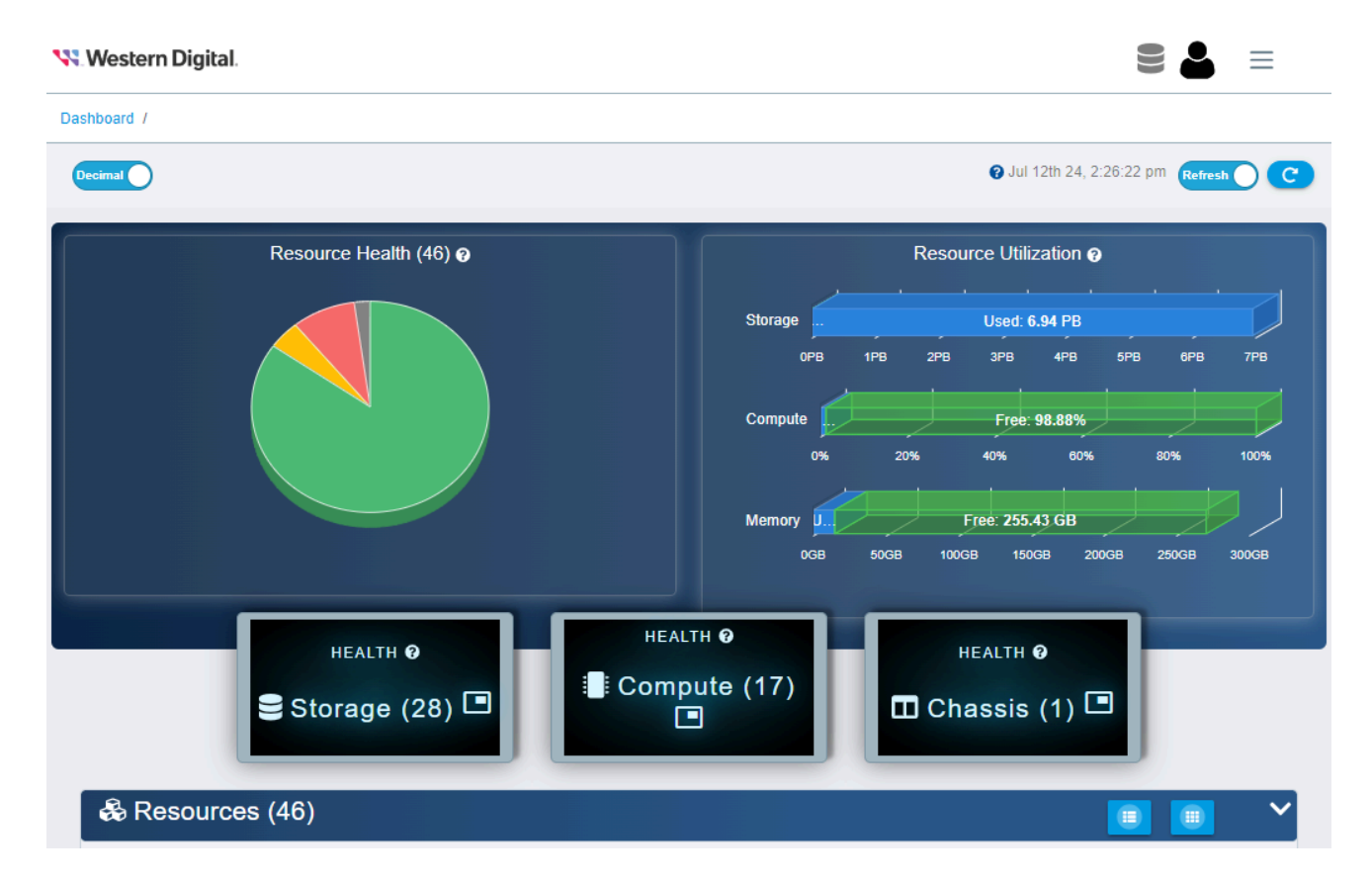

The **Dashboard** is the first page that will load when one logs into any of the fabric-attached devices or management ports. It provides vital statistics on the health and performance of all devices on the subnet configured on the Enclosure Manager. In addition, it provides a clickable list that allows users to navigate to the device page for any device on the subnet.

#### 4.2.3.1 System Health

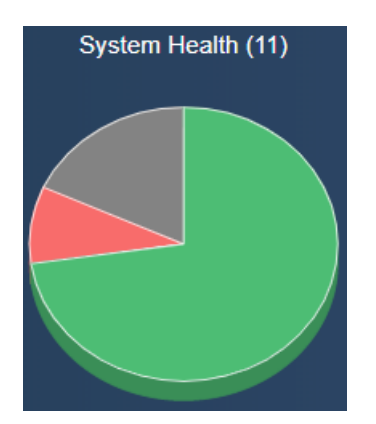

The **System Health** section provides an overview of the health of the fabric network showing all **OpenFlex** devices visible on the network. The interfaces of all devices on the same subnet as the Storage devices are queried when the page loads, and the pie chart is updated with their responses. If fabric devices respond with errors or faults, the system health chart will update accordingly.

#### 4.2.3.2 System Health States

The **System Health** pie chart contains segments for grouping devices by their health states. Clicking on a segment will bring up a modal window that provides a summary of the devices in that state. The following is a sampling of modal windows:

| Health Status: OK (22)           | Health Status: Critical failure (4)       |
|----------------------------------|-------------------------------------------|
| ☷ 5000ccab04105300 ^ 器           | 5000ccab054cd580 ^ 움                      |
| 🎫 5000ccab0410a180 ^ 몲 ~ 몲       | == ofdata24-4213-                         |
| == 5000ccab0410e180 ^ 器          | uscos01923sb0006 器 器                      |
| 🎫 5000ccab04110a00-A ~ <b>꿈</b>  | uscos02823sb000a 🖧                        |
| 📰 5000ccab04110a00-B ~ 🚼 🗸 🗸     | <ul> <li>onenflex-data24-3200-</li> </ul> |
| Health Status: Not available (1) | Health Status: Degraded/Warning (2)       |
| ■ bcm958804a8041c 器              | eup2-2 器     ▲                            |
|                                  | openflex-data24-                          |
|                                  | usalp00822qa0155 🖧                        |
|                                  |                                           |
| +                                | -                                         |

#### 4.2.3.3 System Utilization

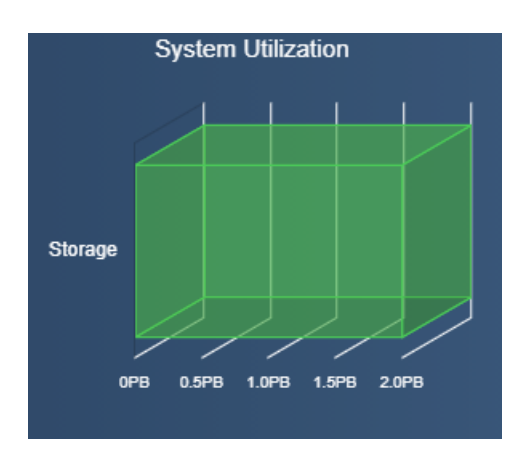

The **System Utilization** section displays the total, free, and used storage on the fabric. For the OpenFlex Data24 4000 Series , all storage capacity is presented as Used.

#### 4.2.3.4 System Performance

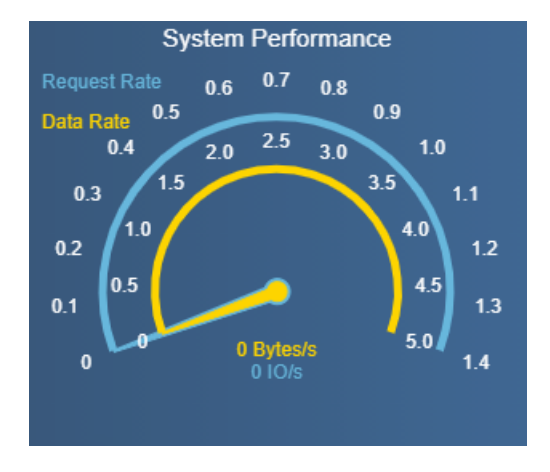

The **System Performance** section provides general system performance information for devices on the fabric. The GUI contains a System Performance gauge, but it will not provide performance for Data24. Other Systems may display performance using this gauge. Data24 can display performance using Linux specific monitoring like **iostat**.

#### 4.2.3.5 Storage Health

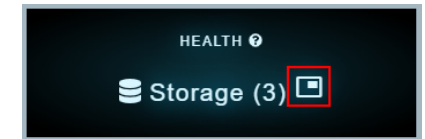

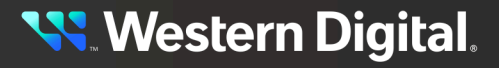

| JRAGE (29)                                 |                                    |                                                                                                  |
|--------------------------------------------|------------------------------------|--------------------------------------------------------------------------------------------------|
|                                            |                                    |                                                                                                  |
|                                            |                                    |                                                                                                  |
| Bearch<br>Health Status: Not available (1) | Heath Status: Critical Balure (4)  | Q<br>Health Stabu: Degraded/Waning (2)                                                           |
| Search<br>Health Status: Not available (1) | Health States: Critical States (4) | Heam, Status: Degraded Warning (2)<br>Et up:2-2 m<br>Et goardine-data2-4<br>uras0002224;e155 5 m |

The **Storage Health** modal provides an overview of the health of all storage devices visible on the fabric (those in the subnets of what is configured on the enclosure). The modal provides separate tables for fabric devices that are presenting different health states up to the OCGUI.

#### 4.2.3.6 Devices

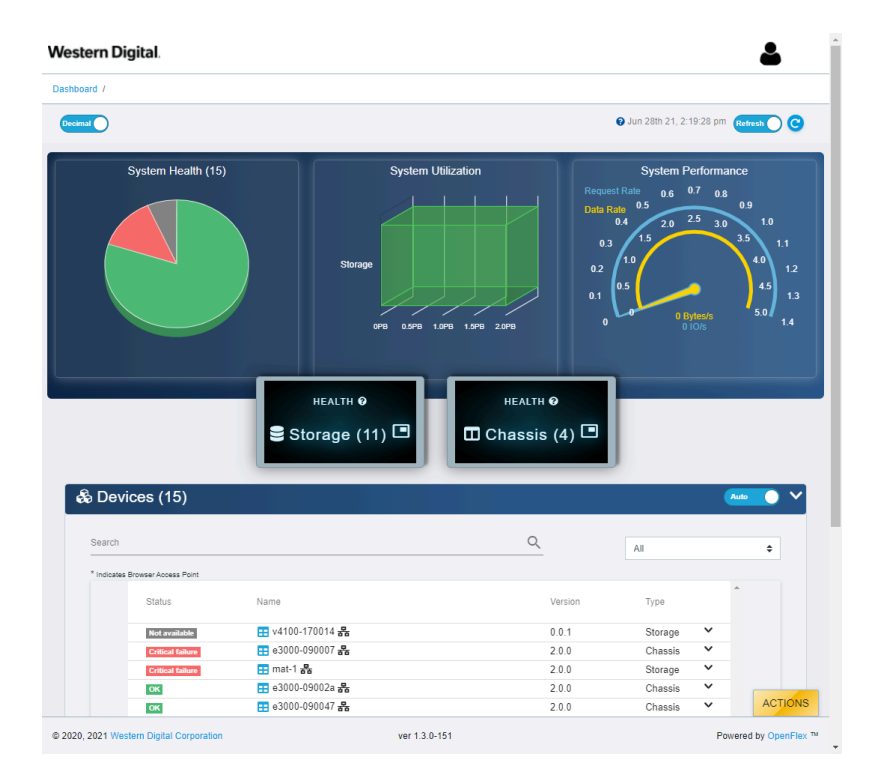

The **Devices** list provides summary details about all devices visible on the fabric. Vital information is provided, such as the device ID, serial number, model, manufacturer, and the type of device that was discovered. This list will be updated with each refresh of the page, as a /Query/ command is sent across the fabric network to discover OpenFlex devices. The search field—located at the top of the devices list—allows for users to access specific devices without having to review the list for specific devices or device configurations.

## 4.2.4 Storage Device Page

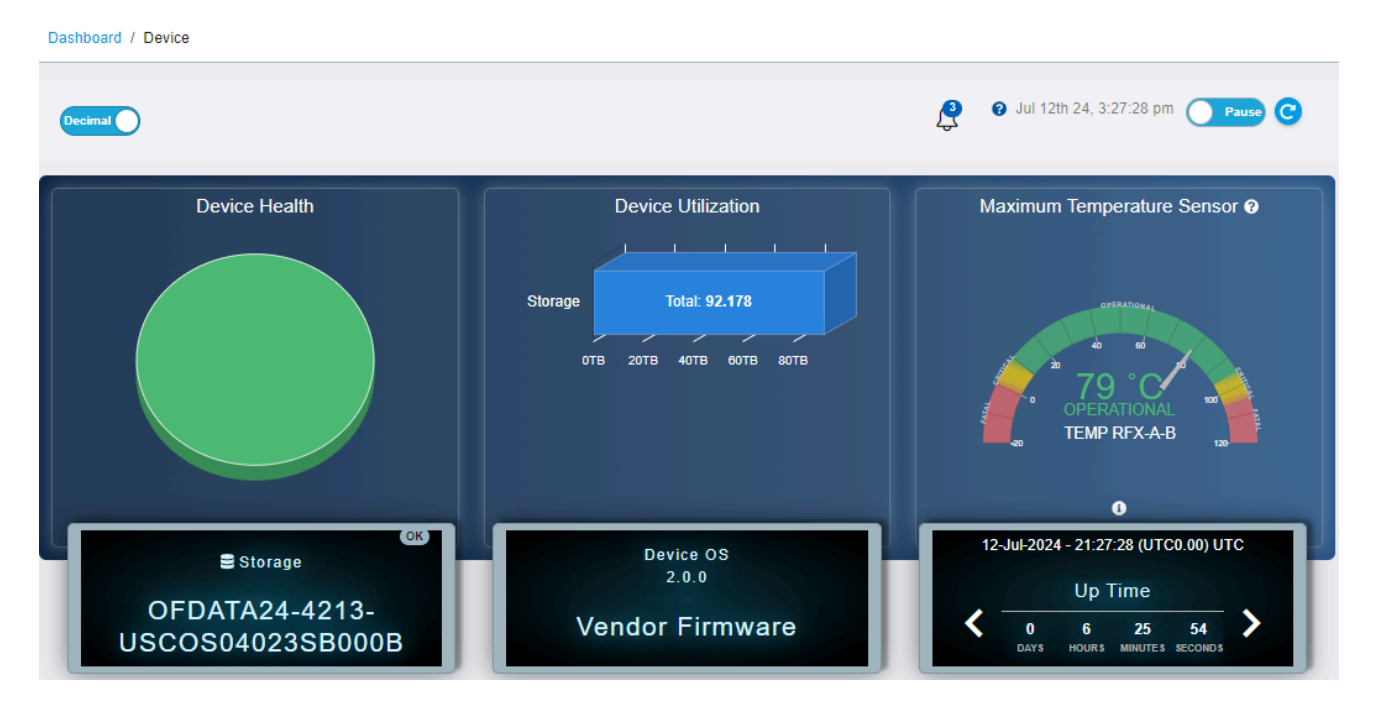

The storage device page presents all of the vital information related to a specific storage resource.

#### 4.2.4.1 Storage Device Health

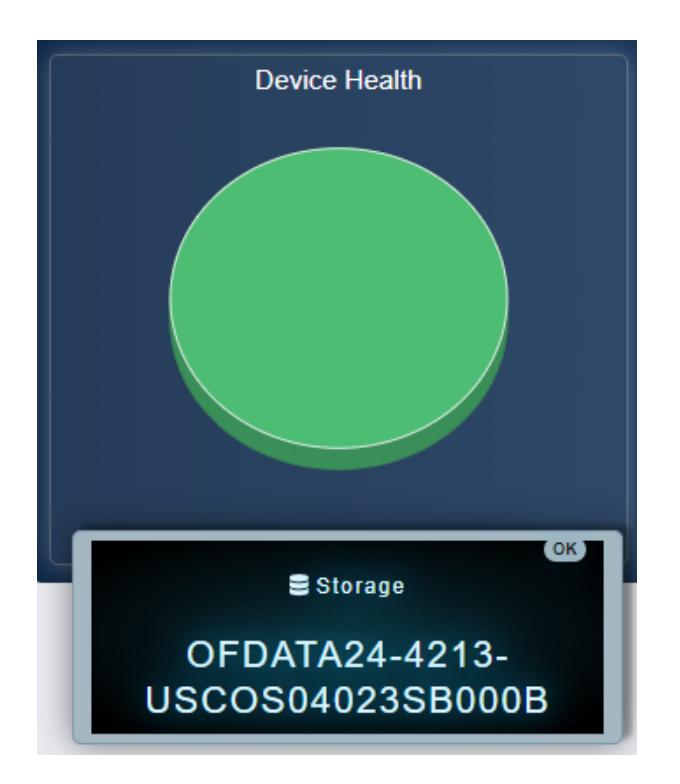

The storage **Device Health** section provides a visual summary of the health of the enclosure, including drives on the device.

#### 4.2.4.2 Storage Device Utilization

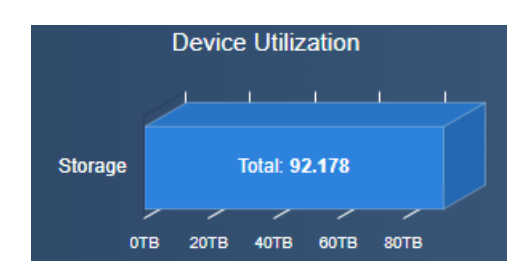

The storage **Device Utilization** section provides a visual summary of the available and used storage on the device.

#### 4.2.4.3 Storage Device Temperature

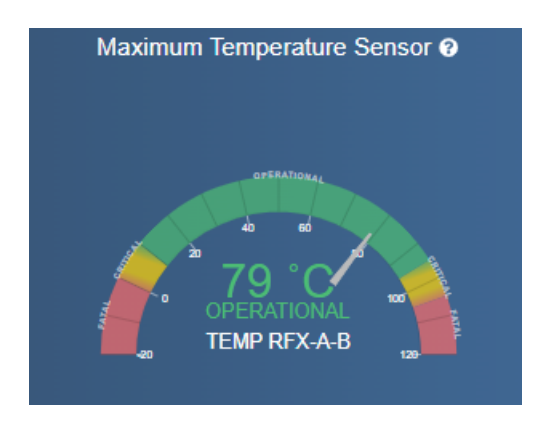

The storage **Maximum Temperature Sensor** section provides a visual summary of the current Maximum Temperature of the device. When the Maximum Temperature Sensor is selected it will display the device with the highest temperature.

#### 4.2.4.4 Storage Device Information

| Device Inform | mation                                  |      |
|---------------|-----------------------------------------|------|
| ofdata24-4213 | 3-uscos04023sb000b 🧪                    | I OK |
| DEVICE LOGS   | 2                                       |      |
| Attribute     | 1 Value                                 | Ţ    |
| ID            | ofdata24-4213-uscos04023sb000b          |      |
| SerialNumber  | USCOS04023SB000B                        |      |
| Model         | OpenFlex Data24 4213                    |      |
| Manufacturer  | WDC                                     |      |
| Controller    | IO MODULE B (Browser Current Viewpoint) |      |
| TotalCapacity | 92.18 TB (92178143576064 Bytes)         |      |

The storage **Device Information** section provides information about the device itself, such as the ID, Serial Number, and Model.

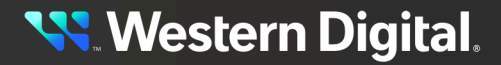

#### 4.2.4.5 Storage Administration

| - X 4    | 9          | ф     |      |   | (()) | Ø | 0 |  |                                                                                                    |                                                                                                 |
|----------|------------|-------|------|---|------|---|---|--|----------------------------------------------------------------------------------------------------|-------------------------------------------------------------------------------------------------|
| Adminis  | tration    |       |      |   |      |   |   |  |                                                                                                    |                                                                                                 |
| Maintena | ance       |       |      |   |      |   |   |  | Settings                                                                                              |                                                                                                 |
| C REBO   | OT ORY RES | BET Ø | SLEE | • |      |   |   |  | ★ LDAP Server                                                                                         | NTP Servers      O                                                                              |
|          |            |       |      |   |      |   |   |  | Groups (0)     Select All (0)     ADD GROUP     Name      Role      Certificate     GERVER     OFCAUS | <ul> <li>HTTPS Certificate Settings</li> <li>CERTIFICATE &amp; O</li> <li>KEY UPLOAD</li> </ul> |

The storage device's **Administration** section allows system administrators to perform important management functions to the device.

#### 4.2.4.6 Storage Accounts

|     | ж    | 4      | 9     | ¢  |  | (0) | 1 | 0 |            |        |
|-----|------|--------|-------|----|--|-----|---|---|------------|--------|
| 2   | Acc  | counts | 5 (1) |    |  |     |   |   |            |        |
| 2   | CRE  | ATE AC | COUNT | rs |  |     |   |   |            |        |
| Use | r Id |        |       |    |  |     |   |   | Identifier | 1 Role |
|     | adm  | nin 🗎  |       |    |  |     |   |   | admin      | Admin  |

The storage device's **Accounts** section provides a list of all accounts that can access the device, as well as options for creating, modifying, and deleting accounts.

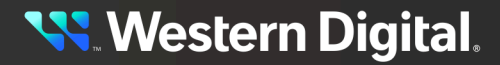

#### 4.2.4.7 Storage Location

| 2     | ĸ     | 4        | 9    | æ | 2 |  | (0) | @          | 9      |  |
|-------|-------|----------|------|---|---|--|-----|------------|--------|--|
| ) (   | 00    | ation    |      |   |   |  |     |            |        |  |
|       |       | ation    |      |   |   |  |     |            |        |  |
| C     | LEA   | R ALL    | 0    |   |   |  |     |            |        |  |
| ttrik | oute  |          |      |   |   |  | 1   | Value      |        |  |
| ddr   | ess1  | 0        |      |   |   |  |     | Click to   | Edit 🖉 |  |
| ddr   | ess2  | 0        |      |   |   |  |     | Click to   | Edit 🖋 |  |
| ddr   | ess3  | 0        |      |   |   |  |     | Click to   | Edit 🥒 |  |
| uild  | ing 🤇 | 9        |      |   |   |  |     | Click to   | Edit 🥒 |  |
| ity ( | 9     |          |      |   |   |  |     | Click to   | Edit 🥒 |  |
| oun   | try 📢 | )        |      |   |   |  |     | Click to   | Edit 🖋 |  |
| evio  | ce 🕜  |          |      |   |   |  |     | Click to   | Edit 🖋 |  |
| PSO   | Coord | is 😮     |      |   |   |  |     | Click to   | Edit 🥒 |  |
| em    | 0     |          |      |   |   |  |     | Click to   | Edit 🥒 |  |
| the   | rLoca | ationInf | fo 😯 |   |   |  |     | Click to   | Edit 🥖 |  |
| od (  | 8     |          |      |   |   |  |     | Click to   | Edit 🥒 |  |
| osta  | alCod | ie 🕜     |      |   |   |  |     | Click to   | Edit 🥒 |  |
| ack   | 0     |          |      |   |   |  |     | Click to   | Edit 🥖 |  |
| oon   | n 😮   |          |      |   |   |  |     | Click to I | Edit 🖋 |  |
| ow    | 0     |          |      |   |   |  |     | Click to   | Edit 🥖 |  |
| helf  | 0     |          |      |   |   |  |     | Click to   | Edit 🥒 |  |
| iteN  | lame  | 0        |      |   |   |  |     | Click to   | Edit 🥒 |  |
| tate  | 0     |          |      |   |   |  |     | Click to   | Edit 🥒 |  |
| errit | ory 🤇 | 9        |      |   |   |  |     | Click to   | Edit 🥒 |  |

The storage device's **Location** section provides information about the physical location of the device and controls for setting or clearing location attributes.

#### 4.2.4.8 Controllers

| Controll                                  | ers (2)     | * Identifier * | Part                | Sorial Number +  | Device | * Host Namo                            | DNS Server             | DNS Search | * Uoalth * | Dotaile † |
|-------------------------------------------|-------------|----------------|---------------------|------------------|--------|----------------------------------------|------------------------|------------|------------|-----------|
| Browse to this<br>Controller<br>Viewpoint | IOMA        | 1              | A214-<br>000057-000 | USCOS02623SD0003 |        |                                        |                        |            |            | None      |
| Browser Current<br>Viewpoint              | C 0<br>IOMB | 2              | A214-<br>000057-000 | USCOS02623SD0044 | OFF    | MMADE-CO<br>acceletContlibures<br>spit | 10.80.1.1<br>10.80.2.1 | Ngal care  | ок         | None      |

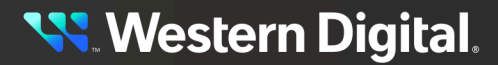

The storage device's **Controllers** section provides access to the IOMs that are connected to the device, and provides options for rebooting and configuring the DNS settings of the controllers.

#### 4.2.4.9 Power Supplies

| Power Supplies (2 | )            |                |                     |          |           |   |
|-------------------|--------------|----------------|---------------------|----------|-----------|---|
| Name              | 1 Identifier | 1 Part Number  | Serial Number       | 1 Health | 1 Details | ţ |
| POWER SUPPLY A    | 1            | G1358-0800WNEE | 1358801NEE221200018 | ОК       | None      |   |
| POWER SUPPLY B    | 2            | G1358-0800WNEE | 1358801NEE220600007 | ОК       | None      |   |

The storage device's Power Supplies section provides access to the Power Supplies health statistics.

#### 4.2.4.10 Cooling Devices

| Cooling Devices (4) |              |          |           |   |
|---------------------|--------------|----------|-----------|---|
| Name                | 1 Identifier | 1 Health | 1 Details | 1 |
| COOLING FRU A       | 1            | ОК       | None      |   |
| COOLING FRU B       | 2            | ок       | None      |   |
| COOLING FRU C       | 3            | ок       | None      |   |
| COOLING FRU D       | 4            | ОК       | None      |   |

The storage device's **Cooling Devices** section provides access to the Fans health statistics.

#### 4.2.4.11 Ports

| Ports (8)                       |                                 |                                            |                                    |               |                |                |                 |                  |                |                 |                   |
|---------------------------------|---------------------------------|--------------------------------------------|------------------------------------|---------------|----------------|----------------|-----------------|------------------|----------------|-----------------|-------------------|
| Controller Ports: 2             |                                 |                                            |                                    |               |                |                |                 |                  |                |                 |                   |
| Port 🛊 Identifier               | Controller      Host Name       | Ţ                                          | Health / Cable / Link /<br>Speed   | ) Details     | MTU<br>s∶Bytes | Net<br>; Typ   | vork<br>∋ ;IP   | l<br>Address ≎ ( | P<br>Gateway ‡ | MAC Address 🛊   | Address<br>Origin |
| <pre> eth1 00_0c_ca_11_00</pre> | _6f_inet IO MODULE A            | 28 ecologia                                | OK / Connected / Up /<br>1 Gb/s    | None          | 1500           | IPv4           | Network         | 2022208210022    | 9.202.238.1    | Blog T.B.P      | DHCPv4            |
| Adapter Ports: 6                | _fd_inet IO MODULE B            | th acceleration                            | OK / Connected / Up /              | None          | 1500           | IPv4           | Network         | 202.238.219.22   | 9,292,238,1    | 10 h. oz = 10 h | DHCPv4            |
| Port ‡ Iden                     | tifier 🕆 Adapter 🕆 Host M       | lame                                       | Health / Cable /<br>‡ Link / Speed | ‡ Details ; ∣ | Protocol :     | MTU<br>Bytes : | Network<br>Type | IP Address       | IP<br>Gateway  | MAC Address     | Address           |
| IOM-A-AIC-A-P1 00_0             | 0c_ca_12_21_2d_inet IOM-A-AIC-A | e-desce (255<br>OSChaettil) err a all a    | OK / Connected /<br>Up / 100 Gb/s  | None          | TCP •          | 5000           | IPv4 Network    | 102 108 11 2424  | -              | BR0121          | DHCPv4            |
| IOM-A-AIC-B-P1 00_0             | oc_ca_12_24_90_inet IOM-A-AIC-B | e-datački 1015<br>Otožnjatilič kot a alcik | OK / Connected /<br>Up / 100 Gb/s  | None          | TCP -          | 5000           | IPv4 Network    | 102 108 11 2223  | 102,000,000    | 80 h oz (2.24)  | DHCPv4            |
| IOM-A-AIC-C-P1 00_0             | 0c_ca_12_24_ab_inet IOM-A-AIC-C | e-desce 1015<br>Ofchwellitic err a ac c    | OK / Connected /<br>Up / 100 Gb/s  | None          | TCP •          | 5000           | IPv4 Network    | 102 108 1 2020   | 102.108.11.1   | 80 No. 10 Jac   | DHCPv4            |
| NOM-B-AIC-A-P1 00_0             | 0c_ca_12_21_27_inet IOM-B-AIC-A |                                            | OK / Connected /                   | None          | TCP -          | 5000           | IPv4 Network    | 102 108 10 27 24 | 102,108,101    | Billion (22)    | DHCPv4            |

The storage device's **Ports** section provides access to the networking settings for the ports that exist on the device. It also displays the cable connection status, link status, and speed information.

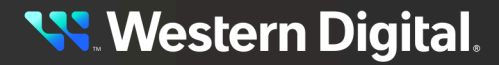

#### 4.2.4.12 Storage Sensors

| ((iv)) Sensors (48 | )                  |             |                          |              |             |
|--------------------|--------------------|-------------|--------------------------|--------------|-------------|
| Name               | 1 Identifier       | 1 Туре      | 1 Current Reading        | 1 Health     | ‡ Details ‡ |
| TEMP DRIVE 01      | TEMP_DRIVE_01_2_1  | Temperature | <ol> <li>37 [</li> </ol> | Degrees C OK | None        |
| TEMP DRIVE 02      | TEMP_DRIVE_02_2_2  | Temperature | 37 [                     | Degrees C OK | None        |
| TEMP DRIVE 03      | TEMP_DRIVE_03_2_3  | Temperature | <ol> <li>37 (</li> </ol> | Degrees C OK | None        |
| TEMP DRIVE 04      | TEMP_DRIVE_04_2_4  | Temperature | 37 [                     | Degrees C OK | None        |
| TEMP DRIVE 05      | TEMP_DRIVE_05_2_5  | Temperature | <ol> <li>37 [</li> </ol> | Degrees C OK | None        |
| TEMP DRIVE 06      | TEMP_DRIVE_06_2_6  | Temperature | 38 [                     | Degrees C OK | None        |
| TEMP DRIVE 07      | TEMP_DRIVE_07_2_7  | Temperature | 38 [                     | Degrees C OK | None        |
| TEMP DRIVE 08      | TEMP_DRIVE_08_2_8  | Temperature | 39 [                     | Degrees C OK | None        |
| TEMP DRIVE 09      | TEMP_DRIVE_09_2_9  | Temperature | 3 40 0                   | Degrees C OK | None        |
| TEMP DRIVE 10      | TEMP_DRIVE_10_2_10 | Temperature | 39 [                     | Degrees C OK | None        |

The storage device's **Sensors** section lists all the sensors present on the device hardware and reports the readings from those sensors.

#### 4.2.4.13 Storage Device OS

| Device OS                |                 |           |       |  |
|--------------------------|-----------------|-----------|-------|--|
| 😝 UPDATE OS <sup>9</sup> |                 |           |       |  |
| Attribute                | Value           | Attribute | Value |  |
| Name                     | Vendor Firmware | Version   | 2.0.0 |  |

The storage **Device OS** section displays the device's firmware version and can be used to upgrade firmware.

#### 4.2.4.14 Media

| Me          | edia (24)     |                |                 |            |            |           |                 |                                                           |                 |               |          |           |
|-------------|---------------|----------------|-----------------|------------|------------|-----------|-----------------|-----------------------------------------------------------|-----------------|---------------|----------|-----------|
| Total Capac | ity: 92.18 TB |                |                 |            |            |           |                 |                                                           |                 |               |          |           |
| Name 🔅      | dentifier ;   | Manufacturer ( | Model 1         | Capacity : | Protocol : | Version : | Serial Number : | Durable Name                                              | Indicator LED : | Power State : | Health 🕽 | Details ( |
| DEVICE 1    | 1             | WesternDigital | WUS4BA138DSP3X1 | 3.84 TB    | NVMe       | R2210801  | A05D3BB7        | ngn.1992-05.com.wdc.ofdata24-4213-uscos04023sb000b:nvme.1 | •               |               | ОК       | None      |
| DEVICE 2    | 2             | WesternDigital | WUS4BA138DSP3X1 | 3.84 TB    | NVMe       | R2210801  | A05D3B89        | ngn.1992-05.com.wdc.ofdata24-4213-uscos04023sb000b:nvme.2 | •               |               | ОК       | None      |
| DEVICE 3    | 3             | WesternDigital | WUS4BA138DSP3X1 | 3.84 TB    | NVMe       | R2210801  | A05D3BFB        | nqn.1992-05.com.wdc.ofdata24-4213-uscos04023sb000b:nvme.3 | •               | ••••          | ОК       | None      |
| DEVICE 4    | 4             | WesternDigital | WUS4BA138DSP3X1 | 3.84 TB    | NVMe       | R2210801  | A05D3CC6        | nqn.1992-05.com.wdc.ofdata24-4213-uscos04023sb000b:nvme.4 | •               |               | ОК       | None      |
| DEVICE 5    | 5             | WesternDigital | WUS4BA138DSP3X1 | 3.84 TB    | NVMe       | R2210801  | A05D3C25        | nqn.1992-05.com.wdc.ofdata24-4213-uscos04023sb000b:nvme.5 | •               | •••           | OK       | None      |
| DEVICE 6    | 6             | WesternDigital | WUS4BA138DSP3X1 | 3.84 TB    | NVMe       | R2210801  | A082DC42        | nqn.1992-05.com.wdc.ofdata24-4213-uscos04023sb000b:nvme.6 | •               |               | ОК       | None      |
| DEVICE 7    | 7             | WesternDigital | WUS4BA138DSP3X1 | 3.84 TB    | NVMe       | R2210801  | A082DD2E        | nqn.1992-05.com.wdc.ofdata24-4213-uscos04023sb000b:nvme.7 | 0               | •••           | ОК       | None      |
| DEVICE 8    | 8             | WesternDigital | WUS4BA138DSP3X1 | 3.84 TB    | NVMe       | R2210801  | A05D3CFE        | nqn.1992-05.com.wdc.ofdata24-4213-uscos04023sb000b:nvme.8 | •               | 01            | OK       | None      |
| DEVICE 9    | 9             | WesternDigital | WUS4BA138DSP3X1 | 3.84 TB    | NVMe       | R2210801  | A082DC66        | nqn.1992-05.com.wdc.ofdata24-4213-uscos04023sb000b:nvme.9 | 0               | <b>•••</b>    | ОК       | None      |
| DEVICE 10   | ) 10          | WesternDigital | WUS4BA138DSP3X1 | 3.84 TB    | NVMe       | R2210801  | A082E269        | nqn.1992-05.com.wdc.ofdata24-4213-uscos04023sb000b:nvme.1 | •               |               | ОК       | None      |

The storage device's **Media** section lists all of the information related to media specifications, health, and power state, and provides the option to change the power state of the media.

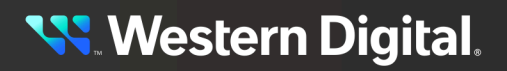

## 4.2.5 Basic Operational Functions

This section provides instructions for basic operational functions that the user is likely to perform during the initial operation of the OpenFlex Data24 4000 Series, such as checking the system health, creating a user account, and so on.

#### 4.2.5.1 Navigating to a Device

This task provides instructions for using the OCGUI to navigate to a device's dashboard through any other fabric-connected device.

Step 1: Open a browser and enter the IP address or hostname for any fabric-connected device into the address bar.

The login page for the device appears:

| Lo<br>US<br>Sign I                                            | gin - OFDATA24-4213-<br>SCOS04023SB000B<br>n to your account                                                 |
|---------------------------------------------------------------|----------------------------------------------------------------------------------------------------|
| <u>2</u>                                                      | Username                                                                                                    |
| ⊕                                                             | Password                                                                                                    |
| ٤ ۱                                                           | ogin - OFDATA24-4213-USCOS04023SB000B                                                                        |
| ,                                                             | Login ?                                                                                                    |
|                                                               | Tou will need to login mist to access the system.                                                            |
|                                                               | CFDATA24-4213-USCOS04023SB000B                                                                               |
| Type - S<br>ID - ofd<br>Device<br>Manufa<br>Model -<br>Status | Storage<br>ata24-4213-USCOS04023SB000B<br>OS Version - 2.0.0<br>cturer - WDC<br>OpenFlex Data24 4213<br>- OK |

**Western Digital**.

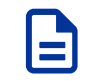

**Note:** mDNS has the ability to connect to the system using **http://openflex-data24-4x00-<product\_SN>-ioma|b.<domain>** when the corporate DHCP Server IP list may not be available.

Step 2: Enter a valid username and password, and click the Login button:

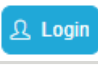

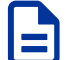

**Note:** The default username/password is admin/admin.

The system dashboard appears. In addition, the **Devices** section provides access to all other fabric-connected devices:

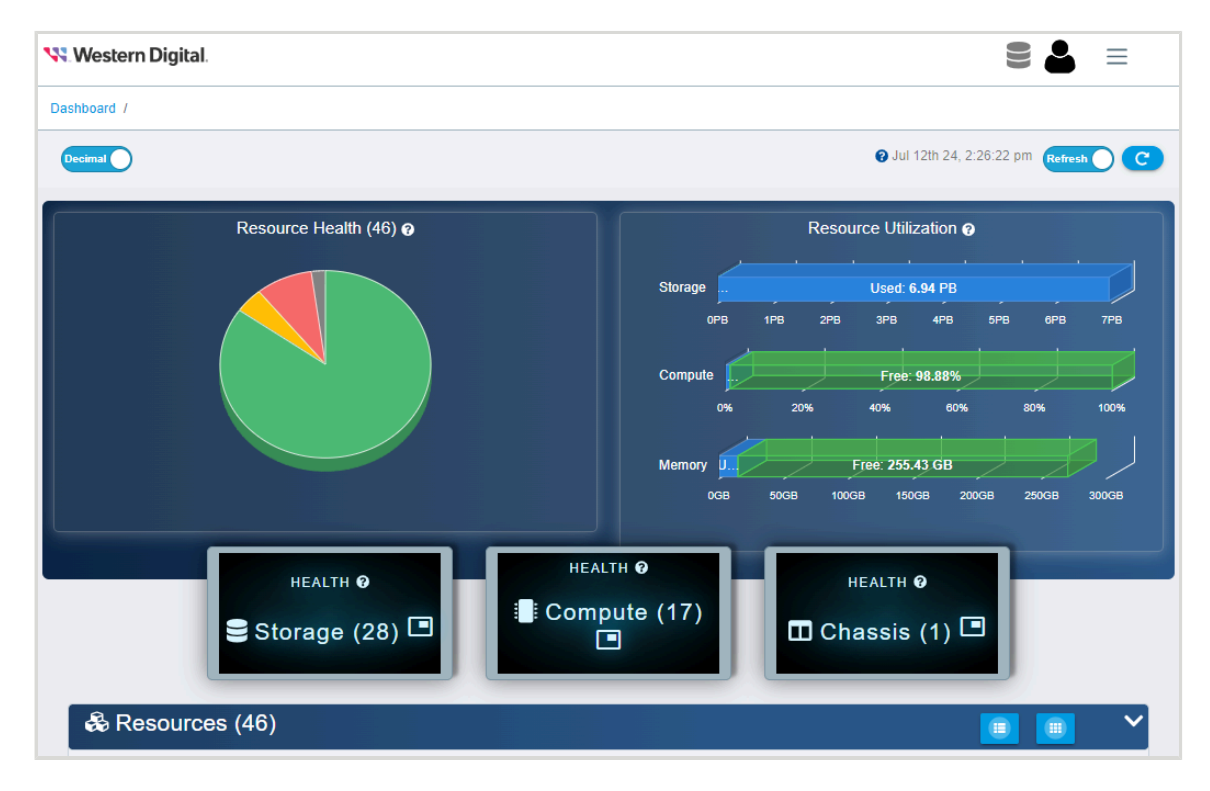

Step 3: If needed, click the Devices banner to expand the list of all connected devices:

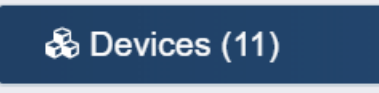

- Step 4: From the list, identify the device to which you want to navigate.
- Step 5: Click the Device Actions icon:

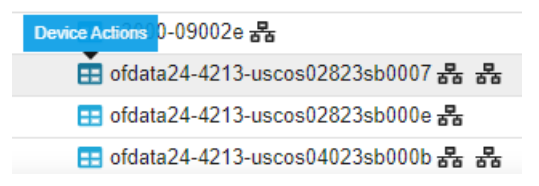

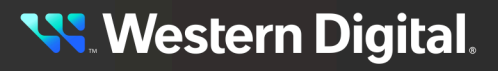

The **Device Actions** window appears:

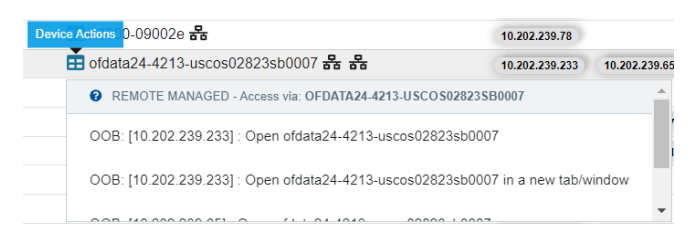

Step 6: Click the Open in a new tab/window option to open the device page in a new window.The device's dashboard appears in a new tab/window.

#### 4.2.5.2 Checking System Health

This task provides instructions for checking the health of the using the OCGUI, including:

- Device Information
- Administration
- Accounts
- Location
- Controllers
- Power Supplies
- Cooling Devices
- Ports
- Sensors
- Device OS
- Media

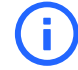

**Attention:** Always confirm that the enclosure status is "Healthy" after changing settings to ensure that the system is operating properly.

#### **Checking the Device Information**

- Step 1: Navigate to the device. Refer to Navigating to a Device (page 127).
- Step 2: Click the storage Device Information icon:

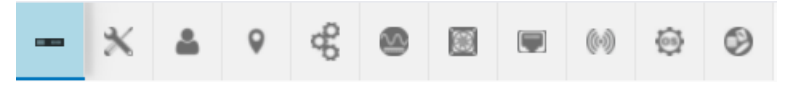

The Device Information appears:

| Device Infor  | mation                                  |    |
|---------------|-----------------------------------------|----|
| ofdata24-4213 | 3-uscos04023sb000b 🧪                    | OK |
| DEVICE LOGS   | Ð                                       |    |
| Attribute     | ‡ Value                                 | Ţ  |
| ID            | ofdata24-4213-uscos04023sb000b          |    |
| SerialNumber  | USCOS04023SB000B                        |    |
| Model         | OpenFlex Data24 4213                    |    |
| Manufacturer  | WDC                                     |    |
| Controller    | IO MODULE B (Browser Current Viewpoint) |    |
| TotalCapacity | 92.18 TB (92178143576064 Bytes)         |    |

**Step 3:** Review the device information and ensure that its health status reports **OK** in the header.

#### **Checking the Administration Information**

**Step 4:** Click the storage device's **Administration** icon:

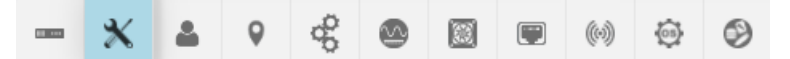

The Administration information appears:

| - 🗙 🌢 🕫 😤 🕲 🖾 🖷 🕪 🔤 Ø |                                                                                                    |
|-----------------------|----------------------------------------------------------------------------------------------------|
| Administration        |                                                                                                    |
| Maintenance           | Settings                                                                                                    |
| C REBOOT O II SLEEP O | LDAP Server   Server: Not Set   Domain: Not Set   MODIFY   Click to Edit   Click to Edit   Click to Edit   Best practice is to define 4 NTP Servers. |
|                       | Groups (0)     Select All (0)     ADD GROUP ♥     KEY UPLOAD     Name                                                                                |
|                       | SERVER O<br>CERTIFICATE                                                                                                    |

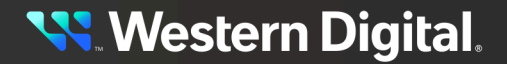

#### **Checking Accounts**

**Step 5:** Click the storage device's **Accounts** icon:

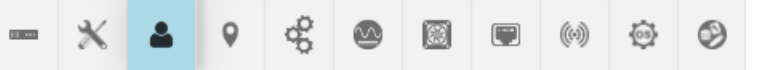

The **Accounts** information appears:

| * 🔺 🖲 📽 🚳       |              |        |
|-----------------|--------------|--------|
| Accounts (2)    |              |        |
| CREATE ACCOUNTS |              |        |
| User Id         | ↓ Identifier | 1 Role |
| 💉 admin 🝵       | admin        | Admin  |
|                 |              |        |

#### **Checking the Location**

Step 6: Click the storage device's Location icon:

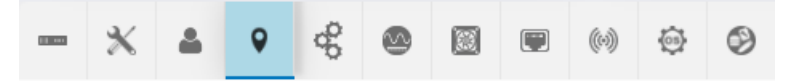

The **Location** information appears:

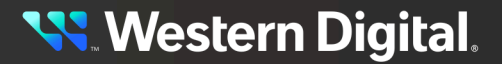

|      | Ж        | 4        | •               | å |   |       | (0)     | $\odot$  | ٩ |   |
|------|----------|----------|-----------------|---|---|-------|---------|----------|---|---|
| ٥    | Loc      | ation    |                 |   |   |       |         |          |   |   |
| •    | LOO      | ation    |                 |   |   |       |         |          |   |   |
|      | S CL     | EARA     | LL <sup>®</sup> | 0 |   |       |         |          |   |   |
| Att  | ribute   |          |                 |   | 1 | Value |         |          |   | t |
| Ado  | dress1   | 0        |                 |   |   | Click | to Edit | P        |   |   |
| Ado  | dress2   | 0        |                 |   |   | Click | to Edit | 1        |   |   |
| Ado  | dress3   | 0        |                 |   |   | Click | to Edit | <i>•</i> |   |   |
| Bui  | ilding ( | ?        |                 |   |   | Click | to Edit | ø        |   |   |
| City | у 🔞      |          |                 |   |   | Click | to Edit | 1        |   |   |
| Co   | untry 🤅  | )        |                 |   |   | Click | to Edit | 1        |   |   |
| Dev  | vice 🕜   |          |                 |   |   | Click | to Edit | 1        |   |   |
| GP   | SCoor    | ds 🕜     |                 |   |   | Click | to Edit | <i>•</i> |   |   |
| Iter | m 😮      |          |                 |   |   | Click | to Edit | 1        |   |   |
| Oth  | nerLoca  | ationInf | fo 🕜            |   |   | Click | to Edit | r        |   |   |
| Poo  | d 🕜      |          |                 |   |   | Click | to Edit | î        |   |   |
| Pos  | stalCoo  | le 🕜     |                 |   |   | Click | to Edit | r        |   |   |
| Rac  | ck 🕜     |          |                 |   |   | Click | to Edit | P        |   |   |
| Roo  | om 😮     |          |                 |   |   | Click | to Edit | r        |   |   |
| Rov  | w 😮      |          |                 |   |   | Click | to Edit | ø        |   |   |
| She  | elf 🔞    |          |                 |   |   | Click | to Edit | 1        |   |   |
| Site | eName    | 0        |                 |   |   | Click | to Edit | ø        |   |   |
| Sta  | ite 😮    |          |                 |   |   | Click | to Edit | ø        |   |   |
| Ter  | ritory ( | 9        |                 |   |   | Click | to Edit | 1        |   |   |

#### **Checking Controllers**

**Step 7:** Click the device's **Controllers** icon:

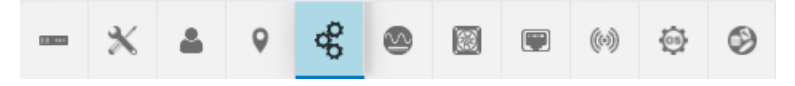

The **Controllers** information appears:

|                           | *                          | 4       | 0             | ¢       |         |        |                   | (0)  | \$        | ٢      |      |                   |                |                                |   |                         |   |                       |   |          |           |
|---------------------------|----------------------------|---------|---------------|---------|---------|--------|-------------------|------|-----------|--------|------|-------------------|----------------|--------------------------------|---|-------------------------|---|-----------------------|---|----------|-----------|
| đ                         | Contr                      | roller  | s (2)         |         |         |        |                   |      |           |        |      |                   |                |                                |   |                         |   |                       |   |          |           |
| Device                    | e Action                   | is M    | Name          | ţ       | Identif | fier : | Part<br>Number    | ‡ Se | erial Nun | nber   | ţ    | Device<br>Sharing | 1 Host Na      | ne                             | Ţ | DNS Server<br>Addresses | Ţ | DNS Search<br>Domains | I | Health ‡ | Details : |
| Brows<br>Viewp            | er Currei<br>oint          | nt<br>N | o o           | IO<br>A | 1       |        | 1EA2302<br>001-01 | - U  | SALP030   | 20QG0  | 00F  |                   | santa<br>anati | Antolia 1275<br>Chantilli orra |   | 10.0611                 |   | Appl. com             |   | OK       | None      |
| E Bro<br>Contro<br>Viewpo | owse to t<br>oller<br>oint | this N  | C 0<br>NODULE | IO<br>B | 2       |        | 1EA2302<br>001-01 | - U: | SCOS02    | 622QG0 | 1003 | O                 | serte<br>annti | Analis 200<br>Chystili2 wra    |   | 10.00.2.1               |   | Ngit con              |   | ок       | None      |

#### **Checking the Power Supplies**

Step 8: Click the chassis's Power Supplies icon:

| (1) and | Ж | 4 | 9 | 60 | ۲ |  |  | () | ()<br>S | ۹ |
|---------|---|---|---|----|---|--|--|----|---------|---|
|---------|---|---|---|----|---|--|--|----|---------|---|

The **Power Supplies** information appears:

|                      | ж      | ۵                | 9      | do<br>do | ۲             |                    |   | (0) | ٢                        | 9                            |
|----------------------|--------|------------------|--------|----------|---------------|--------------------|---|-----|--------------------------|------------------------------|
| 2                    | Pow    | ver Su           | upplie | es (2)   |               |                    |   |     |                          |                              |
| Name                 |        |                  |        |          |               |                    |   |     |                          |                              |
| Name                 |        |                  |        |          | 1             | dentifie           | r | 1   | Part N                   | lumber                       |
| Name<br>POWE         | R SUF  | PPLY A           |        |          | 1 I           | dentifie<br>1      | r | 1   | Part N                   | lumber<br>2000AB-            |
| Name<br>POWE<br>POWE | ER SUF | PPLY A<br>PPLY B |        |          | ; I<br>1<br>2 | dentifie<br>1<br>2 | r | 1   | Part N<br>DPS-2<br>DPS-2 | lumber<br>2000AB-<br>2000AB- |

**Step 9:** Review the power supply information and ensure that both PSUs report **OK** in the **Health** column.

#### **Checking the Fans**

Step 10: Click the Cooling Devices icon:

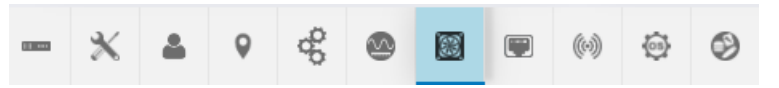

The Cooling Devices information appears:

| Cooling Devices (4) |              |          |           |   |
|---------------------|--------------|----------|-----------|---|
| Name                | 1 Identifier | 1 Health | 1 Details | 1 |
| COOLING FRU A       | 1            | OK       | None      |   |
| COOLING FRU B       | 2            | OK       | None      |   |
| COOLING FRU C       | 3            | OK       | None      |   |
| COOLING FRU D       | 4            | ОК       | None      |   |

**Step 11:** Review the cooling devices information and ensure that each fan reports **OK** in the **Health** column.

#### **Checking the Ports**

Step 12: Click the chassis's Ports icon:

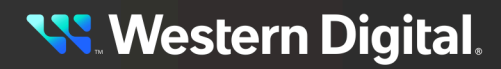

| - | × | 0 | d <sup>D</sup> | $\sim$ | <b>33</b> | ((0)) | (05) |  |
|---|---|---|----------------|--------|-----------|-------|------|--|
|   |   |   | 50             | -      | 1000      | 6.0   | 200  |  |

The **Ports** information appears:

| Ports (8)                                         |                       |                                    |                    |                           |                              |                            |                              |
|---------------------------------------------------|-----------------------|------------------------------------|--------------------|---------------------------|------------------------------|----------------------------|------------------------------|
| Controller Ports: 2                               |                       |                                    |                    |                           |                              |                            |                              |
| Port : Identifier : Control                       | Iller 📋 Host Name     | Health / Cable / Link /<br>Speed   | N<br>; Details ; E | MTU Netwo<br>Bytes ; Type | IP Address                   | IP<br>: Gateway : MAC Add  | Address<br>ress : Origin :   |
| <pre>   eth1 00_0c_ca_11_00_6f_inet IO MOE </pre> | DULE A                | OK / Connected / Up /<br>1 Gb/s    | None 1             | 1500 IPv4 M               | Vetwork                      | 02 10.202.206.1 Millione1  | DHCPv4                       |
| Adapter Ports: 6                                  | DULE B                | OK / Connected / Up /              | None 1             | 1500 IPv4 M               | Vetwork                      | 02 10.202.208.1 Millione?  | DHCPv4                       |
| Port : Identifier                                 | : Adapter : Host Name | Health / Cable /<br>; Link / Speed | Details Proto      | MTU<br>col:Bytes :        | Network<br>Type † IP Address | IP<br>† Gateway † MAC Ad   | Address<br>Jdress : Origin : |
| IOM-A-AIC-A-P1 00_0c_ca_12_21_2d_                 | inet IOM-A-AIC-A      | OK / Connected /<br>Up / 100 Gb/s  | None TCP           | 5000                      | IPv4 Network                 | MON 182 188 11 1 88 10 10  | DHCPv4                       |
| <pre>// IOM-A-AIC-B-P1 00_0c_ca_12_24_90</pre>    | inet IOM-A-AIC-B      | OK / Connected /<br>Up / 100 Gb/s  | None TCP           | - 5000                    | IPv4 Network                 | 1224 NO. 181 1 101 10      | DHCPv4                       |
| <pre>// IOM-A-AIC-C-P1 00_0c_ca_12_24_ab_</pre>   | inet IOM-A-AIC-C      | OK / Connected /<br>Up / 100 Gb/s  | None TCP           | 5000                      | IPv4 Network                 | 10.04 102 108 11.1 Million | DHCPv4                       |
| / IOM-B-AIC-A-P1 00_0c_ca_12_21_27_               | inet IOM-B-AIC-A      | OK / Connected /                   | None TCP           | - 5000                    | IPv4 Network                 | 2724 SE 98.911 Million     | DHCPv4                       |

Step 13: Review the port information and ensure that each port is reporting OK in the Health column.

#### **Checking the Sensors**

Step 14: Click the device's Sensors icon:

|  | ж | 4 | 9 | <del>6</del> 0 |  |  |  | (0) | Ô | 9 |
|--|---|---|---|----------------|--|--|--|-----|---|---|
|--|---|---|---|----------------|--|--|--|-----|---|---|

The **Sensors** information appears:

|     | ж       | 4                  | 9   | æ                  | 0        |        |        | (0))        | 0 | 9                            |             |       |                  |              |     |         |     |        |
|-----|---------|--------------------|-----|--------------------|----------|--------|--------|-------------|---|------------------------------|-------------|-------|------------------|--------------|-----|---------|-----|--------|
| (0) | ) Sen   | sors (             | 54) |                    |          |        |        |             |   |                              |             |       |                  |              |     |         |     |        |
| Nam | те      |                    |     | t Id               | lentifie | er     |        |             |   |                              | Туре        | t Cur | rent Reading     |              |     | Health  | ; D | etails |
| TEN | IP DRIV | E 01               |     | т                  | EMP_I    | DRIVE_ | 01_2_1 |             |   |                              | Temperature | 0     | 35 Degre         | ees C        |     | ОК      | N   | one    |
| TEN | IP DRIV | E 02               |     | т                  | EMP_I    |        | 02_2_2 |             |   |                              | Temperature | 0     | 35 Degre         | ees C        |     | ОК      | N   | one    |
| TEN | IP DRIV | E 03               |     | т                  | EMP_I    |        | 03_2_3 |             |   |                              | Temperature | 0     | 34 Degre         | ees C        |     | ОК      | N   | one    |
| TEN | IP DRIV | E 04               |     | т                  | EMP_I    |        | 04_2_4 |             |   |                              | Temperature | 0     | 37 Degre         | ees C        |     | ОК      | N   | one    |
| TEN | IP DRIV | E 05               |     | TE                 | EMP_I    |        | 05_2_5 |             |   |                              | Temperature | 0     | 38 Degre         | ees C        |     | ОК      | N   | one    |
| TEN | IP DRIV | E 06               |     | TE                 | EMP_I    |        | 06_2_6 |             |   |                              | Temperature | 0     | 37 Degre         | 37 Degrees C |     | ОК      | N   | one    |
| TEN | IP DRIV | E 07               |     | TE                 | EMP_I    |        | 07_2_7 |             |   |                              | Temperature | 0     | 0 Degree         | es C         |     | Unknown | N   | one    |
| TEN | IP DRIV | E 08               |     | TE                 | EMP_I    | DRIVE_ | 08_2_8 |             |   |                              | Temperature | 0     | 0 Degree         | es C         |     | Unknown | N   | one    |
| TEN | IP DRIV | E 09               |     | TE                 | EMP_I    | DRIVE_ | 09_2_9 |             |   |                              | Temperature | 0     | 🚯 📥 34 Degrees C |              |     | ОК      | N   | one    |
| TEN | IP DRIV | E 10               |     | TE                 | EMP_I    |        | 10_2_1 | 0           |   |                              | Temperature | 0     | 35 Degre         | 35 Degrees C |     | OK      | N   | one    |
| TEN | IP DRIV | E 11               |     | TE                 | EMP_I    |        | 11_2_1 | 1           |   |                              | Temperature | 0     | 34 Degre         | ees C        |     | ОК      | N   | one    |
| TEN | IP DRIV | E 12               |     | TE                 | EMP_I    | DRIVE_ | 12_2_1 | 2           |   |                              | Temperature | 0     | 38 Degre         | ees C        |     | ОК      | N   | one    |
| TEN | IP DRIV | E 13               |     | TE                 | EMP_I    | DRIVE_ | 13_2_1 | 3           |   |                              | Temperature | 0     | 38 Degre         | ees C        |     | ОК      | N   | one    |
| TEN | IP DRIV | E 14               |     | TE                 | EMP_I    |        | 14_2_1 | 4           |   |                              | Temperature | 0     | 37 Degre         | ees C        |     | ОК      | N   | one    |
| TEN | IP DRIV | TEMP_DRIVE_15_2_15 |     |                    |          |        |        | Temperature | 0 | 0 Degree                     | 0 Degrees C |       |                  | N            | one |         |     |        |
| TEN | IP DRIV | E 16               |     | TE                 | EMP_I    |        | 16_2_1 | 6           |   |                              | Temperature | 0     | 0 Degree         | es C         |     | Unknown | N   | one    |
| TEN | IP DRIV | E 17               |     | TEMP_DRIVE_17_2_17 |          |        |        |             |   | Temperature 🚯 💶 38 Degrees C |             |       |                  |              |     | N       | one |        |

**Step 15 :** The sensor section provides an **Identifier** or name for each sensor, its **Type**, and **Current Reading**. The chassis's sensor information also includes a **Health** status. Hovering over the information icon in the temperature column will provide specific information related to that component's temperature thresholds, if applicable.

<mark>९ Western Digital</mark>.

| - · ·    | 00 71   |         | 1 6         | _    |     |
|----------|---------|---------|-------------|------|-----|
| Figure 1 | 82: I h | reshold | Information | Exam | ple |

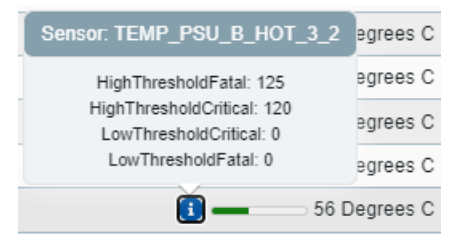

#### Checking the Operating System (OS)

Step 16: Click the device's OS icon:

Figure 183: Storage Device OS Icon

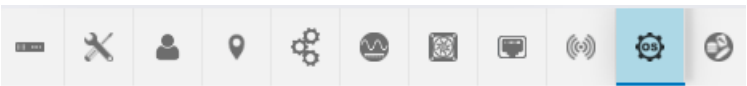

The **Device OS** information appears:

Figure 184: Storage Device OS Information

| Device OS                |                 |           |       |
|--------------------------|-----------------|-----------|-------|
| 🚳 UPDATE OS <sup>3</sup> |                 |           |       |
| Attribute                | Value           | Attribute | Value |
| Name                     | Vendor Firmware | Version   | 2.0.0 |

#### **Checking the Media**

Step 17: Click the device's Media icon:

Figure 185: Storage Media Icon

|  | <b>10</b> 101 | ж | 4 | 9 | 00<br>00 | ∽ |  |  | (0) | 63 | 9 |
|--|---------------|---|---|---|----------|---|--|--|-----|----|---|
|--|---------------|---|---|---|----------|---|--|--|-----|----|---|

The Media information appears:

Figure 186: Storage Media Information

Media (24) Total Capacity: 165.14 TB Name : Identifier : Manufacturer : Mode Capacity | Protocol | Version | Serial Number | Durable Name 
 DEVICE 1
 WesternDigital
 WUS484/7805P3X5
 7,66 TB
 NVMe
 R2210400
 A0784EB3
 nen,1992-05.com.wdc.ofdsta244213ucoox02822

 DEVICE 2
 2
 WesternDigital
 WUS484/12605P3X4
 3,84 TB
 NVMe
 R2210801
 A068F68F
 ngn.1992-05.com.wdc.ofdsta244213ucoox02822
 ngn.1992-05.com.wdc.ofdata24-4213-uscos02823sb0007:nvme.2 DEVICE 3 3 WesternDigital WUSSEA176ESP7E4 7.68 TB NVMe RC610007 23134C900035 ngn.1992-05.com.wdc.ofdata24-4213-us O O None DEVICE 4 WesternDigital WUS5EA138ESP7E3 3.84 TB NVMe RC610007 23470B800081 ngn.1992-05.com.wdc.ofdata24-4213-u OK DEVICE 5 5 WesternDigital WUS4BA138DSP3X1 3.84 TB NVMe R2210801 A074F6FD ngn.1992-05.com.wdc.ofdata24-4213-ud None None WesternDigital WUS4BA1A1DSP3X1 15.36 TB NVMe R2210801 A05C2F2A non 1992-05.con DEVICE 6 6

Step 18: Review the operating system information for the device. If the OS requires updating, refer to Upgrading Firmware (page 168).

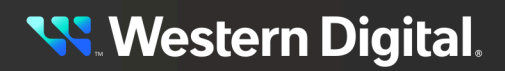

#### 4.2.5.3 Creating a Secure HTTPS Connection

This task provides instructions for creating a secure HTTPS connection for the OpenFlex Data24 4000 Series using the OCGUI.

The OCGUI provides a feature for uploading a customer-generated SSL/TLS certificate and key, based on the IP address and/or DNS name, to create a fully-secure HTTPS connection to a device.

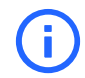

**Attention:** Always confirm that the enclosure status is "Healthy" after changing settings to ensure that the system is operating properly.

- Step 1: Navigate to the storage device. Refer to Navigating to a Device (page 127).
- Step 2: Click the device's Administration icon:

Figure 187: Storage Device Administration Icon

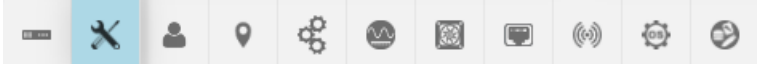

The Administration information appears:

Figure 188: Storage Device Administration Information

| - | *            | 4       | 9     | å     | ۵    |     | (0) | \$<br>٢ |    |                                |                                                                             |      |  |         |       |                                                                                                    |   |              |  |
|---|--------------|---------|-------|-------|------|-----|-----|---------|----|--------------------------------|-----------------------------------------------------------------------------|------|--|---------|-------|----------------------------------------------------------------------------------------------------|---|--------------|--|
| × | <b>K</b> Adn | ninistr | ation |       |      |     |     |         |    |                                |                                                                             |      |  |         |       |                                                                                                    |   |              |  |
| N | Maint        | tena    | nce   |       |      |     |     |         | Se | etting                         | gs                                                                          |      |  |         |       |                                                                                                    |   |              |  |
|   | C F          | ACTO    | T P   | SET O | SLEE | P 9 |     |         | 4  | LDAPH<br>S<br>Do<br>2<br>Selec | Server<br>MODI<br>CLL<br>RES<br>Ups (0)<br>A ADD (<br>Name<br>SERR<br>CERTI | VVER |  | Bes Sen | NTP S | ervers<br>tp.wdc.cc<br>Click to b<br>Click to b | O | NTP<br>tings |  |

Step 3: Click the Certificate & Key Upload button:

**CERTIFICATE & KEY UPLOAD** 

The TLS Certificate & Key Pair window appears, showing the Browse & Select Certificate & Key Pair step:

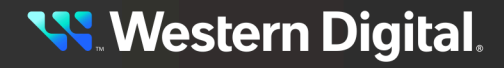
| TLS Certificate       | & Key Pair          |                                     |  |
|-----------------------|---------------------|-------------------------------------|--|
| 1 Browse & Select Cer | tificate & Key Pair | 2 Upload TLS Certificate & Key Pair |  |
| SELECT FILE           | Certificate File    |                                     |  |
| SELECT FILE           | Key File            |                                     |  |
|                       |                     |                                     |  |
| NEXT                  |                     |                                     |  |
|                       |                     | CLOSE                               |  |

Step 4: Click the Select File button:

SELECT FILE

Step 5: Navigate to the location of the appropriate PEM files for the Certificate File and Key File fields:

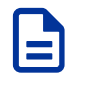

**Note:** The files are not validated. It is the user's responsibility to ensure that the correct file is chosen for the appropriate field. If the chosen files are not valid, the OCGUI will reuse the defaults already on the system.

| Browse & Select Ce   | rtificate & Key Pair               | 2 Upload TLS Certificate & Key P |
|----------------------|------------------------------------|----------------------------------|
| SELECT FILE          | Certificate File<br>cert.pem       | 0.81 KB                          |
| Certificate File Sta | ged Successfully; Ready for Upload |                                  |
| SELECT FILE          | Key File<br>key.pem                | 0.23 KB                          |
| Key File Staged S    | uccessfully; Ready for Upload      |                                  |
|                      |                                    |                                  |
| NEXT                 |                                    |                                  |

CLOSE

Step 6: Click the Next button:

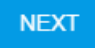

The TLS Certificate & Key Pair confirmation window updates, showing the Upload TLS Certificate & Key Pair step:

| TLS Certificate & Key Pair             |                                     |
|----------------------------------------|-------------------------------------|
| Browse & Select Certificate & Key Pair | 2 Upload TLS Certificate & Key Pair |
| Certificate: cert.pem<br>Key: key.pem  |                                     |
| UPLOAD CERTIFICATE & KEY               |                                     |
| BACK START OVER                        |                                     |
|                                        | CLOSE                               |

Step 7: Confirm that the correct files are listed for Certificate and Key. If so, select the Please Confirm checkbox and click the Upload Certificate & Key button:

| × |
|---|
| 2 |
|   |
|   |
|   |
|   |

CLOSE

The **TLS Certificate & Key Pair** confirmation window closes, and the device's dashboard appears.

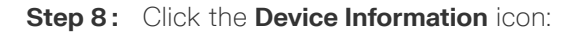

| Figure       | e 193: S | Storag   | ge Dei | /ice In      | torma      | ation le    | con           |     |    |   |               |
|--------------|----------|----------|--------|--------------|------------|-------------|---------------|-----|----|---|---------------|
| -            | ж        | <b>.</b> | 9      | æ            |            | <b>1</b>    |               | (0) | 63 | 9 |               |
| The <b>D</b> | evice    | Infor    | matio  | <b>n</b> app | ears:      |             |               |     |    |   |               |
| Figure       | e 194: ( | Stora    | ge Dev | vice Ir      | nforma     | ation       |               |     |    |   |               |
|              | Device   | Inform   | nation |              |            |             |               |     |    |   |               |
| ofda         | ta24-    | 4213-    | uscos  | s0402        | 23sb0      | 00b 🖌       |               |     |    |   | . <b>i</b> ok |
| DE           | EVICE LO | ogs 🤨    |        |              |            |             |               |     |    |   |               |
| Attrib       | oute     |          | ¢      | Value        |            |             |               |     |    |   | I             |
| ID           |          |          |        | ofdata24     | -4213-us(  | cos04023    | sb000b        |     |    |   |               |
| Seria        | INumber  |          |        | USCOS        | 04023SB0   | 000B        |               |     |    |   |               |
| Mode         | l.       |          |        | OpenFle      | x Data24   | 4213        |               |     |    |   |               |
| Manu         | facturer |          |        | WDC          |            |             |               |     |    |   |               |
| Contr        | roller   |          |        |              | ULE B (Bro | owser Curre | nt Viewpoint) | )   |    |   |               |
| Total        | Capacity |          |        | 92.18 TE     | (921781    | 43576064    | Bytes)        |     |    |   |               |

**Step 9:** Click the **Device Logs** button:

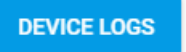

The Device Log Viewer appears:

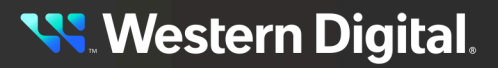

| Device Log Viewer                                       | × |
|---------------------------------------------------------|---|
| Audit log     Build info     Customer log     Telemetry |   |
| Select from the files above                             |   |
| Ł EXPORT                                                |   |
| CLOS                                                    | E |

**Step 10:** Confirm that the chosen certificate file is one of the selectable options. If so, a secure HTTPS connection has been established:

| Device Log Viewer                                              | ×   |
|----------------------------------------------------------------|-----|
| ○ Audit log ○ Build info ○ Customer log ○ Telemetry ○ cert.pem |     |
| Select from the files above                                    |     |
| Ł EXPORT                                                       |     |
| CL                                                             | OSE |

Step 11: Repeat this process for each IOM to ensure cert.pem file availability from both IOMs.

### 4.2.5.4 Creating Accounts

This task provides instructions for creating a user account on the OpenFlex Data24 4000 Series using the OCGUI.

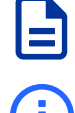

**Note:** Accounts must be created on both IOMs.

**Attention:** Always confirm that the enclosure status is "Healthy" after changing settings to ensure that the system is operating properly.

- Step 1: Navigate to the storage device. Refer to Navigating to a Device (page 127).
- **Step 2:** Click the device's **Accounts** icon:

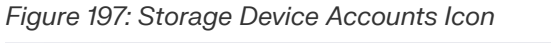

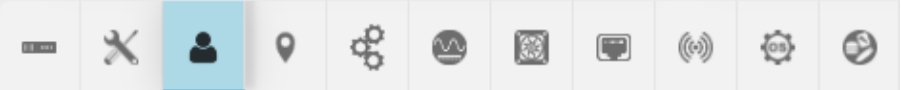

The **Accounts** information appears:

Figure 198: Storage Device Accounts Information

| - *     | *       | 9    | 90               |   |  | (0) | \$<br>9 |
|---------|---------|------|------------------|---|--|-----|---------|
| Ac      | counts  | (2)  |                  |   |  |     |         |
| c       | REATE A | ccou | NTS <sup>6</sup> | 2 |  |     |         |
| User Id |         |      |                  | - |  |     |         |
|         |         |      |                  |   |  |     |         |
| 🖉 ad    | min 📋   |      |                  |   |  |     |         |

Step 3: Click the Create Accounts button:

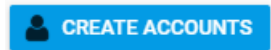

The Create Accounts window appears, showing the Account Details step:

| 1 Account Details   |        |        |              |   |        |   |
|---------------------|--------|--------|--------------|---|--------|---|
| Liser Id (Required) |        |        | Role         | Ţ | 0      | 1 |
|                     | 0 / 64 |        |              |   |        |   |
| Password            |        | 0      | Confirmation |   | 0      |   |
|                     |        | 0 / 32 |              |   | 0 / 32 |   |

Step 4: Type a User Id, choose a Role, and type a Password:

| 1 Account Details  |                  |               |                  |
|--------------------|------------------|---------------|------------------|
| User Id (Required) |                  | Role<br>Admin | €<br>T           |
|                    | 4 / 64           |               |                  |
| Password           |                  | Confirmation  |                  |
| •••••              | $\times$ $\odot$ | •••••         | $\times$ $\odot$ |
|                    | 8 / 32           |               | 8 / 32           |

The **Roles** selection allows you to create an account for a user and set their permissions to ReadOnly or Admin.

- Admin: This option allows for full access to all account options when logged into the GUI.
- ReadOnly: This option allows for read only access when logged into the GUI.
- **Step 5:** Click the **Create** button to create the account:

CREATE

Step 6: Click Close to close the Create Accounts window:

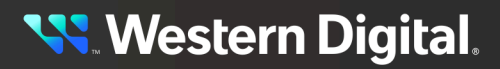

#### CLOSE

The Accounts information appears, showing the newly created account:

Figure 203: Storage Device New Account

|      | *    | 4         | 9     | å    |   |  | (0) | © | 9 |                   |          |   |
|------|------|-----------|-------|------|---|--|-----|---|---|-------------------|----------|---|
| 2    | Acc  | ounts     | (2)   |      |   |  |     |   |   |                   |          |   |
|      | CR   | EATE A    | ccou  | INTS | 9 |  |     |   |   |                   |          |   |
| User | r Id |           |       |      |   |  |     |   |   | ↓ Identifier      | 1 Role   | Ĵ |
| ø    | admi | in 🗐      |       |      |   |  |     |   |   | admin             | Admin    |   |
| ø    | read | ionly_use | rname | Î    |   |  |     |   |   | readonly_username | ReadOnly |   |

### 4.2.5.5 Configuring a Location

This task includes instructions for configuring location information for the OpenFlex Data24 4000 Series using the OCGUI.

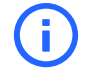

**Attention:** Always confirm that the enclosure status is "Healthy" after changing settings to ensure that the system is operating properly.

- Step 1: Navigate to the storage device. Refer to Navigating to a Device (page 127).
- **Step 2:** Click the device's **Location** icon:

Figure 204: Storage Device Location Icon

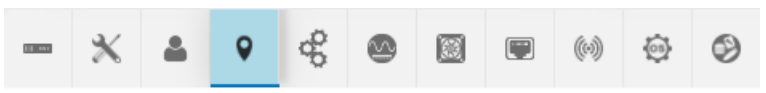

The Location information appears:

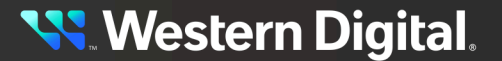

| -   | Ж         | 4       | •               | \$ |      |       | (0)     | (3)<br>(3) | 9 |   |
|-----|-----------|---------|-----------------|----|------|-------|---------|------------|---|---|
| 0   | Loc       | ation   |                 |    |      |       |         |            |   |   |
| •   |           |         |                 |    |      |       |         |            |   |   |
|     | S CI      | EAR A   | LL <sup>®</sup> | 0  |      |       |         |            |   |   |
| At  | tribute   |         |                 |    | 1    | Value | !       |            |   | Ţ |
| Ad  | ldress1   | 0       |                 |    |      | Click | to Edit | ø          |   |   |
| Ad  | ldress2   | 0       |                 |    |      | Click | to Edit | 1          |   |   |
| Ad  | ldress3   | 0       |                 |    |      | Click | to Edit | <i>•</i>   |   |   |
| Bu  | ilding (  | 8       |                 |    |      | Click | to Edit | ø          |   |   |
| Ci  | ty 😮      |         |                 |    |      | Click | to Edit | P          |   |   |
| Со  | ountry 🤇  | 3       |                 |    |      | Click | to Edit | 1          |   |   |
| De  | vice 💡    |         |                 |    |      | Click | to Edit | 1          |   |   |
| GF  | SCoor     | ds 🕜    |                 |    | <br> | Click | to Edit | -          |   |   |
| Ite | m 😮       |         |                 |    |      | Click | to Edit | 1          |   |   |
| Ot  | herLoc    | ationIn | fo 😯            |    |      | Click | to Edit | <i>•</i>   |   |   |
| Po  | od 😯      |         |                 |    |      | Click | to Edit | 1          |   |   |
| Po  | stalCo    | de 🕜    |                 |    |      | Click | to Edit | 1          |   |   |
| Ra  | ick 🕜     |         |                 |    |      | Click | to Edit | 1          |   |   |
| Ro  | om 😮      |         |                 |    | <br> | Click | to Edit | 1          |   |   |
| Ro  | ow 😗      |         |                 |    |      | Click | to Edit | 1          |   |   |
| Sh  | elf 🕜     |         |                 |    |      | Click | to Edit | P          |   |   |
| Sit | teName    | 0       |                 |    |      | Click | to Edit | 1          |   |   |
| St  | ate 🕜     |         |                 |    |      | Click | to Edit | P          |   |   |
| Те  | rritory ( | 8       |                 |    |      | Click | to Edit | P          |   |   |
|     |           |         |                 |    |      |       |         |            |   |   |

**Step 3:** Each location attribute can be assigned a value by clicking its pencil icon in the **Value** column. Add the appropriate text to the field, and click the check mark to save the value. Enter all of the values that apply.

### 4.2.5.6 Changing the Default Administrator Password

This procedure will provide information on changing the default administrator password using OCGUI.

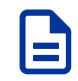

**Note:** It is highly recommended that this accomplished as part of the initialization process.

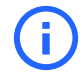

**Attention:** Always confirm that the enclosure status is "Healthy" after changing settings to ensure that the system is operating properly.

- **Step 1:** Login to the device using the default admin credentials.
- Step 2: Navigate to the storage device. Refer to Navigating to a Device (page 127).
- Step 3: Click the storage device's Accounts icon:

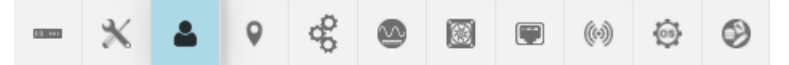

The Accounts information appears:

| 1                     | ж            | 4 | 9 | å |  |  |  | (0) | 0 | 0                          |              |        |   |  |  |  |
|-----------------------|--------------|---|---|---|--|--|--|-----|---|----------------------------|--------------|--------|---|--|--|--|
| 2                     | Accounts (2) |   |   |   |  |  |  |     |   |                            |              |        |   |  |  |  |
|                       |              |   |   |   |  |  |  |     |   |                            |              |        |   |  |  |  |
| User                  | Id           |   |   |   |  |  |  |     |   |                            | ↓ Identifier | 1 Role | 1 |  |  |  |
| ø                     | 💉 admin 💼    |   |   |   |  |  |  |     |   |                            | admin        | Admin  |   |  |  |  |
| 🔗 readonly_username 盲 |              |   |   |   |  |  |  |     |   | readonly_username ReadOnly |              |        |   |  |  |  |

Step 4: Click the pencil icon next to the User Id.

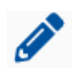

The **Update Account** information appears in a new window:

| Account Details |                       |        |
|-----------------|-----------------------|--------|
| e admin         | Role<br>Admin         | € ▲    |
| Password        | <b>i</b> Confirmation | Ø      |
|                 | 0 / 32                | 0 / 32 |
| UPDATE START    | OVER                  |        |

Step 5: Type the new Administrator password into the Password and Confirmation fields.

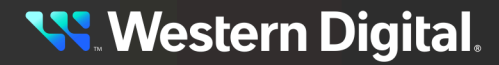

| <sub>Role</sub><br>Admi |              | Ø                       |                                 |
|-------------------------|--------------|-------------------------|---------------------------------|
| <sub>Role</sub><br>Admi |              | Ø                       |                                 |
|                         | n<br>        | <b>•</b>                |                                 |
| × Ø                     | Confirmation | × Ø                     |                                 |
| 14 / 32                 |              | 14 / 32                 |                                 |
|                         |              |                         | CLO                             |
|                         | X Q          | Confirmation<br>14 / 32 | Confirmation X &<br>14/32 14/32 |

Note: The passwords need to match in order to continue.

Step 6: Click the Update button.

UPDATE

The administrator password updates.

### 4.2.5.7 Configuring an NTP Server

This procedure will provide information on configuring an NTP server using OCGUI.

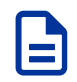

Note: It is highly recommended that this accomplished as part of the initialization process.

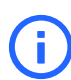

**Attention:** Always confirm that the enclosure status is "Healthy" after changing settings to ensure that the system is operating properly.

- Step 1: Navigate to the storage device. Refer to Navigating to a Device (page 127).
- Step 2: Click the storage device's Administration icon:

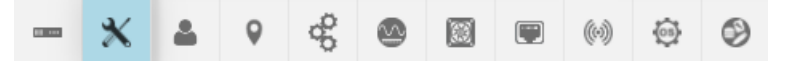

The Administration information appears:

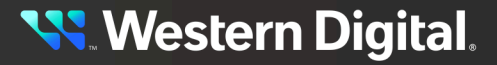

| - X 4     | <b>Q</b>  | 8       |     | (0) | (2) | 9 |  |                |        |                            |
|-----------|-----------|---------|-----|-----|-----|---|--|----------------|--------|----------------------------|
| X Adminis | tration   |         |     |     |     |   |  |                |        |                            |
| Maintena  | ance      |         |     |     |     |   |  | Settings       |        |                            |
| C REBO    | от 🤨      | II SLEE | P 😗 |     |     |   |  | LDAP Server    |        | • NTP Servers • •          |
|           | ORY RESET | 0       |     |     |     |   |  | Server: Not Se |        |                            |
|           |           |         |     |     |     |   |  | Domain: Not Se | et     | ntp.wdc.com 🖋              |
|           |           |         |     |     |     |   |  |                | 2      | Click to Edit 🤌            |
|           |           |         |     |     |     |   |  | MODIFY         |        | Click to Edit              |
|           |           |         |     |     |     |   |  | 🖌 CLEAR        | 0      | Click to Edit              |
|           |           |         |     |     |     |   |  |                | 0      | Servers.                   |
|           |           |         |     |     |     |   |  | RESET          |        |                            |
|           |           |         |     |     |     |   |  |                |        |                            |
|           |           |         |     |     |     |   |  | Groups (0)     |        | HTTPS Certificate Settings |
|           |           |         |     |     |     |   |  | ADD GROU       | JP 😯   |                            |
|           |           |         |     |     |     |   |  | Name ‡         | Role : |                            |
|           |           |         |     |     |     |   |  |                |        |                            |
|           |           |         |     |     |     |   |  |                |        |                            |
|           |           |         |     |     |     |   |  |                |        |                            |
|           |           |         |     |     |     |   |  |                |        |                            |
|           |           |         |     |     |     |   |  | SERVER         | 8      |                            |
|           |           |         |     |     |     |   |  | CERTIFICAT     | TE     |                            |

**Step 3:** From the right-hand side of the GUI, in the **NTP Servers** section, click the pencil icon next to a server.

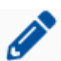

A field will appear below the selected server:

|                | Click to Edit 🖉 |  |
|----------------|-----------------|--|
|                |                 |  |
| <b>0</b> / 255 | 3               |  |
|                | Click to Edit 🖋 |  |

**Step 4:** Edit or add the name of the NTP server and click the green checkmark.

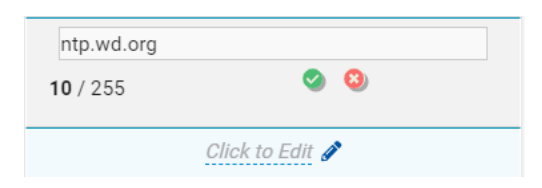

The NTP Server will update with the new information. The update will apply to both IOMs.

ntp.wd.org 🖋 Click to Edit 🖋 Click to Edit 🖋

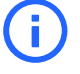

Attention: If the source cannot be resolved, an error message will appear. Visit https://www.ntppool.org/en/ to find the matching server for the local time zone and redo the configuration.

### 4.2.5.8 Editing Port Information

This task provides instructions for editing the port information for the OpenFlex Data24 4000 Series using the OCGUI.

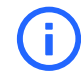

**Attention:** Always confirm that the enclosure status is "Healthy" after changing settings to ensure that the system is operating properly.

- Step 1: Navigate to the storage device. Refer to Navigating to a Device (page 127).
- Step 2: Click the device's Ports icon:

Figure 215: Storage Device Ports Icon

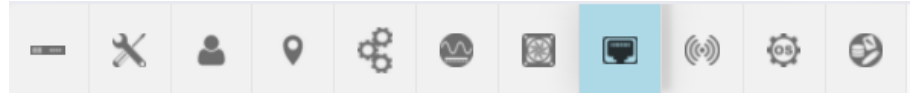

The **Ports** information appears:

#### Figure 216: Storage Device Ports Information

| Ports (8)                                                    |                                   |                         |                          |                                  |                         |
|--------------------------------------------------------------|-----------------------------------|-------------------------|--------------------------|----------------------------------|-------------------------|
| Controller Ports: 2                                          |                                   |                         |                          |                                  |                         |
| Port   Identifier   Controller   Host Name                   | Health / Cable / Link /<br>Speed  | MTU<br>; Details ; Byte | l Network<br>es ; Type ; | IP<br>IP Address ( Gateway (     | Address Address Address |
| <pre>// eth1 00_0c_ca_11_00_6f_inet IO MODULE A</pre>        | OK / Connected / Up /<br>1 Gb/s   | None 1500               | 0 IPv4 Network           | 10.202.208.21622 10.202.208.1    | DHCPv4                  |
| eth1 00_0c_ca_11_00_id_inet IO MODULE B     Adapter Ports: 6 | OK / Connected / Up /             | None 1500               | ) IPv4 Network           | 10.002.002.0022.0022.0001        | DHCPv4                  |
| Port   Identifier   Adapter   Host Name                      | Health / Cable /<br>Link / Speed  | : Details : Protocol    | MTU Network              | IP<br>IP Address Gateway         | Address Address         |
| / IOM-A-AIC-A-P1 00_0c_ca_12_21_2d_inet IOM-A-AIC-A          | OK / Connected /<br>Up / 100 Gb/s | None TCP -              | 5000 IPv4 Netwo          | rk (10) (10) (10) (10) (10) (10) | DHCPv4                  |
| / IOM-A-AIC-B-P1 00_0c_ca_12_24_90_inet IOM-A-AIC-B          | OK / Connected /<br>Up / 100 Gb/s | None TCP -              | 5000 IPv4 Netwo          | rk na na suna na na na           | DHCPv4                  |
| / IOM-A-AIC-C-P1 00_0c_ca_12_24_ab_inet IOM-A-AIC-C          | OK / Connected /<br>Up / 100 Gb/s | None TCP -              | 5000 IPv4 Netwo          | rk na na nan an an an            | DHCPv4                  |
| IOM-B-AIC-A-P1 00_0c_ca_12_21_27_inet IOM-B-AIC-A            | OK / Connected /                  | None TCP -              | 5000 IPv4 Netwo          | rk ne ne n ji je ne ne ne        | DHCPv4                  |

Step 3: To edit the port information for an IOM, click the pencil icon next to that port's Adapter name.

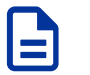

**Note:** The port will be updated and reset, resulting in dropping any active connections.

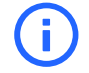

**Attention:** The MTU Bytes for the IOM defaults to a value of 1500 for the management port and 5000 for the data ports.

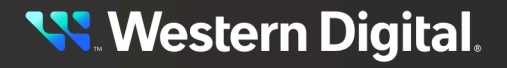

The Update Port window appears, showing the Address Type, IP, MTUBytes step:

Figure 217: IOM Device Update Port Window

| 1 Address Type, IP, Gateway      |                                                | 2 Con | firmati |
|----------------------------------|------------------------------------------------|-------|---------|
| C DHCPv4                         | IPv4 Address / CIDR<br>10.202.237.43/22        | 00    |         |
|                                  | nnn.nnn.nnn.nnn(/nn)<br>Netmask: 255.255.252.0 |       |         |
| MTU Bytes                        | IPv4 Gateway (optional)                        | 0     |         |
| 1500                             | 10.202.236.1                                   |       |         |
| Management Port setting is fixed | nnn.nnn.nnn                                    |       |         |
| NEVT                             |                                                |       |         |

CANCEL

**Step 4:** Edit the port information for the device and click the **Next** button:

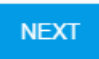

The **Confirmation** step appears:

| Address Type, IP, MTUBytes | Confirmation |
|----------------------------|--------------|
| Address Origin: DHCP       |              |
| Please Confirm             |              |
|                            |              |
|                            |              |
| UPDATE BACK START OVER     |              |
|                            |              |

CANCEL

Step 5: Select the Please Confirm checkbox to confirm the edits:

| Jpdate Port: manager         | nent       |                |
|------------------------------|------------|----------------|
| Address Type, IP, MTUBytes — |            | 2 Confirmation |
| Address Origin: DHCP         |            |                |
| ✓ Please Confirm             |            |                |
|                              |            |                |
|                              |            |                |
| UPDATE BACK                  | START OVER |                |
|                              |            |                |

CANCEL

Step 6: Click the Update button to save the updates:

UPDATE

### 4.2.5.9 Obtaining the Drive NQN Value

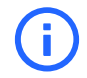

**Attention:** Always confirm that the enclosure status is "Healthy" after changing settings to ensure that the system is operating properly.

- Step 1: Navigate to the storage device. Refer to Navigating to a Device (page 127).
- Step 2: Click the device's Media icon:

Figure 219: Storage Media Icon

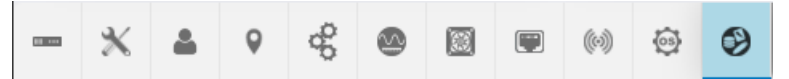

The **Media** information appears:

Figure 220: Storage Media Information

| <b>9</b> Me | edia (24)      |                |                 |            |            |           |               |                                                           |               |               |           |         |
|-------------|----------------|----------------|-----------------|------------|------------|-----------|---------------|-----------------------------------------------------------|---------------|---------------|-----------|---------|
| otal Capac  | ity: 165.14 TB |                |                 |            |            |           |               |                                                           |               |               |           |         |
| Name :      | Identifier :   | Manufacturer : | Model           | Capacity : | Protocol : | Version : | Serial Number | Durable Name                                              | Indicator LED | Power State : | Health :  | Details |
| DEVICE 1    | 1              | WesternDigital | WUS4BA176DSP3X5 | 7.68 TB    | NVMe       | R2210400  | A0784EB3      | ngn.1992-05.com.wdc.ofdata24-4213-uscos02823sb0007:nvme.1 | 0             |               | <b>GK</b> | None    |
| DEVICE 2    | 2              | WesternDigital | WUS4BA138DSP3X4 | 3.84 TB    | NVMe       | R2210801  | A068F68F      | ngn.1992-05.com.wdc.ofdata24-4213-uscos02823sb0007:nvme.2 | 0             |               | OK        | None    |
| DEVICE 3    | 3              | WesternDigital | WUS5EA176ESP7E4 | 7.68 TB    | NVMe       | RC610007  | 23134C900035  | ngn.1992-05.com.wdc.ofdata24-4213-uscos02823sb0007:nvme.3 | 0             |               | OK        | None    |
| DEVICE 4    | 4              | WesternDigital | WUS5EA138ESP7E3 | 3.84 TB    | NVMe       | RC610007  | 234708800081  | ngn.1992-05.com.wdc.ofdata24-4213-uscos02823sb0007:nvme.4 | 0             |               | OK        | None    |
| DEVICE 5    | 5              | WesternDigital | WUS48A138DSP3X1 | 3.84 TB    | NVMe       | R2210801  | A074F6FD      | ngn.1992-05.com.wdc.ofdata24-4213-uscos02823sb0007:nvme.5 | 0             |               | OK        | None    |
| DEVICE 6    | 6              | WesternDigital | WUS4BA1A1DSP3X1 | 15.36 TB   | NVMe       | R2210801  | A05C2F2A      | ngn.1992-05.com.wdc.ofdata24-4213-uscos02823sb0007:nvme.6 | 0             |               | OK        | None    |

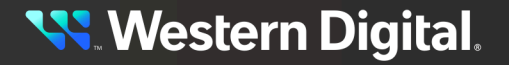

Step 3: Review the Durable Name value next to the devices to view the NQN value.

# 4.2.6 Device Sharing

Device sharing allows a single NVMe device to be shared across multiple RapidFlex A2000 Fabric Bridges. When the A2000's are configured for device sharing they have the ability to export or present those devices to connected hosts and servers.

One or more A2000's are connected through PCIe to a device switch as a management processor. The management processor implements a PCIe root complex that enumerates all of the downstream NVMe devices connected to the device switch. The management processor firmware performs NVMe initialization on each NVMe device, including the creation of an NVMe admin queue for each device. When device sharing is enabled, the device switch will be configured to present a unique PCIe endpoint to each connected A2000. This unique endpoint provides the PCIe non-transparent bridging between A2000 and backend NVMe devices.

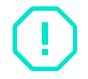

**Warning:** Device sharing must be enabled or disabled on all IOMs in a system. Different settings within a system cause operational degradation.

### Non-Transparent Bridging

The A2000 root complex performs PCIe enumeration and discovers an endpoint device that is exposed by the device switch. As a result, the endpoint class indicates a Non-Transparent Bridging (NTP) Device Sharing system also known as NTEP, to the A2000.

The NTEP is configured in the device switch to deliver all access to the PCIe memory space to the Management Processor firmware for servicing. The device switch is programmed to deliver all access to this PCIe memory space directly to the corresponding NVMe device. The Management Processor firmware is not involved for this access, instead, the device switch hardware routing and translation tables are programmed to deliver access directly, at speed.

### **NVMe**

The Management Processor controls the backend NVMe devices that PCIe enumerates, performs NVMe initialization, and creates the NVMe Admin Queues.

The Management Processor is the only entity that can directly issue NVMe Admin commands to the backend NVMe device. Using Virtual NVMe Admin Queues, A2000 can be connected to the device switch and any host to which A2000 connects. This is utilized to issue NVMe Admin commands to a backend NVMe device. Virtual Admin Queues are created by each A2000 to provide a path for the A2000 to send admin commands to each backend NVMe device.

### 4.2.6.1 Enabling Device Sharing

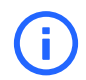

**Attention:** Use the NVMe CLI to disconnect NVMe disks prior to starting this operation. Refer to NVMe-CLI (*page 173*).

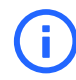

**Attention:** Always confirm that the enclosure status is "Healthy" after changing settings to ensure that the system is operating properly.

Step 1: Navigate to the storage device. Refer to Navigating to a Device (page 127).

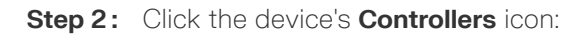

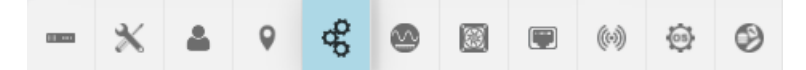

The **Controllers** information appears:

| - * *                                     | ଡ଼ କ୍ଷ               | 0 6        |                    | • •              |                               |                                  |                                     |
|-------------------------------------------|----------------------|------------|--------------------|------------------|-------------------------------|----------------------------------|-------------------------------------|
|                                           | ers (2)              |            |                    |                  |                               |                                  |                                     |
| Device Actions                            | Name 🕸               | Identifier | Part<br>Number ;   | Serial Number 1  | Device<br>Sharing ‡ Host Name | DNS Server DNS<br>Addresses Doma | Search<br>ains ‡ Health ‡ Details ‡ |
| Browser Current<br>Viewpoint              | CO<br>IO<br>MODULE A | 1          | 1EA2302-<br>001-01 | USALP03020QG000F |                               | 16.06.2.1                        | OK None                             |
| Browse to this<br>Controller<br>Viewpoint | CO IO<br>MODULE B    | 2          | 1EA2302-<br>001-01 | USCOS02622QG0003 |                               | 10.00.1 1 Ng<br>10.00.2 1        | OK None                             |

Step 3: Click the Device Sharing toggle next to the preferred device:

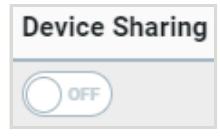

A message requesting confirmation appears.

Please confirm that you would like to enable Device Sharing for IOMA. This may cause an automatic reboot.
Rebot is immediate and cannot be cancelled. This will render the device unavailable until the rebot is complete.
CANCEL PROCEED

Step 4: Click Proceed to enable sharing for the chosen device:

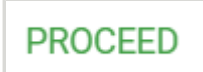

A "Reboot in Progress..." message appears and the device reboots.

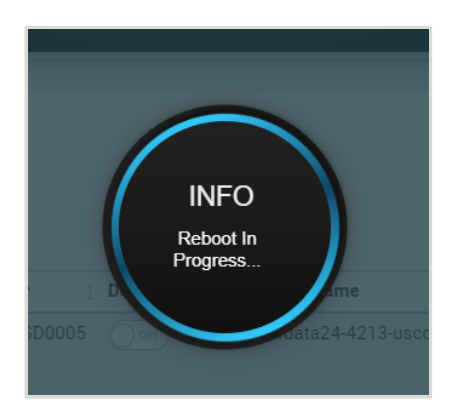

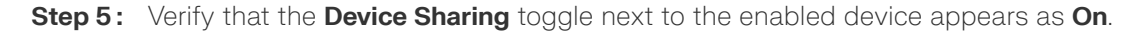

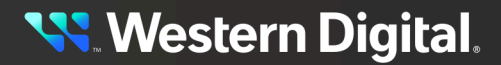

Device Sharing

**Step 6:** Repeat the previous steps to enable sharing for other devices.

### 4.2.6.2 Disabling Device Sharing

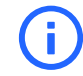

**Attention:** Use the NVMe CLI to disconnect NVMe disks prior to starting this operation. Refer to NVMe-CLI (*page 173*).

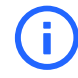

**Attention:** Always confirm that the enclosure status is "Healthy" after changing settings to ensure that the system is operating properly.

Step 1: Navigate to the storage device. Refer to Navigating to a Device (page 127).

Step 2: Click the device's Controllers icon:

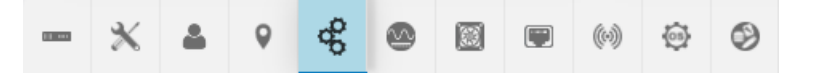

The Controllers information appears:

| Controllers (2)                          |             |                |                     |                  |                   |   |                                   |                         |                       |            |           |
|------------------------------------------|-------------|----------------|---------------------|------------------|-------------------|---|-----------------------------------|-------------------------|-----------------------|------------|-----------|
| Device Actions                           | Name        | : Identifier : | Part Number         | Serial Number    | Device<br>Sharing | t | Host Name                         | DNS Server<br>Addresses | DNS Search<br>Domains | : Health : | Details : |
| E Browse to this Controller<br>Viewpoint | C 0<br>IOMA | 1              | A214-000057-<br>000 | USCOS02823SD0004 | <u> (1</u>        |   | rimit C1 acolUEbel05 ins<br>rigit | 10.00.0.0               |                       | OK         | None      |
| Browser Current Viewpoint                | C 0<br>IOMB | 2              | A214-000057-<br>000 | USCOS02823SD0018 |                   |   | MMATE CONCREMENTATION AND AND A   | 10.86.1.1<br>10.86.2.1  | 91.00                 | OK         | None      |

Step 3: Click the Device Sharing toggle next to the preferred device:

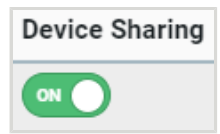

A message requesting confirmation appears.

| Please confirm that you would like to disable Device Sharing for IOMA. This may cause an automa                    | tic reboot |         |
|----------------------------------------------------------------------------------------------------|------------|---------|
| Reboot is immediate and cannot be cancelled. This will render the device unavailable until the reboot is complete. |            |         |
|                                                                                                    | CANCEL     | PROCEED |
|                                                                                                    |            |         |

Step 4: Click Proceed to disable sharing for the chosen device:

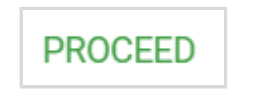

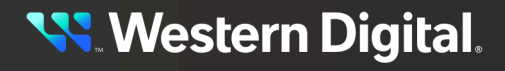

A "Reboot in Progress..." message appears, and the device reboots.

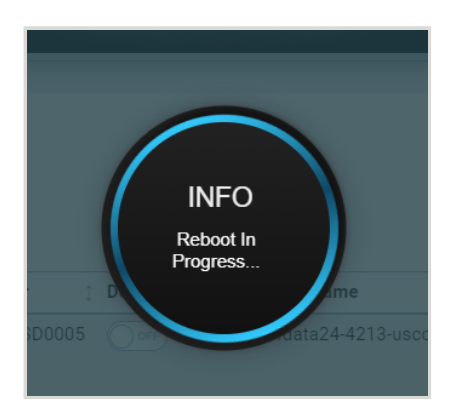

Step 5: Verify that the Device Sharing toggle next to the disabled device appears as Off.

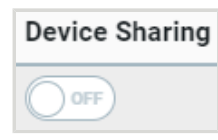

**Step 6:** Repeat the previous steps to disable sharing for additional devices.

## 4.2.7 Maintenance

For the OpenFlex Data24 4000 Series , maintenance includes the options to reboot, put a device to sleep, and factory reset the enclosure..

### 4.2.7.1 Rebooting a Storage Device

This task provides instructions for rebooting an OpenFlex<sup>™</sup> Data24 4000 Series storage device using the OCGUI.

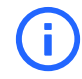

**Attention:** Always confirm that the enclosure status is "Healthy" after changing settings to ensure that the system is operating properly.

Step 1: Navigate to the storage device. Refer to Navigating to a Device (page 127).

Step 2: Click the storage device's Administration icon:

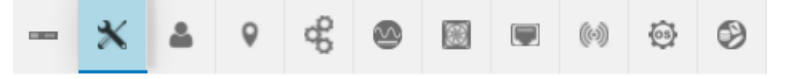

The Administration information appears:

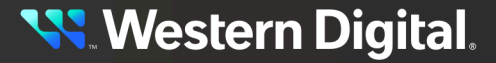

| - 🗙 🔺      | 9      | æ     |      |     | (0) | \$<br>٩ |        |                                                   |                                                                                |   |       |                                                                     |                                        |   |
|------------|--------|-------|------|-----|-----|---------|--------|---------------------------------------------------|--------------------------------------------------------------------------------|---|-------|---------------------------------------------------------------------|----------------------------------------|---|
| X Administ | ration | 1     |      |     |     |         |        |                                                   |                                                                                |   |       |                                                                     |                                        |   |
| Maintena   | ince   |       |      |     |     |         | Settii | ngs                                               |                                                                                |   |       |                                                                     |                                        |   |
| C REBOO    | RY RE  | SET 6 | SLEE | P 0 |     |         |        | AP Server<br>Server:<br>Domain:<br>MOD<br>I CL    | Not Set<br>Not Set<br>IFY <sup>©</sup><br>EAR <sup>©</sup><br>SET <sup>©</sup> | 0 | NTP S | iervers (<br>tp.wdc.co<br>Click to Ea<br>Click to Ea<br>Click to Ea | 2 0<br>m /<br>m /<br>m /<br>fine 4 NTF |   |
|            |        |       |      |     |     |         | 1 C    | Groups (0)<br>elect All (0)<br>ADD<br>Name<br>SEF | GROUP                                                                          |   | HTTP  | S Certifica<br>CERTIFI<br>KEY UP                                    | te Setting                             | 2 |

#### Step 3: Click the Reboot button:

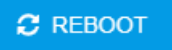

A window appears, prompting the user to confirm the reboot:

| Are you sure you want to <b>Reboot</b> this device?                                            |                     |        |  |
|------------------------------------------------------------------------------------------------|---------------------|--------|--|
| Reboot is immediate and cannot be cancelled. This will render the device unavailable until the | reboot is complete. |        |  |
|                                                                                                | CANCEL              | REBOOT |  |

#### Step 4: Click Reboot:

REBOOT

**Step 5:** The storage device will reboot, rendering it unavailable until the reboot is complete.

#### 4.2.7.2 Putting the Storage Device to Sleep

This task provides instructions for putting the storage device to sleep using the OCGUI.

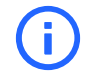

**Attention:** Always confirm that the enclosure status is "Healthy" after changing settings to ensure that the system is operating properly.

- Step 1: Navigate to the storage device. Refer to Navigating to a Device (page 127).
- Step 2: Click the storage device's Administration icon:

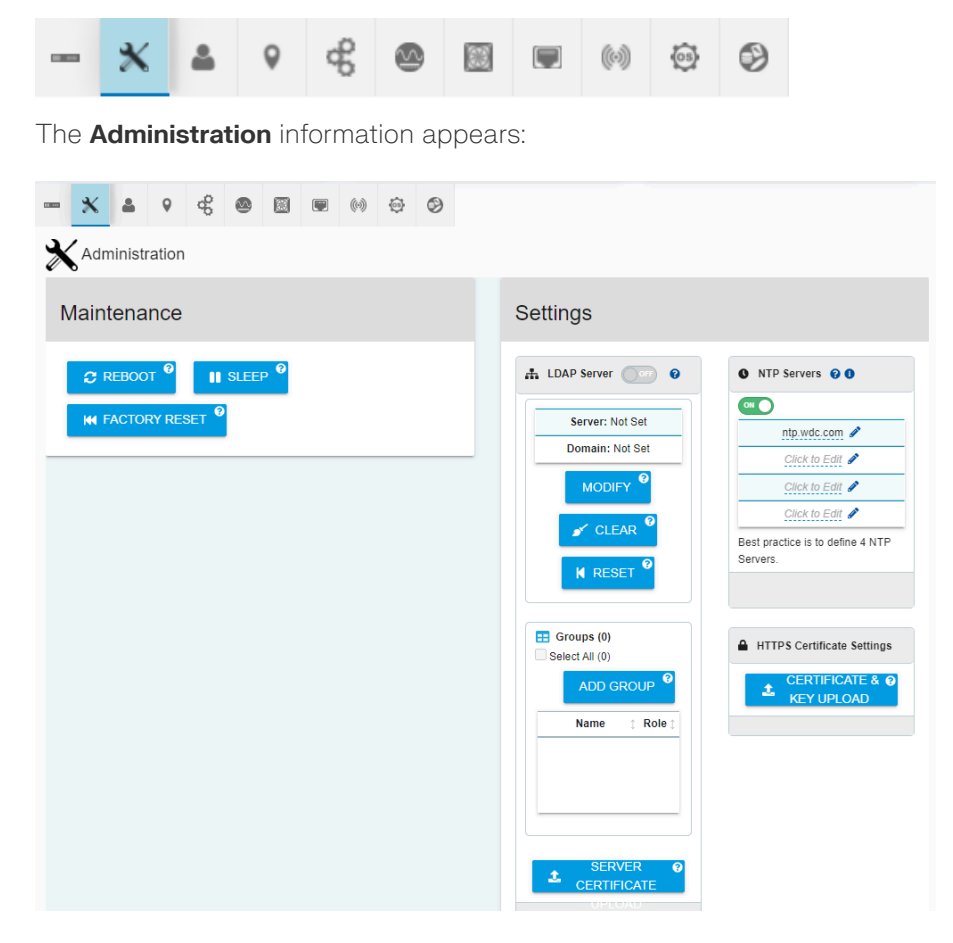

Step 3: Click the Sleep button:

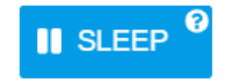

A window appears, prompting the user to confirm the reboot:

Are you sure you want to put this device into Low Power Mode (Sleep) ?

This will render the some DEVICE COMPONENTS OFFLINE until Powered On.

| A*** The Fabric Adapter Cards will be powered off and will lose any network fabric connectivity including DATA IO and MANAGEMENT COMMAND capability from the Host Initiator networ | rk path. |
|----------------------------------------------------------------------------------------------------|----------|
| Use the Enclosure Management network connection to Power On.                                                                                                    |          |

CANCEL SLEEP

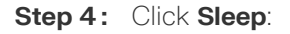

SLEEP

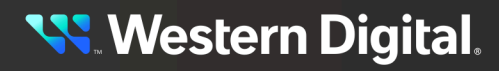

**Step 5:** The storage device will go to sleep, rendering it unavailable.

### 4.2.7.3 Factory Reseting a Storage Device

This task provides instructions for factory reseting on an OpenFlex Data24 4000 Series storage device using the OCGUI.

Before you begin: The Factory Reset feature does the following:

- Sets the network setting back to default (100G and 1G ports on both IOMs)
- Set NTP time settings back to the default (Management port)
- All devices will be powered on (default)
- Re-enables disabled drives (power on drives upon factory reset)
- Set enclosure name back to default
- Reset user accounts and authentication (drop/recreate read/write partition, deleting all user created data and authentication accounts)

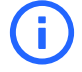

**Attention:** A Factory Reset should not be done while there are active connections. Factory resets cannot be performed if the system is in Sleep Mode.

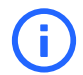

**Attention:** Always confirm that the enclosure status is "Healthy" after changing settings to ensure that the system is operating properly.

Step 1: Navigate to the storage device. Refer to Navigating to a Device (page 127).

### Performing the Factory Reset

Step 2: Click the storage device's Administration icon:

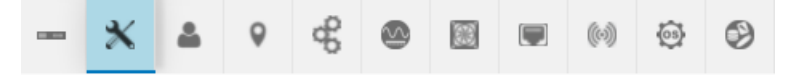

The Administration information appears .:

| - <u>×</u> ▲ ♀ ∉ ⊛  ⊮ ↔ ≎ ⊘                |                                                                                                    |                                                                                            |
|--------------------------------------------|----------------------------------------------------------------------------------------------------|--------------------------------------------------------------------------------------------|
| Maintenance                                | Settings                                                                                                    |                                                                                            |
| C REBOOT " II SLEEP "<br>M FACTORY RESET " | ▲ LDAP Server  ●  Server: Not Set  Domain: Not Set  MCONFY ●  ✓ CLEAR ●                                                                             | NTP Servers     0                                                                          |
|                                            | H         RESET         P           EI         Groups (0)         ALD GROUP         P           Select AR (0)         Name         :         Role : | 3.pool.nto.org / Best practice is to define 4 NTP Servers.      HTTPS Certificate Settings |
|                                            | LDAPIAD SERVER CERTIFICATE Ø                                                                                                    | ★ CERTIFICATE & KEY UPLOAD <sup>9</sup>                                                    |
|                                            | "Enable/Disable the LDAP/AD protocol to set the<br>account priority                                                                                 |                                                                                            |

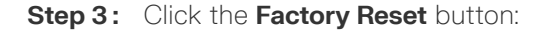

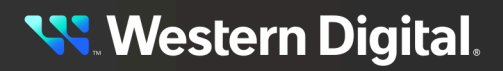

CANCEL FACTORY RESET

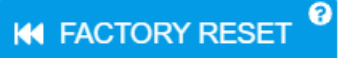

A window appears, prompting the user to confirm the Factory Reset.

Are you sure you want to Factory Reset this device?

This will return the Device to Factory fresh settings (resets system configuration). Loss of connectivity may occur when default credentials are restored. This cannot be undone and will render the device unavailable until

Step 4: Click Factory Reset:

### FACTORY RESET

The GUI session will end and the enclosure will reboot.

**Result:** The enclosure will shut down and automatically restart once the factory reset procedure is complete.

### 4.2.7.4 Enabling LDAP on a Storage Device

This task provides instructions to enable LDAP on a OpenFlex Data24 4000 Series storage device using the OCGUI.

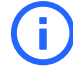

**Attention:** Always confirm that the enclosure status is "Healthy" after changing settings to ensure that the system is operating properly.

- Step 1: Navigate to the storage device. Refer to Navigating to a Device (page 127)).
- Step 2: Click the storage device's Administration icon:

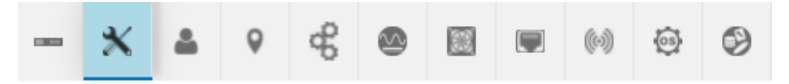

The Administration information appears .:

| Administration        |                                                                                |  |
|-----------------------|--------------------------------------------------------------------------------|--|
| Maintenance           | Settings                                                                       |  |
| C REBOOT O II SLEEP O | LDAP Server:      Nor Set     Server: Nor Set     Domain: Nor Set     MODURY 0 |  |
|                       |                                                                                |  |

**Step 3:** From the LDAP Server section, click **MODIFY**.

### MODIFY <sup>3</sup>

The LDAP / AD window will appear.

| LDAP / AD<br>(Lightweight Directory Access Proto | ocol) / (Active Dire | ctory)                                |         | ×      |
|--------------------------------------------------|----------------------|---------------------------------------|---------|--------|
| LDAP Server                                      | •                    | DAP Domain                            | •       | 0      |
| Hostname or IP Address                           | 0 / 256              | companyname.com (net, org, edu, etc.) | 0 / 256 |        |
| - Disabled                                       |                      |                                       |         | Ŧ      |
| UPDATE                                           |                      |                                       |         |        |
|                                                  |                      |                                       |         | CANCEL |

Step 4: Type a Hostname or IP Address and LDAP Domain in the fields of the LDAP / AD window.

| DAP Server<br>10.20.30.40 |          | 0 | LDAP Domain<br>wdc.com                |         | 0 |  |
|---------------------------|----------|---|---------------------------------------|---------|---|--|
| Hostname or IP Address    | 11 / 256 |   | companyname.com (net, org, edu, etc.) | 7 / 256 |   |  |
| - Disabled                |          |   |                                       |         |   |  |

#### Step 5: Click UPDATE.

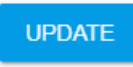

The LDAP / AD window will close and the IP Address and the Hostname will update in the LDAP Server section.

| LDAP Server                                 |                          |
|---------------------------------------------|--------------------------|
| Server: 10.2                                | 0.30.40                  |
| Domain: wo                                  | lc.com                   |
| MODIFY <sup>3</sup>                         | CLEAR                    |
| K RESE                                      | T 0                      |
| Groups (0)                                  | ADD GROUP                |
| Name                                        | ‡ Role ‡                 |
|                                             |                          |
| ▲ LDAP/AD SERVER CER                        | TIFICATE UPLOAD          |
| *Enable/Disable the LDAP/AD pro<br>priority | tocol to set the account |

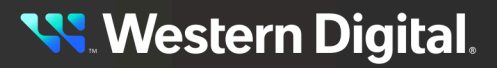

#### Step 6: Click ADD GROUP.

ADD GROUP

The Add Group window will appear.

| Add Group  |         |                                 |     | ×  |
|------------|---------|---------------------------------|-----|----|
| Group Name | 0/64    | Select A Role<br>Admin ReadOnly | Ø   | *  |
| ADD GROUP  | Status: |                                 | CLO | SE |

**Step 7:** Type a Group Name and select a role from the options.

| Add Group                |         |   |                                                           |      | ×  |
|--------------------------|---------|---|-----------------------------------------------------------|------|----|
| Group Name<br>John Smith | 10 / 64 | Θ | Select A Role <ul> <li>Admin</li> <li>ReadOnly</li> </ul> | Ø    | *  |
| ADD GROUP                | Status: |   |                                                           | CLOS | SE |

Step 8: Click ADD GROUP.

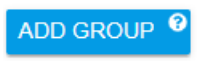

The Group and Role are added to the LDAP Server section.

| LDAP Server                               |                             |
|-------------------------------------------|-----------------------------|
| Server: 10                                | .20.30.40                   |
| Domain:                                   | wdc.com                     |
| MODIFY 9                                  | CLEAR <sup>9</sup>          |
| K RES                                     | SET U                       |
| Groups (1)                                | ADD GROUP                   |
| Name                                      | ‡ Role ‡                    |
| John Smith                                | Admin                       |
| 1 LDAP/AD SERVER CE                       |                             |
| *Enable/Disable the LDAP/AD p<br>priority | protocol to set the account |

Step 9: From the Add Group window, click Close.

### CLOSE

Step 10: From the LDAP Server, click MODIFY .

MODIFY <sup>3</sup>

The LDAP / AD window appears.

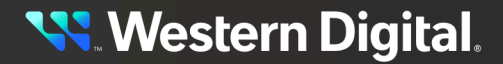

| LDAP / AD<br>(Lightweight Directory Access Proto | ocol) / (Active D | irectory | )                                     |         |       |
|--------------------------------------------------|-------------------|----------|---------------------------------------|---------|-------|
| LDAP Server<br>10.20.30.40                       |                   | Ø        | LDAP Domain<br>Wdc.com                |         | 0     |
| Hostname or IP Address                           | 11 / 256          |          | companyname.com (net, org, edu, etc.) | 7 / 256 |       |
| OFF - Disabled                                   |                   |          |                                       |         |       |
| UPDATE                                           |                   |          |                                       |         |       |
|                                                  |                   |          |                                       |         | CANCE |

**Step 11:** From the LDAP / AD window, click the **Disabled** option slider to enable the LDAP Server. The slider option will now display as Enabled.

| AP / AD<br>veight Directory Access Proto | ocol) / (Active D | irectory) | )                                        |         |     |   |
|------------------------------------------|-------------------|-----------|------------------------------------------|---------|-----|---|
| <sup>P Server</sup><br>.20.30.40         |                   | 0         | LDAP Domain<br>Wdc.COM                   |         | 0   |   |
| stname or IP Address                     | 11 / 256          |           | companyname.com (net, org, edu,<br>etc.) | 7 / 256 |     |   |
| O - Enabled                              |                   |           |                                          |         |     |   |
| PDATE                                    |                   |           |                                          |         | CAN | J |

#### Step 12: Click UPDATE.

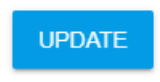

The LDAP Server section updates and the LDAP Server displays as ON.

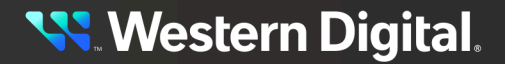

| LDAP Server 🔍 🛛                             |                          |
|---------------------------------------------|--------------------------|
| Server: 10.2                                | 0.30.40                  |
| Domain: wo                                  | lc.com                   |
|                                             | CLEAR <sup>O</sup>       |
| Groups (1) Select All (0)                   | ADD GROUP                |
| Name                                        | ‡ Role ‡                 |
| John Smith                                  | Admin                    |
| 1 LDAP/AD SERVER CER                        |                          |
| *Enable/Disable the LDAP/AD pro<br>priority | tocol to set the account |

# 4.3 Firmware Upgrade

The following section provides the necessary information and procedures to execute firmware upgrades on the OpenFlex Data24 4000 Series and sub-assemblies contained within the system.

# 4.3.1 Downloading Firmware from the Support Portal

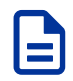

Note: The product must be registered in order to download firmware updates.

Step 1: Open a web browser and go to: https://portal.wdc.com/Support/s/.

The Western Digital Enterprise Support Center will appear.

**Step 2:** Log in to the **Western Digital Enterprise Support Center** using a valid email address and password:

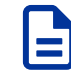

**Note:** If you do not have registered Western Digital account, you may request one by clicking **Request access now** and selecting **Enterprise Support** from the access options before proceeding with the request.

### Sign Into BUSINESS SUPPORT CENTER

Western Digital.

| User Name / Email Address |                    |
|---------------------------|--------------------|
| company@email.com         |                    |
| Password                  |                    |
| •••••                     |                    |
|                           |                    |
| Login                     | Need an account    |
| Forgot Password?          | Request access now |

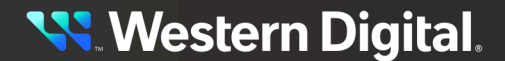

The support portal will appear.

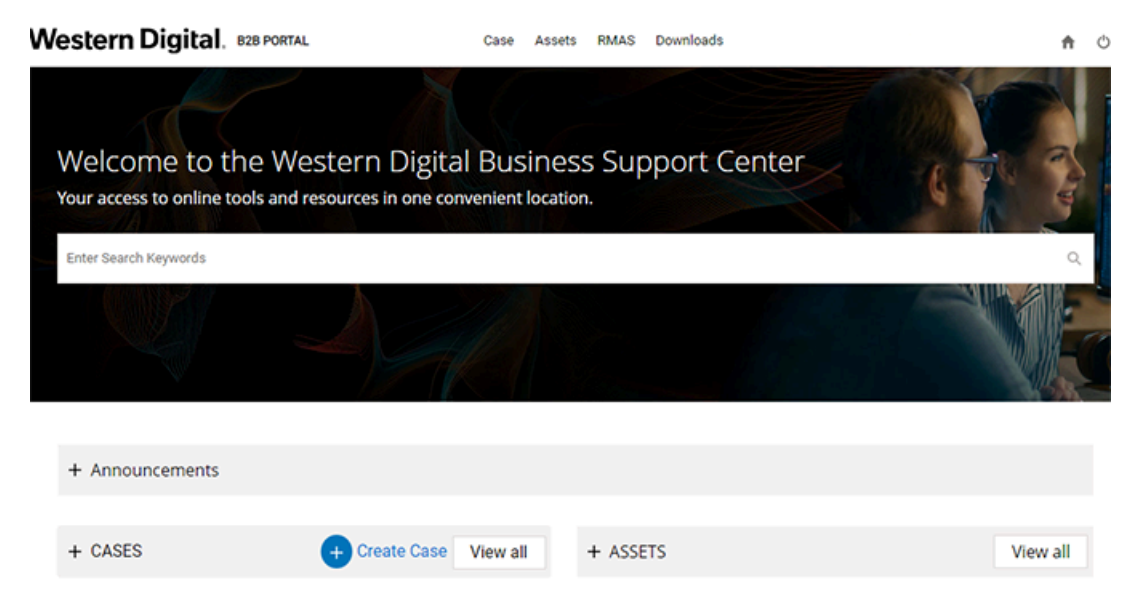

**Step 3:** Click the **Downloads** option from the top banner.

#### Downloads

The Western Digital downloads page will appear.

Step 4: Choose a product from the Select Product dropdown list.

| Western Digital. B2B PORTAL                                  | Case Assets | RMAS   | Downloads                              | ħ  | ¢ |
|--------------------------------------------------------------|-------------|--------|----------------------------------------|----|---|
| Download Resource                                            |             |        |                                        |    |   |
| Select Product:                                              |             |        |                                        |    |   |
| None                                                         |             |        |                                        |    | • |
| <b>Note:</b> Filenames will vary, de <b>Product</b> section. | epending    | g on t | he options chosen from the <b>Sele</b> | ct |   |
| The product specific downloads will a                        | ippear in   | the [  | Download Resources section.            |    |   |
| Western Digital. 828 PORTAL                                  | Case Assets | RMAS   | Downloads                              | ń  | Ô |
| Download Resource                                            |             |        |                                        |    |   |

Select Product: Product Name

**Step 5:** Expand a download option by clicking the caret next to the chosen category until files are displayed.

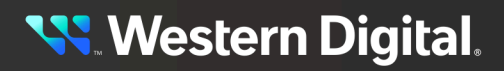

### Please select the caret to expand each menu.

#### Select an option:

- > Change-Notices
- > Datasheets
- > Documentation
- > Enclosure-Tools
- **Step 6:** Download a file by clicking the chosen file.

#### Please select the caret to expand each menu.

| Select an option: |                                       |   | Click on the filename to download |  |         |              |  |  |  |
|-------------------|---------------------------------------|---|-----------------------------------|--|---------|--------------|--|--|--|
|                   | > Change Motions                      | ^ | File Name                         |  | Size    | Release Date |  |  |  |
|                   | 2 -change-Nouces                      |   | Firmware_File                     |  | 9.76 MB | Jul 20, 2022 |  |  |  |
|                   | <ul> <li>Chassis-Firmware</li> </ul>  |   |                                   |  |         |              |  |  |  |
|                   | <ul> <li>-Current-2000-004</li> </ul> |   |                                   |  |         |              |  |  |  |
|                   | Documentation                         |   |                                   |  |         |              |  |  |  |
|                   | Eirmware                              |   |                                   |  |         |              |  |  |  |
|                   | > Archive-0100-001                    |   |                                   |  |         |              |  |  |  |
|                   | > Archive-0101-003                    |   |                                   |  |         |              |  |  |  |
|                   | > Archive-0103-003                    |   |                                   |  |         |              |  |  |  |
|                   | > Archive-1040-001                    |   |                                   |  |         |              |  |  |  |
|                   | > -Documentation                      |   |                                   |  |         |              |  |  |  |

The file will automatically download.

# 4.3.2 Upgrading Firmware

This task provides instructions for upgrading firmware on the OpenFlex Data24 4000 Series using the OCGUI.

#### Before you begin:

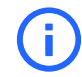

**Attention:** Ensure that there are no control/configuration operations occurring during the firmware upgrade.

- Step 1: The latest version of firmware must be downloaded before continuing this upgrade procedure. If the firmware has not been downloaded, follow the instructions in Downloading Firmware from the Support Portal (page 166).
- Step 2: Click the device's OS icon:

Figure 265: Storage Device OS Icon

The **Device OS** information appears:

Figure 266: Storage Device OS Information

Step 3: Click the Update OS button:

### 🚱 UPDATE OS

The Update OS window appears, showing the Browse & Select File step:

| Upload OS              |           |                      | × |
|------------------------|-----------|----------------------|---|
| 1 Browse & Select File |           | Upload OS & Activate |   |
| SELECT FILE 📀          | File Name | -                    |   |
| NEXT                   |           |                      |   |
|                        |           | CLOSI                | E |

Step 4: Click Select File, navigate to the location of the new firmware download, select the file, and click Open.

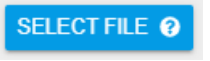

The Upload OS window updates to display the selected file:

Step 5: Click the Next button:

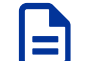

Note: This upload may take up to a few minutes.

NEXT

The Upload OS window updates to show the Upload OS & Activate step:

Step 6: Click the checkbox beside Please Confirm. Then click the Upload button:

### 🏡 UPLOAD

The **Upload OS** window updates, showing an upload status:

Step 7: After the device has rebooted, click the storage device's OS icon:

The **Device OS** information appears:

- **Step 8:** Review the **Device OS** information to verify the firmware version by selecting the device and going to the Device Logs.
- **Step 9:** Click the storage **Device Information** icon:

| - *              | <b>.</b> | 0      | æ            |            |             |               | (0) | © | 0 |                |
|------------------|----------|--------|--------------|------------|-------------|---------------|-----|---|---|----------------|
| he <b>Device</b> | Infor    | matio  | <b>n</b> app | ears:      |             |               |     |   |   |                |
| Device           | Inform   | nation |              |            |             |               |     |   |   |                |
| ofdata24-        | 4213-    | -uscos | s0402        | 23sb0      | 00b d       |               |     |   |   | . <b>()</b> OK |
| DEVICE LO        | ogs 🤋    |        |              |            |             |               |     |   |   |                |
| Attribute        |          | ţ      | Value        |            |             |               |     |   |   | 1              |
| ID               |          |        | ofdata24     | -4213-us   | cos04023    | sb000b        |     |   |   |                |
| SerialNumber     |          |        | uscoso       | 04023SB0   | 000B        |               |     |   |   |                |
| Model            |          |        | OpenFle      | x Data24   | 4213        |               |     |   |   |                |
| Manufacturer     |          |        | WDC          |            |             |               |     |   |   |                |
| Controller       |          |        |              | ULE B (Bro | owser Curre | nt Viewpoint) | )   |   |   |                |
| TotalCapacity    |          |        | 92.18 TB     | (921781    | 43576064    | Bytes)        |     |   |   |                |

Step 10: Click the Device Logs button:

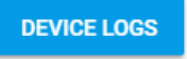

The **Device Log Viewer** appears:

**Step 11:** Select the **Build Info** log type by clicking its radio button.

The **Device Log Viewer** updates to show the Build Info log information, which can then be exported by clicking the **Export** button at the bottom of the viewer:

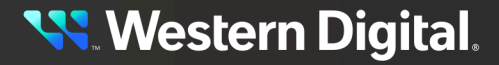

# 4.3.3 Drive Firmware Upgrade

This section provides instructions for updating drives firmware on the OpenFlex Data24 4000 Series using NVMe-CLI.

#### Before you begin:

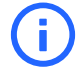

**Attention:** Ensure that all drive I/O has been halted before initiating any drive firmware updates.

#### Prerequisites

- NVMe-CLI
- Supported OS
- Device identifier(s) for drives that will be updated.
- This procedure assumes that the targeted NVMe device has already been connected. For an example of how to connect a device see **Discovering and Connecting to NVMe Devices using the Open Composable API (page 111)**.

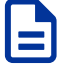

**Note:** Only one drive may be updated using a single data port. Multiple drives may be updated at a time using multiple data ports.

- **Step 1:** Follow the instructions in **Downloading Firmware from the Support Portal (page 166)** to download the firmware file to an appropriate location on the host.
- Step 2: Use fw-log to verify the current firmware on the target NVMe device.

nvme fw-log /dev/nvme3

The NVMe device firmware information is displayed.

```
Firmware Log for device:nvme3
afi : 0x22
frs1 : 0x3330303930313252 (R2109003) - FW Slot 1 r.o.
frs2 : 0x3330303930313252 (R2109003) - FW Slot 2 r/w
frs3 : 0x3030323930323252 (R2209200) - FW Slot 3 r/w
frs4 : 0x3330303930313252 (R2109003) - FW Slot 4 r/w
```

- frs<number>: represents one of four firmware slots on each drive
- R<number>: represents firmware file residing in that slot
- frs1: is a read-only slot and all other slots are read/write
- The first afi number, occurring after the **Ox**, represents the currently active firmware slot (e.g. 0x22)
- The second afi number **Ox**, occurring after the, represents the firmware slot that will be active after next drive reset/restart (e.g. 0x3**3**). 'afi: 0x33' indicates that the firmware in Slot 3 is currently active and will remain active after next drive reboot/reset.

Step 3: Use fw-download to load the new drive firmware onto the target NVMe device.

nvme fw-download /dev/nvme3 -f /<path-to-fw-file>/<drive\_fw>.vpkg

The firmware is downloaded.

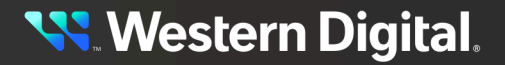

Step 4: Use fw-activate to activate firmware and commit to install the loaded firmware version.

nvme fw-activate /dev/nvme3 -s 3 -a 3

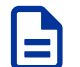

Note: When updating drive firmware use nvme fw-activate action 3.

The firmware is successfully committed and the SSDs will reset.

Step 5: Confirm the firmware version that is now loaded on the drive use fw-log and review the ouput.

nvme fw-log /dev/nvme3

The NVMe device firmware information is displayed.

Firmware Log for device:nvme3
afi : 0x33
frs1 : 0x3330303930313252 (R2109003)
frs2 : 0x3330303930313252 (R2109003)
frs3 : 0x3030323930323252 (R2209200)
frs4 : 0x3330303930313252 (R2109003)

- **Step 6:** Verify that the expected firmware slot is active under 'afi' by confirming both the first and second afi values are the same. This ensures that the firmware stays persistent after drive reboot/reset. The API Firmware data does not update until the drive or the enclosure is rebooted.
- **Step 7:** Repeat this procedure in order to upgrade the remaining drives.
## 4.4 Enclosure Pullout Tabs

There is a small plastic tab located on the front of the Chassis that can be pulled out to show the vital system details such as the part number, serial number, and chassis revision number.

Figure 279: Chassis Pullout Tab Location

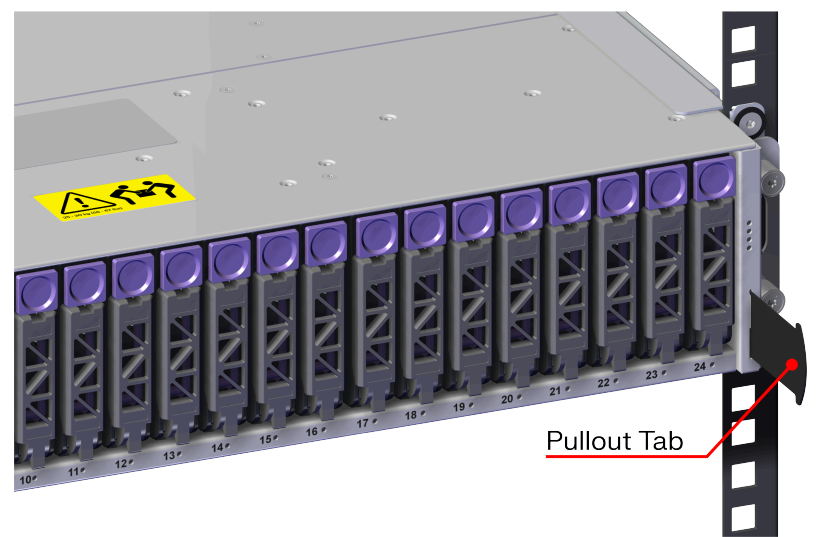

## 4.5 In-band Enclosure Management

The OpenFlex Data24 4000 Series provides In-Band Enclosure Management functionality through the OCAPI and OCGUI. To leverage the In-Band Management features, users must install a standalone version of the openflex-api software onto an initiator or host and connect a management device that is presented up to the fabric via the IOM and discoverable using nvme discover.

## 4.6 NVMe-CLI

NVMe-CLI is an open-source management tool for NVMe storage devices in Linux. The tool allows users to manage device firmware, erase data securely, output error logs, and other similar management functions. It is a command-line utility and can be used to script management functions for large storage arrays.

Note: OpenFlex Data24 4000 Series supports a minimum version of NVMe-CLI 1.16.

To install NVMe-CLI on Ubuntu 24.04:

sudo apt-get install -y nvme-cli

To Install NVMe-CLI on RHEL 9.2:

sudo yum install nvme-cli

For further details on NVMe-CLI see the following resources:

NVMe-CLI Debian Manpages

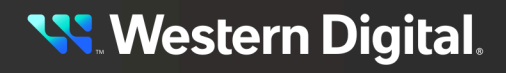

#### General NVMe-CLI Information from nvmexpress.org

### 4.6.1 Supported NVMe-CLI Commands

Table 34: NVMe-CLI Fabric Commands

| Command                   | Support Details |
|---------------------------|-----------------|
| connect                   | Supported       |
| connect-all               | Supported       |
| disconnect                | Supported       |
| disconnect-all            | Supported       |
| discover                  | Supported       |
| fw-download (drives only) | Supported       |
| fw-activate (drive only)  | Supported       |
| fw-log                    | Supported       |
| nvme-device-self-test     | Supported       |
| reset (drives only)       | Supported       |
| format                    | Supported       |

#### 4.6.2 Unsupported NVMe Drive Level Commands

The following is a list of unsupported NVMe drive level commands for OpenFlex Data24 4000 Series .

#### Table 35: Usupported NVMe

| Drive Command             |  |  |
|---------------------------|--|--|
| NVMe-MI Send/Receive      |  |  |
| Directive Send/Receive    |  |  |
| Virtualization Management |  |  |
| Doorbell Buffer Config    |  |  |
| Reservations              |  |  |
| ZNS                       |  |  |
|                           |  |  |

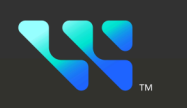

## Safety

### In This Chapter:

| 176 |
|-----|
| 176 |
| 176 |
| 176 |
| 177 |
| 177 |
| 178 |
|     |

## **5.1 Electrostatic Discharge**

## 

Electrostatic discharge can harm delicate components inside Western Digital products.

Electrostatic discharge (ESD) is a discharge of stored static electricity that can damage equipment and impair electrical circuitry. It occurs when electronic components are improperly handled and can result in complete or intermittent failures.

Wear an ESD wrist strap for installation, service and maintenance to prevent damage to components in the product. Ensure the antistatic wrist strap is attached to a chassis ground (any unpainted metal surface). If possible, keep one hand on the frame when you install or remove an ESD-sensitive part.

Before moving ESD-sensitive parts, place them in ESD static-protective bags until you are ready to install the part.

## 5.2 Optimizing Location

- Failure to recognize the importance of optimally locating your product, and failure to protect against electrostatic discharge (ESD) when handling your product, can result in lowered system performance or system failure.
- Do not position the unit in an environment with extreme high temperatures or extreme low temperatures. Be aware of the proximity of the unit to heaters, radiators, and air conditioners.
- Position the unit so that there is adequate space around it for proper cooling and ventilation.
- Keep the unit away from direct strong magnetic fields, excessive dust, and electronic/electrical equipment that generate electrical noise.

## **5.3 Power Connections**

Be aware of the ampere limit on any power supply or extension cables being used. The total ampere rating being pulled on a circuit by all devices combined should not exceed 80% of the maximum limit for the circuit.

**CAUTION** The power outlet must be easily accessible and close to the unit.

Always use properly grounded, unmodified electrical outlets and cables. Ensure all outlets and cables are rated to supply the proper voltage and current.

When power cycling the unit, wait 10 seconds before re-applying power. Failure to do so may cause the enclosure to boot up in an inaccessible state. If this is encountered, remove power, wait 10 seconds, and then reapply power.

## 5.4 Power Cords

Use only tested and approved power cords to connect to properly grounded power outlets or insulated sockets of the rack's internal power supply.

If an AC power cord was not provided with your product, purchase one that is approved for use in your country or region.

**CAUTION** To avoid electrical shock or fire, check the power cord(s) that will be used with the product as follows:

- The power cord must have an electrical rating that is greater than that of the electrical current rating marked on the product.
- Do not attempt to modify or use the AC power cord(s) if they are not the exact type required to fit into the grounded electrical outlets.
- The power supply cord(s) must be plugged into socket-outlet(s) that is / are provided with a suitable earth ground.
- The power supply cord(s) is / are the main disconnect device to AC power. The socket outlet(s) must be near the equipment and readily accessible for disconnection.

## 5.5 Rack-Mountable Systems

CAUTION: Always install rack rails and storage enclosure according to OpenFlex<sup>™</sup> Data24 4000 Series product documentation. Follow all cautions, warnings, labels, and instructions provided within the rackmount instructions.

Reliable grounding of rack-mounted equipment should be maintained.

If installed in a closed or multi-unit rack assembly, the operating ambient temperature of the rack environment may be greater than room ambient. Therefore, consideration should be given to installing the equipment in an environment compatible with the maximum ambient temperature (Tma) specified by the manufacturer.

Observe the maximum rated ambient temperature, which is specified in the product documentation.

For safe operation of the equipment, installation of the equipment in a rack should be such that the amount of air flow is not impeded so that the safe operation of the equipment is not compromised.

## 5.6 Safety and Service

All maintenance and service actions appropriate to the end-users are described in the product documentation. All other servicing should be referred to a Western Digital-authorized service technician.

To avoid shock hazard, turn off power to the unit by unplugging both power cords before servicing the unit. Use extreme caution around the chassis because potentially harmful voltages are present.

When replacing a hot-plug power supply, unplug the power cord to the power supply being replaced before removing it from the OpenFlex™ Data24 4000 Series .

The power supply in this product contains no user-serviceable parts. Do not open the power supply. Hazardous voltage, current and energy levels are present inside the power supply. Return to manufacturer for servicing.

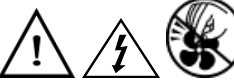

hazards, hazardous access to moving parts such as fan blades.

## 5.7 Safety Warnings and Cautions

To avoid personal injury or property damage, before you begin installing the product, read, observe, and adhere to all of the following safety instructions and information. The following safety symbols may be used throughout the documentation and may be marked on the product and/or the product packaging.

**CAUTION** Indicates the presence of a hazard that may cause minor personal injury or property damage if the CAUTION is ignored.

**WARNING** Indicates the presence of a hazard that may result in serious personal injury if the WARNING is ignored.

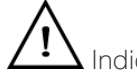

Indicates potential hazard if indicated information is ignored.

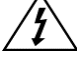

 $\Delta$  Indicates shock hazards that result in serious injury or death if safety instructions are not followed.

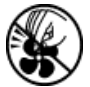

Indicates do not touch fan blades, may result in injury.

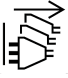

Indicates disconnect all power sources before servicing.

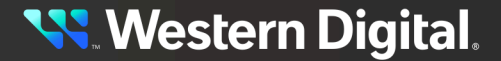

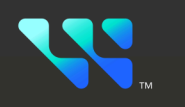

# Regulatory

### In This Chapter:

| - Country Certifications                                 | 180 |
|----------------------------------------------------------|-----|
| - Electromagnetic Compatibility (EMC) Class A Compliance | 180 |
| - Restricted Access Location                             | 180 |
| - Regulatory Statement of Compliance                     |     |
| - Europe (CE Declaration of Conformity)                  |     |
| - FCC Class A Notice                                     |     |
| - ICES-003 Class A Notice-Avis NMB-003, Classe A         | 182 |
| - Japanese Compliance Statement, Class A ITE             | 182 |
| - South Korea Warning Label Statement, Class A ITE       | 182 |
| - Taiwan Warning Label Statement, Class A ITE            |     |

## 6.1 Country Certifications

#### Table 36: Country Certifications

| Country/Region              | Authority or Mark |
|-----------------------------|-------------------|
| Australia/New Zealand       | RCM               |
| European Union              | CE                |
| Great Britain               | UKCA              |
| Israel                      | SII               |
| Japan                       | VCCI              |
| Korea                       | MSIP              |
| North America (Canada, USA) | Nemko             |
| Taiwan                      | BSMI              |

## 6.2 Electromagnetic Compatibility (EMC) Class A Compliance

The DCS0011 complies with and conforms to the latest international standards as applicable:

#### Emissions

- AS/NZS CISPR 32
- CISPR 32 Edition 6
- CNS 13438
- FCC CFR 47 Part 15, Subpart B
- ICES-003, Issue 7
- IEC 55032
- KN32
- VCCI V-3

#### Immunity

- IEC 55035
- KN35

## 6.3 Restricted Access Location

The OpenFlex<sup>™</sup> Data24 4000 Series is intended for installation in a server room or computer room where at least one of the following conditions apply:

- Access can only be gained by **service persons** or by **users** who have been instructed about the restrictions applied to the location and about any precautions that shall be taken, and/or
- Access is through the use of a **tool** or lock and key, or other means of security, and is controlled by the authority responsible for the location

## <mark>९ W</mark>estern Digital.

## 6.4 Regulatory Statement of Compliance

#### Product Name: OpenFlex™ Data24 4000 Series

Regulatory Model: DCS0011

Electromagnetic Compatibility Emissions: Class A

This product has been tested and evaluated as Information Technology Equipment (ITE) at accredited thirdparty laboratories for all safety, emissions and immunity testing required for the countries and regions where the product is marketed and sold. The product has been verified as compliant with the latest applicable standards, regulations and directives for those regions/countries. The suitability of this product for other product categories other than ITE may require further evaluation.

The product is labeled with a unique regulatory model that is printed on the label and affixed to every unit. The label will provide traceability to the regulatory approvals listed in this document. The document applies to any product that bears the regulatory model and type names including marketing names other than those listed in this document.

- BS EN 62368-1
- CAN/CSA-C22.2 No. 62368-1-14 (R2019)
- CNS 14336-1
- IEC 62368-1, Second Edition Am1, Am2
- UL 62368-1, Second Edition Am1, Am2

## 6.5 Europe (CE Declaration of Conformity)

Marking by the symbol indicates compliance of this system to the applicable Council Directives of the European Union, including the Electromagnetic Compatibility Directive (2014/30/EU) and the Low Voltage Directive (2014/30/EU). A "Declaration of Conformity" in accordance with the applicable directives has been made and is on file at Western Digital Europe.

- Ecodesign Directive (2019/424/EU)
- RoHS Directive 2011/65/EU

#### **UK Import Representation Contact**

PO Box 471 Leatherhead KT22 2LU UK

Telephone: +44 1372 366000

#### **EU Import Representation Contact**

BP 80006 92135 Issy les Moulineaux, France

## 6.6 FCC Class A Notice

This device complies with Part 15 of the FCC Rules. Operation is subject to the following two conditions:

1. This device may not cause harmful interference.

2. This device must accept any interference received, including interference that may cause undesired operation.

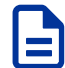

**Note:** This equipment has been tested and found to comply with the limits for a Class A digital device, pursuant to Part 15 of the FCC Rules. These limits are designed to provide reasonable protection against harmful interference when the equipment is operated in a commercial environment. This equipment generates, uses, and can radiate radio frequency energy, and if it is not installed and used in accordance with the instruction manual, it may cause harmful interference to radio communications. Any modifications made to this device that are not approved by Western Digital may void the authority granted to the user by the FCC to operate equipment.

## 6.7 ICES-003 Class A Notice—Avis NMB-003, Classe A

This Class A digital apparatus complies with Canadian ICES-003.

Cet appareil numerique de la classe A est conforme à la norme NMB-003 du Canada.

## 6.8 Japanese Compliance Statement, Class A ITE

The following Japanese compliance statement pertains to VCCI EMI regulations:

この装置は、クラスA情報技術装置です。この装置を家庭環境で使用すると電波妨害を引き起こすことがあります。この場合には使用者が適切な対策を講ずるよう要求されることがあります。 VCCI-A

#### **English translation:**

This is a Class A product based on the Technical Requirement of the Voluntary Control Council for Interference by Information Technology (VCCI). In a domestic environment, this product may cause radio interference, in which case the user may be required to take corrective actions.

## 6.9 South Korea Warning Label Statement, Class A ITE

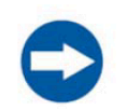

#### NOTICE

Class A equipment (equipment for business use).

This equipment has been evaluated for its suitability for use in a business environment.

When used in a residential environment, there is a concern of radio interference.

<mark>९ W</mark>estern Digital.

 주의사항

 A급기기(업무용방송통신기자재)

 이기기는 업무용환경에서 사용할 목적으로 적합성평가를 받은 기기

 로서 가정용 환경에서 사용하는 경우 전파간섭의 우려가 있습니다.

## 6.10 Taiwan Warning Label Statement, Class A ITE

#### 警告:

#### 為避免電磁干擾,本產品不應安裝或使用於住宅環境

#### English translation:

This is a Class A product. In a domestic environment, this product may cause radio interference, in which case, the user may be required to take adequate measures.

#### Safety warnings:

請仔細閱讀以下說明

- 1. 本設備勿置于潮濕處。
- 2. 連接至電源前·請先檢查電壓。
- 3. 當設備不用時,請將電源綫拔除避免電壓不穩而造成傷害。
- 4. 勿將任何液體濺入設備中·避免綫路短路。
- 5. 基于安全理由,只有受到專業訓練的從業人員,才可以打開本設備。
- 6. 請勿自行調整或修理已通電的設備,以確保您的安全。
- 7. 如不小心受傷,請立刻找急救人員給予您適當的救護,千萬別因傷勢輕微而忽略自己的傷勢。

#### English translation:

Please read the following instructions carefully

- 1. Do not place the device in a humid place.
- 2. Check the voltage before connecting to the power source.
- **3.** When the device is not in use, please unplug the power cord to avoid injury due to unstable voltage.
- 4. Do not spill any liquid into the equipment to avoid short circuits.
- 5. For safety reasons, only practitioners who have received professional training can open the device.
- 6. Please do not adjust or repair the powered equipment by yourself to ensure your safety.
- 7. If you are accidentally injured, please find emergency personnel to give you proper first aid immediately. Don't ignore your injury because of the minor injury.

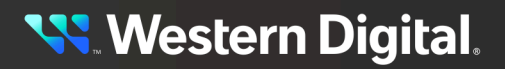